|                                | GUÍA 8                              | Página 1 de 86                             |
|--------------------------------|-------------------------------------|--------------------------------------------|
| MINISTERIO DE DEFENSA NACIONAL |                                     | Código: FP-G-008                           |
| República de Colombia          | GESTIÓN PRESUPUESTAL DE<br>INGRESOS | Versión: 1                                 |
| ubertod y Urden                |                                     | Vigente a partir de : 7 de octubre de 2019 |

**OBJETIVO:** establecer lineamientos para la gestión presupuestal de ingresos en el Sistema Integrado de Información Financiera SIIF Nación, para que los usuarios cuenten con una herramienta de consulta permanente que les permita conocer las diferentes transacciones a realizar para efectuar la gestión de ingresos y ampliar los conocimientos sobre el tema tratado.

ALCANCE: desde la selección adecuada de rubros de ingresos hasta informe Detalle Documento de Recaudo por Clasificar. Aplica para las Unidades Ejecutoras del Ministerio de Defensa Nacional. Para los Establecimientos Públicos, Superintendencia de Vigilancia y Seguridad Privada y Policía Nacional cuando así lo requieran.

Dependencias participantes: Dirección de Finanzas

| Elaborado por: | PD. Sandra Yanneth Moreno Rincon<br>PD. Johan Sebastián Reyes Álvarez<br>TASD. Numa Libardo Forero Caycedo |
|----------------|----------------------------------------------------------------------------------------------------|
| Revisado por:  | PD. Diandra Marcela Cuestas Beltrán                                                                        |
| Cargo:         | Coordinadora Grupo Análisis y Difusión                                                                     |
| Firma:         | Itandra hat                                                                                                |
| Revisado por:  | PD. John Alexander Bernal Celis                                                                            |
| Cargo:         | Coordinador Grupo Control Presupuestal                                                                     |
| Firma:         | (Julp 3ul)                                                                                                 |
| Aprobado por:  | DD. Clara Inés Chiquillo Díaz                                                                              |
| Cargo:         | Directora de Finanzas MDN                                                                                  |
| Firma:         | Qmasillin                                                                                                  |

| HISTÓRICO DE CAMBIOS                            |            |                  |  |  |  |  |
|-------------------------------------------------|------------|------------------|--|--|--|--|
| VERSIÓN No. FECHA DE EMISIÓN CAMBIOS REALIZADOS |            |                  |  |  |  |  |
| 1                                               | 07/10/2019 | Emisión Inicial. |  |  |  |  |

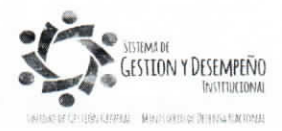

|                  |                                                         | GUÍA 8                                        | Página 2 de 86                                |    |  |  |  |
|------------------|---------------------------------------------------------|-----------------------------------------------|-----------------------------------------------|----|--|--|--|
| <b>N</b>         | MINISTERIO DE DEFENSA NACIONAL<br>Bonúblico do Colombio |                                               | Código: FP-G-008                              |    |  |  |  |
| Libertad y Orden | Republica de Colombia                                   | GESTIÓN PRESUPUESTAL DE<br>INGRESOS           | Versión: 1                                    |    |  |  |  |
|                  |                                                         |                                               | Vigente a partir de : 7 de octubre<br>de 2019 |    |  |  |  |
|                  |                                                         | T ABLA DE CONTENIDO                           |                                               |    |  |  |  |
| 1.               | GENERALIDADES                                           |                                               |                                               | 4  |  |  |  |
| 2.               | FLUJOGRAMA                                              |                                               |                                               | 10 |  |  |  |
| 2.1              | Flujograma Gestión Presupuestal d                       | e Ingresos                                    |                                               | 10 |  |  |  |
| 2.2              | Flujograma Recaudo de ingresos a                        | partir de Documentos de Recaudo por Clasific  | ar de vigencia anterior                       | 11 |  |  |  |
| 2.3              | Flujograma Reclasificación docume                       | ntos de ingresos nuevo Clasificador Presupue  | stal de Ingresos                              | 12 |  |  |  |
| 3.               | DESARROLLO TRANSACCIONAL                                |                                               |                                               | 13 |  |  |  |
| 3.1              | Selección adecuada de rubros de ir                      | ngresos                                       |                                               | 13 |  |  |  |
| 3.2              | Consultar tablas Parametrización C                      | ontable                                       |                                               | 13 |  |  |  |
| 3.2.1            | Tabla de eventos contables Causac                       | ión y Acreedores de Ingresos                  |                                               | 13 |  |  |  |
| 3.2.2            | Tabla de eventos contables recaud                       | 0                                             |                                               | 15 |  |  |  |
| 3.3              | Causación básica                                        |                                               |                                               |    |  |  |  |
| 3.3.1            | Adicionar Documento de Causación                        |                                               |                                               |    |  |  |  |
| 3.3.2.           | Reducir Documento de Causación                          |                                               |                                               |    |  |  |  |
| 3.3.3.           | 3. Anular Documento de Causación                        |                                               |                                               |    |  |  |  |
| 3.3.4            | Sanear Documento de Causación                           |                                               |                                               |    |  |  |  |
| 3.4.             | Carga del extracto bancario SSF                         |                                               |                                               |    |  |  |  |
| 3.5              | Contabilización extracto bancario S                     | SF                                            |                                               | 31 |  |  |  |
| 3.6              | Recaudo básico                                          |                                               |                                               | 31 |  |  |  |
| 3.7              | Recaudo y causación simultánea                          |                                               |                                               | 35 |  |  |  |
| 3.7.1            | Anulación del Recaudo Básico y de                       | I Recaudo y Causación Simultánea              |                                               | 40 |  |  |  |
| 3.8              | Recaudo Anticipado                                      |                                               |                                               | 43 |  |  |  |
| 3.9              | Causación a partir de un Recaudo A                      | Anticipado                                    |                                               | 46 |  |  |  |
| 3.10             | Recaudo de ingresos a partir de Do                      | cumentos de Recaudo por Clasificar de vigen   | cia anterior                                  | 49 |  |  |  |
| 3.10.1           | Clasificación de ingresos vigencias                     | anteriores con causaciones previamente cons   | tituidas - Recaudo Básico                     | 50 |  |  |  |
| 3.10.2           | Clasificación de ingresos vigencias                     | anteriores - Recaudo y causación simultánea   |                                               | 53 |  |  |  |
| 3.10.3           | Anulación de Recaudos de Vigencia                       | as Anteriores                                 |                                               | 57 |  |  |  |
| 3.11.            | Reclasificación documentos de ingr                      | esos nuevo Clasificador Presupuestal de Ingre | esos                                          | 57 |  |  |  |
| 3.11.1.          | Reclasificación documentos causac                       | ión de ingresos presupuestales                |                                               | 58 |  |  |  |
| 3.11.1.1.        | Reversión de documentos de Caus                         | ación                                         |                                               | 62 |  |  |  |
| 3.11.2.          | Reclasificación documentos de reca                      | audo de ingresos presupuestales               |                                               | 64 |  |  |  |
| 3.11.2.1.        | Reversión de documentos de Reca                         | udo                                           |                                               | 66 |  |  |  |

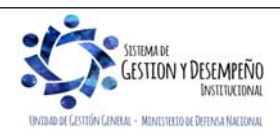

|                  |                                                                      | GUÍA 8                         | Página 3 de 86                             |  |  |  |  |  |
|------------------|----------------------------------------------------------------------|--------------------------------|--------------------------------------------|--|--|--|--|--|
| <b>N</b>         | MINISTERIO DE DEFENSA NACIONAL                                       |                                | Código: FP-G-008                           |  |  |  |  |  |
| Liberted y Orden | Republica de Colombia                                                | GESTIÓN PRESUPUESTAL DE        | Versión: 1                                 |  |  |  |  |  |
|                  |                                                                      | INGRESOS                       | Vigente a partir de : 7 de octubre de 2019 |  |  |  |  |  |
| 4.               | CARGAS MASIVAS DE INGRESOS                                           |                                |                                            |  |  |  |  |  |
| 5.               | REPORTES Y CONSULTAS                                                 |                                |                                            |  |  |  |  |  |
| 5.1              | Causación Básica                                                     |                                |                                            |  |  |  |  |  |
| 5.2              | Recaudo Básico                                                       |                                |                                            |  |  |  |  |  |
| 5.3              | Consulta listado documentos de ingresos70                            |                                |                                            |  |  |  |  |  |
| 5.4              | Reporte de Saldo por Imputar de Ingresos Presupuestales72            |                                |                                            |  |  |  |  |  |
| 5.5              | Informe Ejecución Presupuestal Agregada                              |                                |                                            |  |  |  |  |  |
| 5.6              | Informe de Ejecución Presupuestal de Ingresos para un Rango de Fecha |                                |                                            |  |  |  |  |  |
| 5.7              | Informe Detalle Documento de Recaudo por clasificar                  |                                |                                            |  |  |  |  |  |
| 5.8              | Consulta Documentos de Recaudo por clasificar                        |                                |                                            |  |  |  |  |  |
| 6                |                                                                      |                                | 80                                         |  |  |  |  |  |
| 0.               |                                                                      | MEDIDA TEXTRESIONES AGET TADAS |                                            |  |  |  |  |  |
| 1.               | NUTAS Y ADVERTENCIAS                                                 |                                | 82                                         |  |  |  |  |  |
| 8.               | DOCUMENTOS ASOCIADOS                                                 |                                |                                            |  |  |  |  |  |
| 9.               | ANEXOS                                                               |                                |                                            |  |  |  |  |  |
| 10.              | DEFINICIONES                                                         |                                |                                            |  |  |  |  |  |

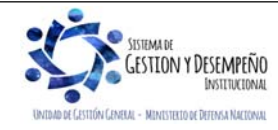

|                                | GUÍA 8                  | Página 4 de 86                             |
|--------------------------------|-------------------------|--------------------------------------------|
| MINISTERIO DE DEFENSA NACIONAL |                         | Código: FP-G-008                           |
| Libertad y Orden               | GESTIÓN PRESUPUESTAL DE | Versión: 1                                 |
|                                | INGRESUS                | Vigente a partir de : 7 de octubre de 2019 |

# 1. GENERALIDADES

Los ingresos del Presupuesto General de la Nación – PGN se clasifican en los ingresos de la Nación y por los recursos de capital y son recaudados por quienes corresponda administrarlos según la ley. De conformidad con el EOP, los ingresos del PGN se presentarán clasificados en las siguientes partes: ingresos corrientes de la Nación (tributarios y no tributarios); recursos de capital de la Nación (dentro de los cuales se encuentra el endeudamiento interno y externo, recursos del balance, rendimientos financieros, diferencial cambiario, entre otros); rentas parafiscales; fondos especiales; y establecimientos públicos del orden nacional. Los ingresos son la fuente de financiación de los gastos, por lo cual el total del presupuesto de ingresos debe ser equivalente al total del presupuesto de gastos.

Teniendo en cuenta la implementación del nuevo Catálogo de Clasificación Presupuestal – CCP establecido por la Dirección General de Presupuesto Público Nacional DGPPN del Ministerio de Hacienda y Crédito Público MHCP mediante la Resolución 0010 del 07 de marzo de 2018, se debe tener en cuenta que los ingresos deben ser clasificados **por concepto** sin apartarse de las definiciones y conceptos establecidos en la normatividad legal vigente y acogerá la clasificación de ingresos dada por EOP como ingresos corrientes y recursos de capital.

Es importante que, para realizar la gestión de ingresos en las Unidades Ejecutoras, reconozcan el origen del ingreso, así:

- Cuando constituya una carga fiscal derivada de la facultad impositiva del Estado, corresponderá a una contribución; las contribuciones pueden ser sociales, asociadas a la nómina, especiales o diversas.
- Cuando se haga referencia a un ingreso cuyo origen es de una función reguladora de la entidad, se deberá clasificar como un derecho administrativo. Si el derecho corresponde al uso de un activo de origen natural o un ingreso por concesión, deberá ser clasificado como derechos económicos por uso de recursos naturales.
- Si el ingreso corresponde a la contraprestación directa de un servicio público individualizado, será tratado como una tasa, siempre y cuando la ley lo defina expresamente como tal.
- También podrán clasificarse ingresos por concepto de venta de un servicio, para lo cual el usuario deberá distinguir entre las ventas de establecimientos de mercado, las cuales corresponden de forma regular por los órganos del PGN, en desarrollo de las funciones definidas por la Ley, y las ventas incidentales de establecimientos de no mercado, las cuales corresponden a la venta de bienes y servicios que no están relacionadas de manera directa con las funciones principales de la Unidad Ejecutora.

La gestión de los ingresos en las entidades públicas nace con el reconocimiento de un derecho de cobro a favor del Estado, ya sea por la generación de tributos, el cobro de tasas, contribuciones, la prestación de un servicio o la venta de un bien, el cual se traduce en un recaudo; no obstante, es importante tener en cuenta, que se presentan diferentes etapas propias de la gestión de ingresos, como son:

- 1. Causación: reconocimiento de la cuenta por cobrar a favor de la entidad en el momento en el cual se genera el derecho y cuyo recaudo se espera recibir con posterioridad.
- 2. Recaudo básico: reconocimiento de la recepción de recursos, a través de un abono en las cuentas bancarias de la entidad o de la Dirección General de Crédito Público y Tesoro Nacional DGCPTN, éste abono puede corresponder al valor parcial o total de la causación.

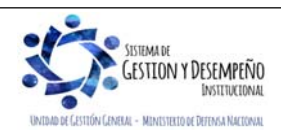

|                                | GUÍA 8                  | Página 5 de 86                             |
|--------------------------------|-------------------------|--------------------------------------------|
| VINISTERIO DE DEFENSA NACIONAL |                         | Código: FP-G-008                           |
| Liberted y Orden               | GESTIÓN PRESUPUESTAL DE | Versión: 1                                 |
|                                | INGRESUS                | Vigente a partir de : 7 de octubre de 2019 |

- 3. Recaudo anticipado: reconocimiento de la recepción de recursos a través de un abono en las cuentas bancarias de la entidad o de la Dirección del Tesoro Nacional DGCPTN, cuyo derecho a favor de la entidad se genera con posterioridad.
- 4. Causación y recaudo simultáneo: consiste en el reconocimiento de un ingreso cuando el derecho y el recaudo en las cuentas bancarias de la entidad o de la DGCPTN suceden en el mismo momento.
- 5. Devolución: proceso de la gestión de ingresos mediante el cual se reconoce la restitución de recursos a favor de terceros por situaciones como: recursos que no corresponde a la Entidad y son consignados en las cuentas bancarias de las Unidades Ejecutoras o de la DGCPTN por error; recursos que por normatividad legal deben ser recaudados en las cuentas de las Unidades Ejecutoras para ser trasladados o pagados a un tercero beneficiario del derecho; recursos que han sido clasificados por las Unidades Ejecutoras como ingresos los cuales deben ser devueltos a los terceros que realizaron la consignación al desaparecer el derecho en favor de la entidad. Cuando se requiera efectuar una devolución, se debe registrar en el aplicativo SIIF Nación dando aplicación a los procedimientos que se desarrollan en la Guía Financiera N° 11 "Devolución de recaudos e ingresos presupuestales".

Es importante tener en cuenta, que algunos conceptos de ingreso incluyen valores adicionales, como es el caso de los impuestos, evento en el cual la entidad debe realizar la gestión de ingresos únicamente por el valor correspondiente a los derechos de la entidad; la porción correspondiente al impuesto debe manejarse contablemente a través de un ajuste manual (111005 Cuenta corriente DB / 244502 Servicios CR).

Para el caso de convenios, con el propósito de llevar el control de los mismos, se recomienda reconocer en Cuentas de Orden de Control Deudoras el valor convenido en el Acto administrativo, a través de un registro manual (819090 Otros derechos contingentes DB / 890590 Otras cuentas deudoras de control CR), las cuales se disminuyen en la medida en que se hacen efectivos los apoyos convenidos.

Los ingresos Nación CSF corresponden a aquellos generados por las diferentes entidades públicas, los cuales son consignados directamente en las cuentas de la DGCPTN, en virtud de que no ha sido asignada su administración a ninguna entidad. Estos ingresos constituyen un aporte de las entidades para solventar el presupuesto de gastos CSF del Gobierno Nacional.

Los ingresos Nación SSF corresponden a aquellos ingresos recaudados por las entidades públicas cuya administración ha sido encargada a las mismas mediante una norma.

Un ejemplo de ingresos Nación SSF, son los Fondos Especiales del Orden Nacional, definidos en la Ley para la prestación de un servicio público específico, así como los pertenecientes a Fondos Sin Personería Jurídica creados por el legislador.

En lo ateniente a los ingresos SSF, la identificación de los rubros para el Ministerio de Defensa Nacional - MDN corresponde a los rubros de ingresos que empiezan con el código 6 Fondos Especiales y entre ellos se encuentran:

| Fondo de Defensa Nacional          | 6-0-10 |
|------------------------------------|--------|
| Fondos Internos Ministerio Defensa | 6-0-14 |
| Fondo Salud Fuerzas Militares      | 6-0-33 |
| Fondos Internos Policía Nacional   | 6-0-15 |
| Fondo Salud Policía Nacional       | 6-0-34 |

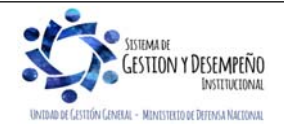

|                                | GUÍA 8                  | Página 6 de 86                             |
|--------------------------------|-------------------------|--------------------------------------------|
| VINISTERIO DE DEFENSA NACIONAL |                         | Código: FP-G-008                           |
| Liberted y Orden               | GESTIÓN PRESUPUESTAL DE | Versión: 1                                 |
|                                | INGRESUS                | Vigente a partir de : 7 de octubre de 2019 |

Referente a la identificación de los rubros de ingresos de los Establecimientos Públicos, éstos corresponden a los rubros de ingresos que empiezan con el código 3.

Un cambio importante a destacar con la nueva estructura de clasificación presupuestal del CCP referente a los ingresos, corresponde a la codificación en el sistema SIIF Nación, ya que el CCP define los ingresos de la Nación en ingresos corrientes identificados con el código 1 y recursos de capital 2.

La nueva estructura clasificadora de ingresos en el sistema SIIF Nación será de la siguiente manera:

| Nivel 1  | Nivel 2                            | <u>Nivel 3</u> | <u>Nivel 4</u> | <u>Numeral</u> | <u>Concepto</u> | Desagre<br>gación 1              | Desagre<br>gación 2 | Desagre<br>gación 3 | Desagre<br>gación 4 | DESCRIPCION                                                  |
|----------|------------------------------------|----------------|----------------|----------------|-----------------|----------------------------------|---------------------|---------------------|---------------------|--------------------------------------------------------------|
| <u>1</u> |                                    |                |                |                |                 |                                  |                     |                     |                     | INGRESOS CORRIENTES DE LA NACIÓN                             |
| <u>1</u> | 0                                  |                |                |                |                 |                                  |                     |                     |                     | INGRESOS CORRIENTES DE LA NACIÓN                             |
| <u>1</u> | 0                                  | 00             |                |                |                 |                                  |                     |                     |                     | INGRESOS CORRIENTES DE LA NACIÓN                             |
| 2        | 2 RECURSOS DE CAPITAL DE LA NACIÓN |                |                |                |                 | RECURSOS DE CAPITAL DE LA NACIÓN |                     |                     |                     |                                                              |
| 2        | <u>0</u>                           |                |                |                |                 |                                  |                     |                     |                     | RECURSOS DE CAPITAL DE LA NACIÓN                             |
| 2        | <u>0</u>                           | 00             |                |                |                 |                                  |                     |                     |                     | RECURSOS DE CAPITAL DE LA NACIÓN                             |
| <u>3</u> |                                    |                |                |                |                 |                                  |                     |                     |                     | RECURSOS PROPIOS DE ESTABLECIMIENTOS PÚBLICOS                |
| 3        | 1                                  |                |                |                |                 |                                  |                     |                     |                     | RECURSOS PROPIOS DE ESTABLECIMIENTOS PÚBLICOS                |
| 3        | <u>1</u>                           | <u>01</u>      |                |                |                 |                                  |                     |                     |                     | RECURSOS PROPIOS DE ESTABLECIMIENTOS PÚBLICOS                |
| <u>5</u> |                                    |                |                |                |                 |                                  |                     |                     |                     | CONTRIBUCIONES PARAFISCALES DE LA NACIÓN                     |
| 5        | <u>0</u>                           |                |                |                |                 |                                  |                     |                     |                     | CONTRIBUCIONES PARAFISCALES DE LA NACIÓN                     |
| 5        | <u>0</u>                           | <u>01</u>      |                |                |                 |                                  |                     |                     |                     | FONDO DE PRESTACIONES SOCIALES DEL MAGISTERIO                |
| 5        | <u>0</u>                           | 02             |                |                |                 |                                  |                     |                     |                     | CONTRIBUCIÓN ESPECTÁCULOS PÚBLICOS (ART. 7 LEY 1493 DE 2011) |
| <u>6</u> | 1                                  |                |                |                |                 |                                  |                     |                     |                     | FONDOS ESPECIALES DE LA NACIÓN                               |
| 6        | 0                                  |                |                |                |                 |                                  |                     |                     |                     | FONDOS ESPECIALES DE LA NACIÓN                               |
| <u>6</u> | <u>0</u>                           | <u>10</u>      |                |                |                 |                                  |                     |                     |                     | FONDO DE DEFENSA NACIONAL                                    |
| 6        | 0                                  | 10             | <u>1</u>       |                |                 |                                  |                     |                     |                     | INGRESOS CORRIENTES                                          |
| 6        | 0                                  | <u>10</u>      | 2              |                |                 |                                  |                     |                     |                     | RECURSOS DE CAPITAL                                          |
| 6        | 0                                  | 14             |                |                |                 |                                  |                     |                     |                     | FONDOS INTERNOS MINISTERIO DEFENSA                           |
| 6        | 0                                  | <u>14</u>      | 1              |                |                 |                                  |                     |                     |                     | INGRESOS CORRIENTES                                          |
| 6        | 0                                  | <u>14</u>      | 2              |                |                 |                                  |                     |                     |                     | RECURSOS DE CAPITAL                                          |
| 6        | <u>0</u>                           | <u>15</u>      |                |                |                 |                                  |                     |                     |                     | FONDOS INTERNOS POLICIA NACIONAL                             |
| 6        | 0                                  | <u>15</u>      | 1              |                |                 |                                  |                     |                     |                     | INGRESOS CORRIENTES                                          |
| 6        | 0                                  | <u>15</u>      | 2              |                |                 |                                  |                     |                     |                     | RECURSOS DE CAPITAL                                          |
| 6        | 0                                  | 33             |                |                |                 |                                  |                     |                     |                     | FONDO SALUD FUERZAS MILITARES                                |
| 6        | 0                                  | 33             | <u>1</u>       |                |                 |                                  |                     |                     |                     | INGRESOS CORRIENTES                                          |
| 6        | 0                                  | 33             | 2              |                |                 |                                  |                     |                     |                     | RECURSOS DE CAPITAL                                          |
| <u>6</u> | <u>0</u>                           | 34             |                |                |                 |                                  |                     |                     |                     | FONDO DE SALUD POLICIA NACIONAL                              |
| 6        | <u>0</u>                           | 34             | <u>1</u>       |                |                 |                                  |                     |                     |                     | INGRESOS CORRIENTES                                          |
| 6        | 0                                  | 34             | 2              |                |                 |                                  |                     |                     |                     | RECURSOS DE CAPITAL                                          |

El recaudo de estos ingresos se realiza a través de cuentas autorizadas Sin Situación de Fondos SSF, las cuales fueron previamente aprobadas por parte de la DGCPTN. En el MDN las Unidades Ejecutoras recaudan y ejecutan el presupuesto de ingresos, el cual está definido a través de conceptos de ingreso donde se identifica la fuente generadora del mismo.

Los Establecimientos Públicos y las Empresas Estatales no societarias generan ingresos por la venta de bienes y servicios, recursos que toman el carácter de propios, teniendo en cuenta la autonomía que tienen las entidades que reciben este tipo de rentas para administrarlas, dado que no existe alguna incidencia o coordinación por parte de la DGCPTN, quedando bajo su responsabilidad la causación, recaudo, contabilización, uso y destinación. No obstante, lo anterior, al cierre de cada

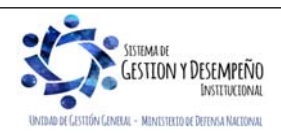

|                                | GUÍA 8                  | Página 7 de 86                             |
|--------------------------------|-------------------------|--------------------------------------------|
| MINISTERIO DE DEFENSA NACIONAL |                         | Código: FP-G-008                           |
| Liberted y Orden               | GESTIÓN PRESUPUESTAL DE | Versión: 1                                 |
|                                | INGRESUS                | Vigente a partir de : 7 de octubre de 2019 |

período fiscal y contable, los excedentes que se generaron con tales recursos son de propiedad de la Nación, pudiendo ésta utilizarlos hasta en un 80% del monto liquidado (ver Numeral 8. Documentos Asociados).

Para el registro veraz y oportuno de los ingresos, se debe efectuar la consulta publicada en la página Web del MHCP a través del link: www.minhacienda.gov.co Portales/ Sistema Integrado de Información Financiera SIIF Nación / Ciclo de negocios / Gestión de Ingresos / Catalogo Presupuestal Ingresos 2019, con el fin de efectuar la relación entre los rubros de ingresos con las dependencias de afectación de ingresos por la transacción ING / Relación PCY - Dependencia de Ingresos - Crear o Actualizar, siguiendo los lineamientos indicados en la Guía Financiera N°17 "Parametrización Macroproceso de Ingresos" emitida por la Dirección de Finanzas.

**NOTA 1**: Cabe resaltar que el administrador del CCP es la DGPPN, por tanto, y teniendo en cuenta la ejecución de los ingresos de cada entidad inicialmente fueron habilitados en el SIIF Nación los rubros presupuestales que consideraron pertinentes, en la medida que se requiera la activación de nuevos rubros, las Unidades Ejecutoras del MDN (15-01) a través de su nivel central deben tramitar la solicitud y dirigirla a la Dirección de Finanzas del MDN en el formato de la Dirección de Finanzas 29.10 - PFMDNSGDF - F087 Trámite de Creación, Habilitación, Aclaración, Modificación y/o Definición de Rubros Presupuestales del CCP establecido para tal fin.

Igualmente se debe tener en cuenta, que cualquier venta o prestación de servicio que genere ingresos, debe encontrarse respaldada por el correspondiente acto administrativo que lo autoriza y además estar firmada por el Ordenador del Gasto.

Así mismo, las Unidades Ejecutoras del MDN deben tener presente que por ningún motivo desde el punto de vista de los "Ingresos" deben registrar en el Sistema SIIF Nación información correspondiente a Fondos Especiales Oficiales y/o Particulares, en consideración a que dichos recursos no forman parte del Presupuesto General de la Nación y, por ende, no constituyen ingresos para la Entidad.

En ningún caso podrán reconocerse por parte de las Unidades Ejecutoras como ingresos de los Fondos Especiales, recursos que hayan sido resultado de operaciones realizadas CSF por la DGCPTN, es decir recursos del PGN.

Se debe tener presente que los reintegros no aplicados a la cadena presupuestal del gasto dentro de la vigencia correspondiente se deben aplicar en el sistema SIIF Nación por el macroproceso de Ingresos ING a través del rubroconcepto de ingresos "ingreso presupuestal – Reintegro y otros recursos no apropiados" para la Nación o para la entidad, sin embargo, desde el punto de vista contable su aplicación se deriva en un menor valor del activo o gasto correspondiente.

Es importante tener en cuenta que cuando la entidad recauda en una cuenta bancaria, ésta debe estar creada como "pagadora", siguiendo los parámetros establecidos en la Guía Financiera N° 27 "Creación y Administración de Cuentas Bancarias de Tesorería". Lo anterior teniendo en cuenta que con el ingreso al Sistema Cuenta Única Nacional SCUN la naturaleza de la cuenta bancaria es recaudar los ingresos recibidos por los diferentes conceptos para ser trasladados a la DGCPTN.

Efectuada la carga del extracto bancario (Ver Guía Financiera No.19 "Carga y contabilización de extractos bancarios") se pueden realizar las siguientes operaciones a partir de los documentos de recaudo por clasificar generados:

1. Registrar el ingreso utilizando las transacciones de causación básica, recaudo básico, recaudo anticipado o causación y recaudo simultáneo, vinculando el rubro de ingreso y el tercero que dio origen al mismo.

2. Registrar masivamente la causación, el recaudo y la causación-recaudo de los ingresos mediante archivo plano, utilizando la opción de cargas masivas.

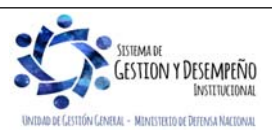

|                                | GUÍA 8                  | Página 8 de 86                             |
|--------------------------------|-------------------------|--------------------------------------------|
| MINISTERIO DE DEFENSA NACIONAL |                         | Código: FP-G-008                           |
| Liberted y Orden               | GESTIÓN PRESUPUESTAL DE | Versión: 1                                 |
|                                | INGRESUS                | Vigente a partir de : 7 de octubre de 2019 |

Los efectos contables que se desprenden de las causaciones de ingresos y de los recaudos, pueden ser consultadas por el perfil Gestión Contable en el Sistema SIIF Nación, por la RUTA: CON / Parametrizaciones / Tablas: T-CON-10 Tabla de eventos contables Causación y Acreedores de Ingresos y T-CON-11 Tabla de eventos contables recaudo.

Al finalizar el cierre contable de cada mes, las Unidades deben presentar en lo posible los saldos pendientes por clasificar o aplicar en valor cero (\$0). En caso de evidenciarse saldos por clasificar, las Unidades deberán dejar documentado la gestión realizada para identificar y clasificar mencionados valores.

Antes de efectuar la asignación y aplicación de los ingresos, se debe verificar que dicho valor corresponde a la Unidad o Subunidad Ejecutora y que se cuenta con los antecedentes que soportan la aplicación del mismo. No se debe efectuar la aplicación de un valor sin conocer su origen.

Con la entrada en vigencia de las NICSP se redefine el concepto de ingresos y su clasificación, e igualmente se modifican las cuentas contables que permiten el registro contable de la gestión de ingresos.

Desde el punto de vista contable los ingresos son los incrementos en los beneficios económicos o en el potencial de servicio producidos a lo largo del periodo contable (bien en forma de entradas o incrementos de valor de los activos, o bien como salidas o decrementos de los pasivos) que dan como resultado aumentos del patrimonio y no están relacionados con los aportes para la creación de la entidad.

Con la implementación del nuevo Catálogo de Clasificación Presupuestal – CCP, los documentos de causación, recaudo y Acreedor Vario generados con el catálogo presupuestal vigente hasta el 31 de diciembre de 2018 y que vayan a tener gestión a partir del 1ro de enero de 2019, deberán ser objeto de homologación o reclasificación al Nuevo Clasificador Presupuestal de Ingresos, para lo cual se deberá tener en cuenta lo expuesto en el numeral 3.11 Reclasificación \*\*\*.

**NOTA 2**: es importante que, al realizar las operaciones de ingresos, se verifique la fecha de registro, considerando que ésta determinará la fecha en la cual se realizará la afectación presupuestal y contable de la operación, esta dependerá del momento y situación especial de la transacción, especialmente, al cierre de cada corte contable y de la vigencia fiscal.

**NOTA 3:** con el propósito de guardar consistencia entre la información presupuestal y contable, así como para facilitar los procesos de conciliación, no se debe realizar ningún registro manual de reclasificación de las cuentas contables 4XXXXX Ingresos, salvo aquellas que se encuentren autorizadas por la Central Contable de la Unidad.

**NOTA 4**: cualquier novedad detectada en la afectación contable de los ingresos generados deberá ser informada al correo finanzas@mindefensa.gov.co, con el propósito de realizar el análisis contable pertinente y de ser el caso gestionar el ajuste de las parametrizaciones en el sistema.

**NOTA 5**: con el fin de facilitar la ejecución de los ingresos, la Administración del SIIF Nación estableció el Catálogo de Ingresos acorde a la estructura definida por la DGPPN, por lo tanto, es pertinente aclarar que los rubros presupuestales de ingresos que son utilizados en las transacciones que se describen en la presente Guía deber ser registrados al máximo nivel de desagregación.

**NOTA 6**: los diez (10) primeros días hábiles de cada mes las Direcciones Financieras o quien haga sus veces enviaran el formato de "F-044 - RESUMEN MOVIMIENTOS FONDO INTERNO", "F-045 – RESUMEN MOVIMIENTOS FONDO SALUD" y/o "F-046 – RESUMEN MOVIMIENTOS FONDO DE DEFENSA", según los ingresos recaudados en PDF debidamente firmado y en Excel a la Dirección de Finanzas del MDN al correo electrónico finanzas@mindefensa.gov.co, lo anterior teniendo en cuenta que el cierre del módulo de ingresos debe estar coordinado con el cierre del módulo contable con el fin

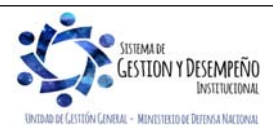

|                                | GUÍA 8                  | Página 9 de 86                             |
|--------------------------------|-------------------------|--------------------------------------------|
| MINISTERIO DE DEFENSA NACIONAL |                         | Código: FP-G-008                           |
| Uberted y Orden                | GESTIÓN PRESUPUESTAL DE | Versión: 1                                 |
|                                | INGRES05                | Vigente a partir de : 7 de octubre de 2019 |

de poder brindar a las áreas contables el tiempo necesario para la revisión y presentación de los Estados Financieros, a excepción de que la Dirección de Finanzas del MDN emita una política diferente durante la vigencia.

Cabe indicar, que la dependencia generadora de los ingresos a favor de la entidad tiene inmersa la responsabilidad de adelantar las gestiones administrativas y jurídicas necesarias para obtener su recaudo en el marco de lo dispuesto mediante Resolución Ministerial No.546 de 2007 y sus modificatorios. Así mismo, de cumplirse los preceptos establecidos por la Contaduría General de la Nación se deberán reportar los terceros en el Boletín de Deudores Morosos del Estado.

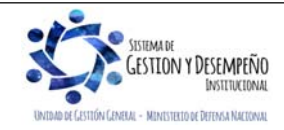

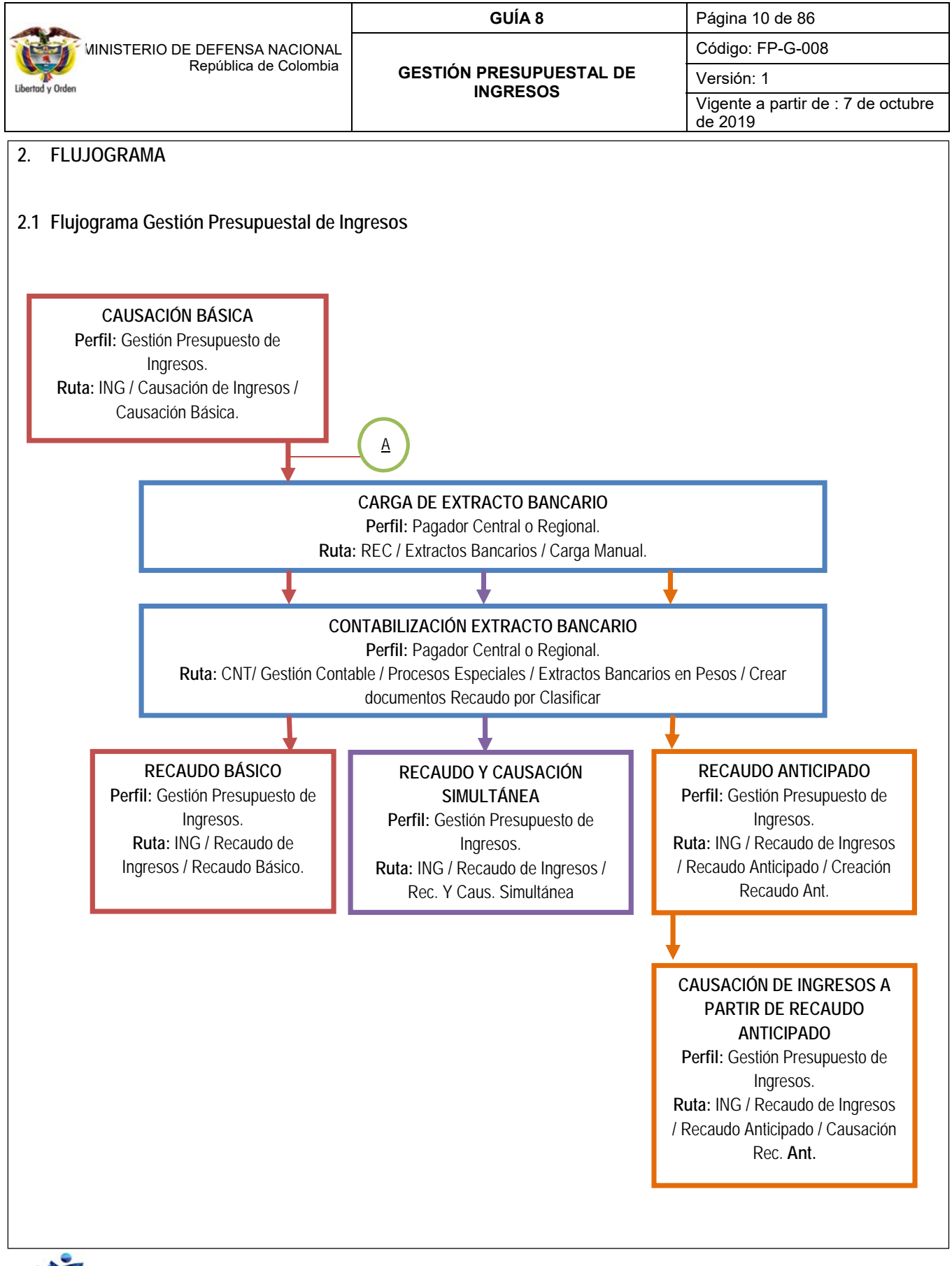

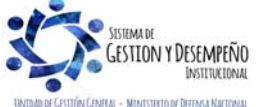

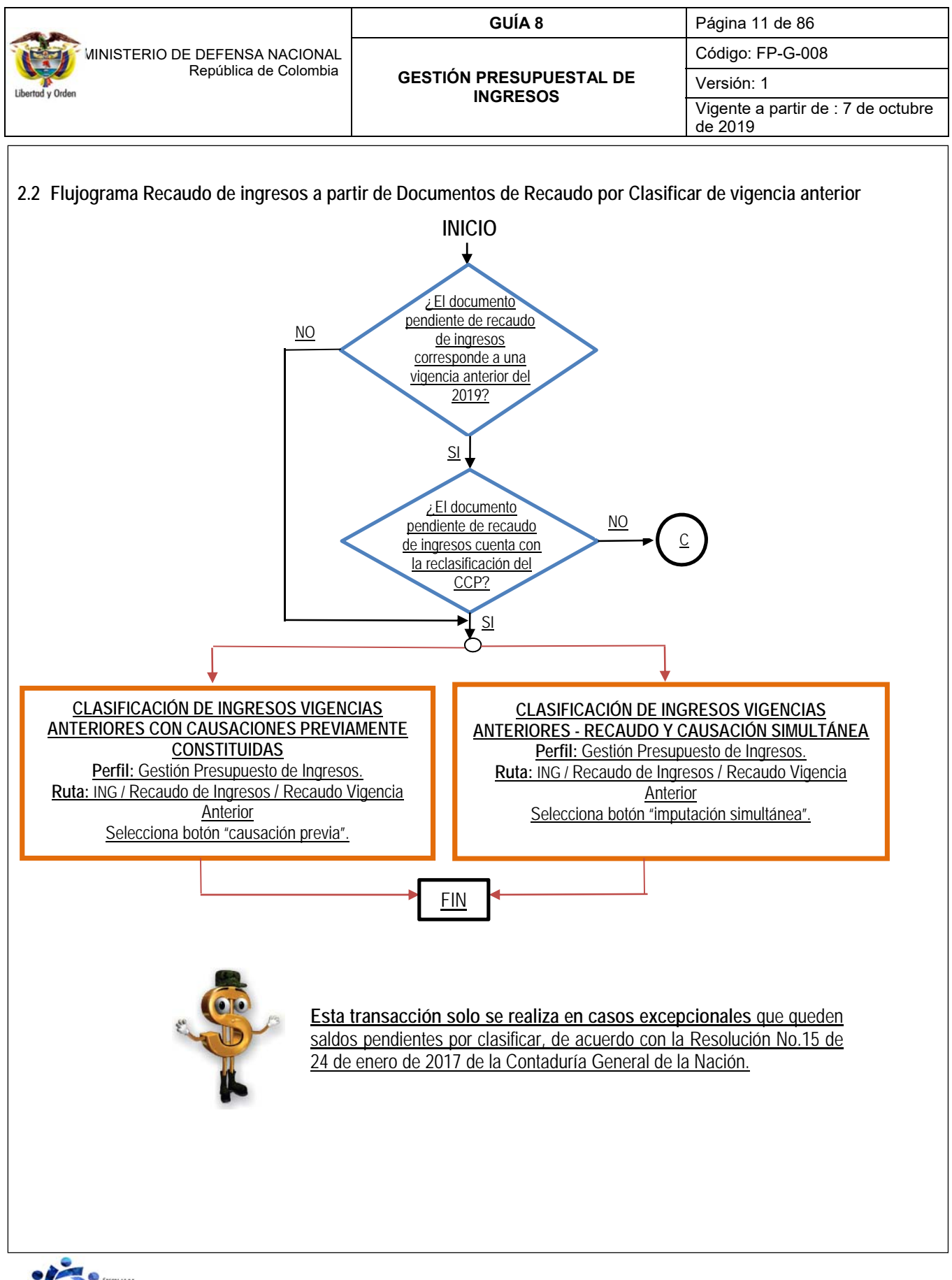

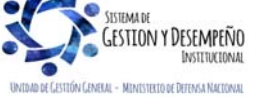

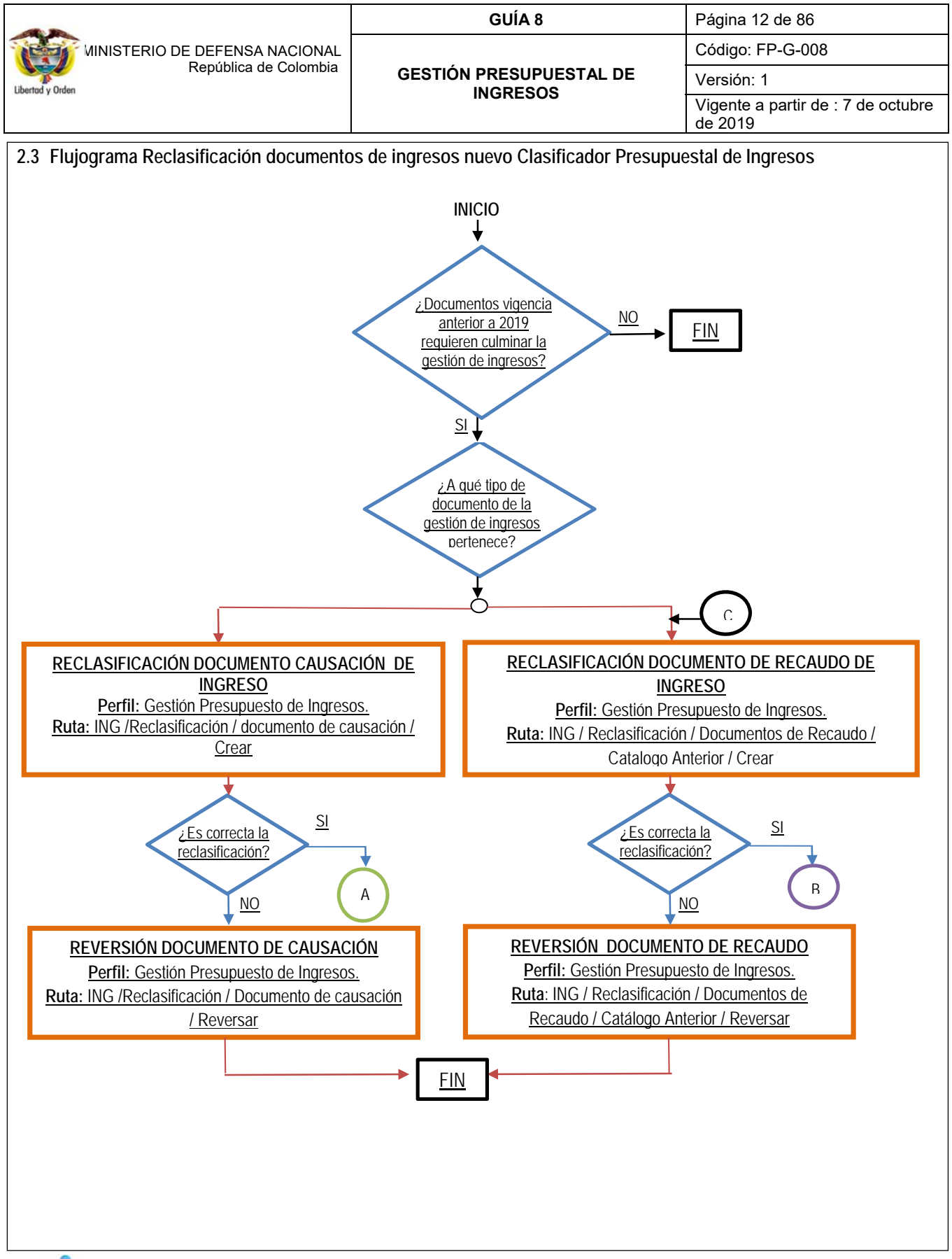

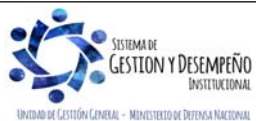

|                                | GUÍA 8                  | Página 13 de 86                            |
|--------------------------------|-------------------------|--------------------------------------------|
| MINISTERIO DE DEFENSA NACIONAL |                         | Código: FP-G-008                           |
| Liberted y Orden               | GESTIÓN PRESUPUESTAL DE | Versión: 1                                 |
|                                | INGRESOS                | Vigente a partir de : 7 de octubre de 2019 |

### 3. DESARROLLO TRANSACCIONAL

El registro de la gestión de ingresos en el sistema SIIF Nación se realiza a través de Causaciones y Recaudos de ingresos que reflejan la clasificación de ingresos de la Unidad o Subunidad Ejecutora; movimientos que afectan el Informe de ejecución de ingresos y generan una afectación contable de los mismos. A continuación, se muestra la parametrización contable para el registro de Ingresos en el aplicativo y el paso a paso en la gestión de ingresos.

#### 3.1 Selección adecuada de rubros de ingresos

Con el objetivo de obtener una afectación contable automática que refleje la realidad de la operación, antes de realizar el registro de causaciones y recaudos de ingresos, es importante analizar el concepto de ingreso apoyado en las tablas de parametrización contable TCON10 y TCON11 definida por la Contaduría General de la Nación, para seleccionar el rubro de ingresos adecuado.

Los efectos contables de las causaciones de ingresos y de los recaudos, se pueden consultar en el Sistema SIIF Nación por el módulo de CON (Contabilidad), a través de los perfiles "Gestión Contable", tal como se indica a continuación.

#### 3.2 Consultar tablas Parametrización Contable

#### 3.2.1 Tabla de eventos contables Causación y Acreedores de Ingresos

Ruta: CON / Parametrizaciones / T-CON-010 Tabla de eventos contables Causación y Acreedores de Ingresos / Consultar Catálogo.

Una vez definida la ruta se muestra la siguiente pantalla, la cual evidencia el catálogo contable; para que se muestre el contenido del catálogo es necesario dar clic en el botón *"Consultar Eventos Contables – Causación y Acreedores de ingresos"*, identificado con el siguiente ícono.

| 🔄 🖻 🖻 🛛 XLS 🗡 🗳  | 1 🧐            |                |               |
|------------------|----------------|----------------|---------------|
| Vigencia Inicial |                | Vigencia Final |               |
| 2010-01-01       |                | 2017-12-31     |               |
| 2018-01-01       |                | 2019-12-31     |               |
| < < □ > > I      |                |                | Página 1 de 1 |
| 6                |                |                | >             |
|                  | Operador:      |                |               |
| Seleccione       | ✓ Seleccione ✓ |                | Seleccione V  |
|                  |                |                |               |
| Seleccione       | V Seleccione V |                |               |

Posteriormente se obtiene el contenido del catálogo, el cual, para facilitar la consulta es posible hacer uso de los siguientes filtros:

Campo: indicar uno de los nombres de las columnas que conforman el catálogo contable.

**Operador**: indicar si el nombre de la columna definido en el filtro "Campo" corresponde a los siguientes criterios:

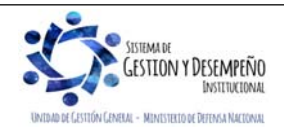

|                                                                                                    |                                                                                                    | Dégino 14 do 96                                                    |  |  |  |
|----------------------------------------------------------------------------------------------------|----------------------------------------------------------------------------------------------------|--------------------------------------------------------------------|--|--|--|
|                                                                                                    | GUIA 8                                                                                                    |                                                                    |  |  |  |
| MINISTERIO DE DEFENSA NACIONAL<br>República de Colombia                                                                                                    | GESTIÓN PRESUDUESTAL DE                                                                                                    |                                                                    |  |  |  |
| Libertod y Orden                                                                                                    | INGRESOS                                                                                                    | Version: 1                                                         |  |  |  |
|                                                                                                    |                                                                                                    | de 2019                                                            |  |  |  |
| Valor: indicar el contenido que se quiere enco                                                                                                    | Campo: Operador:<br>e<br>egistro<br>ubro de ingreso<br>biliza<br>ario<br>ontable Debe<br>poton Codigo Contable Debe<br>ontable Haber<br>on Codigo Contable Haber<br>Diferente<br>Busca Cadena<br>No Nulo<br>Nulo<br>Dontrar en el campo filtrado. Por ejemplo, si se                                                                                                    | quiere filtrar por código contable,                                |  |  |  |
| digitar en el criterio valor, el código contable a                                                                                                    | analizar.                                                                                                    |                                                                    |  |  |  |
| Y/O: indicar "Y" cuando se requiera definir otr                                                                                                    | o filtro de campo, operador y/o valor.                                                                                                    |                                                                    |  |  |  |
|                                                                                                    | Valor Y/O:                                                                                                    |                                                                    |  |  |  |
|                                                                                                    | Seleccione<br>Y<br>O                                                                                                    |                                                                    |  |  |  |
| Una vez definidos los filtros dar clic en el ícon                                                                                                    | 0.                                                                                                    |                                                                    |  |  |  |
| El catálogo contable puede ser exportado a                                                                                                    | a Excel a través del botón "Exportar Conter                                                                                                    | <i>nido Archivo"</i> , identificado con el                         |  |  |  |
|                                                                                                    |                                                                                                    |                                                                    |  |  |  |
| Consulta 1                                                                                                    | abla de Eventos Contables - Causación y Acreedores de Ingresos                                                                                                    |                                                                    |  |  |  |
| ➢ Configuración                                                                                                    |                                                                                                    |                                                                    |  |  |  |
|                                                                                                    |                                                                                                    |                                                                    |  |  |  |
| Tipo de Registro Vigencia                                                                                                    | Codigo Rubro de Ingreso Descripcion Rubro de Ingreso                                                                                                    |                                                                    |  |  |  |
| Causacion Actual<br>Causacion Actual<br>Causacion Actual                                                                                                    | 2-1-0-0-1-3-1     INVERSIONES PATRIMONIALES NO CONT<br>1-1-2-0-1-1     IMPUESTO SOBRE ADUANAS Y RECARGE<br>1-1-2-0-2-1     IVA INTERNO                                                                                                    | IROLANTES<br>OS                                                    |  |  |  |
| Causacion Actual<br>Causacion Actual<br>Causacion Actual                                                                                                    | 1-1-2-0-2-3 IVA EXTERNO     1-1-2-0-3-1 IMPUESTO A LA GASOLINA Y AL ACPM     1-1-2-0-5-1 IMPUESTO DE TIMPRE                                                                                                    |                                                                    |  |  |  |
| Causación Actual<br>Causación Actual<br>Causación Actual                                                                                                    | 1-1-2-0-6-1 IMPUESTO DE TIMBRE NACIONAL SOBRE<br>1-1-2-0-7-1 IMPUESTO AL ORO Y AL PLATINO<br>1-1-2-0-9-1 GRAVAMENA AL OS MOVIMIENTOS FINAN                                                                                                    | E SALIDAS AL EX                                                    |  |  |  |
| Causacion Actual<br>Causacion Actual<br>Causacion Actual                                                                                                    | 1-1-1-0-4-1 IMPUESTO AL PATRIMONIO     1-1-1-0-3-1 IMPUESTO PARA PRESERVAR LA SEGUR     1-2-1-0-2-1-1 ESPECIES VENALES                                                                                                    |                                                                    |  |  |  |
| Causacion Actual<br>Causacion Actual<br>Causacion Actual                                                                                                    | 1-2-1-0-2-1-4 CERTIFICACIONES Y PAZ Y SALVOS<br>1-2-1-0-2-1-3 CREDENCIALES Y CARNETS<br>1-2-1-0-2-2-2 ZONAS FRANCAS                                                                                                    |                                                                    |  |  |  |
|                                                                                                    |                                                                                                    |                                                                    |  |  |  |
| Al abrir el archivo se muestran los siguientes campos:                                                                                                    |                                                                                                    |                                                                    |  |  |  |
|                                                                                                    | Co                                                                                                    | digo                                                               |  |  |  |
| Longer Natro Le         Vigencia         Longer Natro Le         Descripcion Rubro de Ingreso           CausRecAntopél Actual         3-1:2-1:2-7:1         SERVICIOS DE INFORMACION ARRENDAMIENTO DI<br>Causación         Actual         3-1:2-1:2-7:1         SERVICIOS DE INFORMACION ARRENDAMIENTO DI<br>Causación           Causación         Actual         3-1:2-1:2-7:1         SERVICIOS DE INFORMACION ARRENDAMIENTO DI<br>Causación         Natro Interior         SERVICIOS DE INFORMACION ARRENDAMIENTO DI<br>Causación           Causación         Actual         6-0:14:1:02:5-02:06:7-4         SERVICIO DE APOYO AL TRANSPORTE POR CARRET<br>Causación         Anterior | No Contabilita         Congo         Descercipcion Codigo Contable Debo         Con         Ma           IX             Ha         Ha | table Descripcion Codigo Contable Haber Vigente<br>ber             |  |  |  |
| Tipo de Registro: en este campo el re<br>Administrativo, Causación, Causación de Re<br>contable parametrizada.                                                                                                    | porte muestra los siguientes tipos de op<br>caudo Anticipado y Modificar Vigencia, de lo                                                                                                    | eraciones SIIF; Acreedor, Acto<br>s cuales se tiene una afectación |  |  |  |
| Vigencia: en este campo se indica la vigencia                                                                                                    | a, la cual puede ser Actual o Anterior.                                                                                                    |                                                                    |  |  |  |

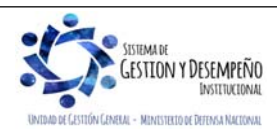

|                                | GUÍA 8                  | Página 15 de 86                            |
|--------------------------------|-------------------------|--------------------------------------------|
| VINISTERIO DE DEFENSA NACIONAL |                         | Código: FP-G-008                           |
| Liberted y Orden               | GESTIÓN PRESUPUESTAL DE | Versión: 1                                 |
|                                | INGRESOS                | Vigente a partir de : 7 de octubre de 2019 |

**Código Rubro de Ingreso:** corresponde a la identificación de las posiciones del Catálogo Presupuestal de Ingresos, que son utilizadas para conformar ítems de afectación de ingresos en los documentos de Causación.

**Descripción Rubro de Ingreso:** corresponde a la descripción de las posiciones del Catálogo Presupuestal de Ingresos, que pueden ser utilizadas para conformar ítems de afectación de ingresos en los documentos de Causación.

**NO Contabiliza:** en este campo se pueden evidenciar las opciones "SI" y "NO". Cuando se indica "SI" significa que, al generar el tipo de documento de ingresos con el rubro de ingresos seleccionado, no se obtendrá contabilidad. Por otra parte, cuando en el campo No contabiliza se indica "NO", significa que, al generar el documento de ingresos con el rubro seleccionado, automáticamente se generará un comprobante contable de la operación.

Diferencial Cambiario: este campo indica si el rubro de ingresos está parametrizado o no para generar el documento en una moneda diferente a pesos.

Código Contable Debe: en caso de tener un documento de ingresos con una posición de ingresos que genere contabilidad, en este campo se muestra la identificación de la cuenta contable del DEBE que irá en el comprobante.

**Descripción Código Contable Debe:** en caso de tener un documento de ingresos con una posición de ingresos que genere contabilidad, en este campo se muestra la descripción de la cuenta contable del DEBE que irá en el comprobante.

Código Contable Haber: en caso de tener un documento de ingresos con una posición de ingresos que genere contabilidad, en este campo se muestra la identificación de la cuenta contable del HABER que irá en el comprobante.

**Descripción Código Contable Haber:** en caso de tener un documento de ingresos con una posición de ingresos que genere contabilidad, en este campo se muestra la descripción de la cuenta contable del HABER que irá en el comprobante.

Vigente: es muy importante antes de iniciar la consulta de este catálogo verificar que la relación referenciada en el catálogo está vigente en el aplicativo.

#### 3.2.2 Tabla de eventos contables recaudo

Ruta: CON / Parametrizaciones / T-CON-011 Tabla de eventos contables recaudo / Consultar Catálogo.

Una vez definida la ruta se muestra la siguiente pantalla, la cual evidencia el catálogo contable; para que se muestre su contenido es necesario dar clic en el botón *"Consultar Eventos Contables –Recaudo"*, identificado con el siguiente ícono.

|     | Contract of the second second s |              |                |               |
|-----|----------------------------------------------------------------------------------------------------|--------------|----------------|---------------|
| 8   | 🖳 🖻 🖻 🛛 XLS 🖌 🗎 🖉                                                                                                    | 2            |                |               |
| Id  | Vigencia Inicial                                                                                                    | - 7 -        | Vigencia Final |               |
| 1   | 2010-01-01                                                                                                    |              | 2017-12-31     |               |
| 2   | 2018-01-01                                                                                                    |              | 2019-12-31     |               |
| - I | • • D                                                                                                    |              |                | Página 1 de 1 |
| <   | (                                                                                                    |              |                | >             |
|     | Campo:                                                                                                    | Operador:    | Valor:         | Y/O:          |
|     | O losing the second second                                                                                                    | Colocciono   |                | Seleccione    |
|     | Seleccione V                                                                                                    | Seleccione • |                | 00100010110   |

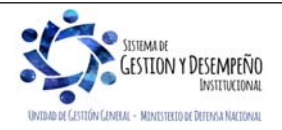

|                                                                                                    | GUÍA 8                                                                                                    | Página 16 de 86                                                                                                    |  |  |  |  |  |
|----------------------------------------------------------------------------------------------------|----------------------------------------------------------------------------------------------------|----------------------------------------------------------------------------------------------------|--|--|--|--|--|
| MINISTERIO DE DEFENSA NACIONAL                                                                                                    |                                                                                                    | Código: FP-G-008                                                                                                    |  |  |  |  |  |
| República de Colombia                                                                                                    | GESTIÓN PRESUPUESTAL DE                                                                                                    | Versión: 1                                                                                                    |  |  |  |  |  |
| Libertad y Orden                                                                                                    | INGRESOS                                                                                                    | Vigente a partir de : 7 de octubre de 2019                                                                                                    |  |  |  |  |  |
| Posteriormente se obtiene el contenido del catálogo, por lo cual, para facilitar la consulta es posible hacer uso de los siguientes filtros:                                                                                                    |                                                                                                    |                                                                                                    |  |  |  |  |  |
| Campo: indicar uno de los nombres de las co                                                                                                    | Campo: indicar uno de los nombres de las columnas que conforman el catálogo contable.                                                                                                    |                                                                                                    |  |  |  |  |  |
| Operador: indicar si el nombre de la columna                                                                                                    | definido en el filtro "Campo" corresponde a lo                                                                                                    | os siguientes criterios:                                                                                                    |  |  |  |  |  |
| Valor: indicar el contenido que se quiere enco<br>digitar en el criterio valor, el código contable a<br>Y/O: indicar "Y" cuando se requiera definir otro                                                                                                    | Operador:         stro         o de Ingreso         a         able Debe         on Codigo Contable Debe         able Haber         Codigo Contable Haber         Dontrar en el campo filtrado. Por ejemplo, si se analizar.         o filtro de campo, operador y valor.                                                                                                    | e quiere filtrar por código contable,                                                                                                    |  |  |  |  |  |
|                                                                                                    |                                                                                                    |                                                                                                    |  |  |  |  |  |
|                                                                                                    | Valor: Y/O:<br>Seleccione<br>Y<br>O                                                                                                    |                                                                                                    |  |  |  |  |  |
| Una vez definidos los filtros dar clic en el ícon                                                                                                    | o 📀                                                                                                    |                                                                                                    |  |  |  |  |  |
| El catálogo contable puede ser exportado a                                                                                                    | Excel a través del botón "Exportar Conte                                                                                                    | <i>nido Archivo".</i> identificado con el                                                                                                    |  |  |  |  |  |
|                                                                                                    |                                                                                                    |                                                                                                    |  |  |  |  |  |
|                                                                                                    |                                                                                                    |                                                                                                    |  |  |  |  |  |
| 🛛 Configuración                                                                                                    |                                                                                                    |                                                                                                    |  |  |  |  |  |
|                                                                                                    | 5                                                                                                    |                                                                                                    |  |  |  |  |  |
| Tipo de Registro Codigo Rubro<br>de Ingreso                                                                                                    | Descripcion Codigo Rubro de Ingreso                                                                                                    | Vigencia                                                                                                    |  |  |  |  |  |
| RecBasDRXCBanc6-014.1-02-5-02-06-5-           RecBasDRXCBanc6-014.1-02-5-02-06-5-           RecBasDRXCBanc3-1-01.1-02-5-02-06-5-           RecBasDRXCBanc3-1-01.1-02-5-02-06-5-           RecBasDRXCBanc3-1-01.1-02-5-02-06-5-           RecBasDRXCBanc3-1-01.1-02-5-02-06-5-           RecBasDRXCBanc3-1-01.1-02-5-02-06-4           RecBasDRXCBanc3-1-01.1-02-5-01-06-5-           RecBasDRXCBanc3-1-01.1-02-5-01-06-5-           RecBasDRXCBanc3-1-01.1-02-5-01-06-5-           RecBasDRXCBanc3-1-01.1-02-5-01-06-5-           RecBasDRXCBanc3-1-01.1-02-5-01-06-5-           RecBasDRXCBanc3-1-01.1-02-5-01-06-5-           RecBasDRXCBanc3-1-01.1-02-5-01-06-5-           RecBasDRXCBanc3-1-01.1-02-5-01-06-5-           RecBasDRXCBanc3-1-01.1-02-5-01-06-5-           RecBasDRXCBanc3-1-01.1-02-5-01-06-5-           RecBasDRXCBanc3-1-01.1-02-5-01-06-5-           RecBasDRXCBanc3-1-01.1-02-5-01-06-5-           RecBasDRXCBanc3-1-01.1-02-5-01-06-5-           RecBasDRXCBanc3-1-01.1-02-2-53           RecBasDRXCBanc3-1-01.1-02-2-54           RecBasDRXCBanc3-1-01.1-02-5-02-06-7-           Idit Idit Idit Idit Idit Idit Idit Idit | SERVICIOS DE TRANSPORTE DE CARGA POR VÍA TERRESTRE     SERVICIOS DE TRANSPORTE DE CARGA POR VÍA TERRESTRE     SERVICIOS DE TRANSPORTE DE CARGA POR VÍA TERRESTRE     SERVICIOS DE TRANSPORTE DE PASAJEROS     SERVICIOS DE TRANSPORTE DE PASAJEROS     SERVICIOS DE TRANSPORTE DE PASAJEROS     SERVICIOS DE TRANSPORTE DE PASAJEROS     SERVICIOS DE TRANSPORTE DE PASAJEROS     SERVICIOS DE TRANSPORTE DE PASAJEROS     SERVICIOS DE TRANSPORTE DE PASAJEROS     SERVICIOS DE TRANSPORTE DE PASAJEROS     SERVICIOS DE TRANSPORTE DE PASAJEROS     SERVICIOS DE TRANSPORTE DE CARGA POR VÍA TERRESTRE     SERVICIOS DE TRANSPORTE DE CARGA POR VÍA TERRESTRE     DERECHOS DE ARGÓDROMO     DERECHOS DE ARCÓDROMO     TASAS AEROPORTUARIAS     SERVICIO DE APOYO AL TRANSPORTE POR VÍA ACÚATICA | Vigencia anterio<br>Vigencia actual<br>Vigencia actual<br>Vigencia anterio<br>Vigencia anterio<br>Vigencia actual<br>Vigencia actual<br>Vigencia anterio<br>Vigencia anterio<br>Vigencia anterio<br>Vigencia anterio<br>Vigencia anterio<br>Vigencia anterio<br>Vigencia anterio<br>Vigencia anterio |  |  |  |  |  |
|                                                                                                    | Operador Melor                                                                                                    | ×io-                                                                                                    |  |  |  |  |  |
| 1: Seleccione                                                                                                    | Seleccione                                                                                                    | Seleccione                                                                                                    |  |  |  |  |  |
| 2: Seleccione                                                                                                    | Seleccione                                                                                                    | I 35                                                                                                    |  |  |  |  |  |

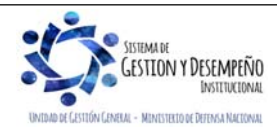

|                       |                                                        |                              |                                       |                                 |                            |                                     |                                              | GUÍA                       | 8                          |                                                             |                           |                                 | Págin                             | a 17           | de 86                                 |                         |  |
|-----------------------|--------------------------------------------------------|------------------------------|---------------------------------------|---------------------------------|----------------------------|-------------------------------------|----------------------------------------------|----------------------------|----------------------------|-------------------------------------------------------------|---------------------------|---------------------------------|-----------------------------------|----------------|---------------------------------------|-------------------------|--|
| <b>N</b>              | MIN                                                    | IISTERIC                     |                                       | ISA NACIO                       | DNAL                       |                                     |                                              |                            | Códig                      | jo: FF                                                      | P-G-00                    | 8                               |                                   |                |                                       |                         |  |
| Libertad y Ord        | len                                                    |                              | Repúblio                              | ca de Colo                      | mbia                       | GESTIÓN PRESUPUESTAL DE<br>INGRESOS |                                              |                            |                            | Versión: 1<br>Vigente a partir de : 7 de octubre<br>de 2019 |                           |                                 |                                   |                |                                       |                         |  |
| Libence y ora         |                                                        |                              |                                       |                                 |                            |                                     |                                              |                            |                            |                                                             |                           |                                 |                                   | re             |                                       |                         |  |
| Al abrir              | Al abrir el archivo se muestran los siguientes campos: |                              |                                       |                                 |                            |                                     |                                              |                            |                            |                                                             |                           |                                 |                                   |                |                                       |                         |  |
| Tipo de<br>Registro   | Codigo R                                               | ubro de Ingreso              | Descripcion Codigo                    | Rubro de Ingreso                | Vig <mark>encia</mark>     | Contabiliz                          | a Codigo Catalogo<br>Pago No<br>Presupuestal | Descripcion<br>Pago No Pre | Catalogo<br>supuestal      | Tipo de<br>Titulo                                           | Emisora                   | Dif.<br>Cambiario               | Fuente de<br>Financiacion         | Situacion      | Misma ECP                             | ECP Responsable         |  |
| RecBasDRXCT           | it 6.0.14.1                                            | 02-5-02-06-4                 | SERVICIOS DE TRANSPO                  | THE DE PASA IEROS               | Vigencia anterior          | si                                  |                                              |                            |                            |                                                             | NO                        | NO                              |                                   |                | si                                    | Administracion Central  |  |
| RecBasDRXCTI          | it 6-0-15-1-                                           | 02-5-02-06-4                 | SERVICIOS DE TRANSPO                  | ORTE DE PASAJEROS               | Vigencia actual            | si                                  |                                              |                            |                            |                                                             | NO                        | NO                              |                                   |                | SI                                    | Administracion Central  |  |
| RecBasDRXCT           | it 6-0-15-1-                                           | 02-5-02-06-4                 | SERVICIOS DE TRANSPO                  | ORTE DE PASAJEROS               | Vigencia anterior          | 51                                  |                                              |                            |                            |                                                             | NO                        | NO                              |                                   |                | SI                                    | Administracion Central  |  |
| RecBasDRXCTI<br>ulos  | it<br>6-0-14-1-                                        | 02-5-02-06-5-1               | SERVICIOS DE TRANSPO<br>VÍA TERRESTRE | DRTE DE CARGA POR               | Vigencia actual            | si                                  |                                              |                            |                            |                                                             | NO                        | NO                              |                                   |                | SI                                    | Administracion Central  |  |
| RecBasDRXCTI<br>ulos  | it 6-0-14-1-                                           | 02-5-02-06-5-1               | SERVICIOS DE TRANSPO<br>VÍA TERRESTRE | DRTE DE CARGA POR               | Vigencia anterior          | SI                                  |                                              |                            |                            |                                                             | NO                        | NO                              |                                   |                | SI                                    | Administracion Central  |  |
| RecBasDRXCTI<br>ulos  | it<br>3-1-01-1-                                        | 02-5-02-06-4                 | SERVICIOS DE TRANSPO                  | ORTE DE PASAJEROS               | Vigencia anterior          | SI                                  |                                              |                            |                            |                                                             | NO                        | NO                              |                                   |                | \$I                                   | Establecimiento Publico |  |
| Proceso<br>Especial C | Fondos<br>Comunes                                      | Fondos Comu<br>Libreta Desti | nes<br>no<br>Asiento Deb              | Descripcion C<br>Contable Asien | Codigo<br>to Debe<br>Asien | odigo<br>ntable<br>to Haber         | Descripcion Codig<br>Asiento Ha              | o Contable<br>aber         | Codij<br>Conta<br>Asiento2 | go<br>ible<br>2 Deb <del>o</del>                            | Descripc<br>Contable<br>D | ion Codigo<br>e Asiento2<br>ebe | Codigo<br>Contable<br>Asiento2 Ha | Descr<br>Conta | ipcion Codig<br>able Asiento<br>Haber | Vigente Ambito          |  |
| NO                    |                                                        |                              | 240720001                             | Recaudos por cla:               | sificar 13170              | 1001                                | Servicios educativo                          | 05                         |                            |                                                             |                           |                                 |                                   |                |                                       | SI                      |  |
| NO                    |                                                        |                              | 240720001                             | Recaudos por cla                | sificar 13170              | 1001                                | Servicios educativo                          | 05                         |                            |                                                             |                           |                                 |                                   |                |                                       | SI                      |  |
| NO                    |                                                        |                              | 240720001                             | Recaudos por cla                | sificar 13170              | 1001                                | Servicios educativo                          | 05                         |                            |                                                             |                           |                                 |                                   |                |                                       | SI                      |  |

**Tipo de Registro:** en este campo el reporte muestra los siguientes tipos de documentos SIIF; tipos de Recaudo por Clasificar y Recaudos de ingresos de los cuales se tiene o no una afectación contable parametrizada.

**Código Rubro de Ingreso:** corresponde a la identificación de las posiciones del Catálogo Presupuestal de Ingresos, que pueden ser utilizadas como ítems de afectación de ingresos en los documentos de Recaudo.

**Descripción Código Rubro de Ingreso:** corresponde al concepto de las posiciones del Catálogo Presupuestal de Ingresos, que pueden ser utilizadas como ítems de afectación de ingresos en los documentos de Recaudo.

Vigencia: en este campo se indica la vigencia, la cual puede ser Actual o Anterior.

**Contabiliza:** en este campo se puede evidenciar las opciones "SI" y "NO". Cuando se indica "SI" significa que, al generar el tipo de documento de ingresos con el rubro de ingresos seleccionado, se obtendrá contabilidad. Así mismo cuando en el campo contabiliza se indica "NO", significa que, al generar el documento de ingresos con el rubro seleccionado, no se generará automáticamente un comprobante contable de la operación.

**Diferencial Cambiario:** este campo indica si el rubro de ingresos está parametrizado o no para generar el documento en una moneda diferente a pesos.

Código Contable Asiento Debe: en caso de tener un documento de ingresos con una posición de ingresos que genere contabilidad, en este campo se muestra la identificación de la cuenta contable del DEBE que irá en el comprobante.

Descripción Código Contable Asiento Debe: en caso de tener un documento de ingresos con una posición de ingresos que genere contabilidad, en este campo se muestra la descripción de la cuenta contable del DEBE que irá en el comprobante.

Código Contable Asiento Haber: en caso de tener un documento de ingresos con una posición de ingresos que genere contabilidad, en este campo se muestra la identificación de la cuenta contable del HABER que irá en el comprobante.

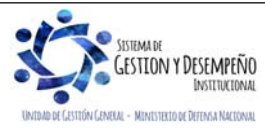

|                                | GUÍA 8                  | Página 18 de 86                            |
|--------------------------------|-------------------------|--------------------------------------------|
| MINISTERIO DE DEFENSA NACIONAL |                         | Código: FP-G-008                           |
| Liberted y Orden               | GESTIÓN PRESUPUESTAL DE | Versión: 1                                 |
|                                | INGRESOS                | Vigente a partir de : 7 de octubre de 2019 |

Descripción Código Contable Asiento Haber: en caso de tener un documento de ingresos con una posición de ingresos que genere contabilidad, en este campo se muestra la descripción de la cuenta contable del HABER que irá en el comprobante.

Código Contable Asiento2 Debe: en caso de tener un documento de ingresos con una posición de ingresos que genere contabilidad, en este campo se muestra la identificación de la cuenta contable del DEBE que irá en el comprobante.

Descripción Código Contable Asiento2 Debe: en caso de tener un documento de ingresos con una posición de ingresos que genere contabilidad, en este campo se muestra la descripción de la cuenta contable del DEBE que irá en el comprobante.

Vigente: es muy importante antes de iniciar la consulta de este catálogo verificar que la relación referenciada en el catálogo está vigente en el aplicativo.

### 3.3 Causación básica

Esta transacción permite dar aplicación al principio de causación, el cual consiste en que los hechos económicos deben reconocerse y contabilizarse en el período contable en que estos ocurran, es decir, en el período en que se venda el bien, se preste el servicio o en que se configure jurídicamente el derecho, siempre y cuando se haga evidente su exigibilidad, independientemente de la fecha en que se dé el flujo de efectivo.

En cuanto al **registro de los convenios** que se han suscrito, se debe dar cumplimiento con lo establecido en la Circular CIR2019-107 del 28 de febrero de 2019.

Para el registro de los **contratos de arrendamientos** que se han suscrito, se recomienda reconocer el ingreso a través de la transacción causación y recaudo simultáneo buscando armonizar de la mejor manera posible las normas presupuestales y tributarias.

La generalidad tributaria dispone que las prestaciones de los servicios en el territorio nacional causan IVA y su aplicación se tendrá en cuenta de acuerdo con los lineamientos establecidos por cada Fuerza.

Cuando en el convenio no sea posible establecer la fecha de los desembolsos o éstos estén sujetos a algún condicionamiento, la ejecución de los ingresos se realizará mediante registros de causación y recaudo simultáneo.

Esta transacción deja disponible un documento de causación para ser utilizado en el momento de aplicarse el recaudo. El registro de la causación básica lo adelanta el **Perfil:** Gestión Presupuesto de Ingresos por la **Ruta:** ING / Causación de Ingresos / Causación Básica.

El sistema presenta la siguiente pantalla:

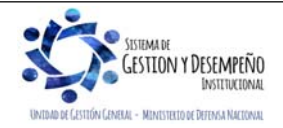

|                                                          | GUÍA 8                                                                                          | Página 19 de 86                    |  |  |  |                                      |  |  |
|----------------------------------------------------------|-------------------------------------------------------------------------------------------------|------------------------------------|--|--|--|--------------------------------------|--|--|
| MINISTERIO DE DEFENSA NACIONAL                           |                                                                                                 | Código: FP-G-008                   |  |  |  |                                      |  |  |
| República de Colombia                                    | GESTIÓN PRESUPUESTAL DE                                                                         | Versión: 1                         |  |  |  |                                      |  |  |
| Libertod y Orden                                         | INGRESOS                                                                                        | Vigente a partir de : 7 de octubre |  |  |  |                                      |  |  |
|                                                          |                                                                                                 | de 2019                            |  |  |  |                                      |  |  |
| Crear "Causación de Ingresos presupuestale               | s".                                                                                             |                                    |  |  |  |                                      |  |  |
| Datos Básicos Datos Administrativos D                    | atos Tercero Valor Total Items de Afectación de Ingresos                                        |                                    |  |  |  |                                      |  |  |
| Datos básicos       Fecha de registro *       Año fiscal |                                                                                                 |                                    |  |  |  |                                      |  |  |
|                                                          |                                                                                                 |                                    |  |  |  | Vigencia fiscal                      |  |  |
|                                                          |                                                                                                 |                                    |  |  |  | Documentos de destinación específica |  |  |
|                                                          |                                                                                                 |                                    |  |  |  |                                      |  |  |
| Datos Administrativos                                    | Limpiar                                                                                         | Guardar Cancelar                   |  |  |  |                                      |  |  |
|                                                          |                                                                                                 |                                    |  |  |  |                                      |  |  |
| Carpeta Datos Básicos:                                   |                                                                                                 |                                    |  |  |  |                                      |  |  |
| Facha da Dariatra, ao aminina mia datarmir               | a la facha an la que as realizará la sfastació                                                  | én procunucatol y contoble de la   |  |  |  |                                      |  |  |
| operación la cual debe ser igual a la fecha d            | la la lectia ell la que se realizata la alectació<br>la sistema o en situaciones especiales a u | na fecha de un período contable    |  |  |  |                                      |  |  |
| que se encuentre abierto, caso en el cual se d           | el sistema o en situaciones especiales a u                                                      | na reena de un periodo contable    |  |  |  |                                      |  |  |
|                                                          |                                                                                                 |                                    |  |  |  |                                      |  |  |
| Año fiscal: el aplicativo automáticamente trae           | el año fiscal, el cual depende de la fecha de l                                                 | registro seleccionada.             |  |  |  |                                      |  |  |
| Año de la obligación: igual que el año fiscal,           | se define automáticamente.                                                                      |                                    |  |  |  |                                      |  |  |
| Vigencia fiscal: al verificar el "Año de la oblic        | lación" al sistema muestra la vigencia a la gu                                                  | e corresponde de acuerdo con la    |  |  |  |                                      |  |  |
| configuración adelantada por el Administrador            | del Sistema Integrado de Información Financi                                                    | iera - SIIF Nación.                |  |  |  |                                      |  |  |
|                                                          |                                                                                                 |                                    |  |  |  |                                      |  |  |
| Documento de Destinación Específica: e                   | ste campo es opcional y se utiliza únicam                                                       | ente para proyectos especiales     |  |  |  |                                      |  |  |
| (ejemplo, los financiados con crédito externo            | o), los cuales deben contar con un trámite a                                                    | anterior en el sistema para que    |  |  |  |                                      |  |  |
| puedan ser causados. Los documentos de de                | estinación específica selecciónados se vincula<br>n, con ol fin do causar los ingrosos (anlica  | linan al Documento de Causación    |  |  |  |                                      |  |  |
| eiecuten ingresos de crédito externo)                    | n, con el nín de causal los ingresos (aplica                                                    | unicamente para entidades que      |  |  |  |                                      |  |  |
|                                                          |                                                                                                 |                                    |  |  |  |                                      |  |  |
| Carpeta Datos Administrativos: esta infor                | mación se debe incluir a través del botón                                                       | "Datos Administrativos" que se     |  |  |  |                                      |  |  |
| encuentra en la parte inferior de la pantalla;           | al hacer clic en este botón, se despliega u                                                     | na carpeta en la cual se deben     |  |  |  |                                      |  |  |
| registrar los detalles del documento soporte             | de la causación; una vez ingresados, éstos :                                                    | se visualizarán en la carpeta de   |  |  |  |                                      |  |  |
| "Datos Administrativos".                                 |                                                                                                 |                                    |  |  |  |                                      |  |  |
| Datos Básicos Datos Administrativos D                    | atos Tercero 📗 Valor Total 📕 Items de Afectación de Ingresos 👘                                  |                                    |  |  |  |                                      |  |  |
| Tipo de documento soporte CONTE                          | RATO                                                                                            |                                    |  |  |  |                                      |  |  |
| Número de documento soporte 258                          |                                                                                                 |                                    |  |  |  |                                      |  |  |
| Fecha 2019-0                                             | 2-02                                                                                            |                                    |  |  |  |                                      |  |  |
| Notas                                                    |                                                                                                 |                                    |  |  |  |                                      |  |  |
| Documentos digitalizados                                 | Doperinción                                                                                     |                                    |  |  |  |                                      |  |  |
|                                                          | <pre>&gt;&gt;&gt;</pre>                                                                         |                                    |  |  |  |                                      |  |  |
|                                                          |                                                                                                 | Página 1 de 1                      |  |  |  |                                      |  |  |
|                                                          |                                                                                                 |                                    |  |  |  |                                      |  |  |
| Datos Administrativos                                    | Limpiar                                                                                         | Guardar Cancelar                   |  |  |  |                                      |  |  |
|                                                          |                                                                                                 |                                    |  |  |  |                                      |  |  |

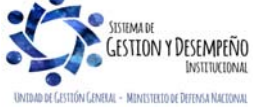

|                                                                                                    | GUIA 8                                                                                                    | Página 20 de 86                                                               |  |  |  |
|----------------------------------------------------------------------------------------------------|----------------------------------------------------------------------------------------------------|-------------------------------------------------------------------------------|--|--|--|
| MINISTERIO DE DEFENSA NACIONAL<br>República de Colombia                                                                                                    | GESTIÓN PRESUPUESTAL DE                                                                                                    | Coalgo: FP-G-008                                                              |  |  |  |
| Libertod y Orden                                                                                                    | INGRESOS                                                                                                    | Version: 1<br>Vigente a partir de : 7 de octubre                              |  |  |  |
|                                                                                                    |                                                                                                    | de 2019                                                                       |  |  |  |
| Carpeta Datos Tercero: con el botón de búse<br>Cuando el tercero no esté registrado en el<br>Financiera Nº 5 Creación Terceros y Vinculaci<br>Datos Básicos Datos Administrativos C<br>Datos tercero<br>Seleccionar tercero *                                    | queda seleccionar el tercero que consigna a<br>sistema, la transacción permite su creació<br>ón Cuentas Bancarias).<br>Patos Tercero Valor Total Ttems de Afectación de Ingresos<br><br>8508<br>2édula de Ciudadanía<br>86<br>spellido 1 1 Apellido 2 1, Nombre 1 1 Otros Nombres 1 | la Unidad o Subundad Ejecutora.<br>n como tercero ligero (ver Guía            |  |  |  |
| Carpeta Valor Total en pesos: digitar el mon<br>materializado y que permita el reconocimiento<br>Crear "Causación de Ingresos presupuestales"<br>Datos Básicos Datos Administrativos Dato<br>Valor total<br>Mecanismo multimoneda Meca<br>Valor total en pesos * | to a causar en la proporción del objeto contra<br>de un derecho de cobro.<br>ss Tercero Valor Total Items de Afectación de Ingresos<br>anismo Multimoneda<br>100.000,00                                                                                                    | actual que efectivamente se haya                                              |  |  |  |
| Carpeta Ítems de Afectación de Ingresos<br>Fuente de Financiación: seleccionar Nación o Propios según corresponda (los recursos propios aplican solamente para<br>Establecimientos Públicos).                                                                    |                                                                                                    |                                                                               |  |  |  |
| Situación de Fondos: seleccionar con situaci                                                                                                    | ón de fondos - CSF o sin situación de fondos                                                                                                    | - SSF <b>según</b> corresponda.                                               |  |  |  |
| Dependencia de afectación de ingresos: se de ingresos se refiere a aquella que acum Financiera No. 17 "Parametrización Macroproc                                                                                                    | eleccionar la dependencia que va a registrar<br>ulará los saldos de ingresos por los conce<br>ceso de Ingresos".                                                                                                    | <sup>-</sup> la causación. Esta dependencia<br>eptos parametrizados. Ver Guía |  |  |  |
| Posiciones catálogo de ingresos: seleccio<br>causará el ingreso, el sistema presentará<br>parametrización de Dependencias de Afectaci                                                                                                    | nar el rubro o los rubros sobre los cuales la<br>únicamente los rubros que fueron espe<br>ón de Ingresos.                                                                                                    | a Unidad o Subunidad Ejecutora<br>cíficamente relacionados en la              |  |  |  |
| Dar clic en el botón "Adicionar Ítems" con lo cu<br>anteriores con el fin de digitar el valor de cad<br>cuando se requiera.                                                                                                    | ual el sistema presenta en la parte inferior la la uno de los ítems, a través de las acciones                                                                                                    | relación efectuada en los campos<br>5 "Editar", "Actualizar" y "Eliminar"     |  |  |  |

**Total pesos colombianos:** este campo corresponde a la sumatoria de los ítems y debe ser igual al valor total del documento de causación. El sistema va acumulando este valor en la medida en que se registran los valores en cada uno de los ítems y valida que este sea igual al digitado en la carpeta valor total.

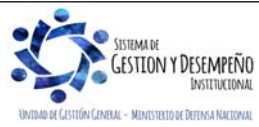

|                                                    | GUÍA 8                                                     | Página 21 de 86                            |
|----------------------------------------------------|------------------------------------------------------------|--------------------------------------------|
| MINISTERIO DE DEFENSA NACIONAL                     |                                                            | Código: FP-G-008                           |
| República de Colombia                              | GESTIÓN PRESUPUESTAL DE                                    | Versión: 1                                 |
|                                                    | INGRESOS                                                   | Vigente a partir de : 7 de octubre de 2019 |
|                                                    |                                                            |                                            |
| Crear "Causación de Ingresos presupuestales".      |                                                            |                                            |
| Datos Básicos Datos Administrativos Datos          | Tercero Valor Total Items de Afectación de Ingresos        |                                            |
| Items de afectación de ingresos                    |                                                            |                                            |
| Dependencia afectación saldos contables            | 1000 GESTION GENERAL                                       |                                            |
|                                                    | Nosión                                                     |                                            |
| Fuente de financiación *                           |                                                            |                                            |
| Situación de fondos *                              | SSF                                                        | ×                                          |
| Dependencias de afectación de ingresos *           |                                                            |                                            |
| Posiciones catalogo de ingresos                    |                                                            |                                            |
|                                                    |                                                            |                                            |
| Total pesos colombianos                            | 100.0                                                      | 00,00                                      |
|                                                    |                                                            | Adicionar Items                            |
| Items de afectación de ingresos                    |                                                            |                                            |
| Dependencias de Afectación de In                   | Igresos Posiciones Catálogo de Ingresos Fuent              | e de Financiación Si                       |
|                                                    | 6-0-14-1-02-5-02-09-2-1 SERVICIOS DE E01 Na                | <u>son 02</u>                              |
| <                                                  |                                                            | >                                          |
|                                                    |                                                            |                                            |
| Al utilizar la barra de desplazamiento inferior,   | se visualiza la acción "editar", dar clic sobre é          | esta con el fin de activar el campo        |
| Pesos Colombianos en el cual se digita el mol      | nto por cada item, segun se observa en la sig              | uiente pantalla:                           |
| Items de afectación de ingresos                    |                                                            |                                            |
| esos Fuente de Financiación<br>ICIOS DE E01 Nación | Situación de Fondos Pesos Colombianos<br>02 SSF 100.000,00 | Acciones<br>Editar   Eliminar              |
| 0                                                  |                                                            | Página 1 de 1                              |
| <                                                  |                                                            | >                                          |
| Dar clic en el campo "Actualizar" para fijar el v  | alor correspondiente al ingreso por el ítem.               | El sistema realiza la sumatoria de         |
| valores registrados para cada ítem de afectaci     | ón de ingresos, y lo presenta en el campo "T               | otal pesos colombianos".                   |

Verificada la información ingresada, se hace clic en el botón "Guardar", el sistema genera automáticamente el mensaje de creación del documento de causación indicando el número consecutivo del documento y el código de la entidad para la cual se creó.

# **REGISTROS CONTABLES**

Registro automático generado (Transacción ING001):

| CÓDIGOS   | CUENTAS            | DÉBITO | CRÉDITO |
|-----------|--------------------|--------|---------|
| 13XXXXXXX | Cuentas por cobrar | XXX    |         |
| 4XXXXXXXX | Ingresos           |        | XXX     |

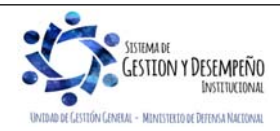

|                                | GUÍA 8                  | Página 22 de 86                            |
|--------------------------------|-------------------------|--------------------------------------------|
| VINISTERIO DE DEFENSA NACIONAL |                         | Código: FP-G-008                           |
| Libertod y Orden               | GESTIÓN PRESUPUESTAL DE | Versión: 1                                 |
|                                | INGRES05                | Vigente a partir de : 7 de octubre de 2019 |

Teniendo en cuenta que el acto administrativo por el cual se generó la Causación puede ser modificado por diferentes razones, el sistema permite adicionar, reducir, anular y sanear la causación (éste último concepto hace referencia a la modificación o ajuste de los datos administrativos definidos inicialmente al registrar el documento de causación de ingresos).

### 3.3.1 Adicionar Documento de Causación

Se presenta cuando el acto administrativo que dio origen al derecho de cobro es adicionado, esto implica necesariamente que sea expedido un nuevo acto administrativo que lo respalda. En el Sistema SIIF Nación, la transacción "Adicionar Causación" permite incluir nuevos ítems de ingreso o incrementar el valor de los existentes en el registro de causación original.

La transacción la registra el **Perfil** Gestión Presupuesto de Ingresos por la **Ruta:** ING / Causación de Ingresos / Adicionar Causación.

| Documentos de Causación d  | e Ingresos Presupuestales |                          |                          |
|----------------------------|---------------------------|--------------------------|--------------------------|
| Número consecutivo         |                           |                          |                          |
| Fecha de registro          |                           |                          |                          |
| Código de referencia único |                           |                          |                          |
| Tercero                    |                           |                          |                          |
| Origen                     | Seleccione                | ~                        |                          |
|                            |                           |                          | Buscar                   |
| Número Consecutivo Fe      | cha de Registro Tercero   | Nombre/Razón Social      | Origen                   |
|                            | <<                        | No contiene registros >> |                          |
| • • ₽                      | ► H                       |                          | Página 1 de 1            |
|                            |                           |                          | Limpiar Aceptar Cancelar |

Esta pantalla presenta los criterios de búsqueda por los cuales se puede consultar el documento de causación creado anteriormente, para ello, se puede utilizar alguno de los filtros de búsqueda que presenta el aplicativo o dar clic en la opción "Buscar", con lo cual el sistema trae todos los documentos de causación creados para seleccionar el que se necesita.

Una vez seleccionado se hace clic en el botón "Aceptar", con lo cual el sistema presenta la información del documento.

Sobre esta pantalla se debe registrar la siguiente información:

#### Carpeta Datos Básicos:

Fecha de Registro: es aquella que determina la fecha en la que se realizará la afectación presupuestal y contable de la operación; al efectuar la selección, el sistema muestra el año fiscal.

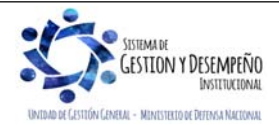

|                                                                                                    | GUÍA 8                                                                                                    | Página 23 de 86                            |  |
|----------------------------------------------------------------------------------------------------|----------------------------------------------------------------------------------------------------|--------------------------------------------|--|
| MINISTERIO DE DEFENSA NACIONAL                                                                                                    |                                                                                                    | Código: FP-G-008                           |  |
| República de Colombia                                                                                                    | GESTIÓN PRESUPUESTAL DE                                                                                                    | Versión: 1                                 |  |
|                                                                                                    | INGRESUS                                                                                                    | Vigente a partir de : 7 de octubre de 2019 |  |
| Adicionar Documento de Causación de In                                                                                                    | igresos Presupuestales                                                                                                    |                                            |  |
| Número consecutivo <u>119</u>                                                                                                    |                                                                                                    |                                            |  |
| Estado Creado                                                                                                    |                                                                                                    |                                            |  |
| Código de referencia único 01200057<br>Fecha de registro 2019-02-0                                                                                                    | 770000000119<br>04                                                                                                    |                                            |  |
| Datos Básicos Datos Administrativos                                                                                                    | Datos Tercero Valor Total Items de Afectación de Ingresos                                                                                                    |                                            |  |
| Datos básicos                                                                                                    |                                                                                                    |                                            |  |
| Fecha de registro *                                                                                                    |                                                                                                    |                                            |  |
| Año fiscal                                                                                                    |                                                                                                    |                                            |  |
| Documentos de destinación específic                                                                                                    | ca                                                                                                    |                                            |  |
|                                                                                                    |                                                                                                    |                                            |  |
| Datos Administrativos                                                                                                    | Limpiar                                                                                                    | Guardar Cancelar                           |  |
|                                                                                                    |                                                                                                    |                                            |  |
| Carneta de Datos Administrativos:                                                                                                    |                                                                                                    |                                            |  |
|                                                                                                    |                                                                                                    |                                            |  |
|                                                                                                    |                                                                                                    |                                            |  |
| En la carpeta de Datos Administrativos se de<br>modificación Los datos do esta carpeta se rec                                                                                                    | eben registrar los datos correspondientes al a                                                                                                    | acto administrativo soporte de la          |  |
| En la carpeta de Datos Administrativos.<br>modificación. Los datos de esta carpeta se reg                                                                                                    | eben registrar los datos correspondientes al a<br>gistran utilizando el botón "Datos Administrativ                                                                                                    | acto administrativo soporte de la<br>os".  |  |
| En la carpeta de Datos Administrativos.<br>En la carpeta de Datos Administrativos se de<br>modificación. Los datos de esta carpeta se reg<br>Detos Básicos Datos Administrativos C                                                                                                    | eben registrar los datos correspondientes al a<br>gistran utilizando el botón "Datos Administrativ<br>Datos Teroero Valor Total Items de Afectación de Ingresos                                                                  | acto administrativo soporte de la<br>os".  |  |
| En la carpeta de Datos Administrativos.<br>En la carpeta de Datos Administrativos se de<br>modificación. Los datos de esta carpeta se reg<br>Detos Básicos Datos Administrativos                                                                                                    | eben registrar los datos correspondientes al a<br>gistran utilizando el botón "Datos Administrativ<br>Datos Tercero Valor Total Items de Afectación de Ingresos                                                                  | acto administrativo soporte de la<br>os".  |  |
| En la carpeta de Datos Administrativos.<br>En la carpeta de Datos Administrativos se de<br>modificación. Los datos de esta carpeta se reg<br>Detos Bésicos Detos Administrativos C<br>Datos administrativos                                                                                                    | eben registrar los datos correspondientes al a<br>gistran utilizando el botón "Datos Administrativ<br>Datos Tercero Valor Total Items de Afectación de Ingresos                                                                  | acto administrativo soporte de la<br>os".  |  |
| En la carpeta de Datos Administrativos.<br>En la carpeta de Datos Administrativos se de<br>modificación. Los datos de esta carpeta se reg<br>Detos Básicos Datos Administrativos E<br>Datos administrativos<br>Tipo de documento soporte CON<br>Número de documento soporte 96                                                             | eben registrar los datos correspondientes al a<br>gistran utilizando el botón "Datos Administrativ<br>Datos Teroero Valor Total Items de Afectación de Ingresos<br>TRATO                                                         | acto administrativo soporte de la<br>os".  |  |
| En la carpeta de Datos Administrativos.<br>En la carpeta de Datos Administrativos se de<br>modificación. Los datos de esta carpeta se reg<br>Datos Bésicos Datos Administrativos C<br>Datos administrativos<br>Tipo de documento soporte CON<br>Número de documento soporte 96<br>Eecha 2019                                               | eben registrar los datos correspondientes al a<br>gistran utilizando el botón "Datos Administrativ<br>Datos Tercero Valor Total Items de Afectación de Ingresos<br>TRATO                                                         | acto administrativo soporte de la<br>os".  |  |
| En la carpeta de Datos Administrativos.<br>En la carpeta de Datos Administrativos se de<br>modificación. Los datos de esta carpeta se reg<br>Datos Básicos Datos Administrativos C<br>Datos administrativos<br>Tipo de documento soporte CONT<br>Número de documento soporte 96<br>Fecha 2019-                                             | eben registrar los datos correspondientes al a<br>gistran utilizando el botón "Datos Administrativ<br>Datos Teroero Valor Total Items de Afectación de Ingresos<br>TRATO                                                         | acto administrativo soporte de la<br>os".  |  |
| En la carpeta de Datos Administrativos.<br>En la carpeta de Datos Administrativos se de<br>modificación. Los datos de esta carpeta se reg<br>Detos Básicos Detos Administrativos C<br>Datos administrativos<br>Tipo de documento soporte CON<br>Número de documento soporte 96<br>Fecha 2019-<br>Notas                                     | eben registrar los datos correspondientes al a<br>gistran utilizando el botón "Datos Administrativ<br>Datos Tercero Valor Total Items de Afectación de Ingresos<br>TRATO                                                         | acto administrativo soporte de la<br>os".  |  |
| En la carpeta de Datos Administrativos.<br>En la carpeta de Datos Administrativos se de<br>modificación. Los datos de esta carpeta se reg<br>Detos Básicos Datos Administrativos C<br>Datos Administrativos<br>Tipo de documento soporte CONT<br>Número de documento soporte 96<br>Fecha 2019-<br>Notas<br>Documentos digitalizados        | eben registrar los datos correspondientes al a<br>gistran utilizando el botón "Datos Administrativ<br>Datos Tercero Valor Total Items de Afectación de Ingresos<br>TRATO<br>-02-04                                               | acto administrativo soporte de la<br>os".  |  |
| En la carpeta de Datos Administrativos.<br>En la carpeta de Datos Administrativos se de<br>modificación. Los datos de esta carpeta se reg<br>Detos Básicos Detos Administrativos C<br>Datos administrativos<br>Tipo de documento soporte CON<br>Número de documento soporte 96<br>Fecha 2019-<br>Notas<br>Documentos digitalizados<br>Urt  | eben registrar los datos correspondientes al a<br>gistran utilizando el botón "Datos Administrativ<br>Datos Tercero Valor Total Items de Afectación de Ingresos<br>TRATO<br>-02-04                                               | acto administrativo soporte de la<br>os".  |  |
| En la carpeta de Datos Administrativos.<br>En la carpeta de Datos Administrativos se de<br>modificación. Los datos de esta carpeta se reg<br>Detos Bésicos Detos Administrativos C<br>Datos administrativos<br>Tipo de documento soporte CONT<br>Número de documento soporte 96<br>Fecha 2019-<br>Notas<br>Documentos digitalizados<br>Url | eben registrar los datos correspondientes al a<br>gistran utilizando el botón "Datos Administrativ<br>Datos Teroero Valor Total Items de Afectación de Ingresos<br>TRATO<br>-02-04<br>Descripción<br><< No contiene registros >> | acto administrativo soporte de la os".     |  |
| En la carpeta de Datos Administrativos.<br>En la carpeta de Datos Administrativos se de<br>modificación. Los datos de esta carpeta se reg<br>Detos Básicos Detos Administrativos C<br>Datos Administrativos<br>Tipo de documento soporte CON<br>Número de documento soporte 96<br>Fecha 2019-<br>Notas<br>Documentos digitalizados<br>Url  | eben registrar los datos correspondientes al a<br>gistran utilizando el botón "Datos Administrativ<br>Datos Tercero Valor Total Items de Afectación de Ingresos<br>TRATO<br>-02-04<br>Descripción<br><< No contiene registros >> | acto administrativo soporte de la os".     |  |

# Carpeta Datos Tercero:

El sistema presenta los datos anteriormente creados cuando se registró por primera vez la causación y no permite modificarlos.

Carpeta Valor Total: En esta carpeta, el sistema muestra los siguientes campos:

Valor total en pesos: el sistema muestra en este campo el valor de la causación básica registrada y no permite su modificación.

Valor total a adicionar en pesos: digitar el valor total a adicionar.

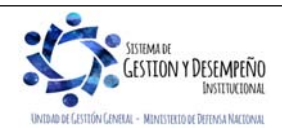

|                  |                                                         |               |                 | G                       | <b>SUÍA</b> | 8                           | Página 24         | 1 de 86            |         |
|------------------|---------------------------------------------------------|---------------|-----------------|-------------------------|-------------|-----------------------------|-------------------|--------------------|---------|
| NI 🙀             | VINISTERIO DE DEFENSA NACIONAL<br>República de Colombia |               | L               |                         |             |                             | Código: F         | Código: FP-G-008   |         |
| Libertad v Orden |                                                         |               | GE              | GESTIÓN PRESUPUESTAL DE |             | Versión: 1                  | Versión: 1        |                    |         |
|                  |                                                         |               |                 | INC                     | JNEC        |                             | Vigente a de 2019 | partir de : 7 de c | octubre |
|                  | Adicionar Documento de Ca                               | usación de Ir | igresos Presupu | estales                 |             |                             |                   |                    |         |
|                  | Número consecutivo                                      | <u>119</u>    |                 |                         |             |                             |                   |                    |         |
|                  | Estado                                                  | Creado        |                 |                         |             |                             |                   |                    |         |
|                  | Código de referencia único                              | 01200057      | 7700000000119   |                         |             |                             |                   |                    |         |
|                  | Fecha de registro                                       | 2019-02-      | 04              |                         |             |                             |                   |                    |         |
|                  | Datos Básicos Datos Ad                                  | ministrativos | Datos Tercero   | Valor Total             | Item        | s de Afectación de Ingresos |                   |                    |         |
|                  | Valor total                                             |               |                 |                         |             |                             |                   |                    |         |
|                  | Mecanismo multimone                                     | da            | Mecanisr        | no Multimoned           | а           |                             |                   |                    |         |
|                  | Valor total en pesos                                    | 1             | 00.000,00       |                         |             |                             |                   |                    |         |
|                  | Valor total a adicionar e                               | en pesos *    |                 | 50000,00                | ×           |                             |                   |                    |         |
|                  | Datos Administrativos                                   | ]             |                 |                         |             | Limpiar                     | Guardar           | Cancelar           |         |

## Carpeta Ítems de Afectación de Ingresos:

El sistema permite adicionar nuevos ítems o adicionar el valor de los ya existentes, teniendo en cuenta lo enunciado en el numeral 3.3 de la presente Guía.

| nciación | Situación de Fondos | Saldo Pesos Colombianos | Pesos Colombianos | Acciones            |
|----------|---------------------|-------------------------|-------------------|---------------------|
|          | 02 SSF              | 100.000,00              |                   | Editar              |
|          | 02.SSE              | 0.00                    | 50000,00 🗙        | Actualizar I Cancel |

Al dar clic en el botón "Guardar", el sistema muestra el mensaje indicando que el documento de causación fue adicionado correctamente.

# **REGISTROS CONTABLES**

Registro automático generado (Transacción ING004):

| CÓDIGOS   | CUENTAS            | DÉBITO | CRÉDITO |
|-----------|--------------------|--------|---------|
| 13XXXXXXX | Cuentas por cobrar | XXX    |         |
| 4XXXXXXXX | Ingresos           |        | XXX     |

## 3.3.2. Reducir Documento de Causación

Si por algún motivo es necesario reducir la causación inicialmente registrada se debe expedir un acto administrativo que respalde esta situación, en el sistema esta transacción permite disminuir el valor de uno o más ítems, pero no anular la causación.

Para el efecto, el **Perfil**: Gestión Presupuesto de Ingresos ingresa por la **Ruta**: ING / Causación de Ingresos / Reducir Causación.

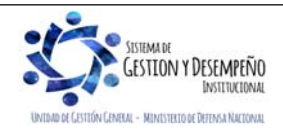

|                                             | GUÍA 8                                                  | Página 25 de 86                            |
|---------------------------------------------|---------------------------------------------------------|--------------------------------------------|
| MINISTERIO DE DEFENSA NACIONAL              |                                                         | Código: FP-G-008                           |
| República de Colombia                       | GESTIÓN PRESUPUESTAL DE                                 | Versión: 1                                 |
| Libertua y onden                            | INGRESOS                                                | Vigente a partir de : 7 de octubre de 2019 |
| Documentos de Causación de Ingresos Presur  | ouestales                                               |                                            |
| Número consecutivo 119                      |                                                         |                                            |
| Fecha de registro                           | ▼                                                       |                                            |
| Código de referencia único                  |                                                         |                                            |
| Tercero                                     |                                                         |                                            |
| Origen Seleccione                           |                                                         |                                            |
|                                             |                                                         | Buscar                                     |
| Número Consecutivo Fecha de Registro        | Tercero Nombre/Razón Social                             | Origen                                     |
|                                             | 186 - 6 .                                               | Causacion Directa<br>Página 1 de 1         |
|                                             |                                                         |                                            |
|                                             | Limpiar                                                 | Aceptar Cancelar                           |
| L                                           |                                                         |                                            |
| Seleccionar el documento de causación que s | e requiere reducir y dar clic en el botón "Acer         | ptar", con lo cual el sistema trae la      |
| siguiente pantalla:                         |                                                         |                                            |
| Néres e se se se se se se se se se se se se | s riesupuestates                                        |                                            |
| Estado Creado                               |                                                         |                                            |
| Código de referencia único 01200057700      | 000000119                                               |                                            |
| Fecha de registro 2019-02-04                |                                                         |                                            |
| Datos Básicos Datos Administrativos Da      | tos Tercero Valor Total Items de Afectación de Ingresos |                                            |
| Datos básicos                               |                                                         |                                            |
| Fecha de registro *                         |                                                         |                                            |
| Año fiscal                                  |                                                         |                                            |
| Documentos de destinación específica        |                                                         |                                            |
|                                             |                                                         |                                            |
| Datos Administrativos                       | Limpiar                                                 | Guardar Cancelar                           |
|                                             |                                                         |                                            |
| Carpeta Datos Básicos                       |                                                         |                                            |
|                                             |                                                         |                                            |

**Fecha de registro**: seleccionar la fecha en la cual se requiere realizar la afectación presupuestal y contable de la operación, esta dependerá del momento y situación especial de la transacción. Esta fecha debe hacer parte de un periodo contable y de ingresos en estado "Abierto".

#### Carpeta Datos Administrativos

Digitar los datos correspondientes al documento soporte mediante el cual se autoriza efectuar la reducción de la causación, la información de esta carpeta se diligencia a través del botón "Datos Administrativos" que se encuentra en la parte inferior de la carpeta.

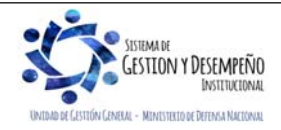

|                                | GUÍA 8                              | Página 26 de 86                            |
|--------------------------------|-------------------------------------|--------------------------------------------|
| VINISTERIO DE DEFENSA NACIONAL |                                     | Código: FP-G-008                           |
| Liberted y Orden               | GESTIÓN PRESUPUESTAL DE<br>INGRESOS | Versión: 1                                 |
|                                |                                     | Vigente a partir de : 7 de octubre de 2019 |
|                                |                                     |                                            |

#### Carpeta Datos Tercero

Esta carpeta es sólo de consulta, por lo tanto, muestra los datos en gris.

#### Carpeta Valor Total

En esta carpeta se debe diligenciar la siguiente información:

Valor total en pesos: el sistema presenta el valor actual de la causación básica, el cual no se puede modificar.

Valor total a reducir en pesos: se debe digitar el monto total a reducir.

#### Carpeta de Ítems de Afectación de Ingresos

El sistema presenta en la parte de "Ítems de afectación de ingresos" los rubros y valores de la causación que pueden ser objeto de reducción. Utilizando la opción "editar" sobre cada uno de los ítems objeto de la reducción se activa el campo "Pesos Colombianos" con el fin de digitar el valor a reducir.

| lúmero consec   | utivo         | <u>119</u>  |           |       |                    |          |                        |        |                      |   |
|-----------------|---------------|-------------|-----------|-------|--------------------|----------|------------------------|--------|----------------------|---|
| Istado          |               | Creado      |           |       |                    |          |                        |        |                      |   |
| ódigo de refere | encia único   | 0120005     | 770000000 | 0119  |                    |          |                        |        |                      |   |
| echa de registr | 0             | 2019-02-    | 04        |       |                    |          |                        |        |                      |   |
| Datos Básicos   | Datos Admi    | nistrativos | Datos Ter | cero  | Valor Total        | Items de | Afectación de Ingresos |        |                      |   |
| Items de afec   | tación de ing | resos       |           |       |                    |          |                        |        |                      |   |
| do aloo         |               |             |           |       |                    |          |                        |        |                      |   |
| Dependenc       | ia afectación | saldos cor  | tables    | 1000  | -GESTION GE        | NERAL    |                        |        |                      |   |
| Fuente de f     | inanciación   |             |           | Nac   | ión                |          |                        | $\sim$ |                      |   |
|                 |               |             |           | 79545 |                    |          |                        |        |                      |   |
| Situación de    | e fondos      |             |           | SSF   | -                  |          |                        | $\sim$ |                      |   |
| Dependenc       | ias de afecta | ción de ing | resos     |       |                    |          |                        |        |                      |   |
| Posiciones      | catálogo de i | ngresos     |           |       |                    |          |                        |        |                      |   |
|                 |               |             |           |       |                    |          | _                      |        |                      |   |
|                 |               |             |           |       |                    |          |                        |        |                      |   |
| Total peso      | s colombian   | OS          |           |       |                    |          |                        | 0,00   |                      |   |
|                 |               |             |           |       |                    |          |                        |        | Adiaionar Itom       |   |
|                 |               |             |           |       |                    |          |                        |        | Aucional Items       | 2 |
| Items de at     | fectación de  | ingresos    |           |       |                    |          |                        |        |                      |   |
| nión Sit        | uación de Ec  | ndoe        | Salda     | Deen  | e Colombiano       | ,        | Deece Colombian        | 0.0    | Acciones             | _ |
| 02              | SSF           | 1003        | 58100     | 1 650 | 150.00 <u>0.00</u> | ,<br>) _ | r caus colombian       | A      | ctualizar   Cancelar |   |
|                 |               |             |           |       |                    |          |                        |        | Página 1 de 1        |   |
|                 |               |             |           |       |                    |          |                        |        |                      | _ |

Al dar clic sobre la acción "Actualizar" el sistema va sumando en la parte superior en el campo Total pesos colombianos el valor de la reducción. Esto con el fin de verificar que el valor total de la sumatoria de los ítems a reducir sea igual al valor digitado en la carpeta Valor Total.

Una vez incluida toda la reducción se da clic en el botón "Guardar". El sistema presenta el mensaje de reducción de la causación.

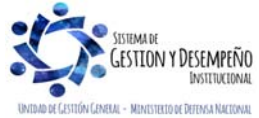

|                                | GUÍA 8                  | Página 27 de 86                            |
|--------------------------------|-------------------------|--------------------------------------------|
| MINISTERIO DE DEFENSA NACIONAL |                         | Código: FP-G-008                           |
| Liberted y Orden               | GESTIÓN PRESUPUESTAL DE | Versión: 1                                 |
|                                | INGRES05                | Vigente a partir de : 7 de octubre de 2019 |

# **REGISTROS CONTABLES**

Registro automático generado (Transacción ING005):

| CÓDIGOS   | CUENTAS            | DÉBITO | CRÉDITO |
|-----------|--------------------|--------|---------|
| 4XXXXXXXX | Ingresos           | XXX    |         |
| 13XXXXXXX | Cuentas por cobrar |        | XXX     |

#### 3.3.3. Anular Documento de Causación

Si por algún motivo, luego de que se ha producido un Acto Administrativo que da vida a una causación se determina que no es procedente hacer efectivo el derecho, la misma debe ser objeto de anulación en el sistema teniendo como soporte otro Acto administrativo de anulación a dicha causación. Esta anulación se puede adelantar siempre y cuando el documento no esté vinculado a un registro de Recaudo de ingresos.

Esta transacción la adelanta el Perfil Gestión Presupuesto de Ingresos por la Ruta: ING/ Causación de Ingresos/ Anular Causación.

| Documentos de Causación (  | le Ingresos Presupuestales |                          |                |               |
|----------------------------|----------------------------|--------------------------|----------------|---------------|
| Número consecutivo         |                            |                          |                |               |
| Fecha de registro          |                            |                          |                |               |
| Código de referencia único |                            |                          |                |               |
| Tercero                    |                            |                          |                |               |
| Origen                     | Seleccione                 | $\sim$                   |                |               |
|                            |                            |                          |                | Buscar        |
| Número Consecutivo F       | cha de Registro Tercero    | Nombre/Razón Social      | 0              | rigen         |
|                            | <<                         | No contiene registros >> |                |               |
| !∢ ∢ [                     | <li>► ►I</li>              |                          |                | Página 1 de 1 |
|                            |                            |                          | Limpiar Acepta | r Cancelar    |

Al seleccionar la causación objeto de anulación, el sistema trae la siguiente pantalla la cual consta de cinco carpetas así:

## Carpeta Datos Básicos

**Fecha de registro**: seleccionar la fecha en la cual se requiere realizar la afectación presupuestal y contable de la operación, esta dependerá del momento y situación especial de la transacción, la cual debe ser igual a la fecha del sistema o **en situaciones especiales** a una fecha de un periodo contable que se encuentre abierto, caso en el cual se debe coordinar y definir con el área contable.

Carpeta de Datos Administrativos: esta carpeta se diligencia mediante el botón "Datos Administrativos" que se encuentra en la parte inferior de la pantalla y corresponde al documento soporte de la anulación.

Carpeta Datos Tercero: se puede consultar la información del tercero registrada en el momento en que se efectuó la causación, estos datos no son objeto de ninguna modificación.

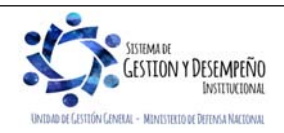

|                                | GUÍA 8                  | Página 28 de 86                            |
|--------------------------------|-------------------------|--------------------------------------------|
| MINISTERIO DE DEFENSA NACIONAL |                         | Código: FP-G-008                           |
| Liberted y Orden               | GESTIÓN PRESUPUESTAL DE | Versión: 1                                 |
|                                | INGRES05                | Vigente a partir de : 7 de octubre de 2019 |

Igualmente, se pueden consultar los datos registrados en la carpeta de Valor Total y la de Ítems de Afectación de Ingresos pero no se pueden modificar, el sistema los presenta en gris.

Se procede entonces a dar clic en el botón "Anular Documento", con lo cual el sistema presenta el mensaje de anulación correcta del documento de causación.

Se debe tener especial cuidado con esta transacción ya que una vez anulado el Documento de Causación este no podrá ser utilizado en ninguna transacción.

## **REGISTROS CONTABLES**

Registro automático generado (Transacción ING006):

| CÓDIGOS   | CUENTAS            | DÉBITO | CRÉDITO |
|-----------|--------------------|--------|---------|
| 4XXXXXXXX | Ingresos           | XXX    |         |
| 13XXXXXXX | Cuentas por cobrar |        | XXX     |

#### 3.3.4 Sanear Documento de Causación

La transacción "Sanear" permite reemplazar o corregir únicamente los Datos Administrativos que soportan un documento de causación; se puede modificar el número del documento soporte, la fecha y el expedidor, no obstante, el tipo de documento sólo lo puede modificar el Administrador Funcional del Sistema SIIF Nación del Ministerio de Hacienda y Crédito Público mediante una solicitud de soporte al número telefónico en la ciudad de Bogotá: 6-02 12 70.

Para adelantar esta transacción el **Perfil**: Gestión Presupuesto de Ingresos, ingresa por la **Ruta**: ING / Causación de Ingresos / Sanear Causación.

El sistema presenta la siguiente pantalla:

| Número consecutivo   |                                                    |          |
|----------------------|----------------------------------------------------|----------|
| Fecha de registro    | <b>~</b>                                           |          |
| Código de referencia | único                                              |          |
| Tercero              |                                                    |          |
| Origen               | Seleccione V                                       |          |
|                      |                                                    | Bus      |
| Número Consecut      | livo Fecha de Registro Tercero Nombre/Razón Social | Origen   |
|                      | << No contiene registros >>                        |          |
| 14.4.0               | K KI                                               | Pásina 1 |

Utilizando cualquiera de los filtros de búsqueda o con el botón "Buscar", el sistema presenta todos los documentos de causación que pueden ser objeto de actualización de los datos administrativos; seleccionar el que se requiere y hacer clic en el botón "Aceptar".

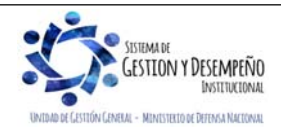

|                                                                                                    | GUIA 8                                                     | Página 29 de 86                    |
|----------------------------------------------------------------------------------------------------|------------------------------------------------------------|------------------------------------|
| MINISTERIO DE DEFENSA NACIONAL                                                                                                    |                                                            | Código: FP-G-008                   |
| República de Colombia                                                                                                    | GESTIÓN PRESUPUESTAL DE                                    | Versión: 1                         |
| barroo y orden                                                                                                    | INGRESOS                                                   | Vigente a partir de : 7 de octubre |
|                                                                                                    |                                                            | de 2019                            |
| El sistema muestra las siguientes carpetas:                                                                                          |                                                            |                                    |
| Sanear Documento de Causación de Ingreso                                                                                             | s Presupuestales                                           |                                    |
| Número consecutivo 148018                                                                                                    |                                                            |                                    |
| Estado Creado                                                                                                    | 2000440040                                                 |                                    |
| Fecha de registro 2018-12-31                                                                                                    | 0000148018                                                 |                                    |
| Datos Básicos Datos Administrativos Li                                                                                               | sta de Datos Administrativos Datos Tercero Valor Total I   | tems de Afectación de Ingresos     |
| Datos básicos                                                                                                    |                                                            |                                    |
| Fecha de registro *                                                                                                    |                                                            |                                    |
|                                                                                                    |                                                            |                                    |
| Datos Administrativos                                                                                                    | Limpiar                                                    | Guardar Cancelar                   |
|                                                                                                    |                                                            |                                    |
| Sanear Documento de Causación de Ingresos                                                                                            | s Presupuestales                                           |                                    |
| Número consecutivo 148018                                                                                                    |                                                            |                                    |
| Estado Creado                                                                                                    | 000449049                                                  |                                    |
| Fecha de registro 2018-12-31                                                                                                    | 000140010                                                  |                                    |
| Datos Básicos Datos Administrativos Lis                                                                                              | sta de Datos Administrativos Datos Tercero Valor Total Iti | ems de Afectación de Ingresos      |
| Datos administrativos                                                                                                    |                                                            |                                    |
| Tipo de documento soporte ACTA                                                                                                    |                                                            |                                    |
|                                                                                                    |                                                            |                                    |
| Número de documento soporte 987                                                                                                    |                                                            |                                    |
| Número de documento soporte         987           Fecha         2019-0                                                               | 12-04                                                      |                                    |
| Número de documento soporte 987<br>Fecha 2019-0<br>Notas                                                                             | 12-04                                                      |                                    |
| Número de documento soporte     987       Fecha     2019-0       Notas     Documentos digitalizados                                  | 12-04                                                      |                                    |
| Número de documento soporte     987       Fecha     2019-0       Notas     Documentos digitalizados       Uri     Uri                | Descripción                                                |                                    |
| Número de documento soporte 987<br>Fecha 2019-0<br>Notas<br>□ Documentos digitalizados<br>□ Url<br>□ ↓ ↓ □                           | Descripción<br><< No contiene registros >>                 | Págins 1 de 1                      |
| Número de documento soporte 987<br>Fecha 2019-0<br>Notas Documentos digitalizados Uri It                                             | Descripción<br><< No contiene registros >>                 | Págins 1 de 1                      |
| Número de documento soporte 987<br>Fecha 2019-0<br>Notas<br>□ocumentos digitalizados<br>Url<br>I ◀ ↓ ↓ I<br>◀                        | Descripción<br><< No contiene registros >>                 | Págins 1 de 1                      |
| Número de documento soporte 987<br>Fecha 2019-0<br>Notas<br>□ Documentos digitalizados<br>□ Urt<br>□ ↓ ↓ ↓ ↓<br>↓ ↓ ↓ ↓<br>□ ↓ ↓ ↓ ↓ | Descripción<br><< No contiene registros >><br>Limpiar      | Pégina 1 de 1                      |

|                                                                                                   | GUÍA 8                                                                                               | Página 30 de 86                            |
|---------------------------------------------------------------------------------------------------|----------------------------------------------------------------------------------------------------|--------------------------------------------|
| VINISTERIO DE DEFENSA NACIONAL                                                                    |                                                                                                    | Código: FP-G-008                           |
| República de Colombia                                                                             | GESTIÓN PRESUPUESTAL DE                                                                              | Versión: 1                                 |
| Libertaa y Urden                                                                                  | INGRESOS                                                                                             | Vigente a partir de : 7 de octubre de 2019 |
| Sanear Documento de Causación de Ingres                                                           | os Presupuestales                                                                                    |                                            |
| Número consecutivo 148018                                                                         |                                                                                                    |                                            |
| Estado Creado                                                                                     |                                                                                                    |                                            |
| Código de referencia único 0120005770                                                             | 0000148018                                                                                           |                                            |
| Datos Básicos Datos Administrativos                                                               | ista de Datos Administrativos Datos Tercero Valor Total Ite                                          | erns de Afectación de Ingresos             |
| Listado de datos administrativos                                                                  | 10. 20. 10.                                                                                          |                                            |
| Tipo de Documento Soporte                                                                         | Número de Documento Soporte                                                                          | Fecha                                      |
|                                                                                                   | COMITE SOSTENIBILIDAD CONTABLE                                                                       | 2018-12-31<br>Págins 1 de 1                |
|                                                                                                   |                                                                                                    | Modificar                                  |
|                                                                                                   |                                                                                                    |                                            |
| Datos Administrativos                                                                             | Limpiar                                                                                              | Guardar Cancelar                           |
| causación, con el fin de seleccionar el docume<br>Al seleccionar el documento y dar clic en el bo | tón "Modificar", el sistema presenta los datos                                                       | administrativos incluidos.                 |
| Sanear Documen                                                                                    | infracion.gov.co/SIII-presentacion/Servic                                                            |                                            |
| Fecha *                                                                                           | 2018-12-31                                                                                           |                                            |
| Tipo de documer                                                                                   | to soporte * 23 - OTRO DOCUMENTO DE COBRO V                                                          |                                            |
| Número de docu                                                                                    | mento soporte * COMITE SOSTENIBILIDAD CONTABLE                                                       |                                            |
| Nombre funciona                                                                                   | rio                                                                                                  |                                            |
| Cargo funcionari                                                                                  |                                                                                                    |                                            |
| Notas                                                                                             | CLASIFICACION DE INGRESOS<br>ACORDE A COMITE SOSTENIBILIDAD<br>CONTABLE DICIEMBRE 18 DE 2018         |                                            |
| Documentos dig                                                                                    | jitalizados                                                                                          |                                            |
| Ubicación<br>Descripción<br>Urt<br>I < <                                                          | Insertar<br>Descripción Editar<br><< No contiene registros >><br>→ ▶↓ Página 1 de 1<br>><br>Eliminar |                                            |
|                                                                                                   | Aceptar                                                                                              |                                            |
| Sobre esa carpeta se pueden modificar todo referenció.                                            | s los campos incluidos, excepto el tipo de                                                           | documento soporte como ya se               |

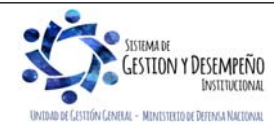

|                                | GUÍA 8                  | Página 31 de 86                            |
|--------------------------------|-------------------------|--------------------------------------------|
| MINISTERIO DE DEFENSA NACIONAL |                         | Código: FP-G-008                           |
| Liberted y Orden               | GESTIÓN PRESUPUESTAL DE | Versión: 1                                 |
|                                | INGRESOS                | Vigente a partir de : 7 de octubre de 2019 |

Una vez se incluyen la o las modificaciones que se requieran, se da clic en el botón "Aceptar", con lo cual el sistema presenta el mensaje de que se ha saneado exitosamente el documento de causación.

### 3.4. Carga del extracto bancario SSF

**Perfil**: Pagador Central o Regional, **Ruta**: REC / Extractos Bancarios / Carga Manual. Para la carga del extracto bancario de las cuentas bancarias SSF, se deben seguir los pasos contenidos en el numeral 3.3.2 de la Guía Financiera Nº 19 "Carga y contabilización de extractos bancarios".

#### 3.5 Contabilización extracto bancario SSF

**Perfil:** Pagador Central o Regional, **Ruta:** CNT / Gestión Contable / Procesos Especiales / Extractos Bancarios en pesos / Crear documentos Recaudo por Clasificar. Para la contabilización del extracto bancario se deben seguir los pasos contenidos en el numeral 3.3.3 de la Guía Financiera Nº 19 "Carga y contabilización de extractos bancarios".

Una vez efectuada la contabilización del extracto bancario, el sistema automáticamente crea un documento de recaudo por clasificar, a partir del cual se pueden aplicar "Recaudos de ingresos".

Teniendo en cuenta, que las tesorerías de las Unidades Ejecutoras deben hacer el cargue de las consignaciones el primer día hábil del mes y en este proceso pueden presentarse consignaciones o movimientos sin identificar en el extracto bancario, es pertinente aclarar, que éstas deben ser objeto de incorporación (cargue de la consignación) y posteriormente, proceder a la depuración de las mismas, con el fin de que sean clasificadas.

Si una vez efectuada la depuración de las consignaciones se evidencian valores que no pertenecen a la Unidad, estos deben ser devueltos y para ello se debe seguir el procedimiento indicado en la Guía Financiera Nº 11 "Devolución de recaudos e ingresos presupuestales".

## **REGISTROS CONTABLES**

Registro automático generado con la contabilización del extracto bancario SSF (Transacción CNT051):

| CÓDIGOS   | CUENTAS                 | DÉBITO | CRÉDITO |
|-----------|-------------------------|--------|---------|
| 111005    | Cuenta corriente        | XXX    |         |
| 240720001 | Recaudos por clasificar |        | XXX     |

#### 3.6 Recaudo básico

Esta transacción permite reconocer el ingreso de los recursos a la o las cuentas bancarias de la Unidad o la DGCPTN, de hechos económicos que han sido previamente causados. El recaudo de ingresos se realiza a través del **Perfil**: Gestión Presupuesto de Ingresos. **Ruta:** ING / Recaudo de Ingresos / Recaudo Básico.

Previo a la clasificación de las consignaciones el **Perfil** Presupuesto de ingresos, deberá consultar el reporte Saldos por Imputar de Ingresos Presupuestales por la **Ruta**: Reportes / ING / Informes /Saldos por imputar de ingresos presupuestales. En este reporte se muestra el valor total consignado en la o las cuentas de tesorería y que se encuentra disponible para ser clasificado.

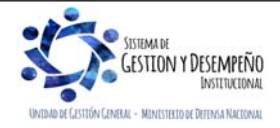

|                                | GUÍA 8                  | Página 32 de 86                            |
|--------------------------------|-------------------------|--------------------------------------------|
| MINISTERIO DE DEFENSA NACIONAL |                         | Código: FP-G-008                           |
| Liberted y Orden               | GESTIÓN PRESUPUESTAL DE | Versión: 1                                 |
|                                | INGRES05                | Vigente a partir de : 7 de octubre de 2019 |

Una vez identificado el valor consignado y establecido que corresponde a ingresos recibidos producto de una causación previa (Ver numeral 3.3 de la presente Guía Financiera "Causación basica"), se procederá a efectuar la transacción de recaudo por la ruta ya indicada, el sistema presenta la siguiente pantalla sobre la cual se deben diligenciar los siguientes campos:

| )atos básicos                         |              |  |
|---------------------------------------|--------------|--|
| Documento de recaudo por clasificar * |              |  |
| Fuente de Financiación *              | Seleccione V |  |
| Situación de Fondos *                 | Seleccione V |  |
| Documentos de causación *             |              |  |

**Carpeta Datos Básicos:** mediante el botón de búsqueda seleccionar el documento de recaudo por clasificar generado al momento de efectuar la contabilización del extracto bancario, el sistema presenta automáticamente los campos de Fuente de Financiación y Situación de Fondos, ya que esta información es obtenida del documento de recaudo por clasificar.

Mediante el botón de búsqueda seleccionar el Documento de causación al cual corresponde el recaudo. En esta transacción, el sistema SIIF Nación permite seleccionar documentos de causación de diferentes páginas en la pantalla de búsqueda.

| D   | ocumento de cau   | isación           |        |                   |                |                |
|-----|-------------------|-------------------|--------|-------------------|----------------|----------------|
| V   | alor a imputar ei | n pesos 50.000,00 |        |                   |                |                |
| l v | alor total imputa | do en pesos 0,00  |        |                   |                |                |
|     |                   |                   |        |                   |                |                |
|     | Consecutivo       | Tipo de Documento | Estado | Fecha de Registro | Tipo de Moneda | Moneda         |
|     | 119               | 9-CONTRATO        | Creado | 2019-02-04        | PESOS          |                |
|     |                   |                   |        |                   |                |                |
|     |                   |                   |        |                   |                |                |
|     |                   |                   |        |                   |                | Generar Recaud |

Carpeta Documento de Causación: el sistema presenta el documento de causación seleccionado en la acción anterior. Utilizando la barra de desplazamiento dar clic en la acción editar con el fin de digitar en el campo "valor a imputar en pesos"

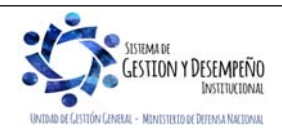

| Current     Current     Pagina 33 de 86       Codigo: FP-G-008     Codigo: FP-G-008       Version: 1     Version: 1       Version: 1     Version: 1                                                                                                    |                                         |                                   |                                   |                         |                                                      |                                               | I                                                                     |
|----------------------------------------------------------------------------------------------------|-----------------------------------------|-----------------------------------|-----------------------------------|-------------------------|------------------------------------------------------|-----------------------------------------------|-----------------------------------------------------------------------|
| Codigo: FP-G-008     Version: 1     Version: 1                                                                                                    |                                         |                                   |                                   |                         | GUÍA 8                                               |                                               | Página 33 de 86                                                       |
| Carpeta Datos Basicos: el sistema presenta la fecha del recaudo por clasificar, por lo tanto, se debe cambiar utilizando el lo ten de selección o una mayor o igual a la fecha del dia en que se esta efectuando el registro de la transacción o una mayor o igual a la fecha del documento de recaudo                                                                                                    | V                                       | IINISTERIO D                      | E DEFENSA NA                      | ACIONAL                 |                                                      |                                               | Código: FP-G-008                                                      |
| ubwit yobs       INGRESOS       Vigente a partir de : 7 de octubre<br>de 2019         el valor que se va a registrar como recaudo de ingresos: dar clic nuevamente en el boton "Actualizar" que se activa. Se debe<br>seleccionar nuevamente para activar el boton "Generar Recaudo".         Al dar clic en el boton "Generar Recaudo", el sistema activa las siguientes carpetas:         Crear Documento de Recaudo         Disto Biacos         Orden biacos         Orden biacos         Orden biacos         Orden biacos         Orden de imputación         Migente a partir de : 7 de octubre         Crear Documento de Recaudo         Valor a limputer Mon recaudo y el sistema activa las siguientes carpetas:         Crear Documento de Recaudo         Index de la causación. (Esta del dire en que se esta effectuando el registro de la transacción o una mayor o igual a la fecha del dia en que se esta effectuando el registro de la transacción o una mayor o igual a la operación).         Crear Documento de Recaudo         Crear Documento de Recaudo         Disten Generación         Orden bianno de Mencaudo         Montro Targeta Datos Básicos: el sistema presenta la fecha donde se realizará la afectación presupuestal y contable de la operación).         Crear Documento de Recaudo         Crear Documento de Recaudo         Montro Targeta Datos Tercero: corresponde a los datos del lercero incluido en la causación, los cuales no puede                                                                                                    | Liberted y Orden                        |                                   | GESTIÓN PRESUPUESTAL DE           |                         | Versión: 1                                           |                                               |                                                                       |
| el valor que se va a registrar como recaudo de ingresos: dar clic nuevamente en el boton "Actualizar" que se activa. Se debe<br>seleccionar nuevamente para activar el boton "Generar Recaudo".<br>Al dar clic en el boton "Generar Recaudo", el sistema activa las siguientes carpetas:<br>Crear Documento de Recaudo<br>Crear Documento de Recaudo<br>Contro de menuelación de ingresos: de lectudo por clasificar, por lo tanto, se debe camba utilizando el<br>boton de selección por la fecha del dia en que se está efectuando el registro de la transacción o una mayor o igual a la<br>fecha del documento de Recaudo<br>Contro de menuelación. (Esta determina la fecha dol regasor y Ver Desentedos enform<br>al de control de Recaudo<br>Control de causación. (Esta determina la fecha dol recaudo por clasificar, por lo tanto, se debe camba utilizando el<br>boton de selección por la fecha del dia en que se está efectuando el registro de la transacción o una mayor o igual a la<br>fecha del documento de causación. (Esta determina la fecha donde se realizará la afectación presupuestal y contable de la<br>operación).<br>Crear Documento de Recaudo<br>Crear Documento de Recaudo<br>Crear Documento de Recaudo<br>Crear Documento de Recaudo<br>Crear Documento de Recaudo<br>Crear Documento de Recaudo<br>Cato Mentiona de Ingresor Vere Terem de Alectadon de Ingresor Vere Desentedos enform<br>Numero de Identificación 18500<br>Ceduta de Causadanía<br>Número de Identificación 18500<br>Ceduta de Causadanía<br>Número de Identificación 18500<br>Ceduta de Causadanía<br>Número de Identificación 18500<br>Ceduta de Causadanía<br>Número de Identificación 18500<br>Ceduta de Causadanía<br>Número de Identificación 18500<br>Ceduta de Causadanía<br>Número de Identificación 18500<br>Ceduta de Causadanía<br>Número de Identificación 18500<br>Ceduta de Causadanía<br>Número de Identificación 18500<br>Ceduta de Causadanía<br>Número de Identificación 18500<br>Ceduta de Causadanía<br>Número de Identificación 18500<br>Ceduta de Causadanía<br>Número de Identificación 18500<br>Ceduta de Causadanía<br>Número de Identificación 18500<br>Ceduta de Causadanía<br>Número de Identificación 18500<br>Ceduta de Causadanía<br>Númer |                                         |                                   | INGRES                            | OS                      | Vigente a partir de : 7 de octubre                   |                                               |                                                                       |
| el valor que se va a registrar como recezudo de ingressos: dar cilc nuevamente en el botón 'Actualizar' que se activa. Se debe seleccionar nuevamente para activar el botón 'Generar Recaudo'.<br>Vetre a imputer Mon Recaudo vetre a imputer M.Ed. Vetre a imputer Peer receiment de la como de la como de                                                                                                    |                                         |                                   |                                   |                         |                                                      |                                               | de 2019                                                               |
| Value a impudite Mon. Becaudo       Value a impudite Mon. Becaudo         Al dar clic en el botón "Generar Recaudo", el sistema activa las siguientes carpetas:         Cere Documento de Recaudo         Datos Básicos:       el sistema presenta la fecha del regeuro value carbeta         Carpeta Datos Básicos:       el sistema presenta la fecha del recaudo por clasificar, por lo tanto, se debe cambiar utilizando el techa del documento de selección presupuestal y contable de la presenta la fecha del recaudo por clasificar, por lo tanto, se debe cambiar utilizando el techa del documento de causación. (Esta delermina la fecha donde se realizará la afectación presupuestal y contable de la operación).         Creer Documento de Recaudo       Value Televino de logatificación de la presenta la fecha del día en que se está efectuando el registro de la transacción o una mayor o igual a la fecha del día en que se está efectuando el registro de la transacción o una mayor o igual a la precha del documento de causación. (Esta delermina la fecha donde se realizará la afectación presupuestal y contable de la operación).         Creer Documento de Recaudo       Value Doverboloc entiel         Minneco interno de identificación       1850         Value Básico Tercero:       Contesta del constation de la presenta la fecha del la constation de la presenta de identificación         None Tercero Mon Tercero:       contesta         Minneco interno de identificación       1850         Topo de identificación       1850         Minneco interno de identificación       1850                                                                                                    | el valor qu<br>selecciona               | e se va a reç<br>ar nuevament     | gistrar como re<br>te para activa | ecaudo de<br>r el botón | e ingresos; dar clic nuevar<br>"Generar Recaudo".    | nente en el botón "A                          | Actualizar" que se activa. Se debe                                    |
| Vater a imputer Men. Recoudo       Vater a imputer Men.       Vater a imputer Men.       Constrained         Al dar clic en el bolón "Generar Recaudo", el sistema activa las siguientes carpetas:       Image: Constrained activa las siguientes carpetas:         Crear Documento de Recaudo       Image: Constrained activa las siguientes carpetas:       Image: Constrained activa las siguientes carpetas:         Crear Documento de Recaudo       Image: Constrained activa las siguientes carpetas:       Image: Constrained activa las siguientes carpetas:         Carpeta Datos Básicos:       el sistema presenta la fecha del recaudo por clasificar, por lo tanto, se debe cambiar utilizando el poton de selección por la fecha del día en que se está efectuando el registro de la transacción o una mayor o igual a la fecha del día en que se está efectuando el registro de la transacción presupuestal y contable de la operación).         Crear Documento de causación. (Esta determina la fecha donde se realizar la afectación presupuestal y contable de la operación).         Crear Documento de recaudo         Interéo de identificación       1850         Número de identificación       1850         Número de identificación       1850         Número de identificación       1850         Número de identificación       1850         Número de identificación       1850         Número de identificación       1850         Número de identificación       1850         Número de identifi                                                                                                    |                                         |                                   |                                   |                         |                                                      |                                               |                                                                       |
| A dar clic en el boton 'Generar Recaudo', el sistema activa las siguientes carpetas:                                                                                                    |                                         | Va                                | alor a Imputar Mon.               | Recaudo                 | Valor a Imputar M.Ext                                | Valor a Imputar Pesos                         | Acciones Editar   Eliminar                                            |
| Al dar clic en el bolón 'Generar Recaudo', el sistema activa las siguientes carpetas:<br>Crear Documento de Recaudo<br>Unite Nanco de Vaer Teder Inere de Adedadón de Ingreso Vator Devendedo enform<br>Al de seciencia de registro 2019 Il ano de Adedadón de Ingreso Vator Devendedo enform<br>Al de seciencia de registro de la transacción e la general de la causacción o una mayor o igual a la<br>fecha del documento de causación. (Esta determina la fecha donde se realizará la afectación presupuestal y contable de la<br>operación).<br>Crear Documento de Recaudo<br>Datos Básicos Indexente de Ingreso Vator Tede Interes de Adedadón de Ingreso Vator Devendedo enform<br>Detes Básicos Indexente de Indexente de Ingreso Vator Devendedo enformante de Ingreso Indexente de Ingreso Vator Devendedo enform<br>Detes Básicos Indexente de Ingreso Vator Tede Interes de Adedadón de Ingreso Vator Devendedo enformante<br>Número de Identificación 18508<br>Número de Identificación 18508<br>Número de Identificación 18508<br>Número de Identificación 18508<br>Número de Identificación 18508<br>Número de Identificación 18508<br>Número de Identificación 18508<br>Carpeta Datos Tercero: corresponde a los datos del tercero Incluido en la causación, los cuales no pueden ser<br>modificados.                                                                                                    |                                         |                                   | 0                                 |                         |                                                      |                                               | Página 1 de 1                                                         |
| Al dar clic en el bolon 'Generar Recaudo', el sistema activa las siguientes carpetas:<br>Crear Documento de Recaudo<br>Deter Bácico<br>Deter Bácico<br>Deter Bácico<br>Deter Bácico<br>Deter Bácico<br>Corent de imputación<br>Ringuno<br>Carpeta Datos Básicos: el sistema presenta la fecha del recaudo por clasificar, por lo tanto, se debe cambiar utilizando el<br>boton de selección por la fecha del día en que se está efectuando el registro de la transacción o una mayor o igual a la<br>fecha del documento de causación. (Esta determina la fecha donde se realizará la afectación presupuestal y contable de la<br>operación).<br>Crear Documento de Recaudo<br>Datos Bácicos<br>Número de identificación<br>18508<br>Número de identificación<br>18508<br>Apelido 1 1 Apelido 2 1, Nombre 1 1 Otros Nombres 1<br>Cancetar<br>Cancetar<br>Cancetar<br>Cancetar<br>Cancetar<br>Cancetar                                                                                                    |                                         | <                                 |                                   |                         |                                                      |                                               | >                                                                     |
| Creat Documento de Recaudo         Carpeta Datos Tercero:       Velor Total       New de Alectación de Ingreso:       Velor Desembolico enticiol         Carpeta Datos Básicos:       el sistema presenta la fecha del recaudo por clasificar, por lo tanto, se debe cambiar utilizando el toto de la transacción o una mayor o igual a la fecha del documento de causación. (Esta determina la fecha donde se realizará la afectación presupuestal y contable de la operación).         Crear Documento de Recaudo       Terero:       Velor Total:       Velor Desembolico enticion         Número de identificación       18505       Velor Desembolico enticion       Cádula de Cludadania         Número de identificación       18505       Códula de Cludadania       Número de identificación       18505         Vienor Desembolico enticion       186 - 6       Número de identificación       18505       Cádula de Cludadania         Número de identificación       18505       Cédula de Cludadania       Apelido 11 Apelido 21, Nombre 11 Otros Nombres 1         Carpeta Datos Tercero:       corresponde a los datos del tercero incluido en la causación, los cuales no pueden ser modificados.                                                                                                    | Al dar clic                             | en el botón "                     | Generar Reca                      | audo", el s             | sistema activa las siguient                          | es carpetas:                                  |                                                                       |
| Deter Béléco       Deter Terrero       Vetor Totel       Rere de Alectación de Ingresos       Vetor Desembedos entidad         Ano facea       2019       Orden de imputación       Impuno         Ano facea       2019       Orden de imputación       Impuno         Carpeta Datos Básicos: el sistema presenta la fecha del recaudo por clasificar, por lo tanto, se debe cambiar utilizando el botion de selección por la fecha del día en que se está efectuando el registro de la transacción o una mayor o igual a la fecha del documento de causación. (Esta determina la fecha donde se realizará la afectación presupuestal y contable de la operación).         Crear Documento de Recaudo       Detes Bésicos       Detes Tercero       Vetor Totel       Itema de Alectación de Ingresos       Vetor Desembedos entidad         Número interno de identificación       18506       Céduta de Cludadanía       Número interno de identificación       18506         Número o razón social       Apelido 11 Apelido 2 1, Nombre 11 Otros Nombres 1       Aceptar       Cancelar         Carpeta Datos Tercero: corresponde a los datos del tercero incluído en la causación, los cuales no pueden ser modificados.       Secueas no pueden ser modificados.                                                                                                    | 0                                       | rear Documento                    | de Recaudo                        |                         |                                                      |                                               |                                                                       |
| Dates básices         Fecha de registro * 2019-01-03         Año tecal       2019         Orden de imputación       Ninguno         Acceptar       Cancelar         Carpeta Datos Básicos: el sistema presenta la fecha del recaudo por clasificar, por lo tanto, se debe cambiar utilizando el boton de selección por la fecha del día en que se esta efectuando el registro de la transacción o una mayor o igual a la fecha del documento de causación. (Esta determina la fecha donde se realizará la afectación presupuestal y contable de la operación).         Crear Documento de Recaudo       Tercero         Vator Total       Tercero         Número de identificación       18506         Tipo de identificación       18506         Número a ciadón de cludadanía       Apelitido 11 Apelitido 2 1, Nombre 1 1 Otros Nombres 1         Acceptar       Cancelar         Carpeta Datos Tercero: corresponde a los datos del tercero incluido en la causación, los cuales no pueden ser modificados.                                                                                                    |                                         | Datos Básicos                     | Datos Tercero                     | Valor Total             | Items de Afectación de Ingresos                      | Valor Desembolso entidad                      |                                                                       |
| recha de registro *       2019-01-03         Año fiscal       2019         Orden de imputación       Ninguno         Acceptar       Cancettar         Carpeta Datos Básicos: el sistema presenta la fecha del recaudo por clasificar, por lo tanto, se debe cambiar utilizando el boton de selección por la fecha del día en que se está efectuando el registro de la transacción o una mayor o igual a la fecha del documento de causación. (Esta determina la fecha donde se realizará la afectación presupuestal y contable de la operación).         Crear Documento de Recaudo       Tercero         Vator Tercero       Vator Total         Número de identificación       18500         Tipo de identificación       18500         Número o la identificación       18500         Número o cidei dentificación       18500         Número de identificación       18500         Número de identificación       18500         Number o razón social       Apelido 11 Apelido 2 1, Nombre 1 1 Otros Nombres 1         Acceptar       Cancelar         Carpeta Datos Tercero: corresponde a los datos del tercero incluido en la causación, los cuales no pueden ser modificados.                                                                                                    |                                         | Datos básico                      | S                                 |                         |                                                      |                                               |                                                                       |
| Año facal       2019         Orden de imputación       Ninguno         Carpeta Datos Básicos: el sistema presenta la fecha del recaudo por clasificar, por lo tanto, se debe cambiar utilizando el botón de selección por la fecha del día en que se está efectuando el registro de la transacción o una mayor o igual a la fecha del documento de causación. (Esta determina la fecha donde se realizará la afectación presupuestal y contable de la operación).         Crear Documento de Recaudo       Crear Todo Tervero       Vator Total       Imme de Alectación de Ingresos       Vator Desentodos entidad         Datos Bésicos       Datos Tervero       Vator Total       Imme de Alectación de Ingresos       Vator Desentodos entidad         Datos Bésicos       Datos Tervero       Vator Total       Imme de Alectación de Ingresos       Vator Desentodos entidad         Número interno de identificación       18508       Cédula de Cludadanía       Número entado       Aceptar       Cancelar         Carpeta Datos Tercero:       corresponde a los datos del tercero incluído en la causación, los cuales no pueden ser modificados.       Carpeta Datos Tercero:       corresponde a los datos del tercero incluído en la causación, los cuales no pueden ser                                                                                                    |                                         | Fecha de re                       | gistro * 2019                     | -01-03                  | 8                                                    |                                               |                                                                       |
| Orden de imputación       Ninguno         Imputación       Impuno         Impuno       Impuno         Impuno       Impuno                                                                                                    |                                         | Año fiscal                        | 2019                              |                         |                                                      |                                               |                                                                       |
| Carpeta Datos Básicos: el sistema presenta la fecha del recaudo por clasificar, por lo tanto, se debe cambiar utilizando el botón de selección por la fecha del día en que se está efectuando el registro de la transacción o una mayor o igual a la fecha del documento de causación. (Esta determina la fecha donde se realizará la afectación presupuestal y contable de la operación).         Crear Documento de Recaudo       Items de Alectación de Ingresos       Valor Desembolica erifidad         Datos Básicos       Datos Tercero       Valor Total       Items de Alectación de Ingresos         Valor Desembolica erifidad       18508       Cédula de Ciudadanía         Número interno de identificación       1850-6         Nombre o razón social       Apellido 1 A pellido 2 1, Nombre 1 1 Otros Nombres 1         Carpeta Datos Tercero:       corresponde a los datos del tercero incluído en la causación, los cuales no pueden ser modificados.                                                                                                    |                                         | Orden de in                       | nutación Ningu                    | ino                     |                                                      |                                               |                                                                       |
| Aceptar       Cancetar         Carpeta Datos Básicos: el sistema presenta la fecha del recaudo por clasificar, por lo tanto, se debe cambiar utilizando el botón de selección por la fecha del día en que se está efectuando el registro de la transacción o una mayor o igual a la fecha del documento de causación. (Esta determina la fecha donde se realizará la afectación presupuestal y contable de la operación).         Crear Documento de Recaudo         Datos Básicos       Datos Tercero         Valor Total       Items de Alectación de Ingresos         Valor Datos Básicos       Datos Tercero         Número interno de identificación       18508         Tipo de identificación       1860-6         Nombre o razón social       Apelido 1 Apelido 2 1, Nombre 1 1 Otros Nombres 1         Aceptar       Cancetar                                                                                                    |                                         |                                   | iputuoion minge                   |                         |                                                      |                                               |                                                                       |
| Crear Documento de Recaudo         Datos Básicos       Datos Tercero       Valor Total       Hems de Afectación de Ingresos       Valor Desembolso entidad         Datos tercero       Número interno de identificación       18508       Tipo de identificación       1850-6         Número de identificación       186 - 6       Nombre o razón social       Apellido 1 1 Apellido 2 1, Nombre 1 1 Otros Nombres 1         Aceptar       Cancelar         Carpeta Datos Tercero:       corresponde a los datos del tercero incluido en la causación, los cuales no pueden ser modificados.                                                                                                    | botón de s<br>fecha del o<br>operación) | selección po<br>documento d<br>). | r la fecha del<br>le causación.   | día en q<br>(Esta dete  | ue se está efectuando el<br>ermina la fecha donde se | registro de la trans<br>realizará la afectaci | sacción o una mayor o igual a la<br>ión presupuestal y contable de la |
| Crear Documento de Recaudo         Datos Básicos       Datos Tercero         Válor Total       Items de Afectación de Ingresos         Valor Desembolso entided         Datos tercero         Número interno de identificación       18508         Tipo de identificación       186 - 6         Nombre o razón social       Apellido 1 1 Apellido 2 1, Nombre 1 1 Otros Nombres 1         Aceptar       Cancelar         Carpeta Datos Tercero: corresponde a los datos del tercero incluido en la causación, los cuales no pueden ser modificados.                                                                                                    |                                         |                                   |                                   |                         |                                                      |                                               |                                                                       |
| Datos Básicos       Datos Tercero       Valor Total       Items de Afectación de Ingresos       Valor Desembolso entidad         Datos tercero       Número interno de identificación       18508         Tipo de identificación       Cédula de Ciudadanía         Número de identificación       186 - 6         Nombre o razón social       Apellido 1 1 Apellido 2 1, Nombre 1 1 Otros Nombres 1         Aceptar       Cancelar         Carpeta Datos Tercero: corresponde a los datos del tercero incluido en la causación, los cuales no pueden ser modificados.                                                                                                    | Crear Doc                               | umento de Re                      | caudo                             |                         |                                                      |                                               |                                                                       |
| Datos tercero         Número interno de identificación       18508         Tipo de identificación       Cédula de Ciudadanía         Número de identificación       186 - 6         Nombre o razón social       Apellido 1 1 Apellido 2 1, Nombre 1 1 Otros Nombres 1         Aceptar       Cancelar         Carpeta Datos Tercero: corresponde a los datos del tercero incluido en la causación, los cuales no pueden ser modificados.                                                                                                    | Datos B                                 | Básicos Dato                      | s Tercero Val                     | or Total                | Items de Afectación de Ingresos                      | Valor Desembolso entida                       | d                                                                     |
| Número interno de identificación       18508         Tipo de identificación       Cédula de Ciudadanía         Número de identificación       186 - 6         Nombre o razón social       Apellido 1 1 Apellido 2 1, Nombre 1 1 Otros Nombres 1         Aceptar       Cancelar         Carpeta Datos Tercero: corresponde a los datos del tercero incluido en la causación, los cuales no pueden ser modificados.                                                                                                    | Date                                    | s tercero                         |                                   |                         |                                                      |                                               |                                                                       |
| Tipo de identificación       Cédula de Ciudadanía         Número de identificación       186 - 6         Nombre o razón social       Apellido 1 1 Apellido 2 1, Nombre 1 1 Otros Nombres 1         Aceptar       Cancelar         Carpeta Datos Tercero: corresponde a los datos del tercero incluido en la causación, los cuales no pueden ser modificados.                                                                                                    | Nún                                     | nero interno de                   | identificación                    | 18508                   |                                                      |                                               |                                                                       |
| Número de identificación       186 - 6<br>Apellido 1 1 Apellido 2 1, Nombre 1 1 Otros Nombres 1         Aceptar       Cancelar         Carpeta Datos Tercero: corresponde a los datos del tercero incluido en la causación, los cuales no pueden ser modificados.                                                                                                    | Tipo                                    | de identificaci                   | ión                               | Cédul                   | a de Ciudadanía                                      |                                               |                                                                       |
| Nombre o razón social       Apellido 1 1 Apellido 2 1, Nombre 1 1 Otros Nombres 1         Aceptar       Cancelar         Carpeta Datos Tercero: corresponde a los datos del tercero incluido en la causación, los cuales no pueden ser modificados.                                                                                                    | Nún                                     | nero de identifi                  | cación                            | <u> 186 -</u>           | <u>6</u>                                             |                                               |                                                                       |
| Aceptar Cancelar<br>Carpeta Datos Tercero: corresponde a los datos del tercero incluido en la causación, los cuales no pueden ser<br>modificados.                                                                                                    | Non                                     | nbre o razón so                   | ocial                             | Apellio                 | do 1 1 Apellido 2 1, Nombre 1                        | 1 Otros Nombres 1                             |                                                                       |
| Aceptar Cancelar<br>Carpeta Datos Tercero: corresponde a los datos del tercero incluido en la causación, los cuales no pueden ser<br>modificados.                                                                                                    |                                         |                                   |                                   |                         |                                                      |                                               |                                                                       |
| Carpeta Datos Tercero: corresponde a los datos del tercero incluido en la causación, los cuales no pueden ser modificados.                                                                                                    |                                         |                                   |                                   |                         |                                                      |                                               | Accenter Consolar                                                     |
| Carpeta Datos Tercero: corresponde a los datos del tercero incluido en la causación, los cuales no pueden ser modificados.                                                                                                    |                                         |                                   |                                   |                         |                                                      |                                               | Aceptar                                                               |
|                                                                                                    | Carpeta I<br>modificado                 | Datos Terce                       | e <b>ro</b> : correspo            | nde a lo                | s datos del tercero incl                             | uido en la causac                             | ión, los cuales no pueden ser                                         |
|                                                                                                    |                                         |                                   |                                   |                         |                                                      |                                               |                                                                       |
|                                                                                                    |                                         |                                   |                                   |                         |                                                      |                                               |                                                                       |
|                                                                                                    |                                         |                                   |                                   |                         |                                                      |                                               |                                                                       |

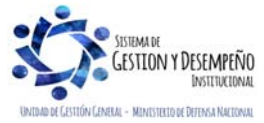

| VINISTERIO DE DEFENSA NACIONAL<br>República de Colombia                                                                                                    | GUÍA 8                                                                                                    | Página 34 de 86                                                                                                    |
|----------------------------------------------------------------------------------------------------|----------------------------------------------------------------------------------------------------|----------------------------------------------------------------------------------------------------|
|                                                                                                    |                                                                                                    | Código: FP-G-008                                                                                                    |
|                                                                                                    | GESTIÓN PRESUPUESTAL DE                                                                                                    | Versión: 1                                                                                                    |
|                                                                                                    | INGRESUS                                                                                                    | Vigente a partir de : 7 de octubre de 2019                                                                                                    |
| Crear Documento de Recaudo                                                                                                    |                                                                                                    |                                                                                                    |
| Datos Básicos Datos Tercero Valor Total                                                                                                    | Items de Afectación de Ingresos Valor Desembolso enti                                                                                                    | dad                                                                                                    |
| Valor total                                                                                                    |                                                                                                    |                                                                                                    |
| Mecanismo multimoneda Mecanism                                                                                                    | no Multimoneda                                                                                                    |                                                                                                    |
| Valor total en pesos 15.000,00                                                                                                    |                                                                                                    |                                                                                                    |
|                                                                                                    |                                                                                                    |                                                                                                    |
| Carpeta Valor Total: el sistema presenta el v<br>ermite modificarlo.<br>Carpeta Ítems de Afectación de Ingresos: u<br>fectación de ingresos: la sumatoria de los íte                                                                                                    | valor a imputar definido inicialmente en la tr<br>utilizando la barra de desplazamiento, inclui                                                                                                    | Aceptar Cancelar<br>ansacción de recaudo básico y no<br>r el monto recaudado por ítems de                                                     |
| fotal". Dar clic en el botón "Aceptar", con lo cu                                                                                                    | ual el sistema vuelve a la pantalla principal.                                                                                                    | pulai ueniniuo en la pesiaria valor                                                                                                    |
| Crear Documento de Recaudo                                                                                                    |                                                                                                    |                                                                                                    |
| Datos Básicos Datos Tercero Valor Total                                                                                                    | Items de Afectación de Ingresos Valor Desembolso entidad                                                                                                    | 1                                                                                                    |
| İtems de afectación de ingresos                                                                                                    |                                                                                                    |                                                                                                    |
| Total valor en la moneda del recaudo po                                                                                                    | or clasificar                                                                                                    | 15.000,00                                                                                                    |
| Vales e imputes en la manada del secon                                                                                                    |                                                                                                    | 15 000 00                                                                                                    |
| valor a imputar en la moneda del recau                                                                                                    |                                                                                                    | 13.000,00                                                                                                    |
| items de afectación de ingresos                                                                                                    |                                                                                                    | 13.000,00                                                                                                    |
| Items de afectación de ingresos<br>Dependencias de Afectación de Ingre<br>000-GESTION GENERAL                                                                                                    | esos Posiciones Catálogo de Ingresos Fuel<br>6-0-14-1-02-5-02-09-2-1 SERVICIOS DE E01 N                                                                                                    | nte de Financiación Situación<br>seión 02 SSF                                                                                                 |
| items de afectación de ingresos  Dependencias de Afectación de Ingre 000-GESTION GENERAL                                                                                                    | isos Posiciones Catálogo de Ingresos Fue<br>6-0-14-1-02-5-02-09-2-1 SERVICIOS DE E01 N                                                                                                    | nte de Financiación Situación<br>ación 02 SSF                                                                                                 |
| Valor a imputar en la moneda del recau         Ítems de afectación de ingresos         Dependencias de Afectación de Ingre         000-GESTION GENERAL         Crear Documento de Recaudo                                                                                                    | esos Posiciones Catálogo de Ingresos Fuei<br>6-0-14-1-02-5-02-09-2-1 SERVICIOS DE E01 N                                                                                                    | nte de Financiación Situación<br>ación 02 SSF                                                                                                 |
| Valor a imputar en la moneda del recau         Ítems de afectación de ingresos         Dependencias de Afectación de Ingre         000-GESTION GENERAL         Crear Documento de Recaudo         Datos Básicos       Datos Tercero         Valor Total                                                                                                    | do por clasificar<br>esos Posiciones Catálogo de Ingresos Fuei<br>6-0-14-1-02-5-02-09-2-1 SERVICIOS DE E01 N                                                                                                    | nte de Financiación Situación<br>ación 02 SSF                                                                                                 |
| Valor a imputar en la moneda del recau         Ítems de afectación de ingresos         Dependencias de Afectación de Ingre         000-GESTION GENERAL         Crear Documento de Recaudo         Datos Básicos       Datos Tercero       Valor Total         İtems de afectación de ingresos                                                                                                    | do por clasificar<br>esos Posiciones Catálogo de Ingresos Fuel<br>6-0-14-1-02-5-02-09-2-1 SERVICIOS DE E01 N<br>I Items de Afectación de Ingresos Valor Desembolso entidad                                                                                                    | nte de Financiación Situación<br>seión 02 SSF                                                                                                 |
| Valor a imputar en la moneda del recau         Ítems de afectación de ingresos         Dependencias de Afectación de Ingre         000-GESTION GENERAL         Crear Documento de Recaudo         Datos Básicos       Datos Tercero         Valor Total         Items de afectación de ingresos         Total valor en la moneda del recaudo presentado del recaudo presentado presentado del recaudo presentado del recaudo presentado del recaudo presentado del presentado del prese | do por clasificar                                                                                                    | nte de Financiación Situación<br>ación 02 SSF                                                                                                 |
| Valor a imputar en la moneda del recau     Ítems de afectación de ingresos     Dependencias de Afectación de Ingre     OOO-GESTION GENERAL     Crear Documento de Recaudo     Datos Básicos Datos Tercero Valor Total     Ítems de afectación de ingresos     Total valor en la moneda del recaudo p     Valor a imputar en la moneda del recaudo                                                                                                    | ao por clasificar                                                                                                    | nte de Financiación Situación<br>ación 02 SSF                                                                                                 |
| Valor a imputar en la moneda del recau         İtems de afectación de ingresos         Dependencias de Afectación de Ingre         000-GESTION GENERAL         Crear Documento de Recaudo         Datos Básicos       Datos Tercero         Valor Total         İtems de afectación de ingresos         Total valor en la moneda del recaudo         Valor a imputar en la moneda del recaudo         Ítems de afectación de ingresos                                                                                                    | do por clasificar do por clasificar do por clasi | 15.000,00<br>15.000,00<br>15.000,00                                                                                                    |
| Valor a imputar en la moneda del recau         Ítems de afectación de ingresos         Dependencias de Afectación de Ingre         000-GESTION GENERAL         Crear Documento de Recaudo         Datos Básicos       Datos Tercero         Valor Total         Items de afectación de ingresos         Total valor en la moneda del recaudo         Valor a imputar en la moneda del recaudo         útems de afectación de ingresos         uación de Fondos       Valor Percenteres                                                                                                    | do por clasificar      do por clasificar      valor clasificar      valor a Imputar Mon. Recaudo Valor a Imputar                                                                                                    | nte de Financiación Situación<br>seión 02 SSF                                                                                                 |
| Valor a imputar en la moneda del recau         İtems de afectación de ingresos         Dependencias de Afectación de Ingre         000-GESTION GENERAL         Crear Documento de Recaudo         Datos Básicos       Datos Tercero         Valor Total         İtems de afectación de ingresos         Total valor en la moneda del recaudo r         Valor a imputar en la moneda del recaudo r         Valor a imputar en la moneda del recaudo recaudo                                                     | asos Posiciones Catálogo de Ingresos Fuei<br>6-0-14-1-02-5-02-09-2-1 SERVICIOS DE E01 N<br>1 Items de Afectación de Ingresos Valor Desembolso entidad<br>por clasificar<br>udo por clasificar<br>esos Valor a Imputar Mon. Recaudo Valor a Imputar<br>0,00 15.000,00 15.                                                                                                    | nte de Financiación Situación<br>seión 02 SSF<br>15.000,00<br>15.000,00<br>15.000,00<br>Pesos Acciones<br>po0.00 <u>Actualizar   Cancelar</u> |
| Valor a imputar en la moneda del recau         Ítems de afectación de ingresos         Dependencias de Afectación de Ingre         000-GESTION GENERAL         Image: Crear Documento de Recaudo         Datos Básicos       Detos Tercero         Valor Total         Items de afectación de ingresos         Total valor en la moneda del recaudo         Valor a imputar en la moneda del recaudo         Ítems de afectación de ingresos         Total valor en la moneda del recaudo p         Valor a imputar en la moneda del recaudo         Ítems de afectación de ingresos         uación de Fondos       Valor Person         SEF       160.00                                                                                                    | do por clasificar      do por clasificar      valor clasificar      valor clasificar      valor a Imputar Mon. Recaudo Valor a Imputar      0.00      15.000,00      15.                                                                                                    | nte de Financiación Situación<br>lación 02 SSF                                                                                                |

Incluir los datos administrativos de la consignación efectuada o el acto administrativo que soporta el recaudo y dar clic en el botón "Guardar". El sistema muestra un mensaje de generación del Documento de Recaudo Presupuestal. Al guardar, el sistema presenta automáticamente el detalle del recaudo de ingresos en la moneda del recaudo por clasificar.

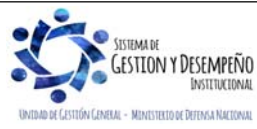

| VINISTERIO DE DEFENSA NACIONAL<br>República de Colombia | GUÍA 8                              | Página 35 de 86                            |
|---------------------------------------------------------|-------------------------------------|--------------------------------------------|
|                                                         | GESTIÓN PRESUPUESTAL DE<br>INGRESOS | Código: FP-G-008                           |
|                                                         |                                     | Versión: 1                                 |
|                                                         |                                     | Vigente a partir de : 7 de octubre de 2019 |

**NOTA 7**: cuando al guardar el sistema muestre un mensaje de validación en el cual informa que no se pueden realizar imputaciones con fecha de registro inferior a la fecha de asignación del documento de recaudo por clasificar, es necesario ajustar la fecha definida en la carpeta "Datos Básicos" de la generación del recaudo de ingresos.

**REGISTROS CONTABLES** Registro automático generado (Transacción ING015):

## Ingresos Sin Situación de Fondos

| CÓDIGOS   | CUENTAS                | DÉBITO | CRÉDITO |
|-----------|------------------------|--------|---------|
| 240720001 | Recaudo por clasificar | XXX    |         |
| 13XXXXXXX | Cuentas por cobrar     |        | XXX     |

### Ingresos Con Situación de Fondos

| CÓDIGOS   | CUENTAS            | DÉBITO | CRÉDITO |
|-----------|--------------------|--------|---------|
| 572080    | Recaudos           | XXX    |         |
| 13XXXXXXX | Cuentas por cobrar |        | XXX     |

#### 3.7 Recaudo y causación simultánea

Mediante esta transacción se efectúa el registro de aquellos ingresos en los cuales el derecho y el recaudo del ingreso se generan en forma simultáneamente, como por ejemplo el pago de certificaciones.

Para que ésta transacción pueda realizarse se requiere de un documento de recaudo por clasificar, el cual se genera una vez los recursos son consignados, cargados y contabilizados en el extracto en forma previa, para lo cual se deben seguir los lineamientos indicados en la Guía Financiera Nº 19 "Carga y contabilización de extractos bancarios".

Esta transacción también se utiliza para realizar la clasificación de documentos de recaudo por clasificar derivados de un proceso de compensación de deducciones; este proceso ha sido determinado por la DGCPTN y la Administración SIIF Nación del MHCP con el fin de evitar el flujo de efectivo entre las cuentas de tesorería de las Unidades Ejecutoras que hacen parte del SIIF Nación, y corresponden al pago de deducciones practicadas en obligaciones presupuestales donde el beneficiario de la deducción es una Unidad que hace parte del SIIF Nación como por ejemplo: "Aportes al Sistema de Salud de las FF.MM".

Para desarrollar la transacción se requiere que el **Perfil:** Gestión Presupuesto de Ingresos ingrese por la **Ruta:** ING / Recaudo de Ingresos / Rec. y Caus. Simultánea, el sistema muestra una pantalla con filtros de búsqueda, con el fin de seleccionar el documento de recaudo por clasificar que se generó en el momento de efectuar la contabilización del extracto bancario o a partir de la compensación realizada. Una vez seleccionado dicho documento se presenta la siguiente pantalla:

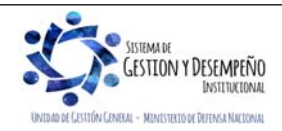

| VINISTERIO DE DEFENSA NACIONAL<br>República de Colombia    |                                                                                                    | GUÍA 8                               | Página 36 de 86                            |  |  |
|------------------------------------------------------------|----------------------------------------------------------------------------------------------------|--------------------------------------|--------------------------------------------|--|--|
|                                                            |                                                                                                    | GESTIÓN PRESUPUESTAL DE              | Código: FP-G-008                           |  |  |
|                                                            |                                                                                                    |                                      | Versión: 1                                 |  |  |
| bonice y orden                                             |                                                                                                    | INGRESUS                             | Vigente a partir de : 7 de octubre de 2019 |  |  |
|                                                            | Seleccionar Documento de Recaudo nor Clasificar                                                                                                    |                                      |                                            |  |  |
|                                                            |                                                                                                    |                                      |                                            |  |  |
|                                                            | Número consecutivo       Fecha de registro                                                                                                    |                                      |                                            |  |  |
|                                                            |                                                                                                    |                                      |                                            |  |  |
|                                                            | Código de referencia único                                                                                                    |                                      |                                            |  |  |
|                                                            | Tercero                                                                                                    |                                      |                                            |  |  |
|                                                            | Fuente de Financiación Seleccione                                                                                                    | a 🗸                                  |                                            |  |  |
|                                                            | Situación de Fondos Seleccione                                                                                                    | e 🗸                                  |                                            |  |  |
|                                                            |                                                                                                    |                                      | Buscar                                     |  |  |
|                                                            | Consecutivo Fecha de Registro Esta                                                                                                    | do Tercero Nombre/Razón Social Saldo | COP Saldo M.Ext. 1                         |  |  |
|                                                            |                                                                                                    |                                      | << No.                                     |  |  |
|                                                            |                                                                                                    |                                      |                                            |  |  |
|                                                            |                                                                                                    |                                      |                                            |  |  |
|                                                            |                                                                                                    | Limpiar                              | Aceptar Cancelar                           |  |  |
|                                                            |                                                                                                    |                                      |                                            |  |  |
| Carpeta Da                                                 | itos Básicos:                                                                                                    |                                      |                                            |  |  |
| Fecha de re<br>de selecciór<br>realizará la<br>automátican | Fecha de registro: el sistema presenta la fecha del recaudo por clasificar, por lo tanto, se debe cambiar utilizando el botón de selección por la fecha del día en que se está efectuando el registro de la transacción. (Esta determina la fecha donde se realizará la afectación presupuestal y contable de la operación). Al seleccionar la fecha del registro, el sistema automáticamente muestra los campos del año fiscal, año de la obligación y la vigencia fiscal. |                                      |                                            |  |  |
|                                                            | Crear Causación y Recaudo Simultáneo de Ingresos Presupuestales                                                                                                    |                                      |                                            |  |  |
|                                                            | Documento de recaudo por clasificar                                                                                                    |                                      |                                            |  |  |
|                                                            | Número consecutivo 119                                                                                                    |                                      |                                            |  |  |
|                                                            | Estado Creado                                                                                                    |                                      |                                            |  |  |
|                                                            | Datos Básicos Datos Administrativos Datos Tercero Valor Total Items de Afectación de Ingresos                                                                                                    |                                      |                                            |  |  |
|                                                            | Datas hásicas                                                                                                    |                                      |                                            |  |  |
|                                                            |                                                                                                    |                                      |                                            |  |  |
|                                                            | Fecha de registro                                                                                                    |                                      |                                            |  |  |
|                                                            | Ano fiscal 2019                                                                                                    |                                      |                                            |  |  |
|                                                            | Vigencia fiscal Vigencia a                                                                                                    | ictual                               |                                            |  |  |
|                                                            |                                                                                                    |                                      |                                            |  |  |

Carpeta Datos Administrativos: esta carpeta se diligencia haciendo clic en el botón "Datos Administrativos" que se encuentra en la parte inferior izquierda de la transacción. En ella se deben diligenciar los datos correspondientes al acto administrativo que respalda el ingreso.

Carpeta Datos del Tercero: utilizando el botón de búsqueda seleccionar el tercero que efectuó la consignación.

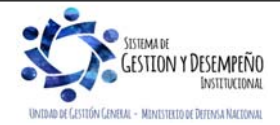
|                                                                                                    | GUÍA 8                                                                                     | Página 37 de 86                                                                |
|----------------------------------------------------------------------------------------------------|--------------------------------------------------------------------------------------------|--------------------------------------------------------------------------------|
| WINISTERIO DE DEFENSA NACIONAL                                                                                              |                                                                                            | Código: FP-G-008                                                               |
| República de Colombia                                                                                                    | GESTIÓN PRESUPUESTAL DE                                                                    | Versión: 1                                                                     |
| cuento y orden                                                                                                    | INGRESOS                                                                                   | Vigente a partir de : 7 de octubre de 2019                                     |
| Crear Causación y Recaudo Simultáneo de la                                                                                  | ngresos Presupuestales                                                                     |                                                                                |
| Documento de recaudo por clasificar                                                                                         |                                                                                            |                                                                                |
| Número consecutivo         119           Estado         Creado                                                              |                                                                                            |                                                                                |
| Datos Básicos Datos Administrativos D                                                                                       | atos Tercero Valor Total Items de Afectación de Ingresos                                   |                                                                                |
| Datos tercero                                                                                                    |                                                                                            |                                                                                |
| Seleccionar tercero *                                                                                                    |                                                                                            |                                                                                |
| Número interno de identificación<br>Tipo de identificación                                                                  | 18508<br>Cédula de Ciudadanía                                                              |                                                                                |
| Número de identificación                                                                                                    | 186                                                                                        |                                                                                |
| Nombre o razón social                                                                                                    | Apellido 1 1 Apellido 2 1, Nombre 1 1 Otros Nombres 1                                      |                                                                                |
| Carpeta Valor Total                                                                                                    |                                                                                            |                                                                                |
| Desumente de recourde per elecifeer                                                                                         |                                                                                            |                                                                                |
| Número consecutivo 119                                                                                                    |                                                                                            |                                                                                |
| Estado Creado                                                                                                    |                                                                                            |                                                                                |
| Datas Rácioas Datas Administrativos Datas                                                                                   | Ternero Velor Totel Herrs de Afortación de Ingran                                          |                                                                                |
| Valor total                                                                                                    |                                                                                            |                                                                                |
|                                                                                                    |                                                                                            |                                                                                |
| Mecanismo multimoneda                                                                                                    | anismo Multimoneda                                                                         |                                                                                |
| Valor total en pesos *                                                                                                    | 15.000,00                                                                                  |                                                                                |
|                                                                                                    |                                                                                            |                                                                                |
| Valor Total en pesos: en el campo Valor tota                                                                                | Il en pesos digitar el monto total corresponc                                              | liente al recaudo efectuado.                                                   |
| Cuando se haya seleccionado un recaudo po<br>el mecanismo multimoneda; para el cual se re<br>que se indican a continuación: | or clasificar en dólares, automáticamente el<br>equiere dar clic en el botón "Mecanismo mu | ו la carpeta "Valor Total" se habilita<br>Iltimoneda" y diligenciar los campos |
| Fecha: corresponde a la fecha del sistema y s                                                                               | se muestra por defecto.                                                                    |                                                                                |
| Relación: se refiere a la relación entre tasa e esta relación se muestra por defecto.                                       | de cambio y moneda que opera en la activ                                                   | ación del mecanismo multimoneda,                                               |
| Valor en unidades de tipo de moneda: defi<br>de Recaudo.                                                                    | inir el valor total por el cual se van a regist                                            | rar los documentos de Causación y                                              |
| Valor tasa de cambio: corresponde al valo mecanismo multimoneda.                                                            | or en pesos por cada dólar y se estable                                                    | ce de acuerdo con la relación del                                              |

Dar clic en el botón "Calcular".

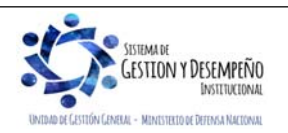

|                                                                                                    | GUÍA 8                                                                                                    | Página 38 de 86                                                                                                    |
|----------------------------------------------------------------------------------------------------|----------------------------------------------------------------------------------------------------|----------------------------------------------------------------------------------------------------|
| MINISTERIO DE DEFENSA NACIONAL                                                                                                    |                                                                                                    | Código: FP-G-008                                                                                                    |
| República de Colombia                                                                                                    | GESTIÓN PRESUPUESTAL DE                                                                                                    | Versión: 1                                                                                                    |
|                                                                                                    | INGRESOS                                                                                                    | Vigente a partir de : 7 de octubre de 2019                                                                                  |
| Crear Causación y Recaudo Simultáneo de                                                                                                    | Ingresos Presupuestales                                                                                                    |                                                                                                    |
| Documento d  SEF - Operacion del Multi Número co                                                                                                    | Moneda - Diálogo de página web                                                                                                    |                                                                                                    |
| Estado                                                                                                    |                                                                                                    |                                                                                                    |
| Datas Résider<br>Mater total                                                                                                    |                                                                                                    |                                                                                                    |
| Fecha -                                                                                                    | 2013-12-16                                                                                                    |                                                                                                    |
| Tipo moni Relación                                                                                                    | TRM-USD -                                                                                                    |                                                                                                    |
| Tasa de i Valor en dificialmente<br>Valor tasi Valor tasa de camb                                                                                                    | 40 1 930,87                                                                                                    |                                                                                                    |
| Valor toti Valor en pesos<br>Valor toti                                                                                                    | 386.174.00                                                                                                    |                                                                                                    |
|                                                                                                    | Calcular Valor                                                                                                    |                                                                                                    |
| Dates Adm                                                                                                    | Aceptar Cancelar                                                                                                    | Cancelar                                                                                                    |
| "La relación no se ha creado para la transaci<br>mesa de ayuda (Teléfono: 6 02 12 70, en la c<br>Carpeta Ítems de Afectación de Ingresos<br>Dependencia de afectación de ingresos: cu<br>Posiciones catálogo de ingresos: utilizano<br>cuales se les imputará el recaudo.<br>Crear Causación y Recaudo Simultáneo de Ing<br>Documento de recaudo por clasificar<br>Número consecutivo 119 | ción ING016"; es necesario solicitarle a la Ad<br>iudad de Bogotá), que realice la parametrizac<br>on el botón de búsqueda seleccionar la deper<br>lo el botón de búsqueda seleccionar una o n | Iministración SIIF, a través de la<br>ión requerida.<br>Idencia de ingresos respectiva.<br>nás posiciones de ingresos a las |
| Estado Creado                                                                                                    |                                                                                                    |                                                                                                    |
| Detos Básicos Detos Administrativos Det                                                                                                    | os Tercero Valor Total Items de Afectación de Ingresos                                                                                                    |                                                                                                    |
| Items de afectación de ingresos                                                                                                    |                                                                                                    |                                                                                                    |
| Dependencia afectación saldos contables                                                                                                    | 1000-GESTION GENERAL                                                                                                    |                                                                                                    |
| Fuente de financiación                                                                                                    | Nación 🗸                                                                                                    |                                                                                                    |
| Situación de fondos                                                                                                    | SSF                                                                                                    |                                                                                                    |
| Dependencias de afectación de ingresos                                                                                                    | ź                                                                                                    |                                                                                                    |
| Posiciones catálogo de ingresos *                                                                                                    |                                                                                                    |                                                                                                    |
|                                                                                                    |                                                                                                    |                                                                                                    |
| Total pesos colombianos                                                                                                    | 0.00                                                                                                    |                                                                                                    |
|                                                                                                    |                                                                                                    |                                                                                                    |
|                                                                                                    |                                                                                                    | Adicionar Items                                                                                                    |
|                                                                                                    |                                                                                                    |                                                                                                    |

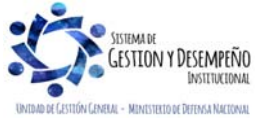

|                       |                                        | GUÍA 8                                                      | Página 39 de 86           |          |
|-----------------------|----------------------------------------|-------------------------------------------------------------|---------------------------|----------|
|                       | MINISTERIO DE DEFENSA NACIONAL         |                                                             | Código: FP-G-008          |          |
| República de Colombia | GESTIÓN PRESUPUESTAL DE                | Versión: 1<br>Vigente a partir de : 7 de octubro<br>de 2019 |                           |          |
| rtod y Orden          |                                        |                                                             |                           | INGRESUS |
|                       | Dependencias de Afectación de Ingresos | Posiciones Catálogo de Ingresos                             | Fuente de Financiación Si |          |
|                       | 000-GESTION GENERAL                    | 6-0-14-1-02-2-15 CERTIFICACIONES Y C                        | . 01 Nación 02            |          |
|                       | 000-GESTION GENERAL                    | 6-0-14-1-02-2-15 CERTIFICACIONES Y C                        | . 01 Nación 02            |          |

Total pesos colombianos: este campo se genera automáticamente en el sistema. Hacer clic en el botón "Adicionar ítems" con lo cual el sistema traslada la información seleccionada de los campos anteriores en el campo Ítems de afectación de ingresos.

Por cada combinación Fuente de financiación, Situación de fondos, Dependencia de ingresos y posición de ingresos se crea un ítem de ingresos, utilizando el botón "Editar" se activa el campo Pesos Colombianos con el fin de digitar el monto que corresponde a causar y recaudar por cada ítem. Dar clic en la acción "Actualizar" y luego en el de "Guardar".

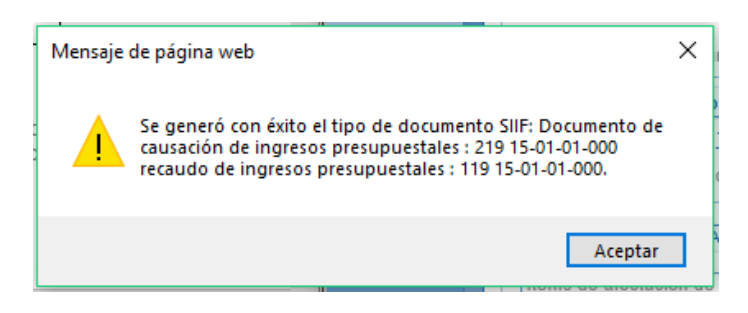

**NOTA 9:** cuando al guardar el sistema muestre un mensaje de validación en el cual informa que no se pueden realizar imputaciones con fecha de registro inferior a la fecha de asignación del documento de recaudo por clasificar, es necesario ajustar la fecha definida en la carpeta "Datos Básicos" de la generación del recaudo.

El sistema presenta el mensaje de generación del documento de causación de ingresos presupuestales y de recaudo de ingresos y el consecutivo asignado a cada uno de ellos.

**NOTA 10**: de requerirse anular el documento de recaudo de ingresos generado, se debe realizar lo establecido en el numeral 3.6.1 Anulación del Recaudo Básico y del Recaudo y Causación Simultánea, de la presente guía.

# REGISTROS CONTABLES GENERADOS CON UN DOCUMENTO DE RECAUDO POR CLASIFICAR - BANCOS

Registro automático generado con la causación (Transacción ING016):

| CÓDIGOS   | CUENTAS            | DÉBITO | CRÉDITO |
|-----------|--------------------|--------|---------|
| 13XXXXXXX | Cuentas por cobrar | XXX    |         |
| 4XXXXXXXX | Ingresos           |        | XXX     |

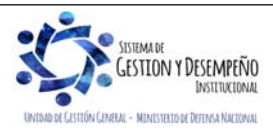

| MINISTERIO DE DEFENSA NACIONAL<br>República de Colombia | GUÍA 8                  | Página 40 de 86                            |
|---------------------------------------------------------|-------------------------|--------------------------------------------|
|                                                         | GESTIÓN PRESUPUESTAL DE | Código: FP-G-008                           |
|                                                         |                         | Versión: 1                                 |
|                                                         | INGRESUS                | Vigente a partir de : 7 de octubre de 2019 |

Registro automático generado con el recaudo (Transacción ING016):

## Ingresos Sin Situación de Fondos

| CÓDIGOS   | CUENTAS                 | DÉBITO | CRÉDITO |
|-----------|-------------------------|--------|---------|
| 240720001 | Recaudos por clasificar | XXX    |         |
| 13XXXXXXX | Cuentas por cobrar      |        | XXX     |

## Ingresos Con Situación de Fondos

| CÓDIGOS   | CUENTAS            | DÉBITO | CRÉDITO |
|-----------|--------------------|--------|---------|
| 572080    | Recaudos           | XXX    |         |
| 13XXXXXXX | Cuentas por cobrar |        | XXX     |

# REGISTROS CONTABLES GENERADOS CON UN DOCUMENTO DE RECAUDO POR CLASIFICAR DE COMPENSACIÓN DE DEDUCCIONES

Registro automático generado con la causación (Transacción ING016):

| CÓDIGOS   | CUENTAS            | DÉBITO | CRÉDITO |
|-----------|--------------------|--------|---------|
| 13XXXXXXX | Cuentas por cobrar | XXX    |         |
| 4XXXXXXXX | Ingresos           |        | XXX     |

Registro automático generado con el recaudo (Transacción ING016):

| CÓDIGOS   | CUENTAS            | DÉBITO | CRÉDITO |
|-----------|--------------------|--------|---------|
| 190801    | En administración  | XXX    |         |
| 13XXXXXXX | Cuentas por cobrar |        | XXX     |

#### 3.7.1 Anulación del Recaudo Básico y del Recaudo y Causación Simultánea.

El recaudo básico solo puede ser objeto de anulación por la **Ruta:** ING / Recaudo de Ingresos / Anulación Recaudo. El sistema presenta la siguiente pantalla, en la cual, es necesario digitar el "Número consecutivo" del Recaudo que se requiere anular y dar clic en el botón "Buscar", el sistema presenta el recaudo realizado con el fin de efectuar la anulación respectiva. Es pertinente aclarar que el número que se requiere es el que se genera en el momento de efectuar la transacción recaudo y causación simultánea o Recaudo básico más no el número del Documento de Recaudo por Clasificar.

El sistema presenta los recaudos que pueden ser objeto de anulación. Hacer clic en el botón "Aceptar".

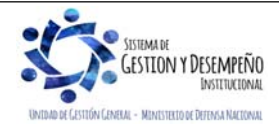

|                                                                                                    |                   | GUÍA 8                                                            | Página 41 de 86                            |  |  |
|----------------------------------------------------------------------------------------------------|-------------------|-------------------------------------------------------------------|--------------------------------------------|--|--|
| MINISTERIO DE DEFENSA NAC                                                                                                    |                   |                                                                   | Código: FP-G-008                           |  |  |
| República de Co                                                                                                    | olombia           | GESTIÓN PRESUPUESTAL DE                                           | Versión: 1                                 |  |  |
|                                                                                                    |                   | INGRESOS                                                          | Vigente a partir de : 7 de octubre de 2019 |  |  |
| Anular Documento de Recaudo de Ing                                                                                                    | gresos Pres       | supuestales                                                       |                                            |  |  |
| Número consecutivo *                                                                                                    |                   |                                                                   |                                            |  |  |
| Fecha de registro                                                                                                    |                   | •                                                                 |                                            |  |  |
| Tercero                                                                                                    |                   |                                                                   |                                            |  |  |
| Fuente de Financiación Sele                                                                                                    | eccione           | <b></b>                                                           |                                            |  |  |
| Situación de Fondos Sele                                                                                                    | eccione           | ~                                                                 |                                            |  |  |
| Posición institucional origen 15-01                                                                                                    | -01-000 GE        | STIÓN GENERAL                                                     |                                            |  |  |
| Atributo Sele                                                                                                    | eccione           | ~                                                                 |                                            |  |  |
|                                                                                                    |                   |                                                                   | Buscar                                     |  |  |
| Consecutivo Fecha de Registr                                                                                                    | ro Estad          | lo Número de Identificación Nombre o Razón Social                 |                                            |  |  |
|                                                                                                    |                   | << No contiene registros >>                                       |                                            |  |  |
| 4 ∢ []                                                                                                    |                   |                                                                   | Página 1 de 1                              |  |  |
|                                                                                                    |                   | Limpiar                                                           | Aceptar Cancelar                           |  |  |
|                                                                                                    |                   |                                                                   |                                            |  |  |
| El sistema presenta la siguiente panta                                                                                                    | Illa sobre        | e la cual se deben realizar las siguientes accio                  | ones:                                      |  |  |
|                                                                                                    |                   | _                                                                 |                                            |  |  |
| Anular Documento de Recaudo de la                                                                                                    | ngresos Pre       | supuestales                                                       |                                            |  |  |
| Documento de recaudo 119                                                                                                    |                   | inter Administratives ) Dates Terrors ) Value Tetal ) (Massed & A |                                            |  |  |
| Dates hésias                                                                                                    | arenda D          |                                                                   | Jectadion de Ingresos                      |  |  |
| Datos basicos                                                                                                    |                   |                                                                   |                                            |  |  |
| Documento de recaudo por cia                                                                                                    | asificar <u>1</u> | <u>19</u>                                                         |                                            |  |  |
| Fecha de registro *                                                                                                    | L                 |                                                                   |                                            |  |  |
| Ano iiscai                                                                                                    |                   |                                                                   |                                            |  |  |
|                                                                                                    |                   |                                                                   |                                            |  |  |
| Datos Administrativos                                                                                                    |                   | Limpiar Anular                                                    | Documento Cancelar                         |  |  |
| Fecha de registro: seleccionar la fecha en la cual se requiere realizar la afectación presupuestal y contable de la operación, esta dependerá del momento y situación especial de la transacción. |                   |                                                                   |                                            |  |  |
| Carpeta Datos Básicos: seleccionar                                                                                                    | la fecha          | en que se está realizando la anulación.                           |                                            |  |  |
| Anular Documento de Recaudo de                                                                                                    | Ingresos Pre      | esupuestales                                                      |                                            |  |  |
| Documento de recaudo 119                                                                                                    | ferencia          | atris Administrativos                                             | denián de Ingresos                         |  |  |
| Deferencia causaciones                                                                                                    |                   |                                                                   |                                            |  |  |
|                                                                                                    |                   | Estado Escha de Denistro                                          |                                            |  |  |
|                                                                                                    |                   | Creado 2019-02-04                                                 |                                            |  |  |
|                                                                                                    | ▶ ¥I              |                                                                   | Página 1 de 1                              |  |  |
|                                                                                                    |                   |                                                                   |                                            |  |  |
| Datos Administrativos                                                                                                    |                   | Limpiar Anular Do                                                 |                                            |  |  |
|                                                                                                    |                   |                                                                   |                                            |  |  |

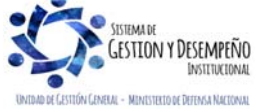

|                                                                                                    | GUÍA 8                                                                                                    | Página 42 de 86                                                   |
|----------------------------------------------------------------------------------------------------|----------------------------------------------------------------------------------------------------|-------------------------------------------------------------------|
| VINISTERIO DE DEFENSA NACIONAL<br>República de Colombia                                                                                                    | GESTIÓN PRESUPUESTAL DE<br>INGRESOS                                                                                                    | Código: FP-G-008                                                  |
|                                                                                                    |                                                                                                    | Versión: 1                                                        |
|                                                                                                    |                                                                                                    | Vigente a partir de : 7 de octubre de 2019                        |
| Causaciones Referencia: el sistema<br>seleccionado. Si se requiere revisar e<br>tivo.<br>Anular Documento de Recaudo de Ingresos Pre                                                                                                    | a automáticamente presenta el consecutivo<br>el detalle del documento de causación, se pu<br>supuestales                                                                                                    | del documento de causación de<br>lede dar clic sobre el número de |
| Documento de recaudo <u>119</u>                                                                                                    | afos Administrativos Datos Tosocro Valos Tatal Herro da /                                                                                                    | fortación de Ingrason                                             |
| Datos basicos Causaciones Referencia Da                                                                                                    | aus Aurimistrativos Datos refoero Valor fotal interns de A                                                                                                    | recascion de ingresos                                             |
| Datos administrativos                                                                                                    |                                                                                                    |                                                                   |
| Tipo de documento soporte ACTA                                                                                                    |                                                                                                    |                                                                   |
| Número de documento soporte 19                                                                                                    |                                                                                                    |                                                                   |
| Fecha 2019-02-                                                                                                    | -04                                                                                                    |                                                                   |
| Notas                                                                                                    |                                                                                                    |                                                                   |
|                                                                                                    |                                                                                                    |                                                                   |
| Documentos digitalizados                                                                                                    |                                                                                                    |                                                                   |
| Url                                                                                                    | Descripción                                                                                                    |                                                                   |
|                                                                                                    | << No contiene registros >>                                                                                                    | Périna 4 da 4                                                     |
|                                                                                                    |                                                                                                    | Pagina Toe T                                                      |
|                                                                                                    |                                                                                                    |                                                                   |
| <                                                                                                    |                                                                                                    | <b>,</b>                                                          |
|                                                                                                    |                                                                                                    | ,                                                                 |
| Datos Administrativos: esta carpeta                                                                                                    | a se diligencia utilizando el botón "Datos Ad                                                                                                    | ministrativos" y en ella se debe                                  |
| Datos Administrativos: esta carpeta<br>los datos correspondientes al Acto Ad                                                                                                    | a se diligencia utilizando el botón "Datos Ad<br>Iministrativo que ordena la anulación del reca                                                                                                    | ministrativos" y en ella se debe<br>udo.                          |
| Datos Administrativos: esta carpeta<br>los datos correspondientes al Acto Ad                                                                                                    | a se diligencia utilizando el botón "Datos Ad<br>Iministrativo que ordena la anulación del reca<br>esupuestales                                                                                                    | ministrativos" y en ella se debe<br>udo.                          |
| Datos Administrativos: esta carpet<br>los datos correspondientes al Acto Ad<br>Anular Documento de Recaudo de Ingresos Pro                                                                                                    | a se diligencia utilizando el botón "Datos Ad<br>Iministrativo que ordena la anulación del reca<br>esupuestales                                                                                                    | ministrativos" y en ella se debe<br>udo.                          |
| Datos Administrativos: esta carpet<br>los datos correspondientes al Acto Ad<br>Anular Documento de Recaudo de Ingresos Pro<br>Documento de recaudo <u>119</u><br>Datos Básicos Causaciones Referencia [1]                                                                                                    | a se diligencia utilizando el botón "Datos Ad<br>Iministrativo que ordena la anulación del reca<br>resupuestales<br>Datos Administrativos Detos Tercero Valor Total Ítems de Afe                                                                                                    | ministrativos" y en ella se debe<br>udo.                          |
| Datos Administrativos: esta carpet<br>los datos correspondientes al Acto Ad<br>Anular Documento de Recaudo de Ingresos Pro<br>Documento de recaudo <u>119</u><br>Datos Básicos Causaciones Referencia C                                                                                                    | a se diligencia utilizando el botón "Datos Ad<br>Iministrativo que ordena la anulación del reca<br>resupuestales<br>Detos Administrativos Detos Tercero Valor Total Ítems de Afe                                                                                                    | ministrativos" y en ella se debe<br>udo.                          |
| Datos Administrativos: esta carpeta<br>los datos correspondientes al Acto Ad<br>Anular Documento de Recaudo de Ingresos Pro<br>Documento de recaudo <u>119</u><br>Datos Básicos Causaciones Referencia D<br>Datos tercero                                                                                                    | a se diligencia utilizando el botón "Datos Ad<br>Iministrativo que ordena la anulación del reca<br>resupuestales<br>Datos Administrativos Datos Tercero Valor Total Ítems de Afe                                                                                                    | ministrativos" y en ella se debe<br>udo.                          |
| Datos Administrativos: esta carpet<br>los datos correspondientes al Acto Ad<br>Anular Documento de Recaudo de Ingresos Pro<br>Documento de recaudo 119<br>Datos Básicos Causaciones Referencia 1<br>Datos tercero<br>Número interno de identificación 1                                                                                                    | a se diligencia utilizando el botón "Datos Ad<br>Iministrativo que ordena la anulación del reca<br>resupuestales<br>Datos Administrativos Datos Tercero Valor Total Ítems de Afe<br>18508                                                                                                    | ministrativos" y en ella se debe<br>udo.                          |
| Datos Administrativos: esta carpet<br>los datos correspondientes al Acto Ad<br>Anular Documento de Recaudo de Ingresos Pr<br>Documento de recaudo <u>119</u><br>Datos Básicos Causaciones Referencia <u>119</u><br>Datos tercero<br>Número interno de identificación <u>110</u><br>Número de identificación <u>110</u>                                                                                                    | a se diligencia utilizando el botón "Datos Ad<br>Iministrativo que ordena la anulación del reca<br>resupuestales<br>Datos Administrativos Datos Tercero Valor Total Ítems de Afe<br>18508<br>Cédula de Ciudadanía                                                                                                    | ministrativos" y en ella se debe<br>udo.                          |
| Datos Administrativos: esta carpet<br>los datos correspondientes al Acto Ad<br>Anular Documento de Recaudo de Ingresos Pr<br>Documento de recaudo 119<br>Datos Básicos Causaciones Referencia 10<br>Datos tercero<br>Número interno de identificación 11<br>Tipo de identificación 11<br>Número de identificación 11<br>Nombre o razón social A                                                                                 | a se diligencia utilizando el botón "Datos Ad<br>Iministrativo que ordena la anulación del reca<br>resupuestales<br>Datos Administrativos Datos Tercero Valor Total Ítems de Afe<br>18508<br>Cédula de Ciudadanía<br>186<br>Apellido 1 1 Apellido 2 1, Nombre 1 1 Otros Nombres 1                                                                         | ministrativos" y en ella se debe<br>udo.                          |
| Datos Administrativos: esta carpet<br>los datos correspondientes al Acto Ad<br>Anular Documento de Recaudo de Ingresos Pr<br>Documento de recaudo <u>119</u><br>Datos Básicos Causaciones Referencia <u>119</u><br>Datos tercero<br>Número interno de identificación <u>110</u><br>Número de identificación <u>110</u><br>Número de identificación <u>110</u><br>Número de identificación <u>110</u>                            | a se diligencia utilizando el botón "Datos Ad<br>Iministrativo que ordena la anulación del reca<br>resupuestales<br>Detos Administrativos Detos Tercero Velor Total Ítems de Afe<br>18508<br>Cédula de Ciudadanía<br>186<br>Apellido 1 1 Apellido 2 1, Nombre 1 1 Otros Nombres 1                                                                         | ministrativos" y en ella se debe<br>udo.                          |
| Datos Administrativos: esta carpet<br>los datos correspondientes al Acto Ad<br>Anular Documento de Recaudo de Ingresos Pr<br>Documento de recaudo <u>119</u><br>Datos Básicos Causaciones Referencia <u>119</u><br>Datos tercero<br>Número interno de identificación <u>110</u><br>Número de identificación <u>110</u><br>Número de identificación <u>110</u><br>Nombre o razón social A                                        | a se diligencia utilizando el botón "Datos Ad<br>Iministrativo que ordena la anulación del reca<br>resupuestales<br>Datos Administrativos Detos Tercero Valor Total Ítems de Afe<br>28508<br>Cidula de Ciudadanía<br>1866<br>Apellido 1 1 Apellido 2 1, Nombre 1 1 Otros Nombres 1<br>Limpiar Anular Da                                                   | ministrativos" y en ella se debe<br>udo.                          |
| Datos Administrativos: esta carpet<br>los datos correspondientes al Acto Ad<br>Anular Documento de Recaudo de Ingresos Pr<br>Documento de recaudo <u>119</u><br>Datos Básicos Causaciones Referencia <u>119</u><br>Datos tercero<br>Número interno de identificación <u>110</u><br>Número de identificación <u>110</u><br>Número de identificación <u>110</u><br>Número de identificación <u>110</u><br>Nombre o razón social A | a se diligencia utilizando el botón "Datos Ad<br>Iministrativo que ordena la anulación del reca<br>resupuestales<br>Datos Administrativos Datos Tercero Valor Total (frems de Afe<br>18508<br>Cédula de Ciudadanía<br>186<br>Apellido 1 1 Apellido 2 1, Nombre 1 1 Otros Nombres 1<br>Limpiar Anular De                                                   | ministrativos" y en ella se debe<br>udo.                          |
| Datos Administrativos: esta carpet<br>los datos correspondientes al Acto Ad<br>Anular Documento de Recaudo de Ingresos Pr<br>Documento de recaudo <u>119</u><br>Datos Básicos Causaciones Referencia <u>119</u><br>Datos tercero<br>Número interno de identificación <u>110</u><br>Número de identificación <u>110</u><br>Número de identificación <u>110</u><br>Nombre o razón social A                                        | a se diligencia utilizando el botón "Datos Ad<br>Iministrativo que ordena la anulación del reca<br>esupuestales<br>Datos Administrativos Detos Tercero Valor Total Ítems de Afe<br>18508<br>Ciédula de Ciudadanía<br>1866<br>Apellido 1 1 Apellido 2 1, Nombre 1 1 Otros Nombres 1<br>Limpiar Anular De<br>ra los datos del tercero que efectuó la consia | ministrativos" y en ella se debe<br>udo.                          |

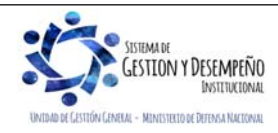

|                                                               | GUÍA 8 Página 43 de 86                                                                                               |                                            |  |  |  |  |
|---------------------------------------------------------------|----------------------------------------------------------------------------------------------------|--------------------------------------------|--|--|--|--|
| MINISTERIO DE DEFENSA NACIONAL                                |                                                                                                    | Código: FP-G-008                           |  |  |  |  |
| República de Colombia                                         | GESTIÓN PRESUPUESTAL DE                                                                                              | Versión: 1                                 |  |  |  |  |
|                                                               | INGRESUS                                                                                                    | Vigente a partir de : 7 de octubre de 2019 |  |  |  |  |
| Anular Documento de Recaudo de Ingresos Pre                   | supuestales                                                                                                    |                                            |  |  |  |  |
| Documento de recaudo <u>119</u>                               | atas Administrativas ) Datas Tarasa (Malas Tatal ) (Itams de                                                         | a Afantaniún de Ingresos                   |  |  |  |  |
| Items de afectación de ingresos                               | Datos Basicos Causaciones Referencia Datos Administrativos Datos Fercero Valor Total remis de Arectación de Ingresos |                                            |  |  |  |  |
| Valor total en pesos 15.000,00                                | Valor total en pesos 15.000,00                                                                                       |                                            |  |  |  |  |
| Dependencias de Afectación de Ingresos<br>000-GESTION GENERAL | s Posiciones Catálogo de Ingresos Fuente<br>6-0-14-1-02-5-02-09-2-5 SERVICIOS DE E01 Nació                           | de Financiación Situació<br>in 02 SSF      |  |  |  |  |
|                                                               |                                                                                                    | >                                          |  |  |  |  |
| Datos Administrativos                                         | Limpiar Anula                                                                                                    | Ir Documento Cancelar                      |  |  |  |  |

Carpeta Ítems de Afectación de Ingresos: el sistema presenta los ítems que fueron seleccionados en el recaudo para consulta.

Dar clic en el botón "Anular Documento", el sistema genera un mensaje de anulación exitosa del documento de recaudo de ingresos.

**NOTA 11**: al realizar la anulación de un documento de recaudo generado de la transacción de "Recaudo y Causación simultanea" se reversan los efectos tanto presupuestales como contables generados por la transacción inicial, dejando el saldo de los dos (2) documentos en cero (0) y en estado ANULADO.

## **REGISTROS CONTABLES**

Registro automático generado (Transacción ING 022):

| CÓDIGOS   | CUENTAS            | DÉBITO | CRÉDITO |
|-----------|--------------------|--------|---------|
| 13XXXXXXX | Cuentas por cobrar | XXX    |         |
| 240720001 | Recaudos           |        | XXX     |

| CÓDIGOS   | CUENTAS            | DÉBITO | CRÉDITO |
|-----------|--------------------|--------|---------|
| 4XXXXXXXX | Ingresos           | XXX    |         |
| 13XXXXXXX | Cuentas por cobrar |        | XXX     |

#### 3.8 Recaudo Anticipado

El recaudo anticipado aplica cuando la entidad haya recibido los recursos en sus cuentas bancarias recaudadoras, antes de que se lleve a cabo el hecho económico que da origen al derecho de cobro, a través de la causación.

Ésta transacción es registrada por el **Perfil:** Gestión Presupuesto de Ingresos, a través de la **Ruta**: ING / Recaudo de Ingresos / Recaudo Anticipado / Creación Recaudo Ant.

Una vez definida la ruta, el sistema muestra la siguiente pantalla en la que se disponen unos filtros opcionales para facilitar la búsqueda del documento de Recaudo por clasificar, dar clic en el botón "Buscar", seleccionar el documento de recaudo por clasificar y dar clic en el botón "Aceptar".

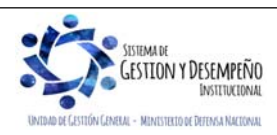

|                                              | GUÍA 8                                              | Página 44 de 86                            |
|----------------------------------------------|-----------------------------------------------------|--------------------------------------------|
| WINISTERIO DE DEFENSA NACIONAL               |                                                     | Código: FP-G-008                           |
| República de Colombia                        | GESTIÓN PRESUPUESTAL DE                             | Versión: 1                                 |
| bertad y Urden                               | INGRESOS                                            | Vigente a partir de : 7 de octubre de 2019 |
|                                              |                                                     |                                            |
| Seleccionar Documento de Recaudo por Clas    | inicar,                                             |                                            |
| Número consecutivo                           |                                                     |                                            |
| Fecha de registro                            |                                                     |                                            |
| Código de referencia único                   |                                                     |                                            |
|                                              |                                                     |                                            |
| Fuente de Financiacion Seleccione.           | ··· ··· ··· ··· ··· ··· ··· ··· ··· ··              |                                            |
| Situación de Fondos Seleccione.              |                                                     |                                            |
|                                              |                                                     | Buscar                                     |
| Consecutivo Fecha de Registro Estado         | o Tercero Nombre/Razón Social Saldo                 | <u>o COP Saldo M.Ext.</u><br><< No         |
|                                              |                                                     |                                            |
| <                                            |                                                     | >                                          |
|                                              | Limpiar                                             | Aceptar Cancelar                           |
| seleccionar el documento de recaudo por cla  | asificar, se disponen las siguientes carpeta        | s a diligenciar para la generación         |
| el recaudo de ingresos.                      |                                                     |                                            |
|                                              |                                                     |                                            |
| arpeta Datos básicos                         |                                                     |                                            |
| Documento de Recaudo de Ingresos Presupues   | tales – Recaudo Anticipado                          |                                            |
|                                              |                                                     |                                            |
| Documento de recaudo por clasificar          |                                                     |                                            |
| Estado Creado                                |                                                     |                                            |
|                                              |                                                     |                                            |
| Datos Básicos Datos Administrativos Datos    | Tercero Valor Total Items de Afectación de Ingresos |                                            |
| Datos básicos                                |                                                     |                                            |
| Fecha de registro * 2019-01-04               |                                                     |                                            |
| Año fiscal 2019                              |                                                     |                                            |
|                                              |                                                     |                                            |
| Datos Administrativos                        | Limpiar                                             | Guardar Cancelar                           |
|                                              |                                                     |                                            |
|                                              |                                                     |                                            |
| cha de registro: el sistema presenta la fec  | ha del recaudo por clasificar, por lo tanto s       | se debe cambiar utilizando el botón        |
| selección por una fecha posterior no mayor   | a la fecha de registro de la transacción.           |                                            |
| arnata Datas Administrativos: asta carna     | ata sa diligancia haciando clic an al hoto          | ón "Datos Administrativos" que se          |
| ncuentra en la parte inferior de la transa   | acción. En ella se deben diligenciar los            | s datos correspondientes al acto           |
| Iministrativo que respalda el ingreso.       |                                                     |                                            |
| · · · ·                                      |                                                     |                                            |
| arpeta Datos del Tercero: utilizando el botó | n de búsqueda, seleccionar el tercero que           | efectuó la consignación.                   |
|                                              |                                                     |                                            |
|                                              |                                                     |                                            |

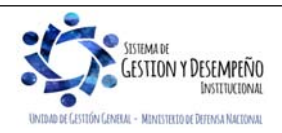

|                  |                                          | GUÍA 8                                                  | Página 45 de 86                  |
|------------------|------------------------------------------|---------------------------------------------------------|----------------------------------|
| <b>H</b>         | MINISTERIO DE DEFENSA NACIONAL           | -                                                       | Código: FP-G-008                 |
| Lihortad y Ordan | República de Colombia                    | GESTIÓN PRESUPUESTAL DE                                 | Versión: 1                       |
| bbenut y orden   |                                          | Vigente a partir de : 7 de octubre de 2019              |                                  |
|                  | Documento de Recaudo de Ingresos Presupu | estales – Recaudo Anticipado                            |                                  |
|                  | Documento de recaudo por clasificar      |                                                         |                                  |
|                  | Número consecutivo 219                   |                                                         |                                  |
|                  | Estado Creado                            |                                                         |                                  |
|                  | Datos Básicos Datos Administrativos Da   | tos Tercero Valor Total Items de Afectación de Ingresos |                                  |
|                  | Datos tercero                            |                                                         |                                  |
|                  | Seleccionar tercero *                    |                                                         |                                  |
|                  | Número interno de identificación         | 18508                                                   |                                  |
|                  | Tipo de identificación                   | Cédula de Ciudadanía                                    |                                  |
| 1                | Número de identificación                 | <u>186</u>                                              |                                  |
|                  | Nombre o razón social                    | Apellido 1 1 Apellido 2 1, Nombre 1 1 Otros Nombres 1   |                                  |
|                  | Datos Administrativos                    | Limpiar                                                 | Guardar Cancelar                 |
| Valor T          | otal: definir el valor correspondient    | e al recaudo de ingresos a generar: este valo           | r debe ser menor o igual a saldo |
| por impi         | itar del recaudo por clasificar          | e al recaduo de ingresos a general, este valo           | i debe sel menor o igual a saluo |
|                  |                                          |                                                         |                                  |
|                  | Datos Básicos Datos Administrativos Dato | s Tercero Valor Total Items de Afectación de Ingresos   |                                  |
|                  | Valor total                              |                                                         |                                  |
|                  |                                          |                                                         |                                  |
|                  | Valor total en pesos 150.000,00          |                                                         |                                  |
|                  | Valor a registrar COP *                  | 50.000,00                                               |                                  |
|                  |                                          |                                                         |                                  |

Carpeta Ítems de Afectación de Ingresos: el sistema muestra por defecto la fuente de financiación y la situación de fondos que hereda del documento de recaudo por clasificar.

| Dependencia afectación saldos contables  | 1000-GESTION GENERAL |              |
|------------------------------------------|----------------------|--------------|
| Fuente de financiación                   | Nación               | $\checkmark$ |
| Situación de fondos                      | SSF                  | ×            |
| Dependencias de afectación de ingresos * |                      |              |
| Posiciones catálogo de ingresos *        |                      |              |
|                                          |                      |              |
| Total pesos colombianos                  | 50.                  | .000.00      |

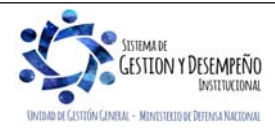

|                                                                                                    | GUÍA 8                                                                                       | Página 46 de 86                                      |  |
|----------------------------------------------------------------------------------------------------|----------------------------------------------------------------------------------------------|------------------------------------------------------|--|
| VINISTERIO DE DEFENSA NACIONAL                                                                                                    |                                                                                              | Código: FP-G-008                                     |  |
| Uberted y Orden                                                                                                    | GESTIÓN PRESUPUESTAL DE                                                                      | Versión: 1                                           |  |
|                                                                                                    | INGILEOUS                                                                                    | Vigente a partir de : 7 de octubre de 2019           |  |
| Items de afectación de ingresos         Dependencias de Afectación de Ingre         000-GESTION GENERAL         I4<       □         I4<       □         X       □         Datos Administrativos | sos Posiciones Catálogo de Ingresos Fuente<br>6-0-14-1-02-5-02-09-2-1 SERVICIOS DE E01 Nació | de Financiación Si<br>5n 02<br>S<br>Guardar Cancelar |  |

Dependencia de afectación de ingresos: con el botón de búsqueda seleccionar la dependencia de ingresos correspondiente.

Posiciones catálogo de ingresos: utilizando el botón de búsqueda seleccionar una o más posiciones de ingresos a las cuales se les imputará el recaudo.

**Total pesos colombianos:** en este campo el sistema automáticamente realiza la sumatoria de los valores registrados en los ítems de afectación de ingresos. Hacer clic en el botón "Adicionar ítems" con lo cual el sistema traslada la información seleccionada de los campos anteriores en el campo Ítems de afectación de ingresos.

Por cada combinación Fuente de financiación, Situación de fondos, Dependencia de ingresos y posición de ingresos se crea un ítem de recaudo de ingresos, utilizando el botón "Editar" se activa el campo Pesos Colombianos con el fin de digitar el monto a recaudar por cada ítem. Dar clic en el botón "Actualizar" y luego en el botón "Guardar".

**NOTA 12**: cuando al guardar el sistema muestra un mensaje de validación en el cual informa que no se pueden realizar imputaciones con fecha de registro inferior a la fecha de asignación del documento de recaudo por clasificar, es necesario ajustar la fecha definida en la carpeta "Datos Básicos" de la generación del recaudo.

El sistema presenta el mensaje de generación del documento de Recaudo anticipado y el consecutivo asignado para el documento.

# **REGISTROS CONTABLES**

Registro automático generado con el recaudo anticipado (Transacción ING019):

| CÓDIGOS   | CUENTAS                           | DÉBITO | CRÉDITO |
|-----------|-----------------------------------|--------|---------|
| 240720001 | Recaudos por clasificar           | XXX    |         |
| 2910XXXXX | Ingresos recibidos por anticipado |        | XXX     |

## 3.9 Causación a partir de un Recaudo Anticipado

Una vez generado el hecho económico que da origen al derecho de cobro, el recaudo anticipado debe ser causado. Esta transacción permite la afectación presupuestal y contable de los ingresos que fueron recaudados previamente y es realizada por el **Perfil:** Gestión Presupuesto de Ingresos, a través de la **Ruta**: ING / Recaudo de Ingresos / Recaudo Anticipado / Causación Rec. Ant.

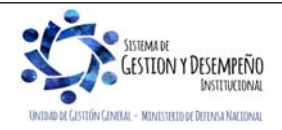

| 45                                                                                                    | GUÍA 8                                                                                         | Página 47 de 86                                                        |
|----------------------------------------------------------------------------------------------------|------------------------------------------------------------------------------------------------|------------------------------------------------------------------------|
| MINISTERIO DE DEFENSA NACIONAL                                                                                             |                                                                                                | Código: FP-G-008                                                       |
| República de Colombia                                                                                                    | GESTIÓN PRESUPUESTAL DE                                                                        | Versión: 1                                                             |
| uenuu y orden                                                                                                    | INGRESUS                                                                                       | Vigente a partir de : 7 de octubre de 2019                             |
| Al definir la ruta, el sistema muestra la sigu<br>búsqueda del documento de Recaudo anticip<br>clic en el botón "Aceptar". | iente pantalla en la que se disponen unos fi<br>ado, dar clic en el botón "Buscar", selecciona | iltros opcionales para facilitar la<br>ar el documento requerido y dar |
| Documento de Recaudo de Ingresos Presupues                                                                                 | stales                                                                                         |                                                                        |
| Número consecutivo                                                                                                    |                                                                                                |                                                                        |
| Fecha de registro                                                                                                    |                                                                                                |                                                                        |
| Tercero                                                                                                    |                                                                                                |                                                                        |
| Fuente de Financiación Seleccione                                                                                          | ~                                                                                              |                                                                        |
| Situación de Fondos Seleccione                                                                                             | ~                                                                                              |                                                                        |
| Posición institucional origen 15-01-01-000 G                                                                               | ESTIÓN GENERAL                                                                                 |                                                                        |
| Atributo Recaudo Anticip                                                                                                   | ado                                                                                            |                                                                        |
|                                                                                                    |                                                                                                | Buscar                                                                 |
| Consecutivo Fecha de Registro Esta                                                                                         | do Número de Identificación Nombre o Razón Social                                              |                                                                        |
|                                                                                                    | << No contiene registros >>                                                                    | Página 1 de 1                                                          |
| L                                                                                                    | Limpiar                                                                                        | Aceptar Cancelar                                                       |
|                                                                                                    |                                                                                                |                                                                        |
| Al seleccionar el documento de recaudo antici<br>a causación del ingreso.                                                  | pado, se disponen las siguientes carpetas a di                                                 | iligenciar para la generación de                                       |
| Crear "causación de ingresos presupuestales"                                                                               | ' a partir de "recaudos anticipados".                                                          |                                                                        |
| Datos Básicos Datos Administrativos Da                                                                                     | atos Tercero Valor Total Ítems de Afectación de Ingresos                                       |                                                                        |
| Datos básicos                                                                                                    |                                                                                                |                                                                        |
| Documento de recaudo por clasificar                                                                                        |                                                                                                |                                                                        |
| Fecha de registro *                                                                                                    |                                                                                                |                                                                        |
| Año de la obligación *                                                                                                    |                                                                                                |                                                                        |
| Vigencia fiscal                                                                                                    |                                                                                                |                                                                        |
| Documento de referencia                                                                                                    | 219                                                                                            |                                                                        |
| Datos Administrativos                                                                                                    | Limpiar                                                                                        | Guardar                                                                |
| L                                                                                                    |                                                                                                |                                                                        |
| Carpeta Datos básicos                                                                                                    |                                                                                                |                                                                        |
| Tanka da namiatura, dafinin sama fasha da ma                                                                               | vioteo lo focho on lo mus se astá reallerende la                                               |                                                                        |
| recha de redistro: definir como fecha de rec                                                                               | jisiro la recha en la que se esta realizando la                                                | i causacion; automaticamente el                                        |

SISTEMA DE GESTLON Y DESEMPEÑO DISTITUCIONAL

anticipado de ingresos).

|                                                                                                    | GUÍA 8                                                                            | Página 48 de 86                            |  |  |  |
|----------------------------------------------------------------------------------------------------|-----------------------------------------------------------------------------------|--------------------------------------------|--|--|--|
| MINISTERIO DE DEFENSA NACIONAL                                                                                                    |                                                                                   | Código: FP-G-008                           |  |  |  |
| República de Colombia                                                                                                    | GESTIÓN PRESUPUESTAL DE                                                           | Versión: 1                                 |  |  |  |
| ubeniud y viden                                                                                                    | INGRESOS                                                                          | Vigente a partir de : 7 de octubre de 2019 |  |  |  |
| Crear "causación de ingresos presupuestales" a                                                                                                    | partir de "recaudos anticipados".                                                 |                                            |  |  |  |
| Datos Básicos Datos Administrativos Datos                                                                                                    | Tercero Valor Total Items de Afectación de Ingresos                               |                                            |  |  |  |
| Date administratives                                                                                                    |                                                                                   |                                            |  |  |  |
| Para su diligenciamiento, oprima el botón de                                                                                                    | Datos Administrativos en la parte inferior de la pantalla.                        |                                            |  |  |  |
| Datos Administrativos                                                                                                    | Limpiar                                                                           | Guardar Cancelar                           |  |  |  |
| encuentra en la parte inferior izquierda de la administrativo que respalda el ingreso.                                                                                                    | transacción. En ella se deben diligenciar la<br>partir de "recaudos anticipados". | os datos correspondientes al acto          |  |  |  |
| Datos Básicos Datos Administrativos Dato                                                                                                    | s Tercero Valor Total Ítems de Afectación de Ingresos                             |                                            |  |  |  |
| Datos tercero                                                                                                    |                                                                                   |                                            |  |  |  |
| Número interno de identificación 18                                                                                                    | \$508                                                                             |                                            |  |  |  |
| Tipo de identificación C<br>Número de identificación 1                                                                                                    | edula de Ciudadania                                                               |                                            |  |  |  |
| Nombre o razón social A                                                                                                    | pellido 1 1 Apellido 2 1, Nombre 1 1 Otros Nombres 1                              |                                            |  |  |  |
| Datos Administrativos                                                                                                    | Limpiar                                                                           | Guardar Cancelar                           |  |  |  |
| Carpeta Datos del Tercero: el sistema trae                                                                                                    | por defecto el tercero seleccionado en el reca                                    | audo anticipado.                           |  |  |  |
| Valor Total: el sistema trae por defecto el va                                                                                                    | lor definido en el recaudo anticipado.                                            |                                            |  |  |  |
|                                                                                                    |                                                                                   |                                            |  |  |  |
| Crear "causación de ingresos presupuestales" a                                                                                                    | partir de "recaudos anticipados".                                                 |                                            |  |  |  |
| Datos Básicos Datos Administrativos Dato                                                                                                    | s Tercero Valor Total Ítems de Afectación de Ingresos                             |                                            |  |  |  |
| Valor total                                                                                                    | _                                                                                 |                                            |  |  |  |
| Valor total en pesos de recaudo 35.000                                                                                                    | ,00                                                                               |                                            |  |  |  |
| Datos Administrativos                                                                                                    |                                                                                   | Guardar Cancelar                           |  |  |  |
|                                                                                                    | Linpa                                                                             |                                            |  |  |  |
| Carpeta Ítems de Afectación de Ingresos: el sistema muestra por defecto el o los ítems de afectación de ingresos (Dependencia de ingresos, Posición de ingresos, Fuente de financiación y la Situación de fondos) que hereda del documento de recaudo anticipado. |                                                                                   |                                            |  |  |  |

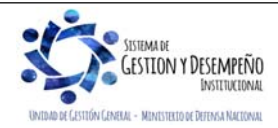

|                  |                                                         |                           |                                     | GUÍA 8         |                                                             | Página 49                  | de 86                        |             |  |
|------------------|---------------------------------------------------------|---------------------------|-------------------------------------|----------------|-------------------------------------------------------------|----------------------------|------------------------------|-------------|--|
|                  | WINISTERIO DE DEFENSA NACIONAL<br>República de Colombia | IAL                       |                                     |                |                                                             | Código: Fl                 | P-G-008                      |             |  |
| Libertad y Orden |                                                         | G                         | GESTIÓN PRESUPUESTAL DE<br>INGRESOS |                | Versión: 1<br>Vigente a partir de : 7 de octubre<br>de 2019 |                            |                              |             |  |
|                  | ra y uraen                                              |                           |                                     |                |                                                             |                            |                              |             |  |
| С                | crear "causación d                                      | de ingresos presupuestale | es" a partir de "                   | recaudos antic | ipados".                                                    |                            |                              |             |  |
|                  | Datos Básicos                                           | Datos Administrativos     | Datos Tercero                       | Valor Total    | Items de Afec                                               | tación de Ingresos         |                              |             |  |
|                  | Items de afect                                          | ación de ingresos         |                                     |                |                                                             |                            |                              |             |  |
|                  | Saldo recau                                             | dado no causado COP       | 50.000,00                           |                |                                                             |                            |                              |             |  |
|                  | · · ·                                                   | Valor Pesos<br>50.000,00  | Saldo Rec                           | audado No Ca   | usado COP<br>50.000,00                                      | Pesos Colombian<br>50.000, | os Accion<br>00 <u>Edita</u> | nes<br>Ir   |  |
|                  | 0                                                       |                           |                                     |                |                                                             |                            | Pág                          | jina 1 de 1 |  |
|                  | <                                                       |                           |                                     |                |                                                             |                            |                              | >           |  |
|                  | Datos Adminis                                           | strativos                 |                                     |                |                                                             | Limpiar                    | Guardar                      | Cancelar    |  |

Dar clic en la acción "Editar" y definir el valor a causar en pesos; este valor debe ser menor o igual al saldo recaudado no causado del documento recaudo anticipado. Posteriormente dar clic en el botón "Guardar" con lo que el sistema presenta el mensaje de creación del documento de causación de ingresos a partir del recaudo anticipado.

# **REGISTROS CONTABLES**

Registro automático generado con la causación del recaudo anticipado (Transacción ING020):

| CÓDIGOS    | CUENTAS                           | DÉBITO | CRÉDITO |
|------------|-----------------------------------|--------|---------|
| 2910XXXXX  | Ingresos recibidos por anticipado | XXX    |         |
| 4XXXXXXXXX | Ingresos                          |        | XXX     |

# 3.10 Recaudo de ingresos a partir de Documentos de Recaudo por Clasificar de vigencia anterior

De acuerdo con las políticas financieras del Ministerio de Defensa Nacional MDN, los documentos de recaudo por clasificar deben quedar clasificados en la vigencia actual, toda vez que de efectuar la clasificación en la siguiente vigencia, deberá ser realizada a través de la transacción "Recaudo a partir de documentos vigencias anteriores", transacción que no tiene efecto presupuestal, quiere decir, que estos ingresos no se verán reflejados en la ejecución presupuestal y sobre ellos no se podrá efectuar proyección para la ejecución de gastos.

Solo en casos excepcionales que queden saldos pendientes por clasificar, de acuerdo con la Resolución No.15 de 24 de enero de 2017 de la Contaduría General de la Nación, estos valores se deben reconocer contablemente en forma manual en la cuenta 240720 Recaudos por clasificar.

La transacción permite imputar o clasificar documentos de recaudo por clasificar de vigencias anteriores que tienen saldo pendiente por imputar, tanto de bancos (pesos y otras monedas) y títulos, así como aquellos que no han sido causados, con el objetivo de realizar la contabilización de los registros de forma automática en el aplicativo SIIF Nación, de tal manera que se refleje la gestión contable de los ingresos; para lo cual se deben considerar dos aspectos:

- 1. Se haya surtido el cierre presupuestal del año anterior y,
- 2. La fecha de registro en el sistema SIIF Nación de la transacción de "recaudo vigencias anteriores" corresponda a una fecha en la que el periodo contable se encuentre abierto.

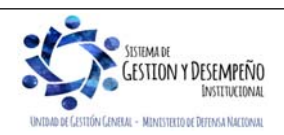

|                                                         | GUÍA 8                              | Página 50 de 86                            |
|---------------------------------------------------------|-------------------------------------|--------------------------------------------|
| WINISTERIO DE DEFENSA NACIONAL<br>República de Colombia |                                     | Código: FP-G-008                           |
|                                                         | GESTIÓN PRESUPUESTAL DE<br>INGRESOS | Versión: 1                                 |
|                                                         |                                     | Vigente a partir de : 7 de octubre de 2019 |

**NOTA 13**: antes de realizar este proceso es importante coordinar con la Dirección de Finanzas del MDN, para que se den los parámetros respectivos.

Es importante que previamente a la clasificación de ingresos el usuario consulte los documentos de recaudo por clasificar de vigencias anteriores con saldo pendiente por imputar utilizando el Reporte de saldos por imputar, el cual se genera por la Web de Reportes a través de la siguiente **Ruta:** ING/Informes/ Saldos por imputar de ingresos presupuestales. (Ver el numeral 5.4 Reporte de Saldo por Imputar de Ingresos Presupuestales de la presente guía).

Estas transacciones las registra el **Perfil** Gestión Presupuesto de Ingresos a través de la **Ruta**: ING / RECAUDO DE INGRESOS / RECAUDO VIGENCIA ANTERIOR.

**NOTA 14**: cuando corresponda a ingresos Con Situación de Fondos, de acuerdo con lo establecido por la Contaduría General de la Nación en la Resolución No. 15 de 2017 "Por la cual se modifica el catálogo de cuentas y procedimiento contable de las operaciones interinstitucionales.", los recaudos que al final del período contable no hayan sido reclasificados se registrarán en forma manual debitando la subcuenta 572080-Recaudos contra la cuenta 24072001.

3.10.1 Clasificación de ingresos vigencias anteriores con causaciones previamente constituidas - Recaudo Básico

Cuando se haya realizado el reconocimiento y contabilización de hechos económicos en vigencias anteriores pero los recursos no se hubieren recaudado durante la vigencia en la cual fueron causados, se debe efectuar el respectivo recaudo básico, para lo cual el **Perfil** Gestión Presupuesto de Ingresos realizará la transacción a través de la **Ruta**: ING / RECAUDO DE INGRESOS / RECAUDO VIGENCIA ANTERIOR.

| Número consecutivo:       Fecha de registro:       Tipo de Recaudo por Clasificar:       Seleccione         Bancos       Titulos       Titulos       UYC |                   |         |                     |            |              |             |                     |                  |            |             |
|----------------------------------------------------------------------------------------------------|-------------------|---------|---------------------|------------|--------------|-------------|---------------------|------------------|------------|-------------|
| Consecutivo                                                                                                    | Fecha de Registro | Tercero | Nombre/Razón Social | Saldo COP  | Saldo M.Ext. | Tipo Moneda | Fuente Financiación | Situación Fondos | PCI Origen | PCI Destino |
|                                                                                                    |                   |         |                     |            |              |             |                     |                  |            |             |
|                                                                                                    |                   |         |                     |            |              |             |                     |                  |            |             |
|                                                                                                    |                   |         |                     |            |              |             |                     |                  |            |             |
|                                                                                                    |                   |         |                     |            |              |             |                     |                  |            |             |
|                                                                                                    |                   |         |                     |            |              |             |                     |                  |            |             |
|                                                                                                    |                   |         |                     |            |              |             |                     |                  |            |             |
|                                                                                                    |                   |         |                     |            |              |             |                     |                  |            |             |
| Anterior Siguiente                                                                                                    |                   |         |                     |            |              |             |                     |                  |            |             |
|                                                                                                    |                   |         | Imputación          | Simultánea |              | Causad      | ción Previa         |                  |            |             |

El sistema presenta la siguiente pantalla:

**Tipo de Recaudo por clasificar:** seleccionar "Bancos", "Títulos" o "Compensación de Deducciones" según sea el caso y dar clic en el botón de búsqueda con lo cual el sistema muestra todos los documentos de recaudo por clasificar de vigencias anteriores que presenten saldos, con el fin de seleccionar el que se requiera clasificar.

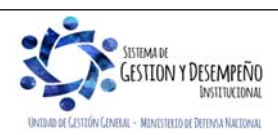

| The         |                      |           |                                                                |                          |                 | G              | JÍA 8                  |                     |                                            | Página 5                                                             | 1 de 86                                                                                           |
|-------------|----------------------|-----------|----------------------------------------------------------------|--------------------------|-----------------|----------------|------------------------|---------------------|--------------------------------------------|----------------------------------------------------------------------|---------------------------------------------------------------------------------------------------|
| Se Mi       | NISTER               | ODED      | EFENSA NACIONAL                                                |                          |                 |                |                        |                     |                                            | Código: F                                                            | P-G-008                                                                                           |
| v Orden     |                      | Re        | publica de Colombia                                            | GE                       | STIÓ            | N PRE          | SUPUES                 | STAL D              | E                                          | Versión:                                                             | 1                                                                                                 |
| y olden     |                      |           |                                                                |                          |                 | ING            | KE303                  |                     |                                            | Vigente a<br>de 2019                                                 | a partir de : 7 de oct                                                                            |
|             |                      |           |                                                                | Seleccionar D            | ocumen)         | to de Reca     | ido por Clasifica      | ar                  |                                            |                                                                      |                                                                                                   |
| Número con: | secutivo:            |           | Fecha d                                                        | le registro:             |                 |                | T                      | lipo de Reca        | ido por Clasif                             | icar: Bancos                                                         | Buscar                                                                                            |
| Consecutivo | Fecha de<br>Registro | Tercero   | Nombre/Razón Social                                            | Saldo COP                | Saldo<br>M.Ext. | Tipo<br>Moneda | Fuente<br>Financiación | Situación<br>Fondos | PC                                         | l Origen                                                             | PCI Destino                                                                                       |
| 11769216    | 2016-12-22           |           |                                                                | \$498.000,00             | \$0,00          | Pesos          | Nación                 | CSF                 | 13-01-01-DT<br>Pru<br>Administ<br>Administ | -Unidad Ejecutora<br>leba 353-<br>ración Central-<br>tración Central | 15-01-01-000-Unidad Ejecutora<br>Prueba 577-<br>Administración Central-<br>Administración Central |
| 11941116    | 2016-12-28           | 899999003 | ADMINISTRACION CENTRAL<br>ADMINISTRACION CENTRAL<br>Prueba 128 | \$8.025.256,20           | \$0,00          | Pesos          | Nación                 | CSF                 | 13-01-01-DT<br>Pru<br>Administ<br>Administ | -Unidad Ejecutora<br>leba 353-<br>ración Central-<br>tración Central | 15-01-01-000-Unidad Ejecutora<br>Prueba 577-<br>Administración Central-<br>Administración Central |
| 11941216    |                      | 899999003 | ADMINISTRACION CENTRAL<br>ADMINISTRACION CENTRAL<br>Prueba 128 | <b>\$</b> 166.545.098,74 | \$0,00          |                |                        |                     | 13-01-01-DT<br>Pru<br>Administ<br>Administ | -Unidad Ejecutora<br>leba 353-<br>ración Central-<br>tración Central | 15-01-01-000-Unidad Ejecutora<br>Prueba 577-<br>Administración Central-<br>Administración Central |
| 11987116    | 2016-12-29           |           |                                                                | \$13.721.567,94          | \$0,00          | Pesos          | Nación                 | CSF                 | 13-01-01-DT<br>Pru<br>Administ<br>Administ | -Unidad Ejecutora<br>leba 353-<br>ración Central-<br>tración Central | 15-01-01-000-Unidad Ejecutora<br>Prueba 577-<br>Administración Central-<br>Administración Central |
| 12027416    | 2016-12-29           | 899999003 | ADMINISTRACION CENTRAL<br>ADMINISTRACION CENTRAL<br>Prueba 128 | \$213.163.565,85         | \$0,00          | Pesos          | Nación                 | CSF                 | 13-01-01-DT<br>Pru<br>Administ<br>Administ | -Unidad Ejecutora<br>leba 353-<br>ración Central-<br>tración Central | 15-01-01-000-Unidad Ejecutora<br>Prueba 577-<br>Administración Central-<br>Administración Central |
|             |                      |           |                                                                |                          |                 |                |                        |                     |                                            |                                                                      |                                                                                                   |
|             |                      |           |                                                                | Anterio                  | r 1 2           | 2 3 4          | Siguiente              |                     |                                            |                                                                      |                                                                                                   |
| soloccio    |                      |           | into de recaudo por                                            | Anterio                  | r 1 :           | a a 4          | Siguiente              | es de "             | imputa                                     | ción simul                                                           | tánga" v "causa                                                                                   |

Al seleccionar el documento de recaudo por clasificar, se activan los botones de "imputación simultánea" y "causación previa". Seleccionar el botón "Causación Previa", con lo que el sistema trae la siguiente pantalla, en la que se debe registrar información relacionada con (Datos Básicos, Valor Total, Datos del Tercero e ítem de afectación de ingresos).

|                            |                       | Clasificación de ingr   | resos a partir de  | recaudos por clasificar o | le vigencia anterior |                     |                      |
|----------------------------|-----------------------|-------------------------|--------------------|---------------------------|----------------------|---------------------|----------------------|
| Datos Básicos              |                       |                         |                    |                           |                      |                     |                      |
| Fecha Registro:            | 2017/03/17            | Año Fiscal:             | 2017               | Año De La<br>Obligacion:  | 2017                 | Vigencia<br>Fiscal: | Vigencia Anterior    |
| Documento Causación        |                       |                         |                    |                           |                      |                     |                      |
| Fuente de Financiación:    | Nación 🗸              | Situación de<br>Fondos: | CSF                | $\checkmark$              |                      |                     |                      |
| Documento de<br>causacion: |                       | Fecha Causación:        |                    |                           |                      |                     |                      |
|                            |                       |                         |                    |                           |                      |                     |                      |
| Valor total                |                       |                         |                    |                           |                      |                     |                      |
| Valor total en pesos*      | \$0,00                |                         |                    |                           |                      |                     |                      |
| Datos Tercero              |                       |                         |                    |                           |                      |                     |                      |
| Naturaleza Jurídica: *     | Seleccione            | ✓ Tipo d                | le Identificación: | * Seleccione              | ✓ Identific          | acion               |                      |
| Nombre o Razón Social:     |                       |                         |                    |                           |                      |                     |                      |
| Items de afectación de in  | ngresos               |                         |                    |                           |                      |                     |                      |
| Dependencias de At         | fectacion de Ingresos | Posiciones Catálogo     | o de Ingresos      | Fuente de Financiación    | Situación de Fondos  | Pesos Colombia      | anos Valor a Imputar |
|                            |                       |                         |                    |                           |                      |                     |                      |
| Datos Administrativos      | ]                     |                         |                    |                           |                      | Guard               | ar Cancelar          |

## Datos Básicos:

**Fecha de Registro**: determina la fecha en la que se realizará la afectación contable de la operación, por lo tanto se debe tener en cuenta que el periodo contable y presupuestal debe estar abierto, caso en el cual es necesario coordinar y definir con el área contable. Este dato se puede modificar dando clic en la "X" y diligenciarla nuevamente así: Ejemplo 2016/12/20

Año fiscal: el aplicativo automáticamente trae el año fiscal, el cual depende de la fecha de registro seleccionada.

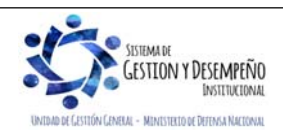

|                                | GUÍA 8                  | Página 52 de 86                            |
|--------------------------------|-------------------------|--------------------------------------------|
| VINISTERIO DE DEFENSA NACIONAL |                         | Código: FP-G-008                           |
| Liberted y Orden               | GESTIÓN PRESUPUESTAL DE | Versión: 1                                 |
|                                | INGRES05                | Vigente a partir de : 7 de octubre de 2019 |

Año de la obligación: el aplicativo automáticamente la presenta.

**Vigencia fiscal:** el sistema muestra "vigencia anterior" de acuerdo con la configuración adelantada por el Administrador del Sistema Integrado de Información Financiera - SIIF Nación.

#### Documento de causación:

**Fuente de Financiación:** el sistema presenta automáticamente la fuente de financiación de acuerdo con la información del documento de recaudo por clasificar seleccionado.

Situación de Fondos: el sistema presenta automáticamente la fuente de financiación de acuerdo con la información del documento de recaudo por clasificar seleccionado.

**Documento de causación:** dar clic en . El sistema genera una lista de documentos de causación con saldo por imputar. Seleccionar el documento que debe ser objeto de recaudo.

Fecha Causación: el sistema presenta esta información automáticamente.

Valor Total:

Valor total en pesos: el valor registrado no podrá ser superior al relacionado en el "documento de recaudo por clasificar" en pesos.

Datos del Tercero: el sistema presenta los datos del tercero asociados en el documento de causación seleccionado.

**Ítem de afectación de ingresos:** El sistema trae la información de la dependencia de afectación de ingresos, posición catálogo de ingresos, fuente de financiación, situación de fondos y valor registrados en el documento de causación.

Valor a imputar: registrar el valor a clasificar en el ítem de ingresos, el cual debe ser igual o inferior a lo registrado en el documento de causación

Datos Administrativos: relacionar la fecha del acto administrativo, la cual debe ser inferior o igual a la fecha de registro.

**Carpeta Datos Administrativos:** esta información se debe incluir a través del botón "Datos Administrativos" que se encuentra en la parte inferior de la pantalla; al hacer clic en este botón, se despliega una carpeta en la cual se deben registrar los detalles del documento soporte de la causación. La fecha debe ser igual o inferior a la fecha de registro de la transacción. Es importante tener en cuenta que la información registrada en los datos administrativos es la que queda registrada como descripción en el comprobante contable automático.

Verificada la información ingresada, se hace clic en el botón "Guardar", el sistema genera automáticamente el mensaje de creación del documento de recaudo indicando el número consecutivo del documento.

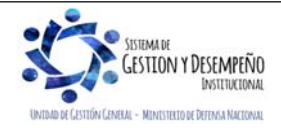

|                                                                                                    |                                     | GUÍA                                                                  | 8                         | Página                  | 53 de 86                  |
|----------------------------------------------------------------------------------------------------|-------------------------------------|-----------------------------------------------------------------------|---------------------------|-------------------------|---------------------------|
| MINISTERIO DE DEFENSA NA                                                                                                   | CIONAL                              |                                                                       |                           | Código                  | : FP-G-008                |
| República de C                                                                                                    | <sup>Colombia</sup> GI              | ESTIÓN PRESU                                                          | PUESTAL DE                | Versión                 | : 1                       |
| 91                                                                                                    |                                     | INGRES                                                                | os                        | Vigente<br>de 2019      | e a partir de : 7 de<br>9 |
|                                                                                                    | Clasificación de ingresos           | s a partir de recaudos por clasifi                                    | car de vigencia anterior  |                         |                           |
| Datos Básicos                                                                                                    |                                     |                                                                       |                           |                         |                           |
| Fecha Registro: 2017/03/17                                                                                                 | Año Fiscal: 2017                    | Año De La (                                                           | Obligacion: 2017          | Vigencia Fisca          | : Vigencia Anterior       |
| Documento Causación                                                                                                    |                                     |                                                                       |                           |                         |                           |
| Fuente de Financiación: Nación V                                                                                           | Situación de Fondos: CSF            | ~                                                                     |                           |                         |                           |
| Documento de causacion:                                                                                                    | Fecha Causación: 2015-0             | 4-27                                                                  |                           |                         |                           |
| Valor total                                                                                                    |                                     |                                                                       |                           |                         |                           |
| Valor total en pesos* \$100.000,00                                                                                         | Me                                  | nsaje                                                                 | ×                         |                         |                           |
| Datos Tercero                                                                                                    |                                     |                                                                       |                           |                         |                           |
| Naturaleza Jurídica: *         Persona Jurídica Naciona           Nombre o Razón Social:         Tercero Jurídico Prueba 5 | Tipo de l<br>7346                   | generó con éxito el tipo de docume<br>audo de ingresos presupuestales | ento SIIF: V In<br>: 717. | Ientificacion 800067515 |                           |
| Items de afectación de ingresos                                                                                            |                                     | E                                                                     | Aceptar                   |                         |                           |
| Dependencias de Alectacion de Ingresos                                                                                     | Posiciones Catálogo de Ingreso      | os Fuente de Financiación                                             | Situación de Fondos       | Pesos Colombianos       | Valor a Imputar           |
| GESTION GENERAL                                                                                                    | 2-9-0-0-1-5 RECUPERACIONES          | 3 Nación                                                              | CSF                       | \$201.261.909,93        | \$100.000,00              |
|                                                                                                    |                                     |                                                                       |                           |                         |                           |
| Se generó con éxito el tipo de documento SIIF: Rec                                                                         | audo de ingresos presupuestales : 7 | 17.                                                                   |                           |                         |                           |

# **REGISTROS CONTABLES**

El sistema generará los registros contables de acuerdo con las parametrizaciones definidas por la Contaduría General de la Nación en las tablas de eventos TCON10 y TCON11 vigencia (vigencia anterior).

Los comprobantes contables pueden ser consultados por cada entidad, por el **Perfil**: Entidad - Gestión Contable en la **Ruta**: CON/Consultas/Consulta Comprobante Contable.

Registro automático generado con la imputación (clasificación) de ingresos Con situación de Fondos y sin situación de Fondos (Transacción ING086).

| CÓDIGOS      | CUENTAS                 | DÉBITO | CRÉDITO |
|--------------|-------------------------|--------|---------|
| 240720001*   | Recaudos por clasificar | XXX    |         |
| 13XXXXXXX    | Cuentas por cobrar      |        | XXX     |
| *Ver nota 14 |                         |        |         |

#### 3.10.2 Clasificación de ingresos vigencias anteriores - Recaudo y causación simultánea

Si no se cuenta con documentos de causación previamente constituidos en la vigencia anterior, se debe efectuar un recaudo y causación simultánea, para lo cual el **Perfil** Gestión Presupuesto de Ingresos realizará la transacción a través de la **Ruta:** ING / RECAUDO DE INGRESOS / RECAUDO VIGENCIA ANTERIOR.

El sistema presenta la siguiente pantalla:

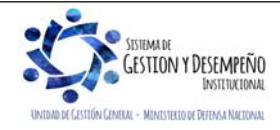

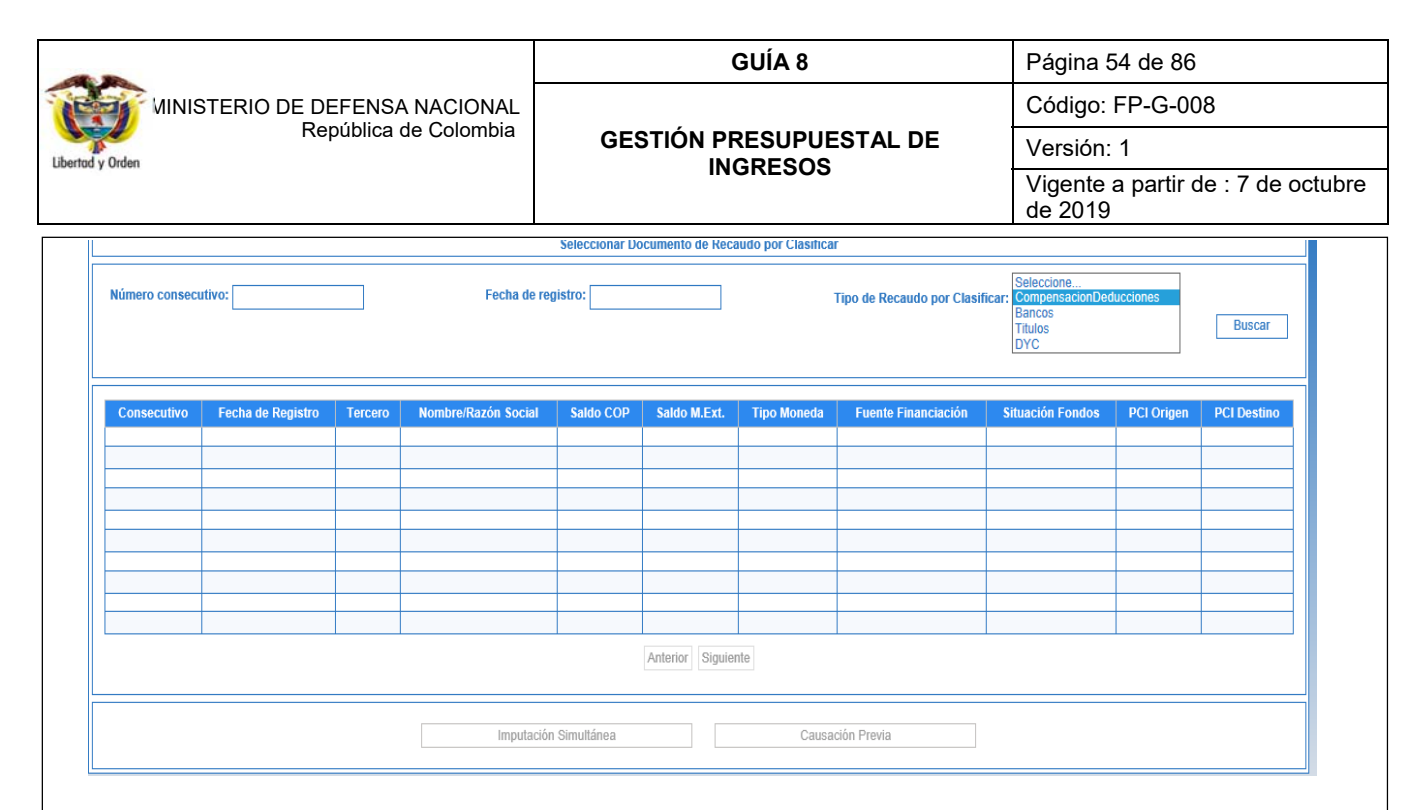

**Tipo de Recaudo por clasificar:** seleccionar "Bancos", "Títulos" o "Compensación de Deducciones" y dar clic en el botón de búsqueda con lo cual el sistema muestra todos los documentos de recaudo por clasificar de vigencias anteriores que presenten saldos, con el fin de seleccionar el que se requiera clasificar.

| úmero cons | ecutivo:             |           | Fecha o                                                        | le registro:     |                 |                | T                      | īpo de Recaι        | ido por Clasificar: Bancos                                                                       | Buscar                                                                                          |
|------------|----------------------|-----------|----------------------------------------------------------------|------------------|-----------------|----------------|------------------------|---------------------|--------------------------------------------------------------------------------------------------|-------------------------------------------------------------------------------------------------|
| onsecutivo | Fecha de<br>Registro | Tercero   | Nombre/Razón Social                                            | Saldo COP        | Saldo<br>M.Ext. | Tipo<br>Moneda | Fuente<br>Financiación | Situación<br>Fondos | PCI Origen                                                                                       | PCI Destino                                                                                     |
| 11769216   | 2016-12-22           |           |                                                                | \$498.000,00     | \$0,00          | Pesos          | Nación                 | CSF                 | 13-01-01-DT-Unidad Ejecutora<br>Prueba 353-<br>Administración Central-<br>Administración Central | 15-01-01-000-Unidad Ejecuto<br>Prueba 577-<br>Administración Central-<br>Administración Central |
| 11941116   | 2016-12-28           | 899999003 | ADMINISTRACION CENTRAL<br>ADMINISTRACION CENTRAL<br>Prueba 128 | \$8.025.256,20   | \$0,00          | Pesos          | Nación                 | CSF                 | 13-01-01-DT-Unidad Ejecutora<br>Prueba 353-<br>Administración Central-<br>Administración Central | 15-01-01-000-Unidad Ejecuto<br>Prueba 577-<br>Administración Central-<br>Administración Central |
| 11941216   | 2016-12-28           | 899999003 | ADMINISTRACION CENTRAL<br>ADMINISTRACION CENTRAL<br>Prueba 128 | \$166.545.098,74 | \$0,00          | Pesos          | Nación                 |                     | 13-01-01-DT-Unidad Ejecutora<br>Prueba 353-<br>Administración Central-<br>Administración Central | 15-01-01-000-Unidad Ejecuto<br>Prueba 577-<br>Administración Central-<br>Administración Central |
| 11987116   | 2016-12-29           |           |                                                                | \$13.721.567,94  | \$0,00          | Pesos          | Nación                 | CSF                 | 13-01-01-DT-Unidad Ejecutora<br>Prueba 353-<br>Administración Central-<br>Administración Central | 15-01-01-000-Unidad Ejecuto<br>Prueba 577-<br>Administración Central-<br>Administración Central |
| 12027416   | 2016-12-29           | 899999003 | ADMINISTRACION CENTRAL<br>ADMINISTRACION CENTRAL<br>Prueba 128 | \$213.163.565,85 | \$0,00          | Pesos          | Nación                 | CSF                 | 13-01-01-DT-Unidad Ejecutora<br>Prueba 353-<br>Administración Central-<br>Administración Central | 15-01-01-000-Unidad Ejecuto<br>Prueba 577-<br>Administración Central-<br>Administración Central |
|            |                      |           |                                                                |                  |                 |                |                        |                     |                                                                                                  |                                                                                                 |
|            |                      |           |                                                                |                  |                 |                |                        |                     |                                                                                                  |                                                                                                 |
|            |                      |           |                                                                |                  |                 |                |                        |                     |                                                                                                  |                                                                                                 |

Al seleccionar el documento de recaudo por clasificar, se activan los botones de **"imputación simultánea"** y **"causación previa"**. Seleccionar el botón **"Imputación Simultánea"**, con lo que el sistema trae la siguiente pantalla, en la que se debe registrar información relacionada con (Datos Básicos, Valor Total, Datos del Tercero e ítem de afectación de ingresos).

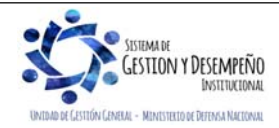

|                                                  |                  |                              | GUÍA 8                             |              | Página 55 de              | 86                                          |  |
|--------------------------------------------------|------------------|------------------------------|------------------------------------|--------------|---------------------------|---------------------------------------------|--|
| VINISTERIO DE DEFEN                              | ISA NACIONAL     |                              |                                    |              | Código: FP-G              | 6-008                                       |  |
| Repúblic Repúblic                                | a de Colombia    | GESTIÓ                       |                                    | AL DE        | Versión: 1                |                                             |  |
| o y Orden                                        |                  |                              | INGRESOS V<br>d                    |              | Vigente a par<br>de 2019  | Vigente a partir de : 7 de octub<br>de 2019 |  |
|                                                  | Clasificad       | ción de ingresos a partir de | recaudos por clasificar de vigenci | ia anterior  |                           |                                             |  |
| Datos Básicos                                    |                  |                              |                                    |              |                           |                                             |  |
| Fecha Registro: 2016/04/20                       | Año Fiscal: 2016 | Año                          | De La Obligacion: 2016             |              | Vigencia Fiscal: Vigencia | Anterior                                    |  |
| Valor total                                      |                  |                              |                                    |              |                           |                                             |  |
| Valor total en pesos* \$0,00                     |                  |                              |                                    |              |                           |                                             |  |
| Datos Tercero                                    |                  |                              |                                    |              |                           |                                             |  |
| Naturaleza Jurídica: * Seleccione                | <b>∨</b> T       | ipo de Identificación: *     | Seleccione                         | ▼ Ident      | tificacion                |                                             |  |
|                                                  |                  | ]                            |                                    |              |                           | Buscar                                      |  |
| Items de afectación de ingresos                  |                  |                              |                                    |              |                           |                                             |  |
| Fuente de Financiación:                          | Nación 🗸         |                              |                                    |              |                           |                                             |  |
| Situación de Fondos:                             | CSF 🗸            |                              |                                    |              |                           |                                             |  |
| Dependencias de afectación de ingresos* :        |                  |                              |                                    |              |                           |                                             |  |
| Seleccionar Posición del Catálogo de Ingresos* : |                  |                              |                                    |              |                           |                                             |  |
| Valor *:                                         |                  | Adicionar Items              |                                    |              |                           |                                             |  |
| · · · · · · · · · · · · · · · · · · ·            |                  |                              |                                    |              |                           |                                             |  |
| Dependencias de Afectación de Ingreso            | s Posiciones     | Catálogo de Ingresos         | Fuente de Financiación             | Situación de | Fondos Pesos Colon        | nbianos Eliminar                            |  |
|                                                  |                  |                              |                                    |              |                           |                                             |  |
|                                                  |                  |                              |                                    |              |                           |                                             |  |
|                                                  |                  |                              |                                    |              |                           |                                             |  |

## Datos Básicos:

**Fecha de Registro:** determina la fecha en la que se realizará la afectación contable de la operación, por lo tanto se debe tener en cuenta que el periodo contable y presupuestal debe estar abierto, caso en el cual es necesario coordinar y definir con el área contable. Este dato puede se puede modificar dando clic en la "X" y diligenciarla nuevamente así: Ejemplo 2019/02/04

Año fiscal: el aplicativo automáticamente trae el año fiscal, el cual depende de la fecha de registro seleccionada.

Año de la obligación: el aplicativo automáticamente la presenta.

**Vigencia fiscal:** el sistema muestra "vigencia anterior" de acuerdo con la configuración adelantada por el Administrador del Sistema Integrado de Información Financiera - SIIF Nación.

Valor Total:

Valor total en pesos: el valor registrado no podrá ser superior al relacionado en el "documento de recaudo por clasificar" en pesos.

Datos del Tercero: seleccionar la "Naturaleza Jurídica, el "Tipo de Identificación" y registrar el "número de identificación", luego, dar clic en el botón de búsqueda para que el sistema arroje el nombre o razón social de la persona que realizó la consignación.

Fuente de financiación: el sistema trae automáticamente la fuente "Nación" o "Propios" según corresponda.

Situación de fondos: el sistema trae automáticamente la información "CSF" ó "SSF" según corresponda.

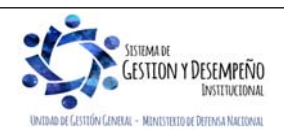

|                                | GUÍA 8                  | Página 56 de 86                            |
|--------------------------------|-------------------------|--------------------------------------------|
| MINISTERIO DE DEFENSA NACIONAL |                         | Código: FP-G-008                           |
| Uberted y Orden                | GESTIÓN PRESUPUESTAL DE | Versión: 1                                 |
|                                | INGRESOS                | Vigente a partir de : 7 de octubre de 2019 |

Dependencia de afectación de ingresos: mediante el botón de búsqueda seleccionar la dependencia de ingresos respectiva.

Seleccionar posición del catálogo de ingresos: registrar los dos primeros dígitos del código que identifica al rubro con lo cual el sistema mostrará la desagregación y el concepto de los mismos con el fin de seleccionar el que corresponda.

Valor: registrar el mismo valor relacionado en el valor total, luego dar clic en la pestaña "adicionar ítems", con lo cual el sistema trae un resumen de la información del recaudo de vigencia anterior indicando: (Dependencias de Afectación de Ingresos, Posiciones Catálogo de Ingresos, Fuente de Financiación, Situación de Fondos, Pesos Colombianos). En caso de corregir la información registrada se debe dar clic en "Eliminar"; el sistema presentará un mensaje de advertencia sobre la eliminación del registro.

Datos Administrativos: relacionar la fecha del acto administrativo, la cual debe ser inferior o igual a la fecha de registro.

| Mensaje                                                    | ×                                  |
|------------------------------------------------------------|------------------------------------|
| Se generó con éxito el tipo de                             | e documento SIIF:                  |
| Causación de ingresos presu<br>Recaudo de ingresos presupi | puestales : 817<br>uestales : 817. |
|                                                            | Aceptar                            |

Verificada la información ingresada, se hace clic en el botón "Guardar", el sistema genera automáticamente el mensaje de creación de los documentos de causación y recaudo indicando el número consecutivo de los mismos.

## **REGISTROS CONTABLES**

El sistema generará los registros contables de acuerdo con las parametrizaciones definidas por la Contaduría General de la Nación en las tablas de eventos TCON10 y TCON11 Vigencia Anterior.

Los comprobantes contables pueden ser consultados por cada entidad, por el **Perfil**: Entidad - Gestión Contable en la **Ruta**: CON/Consultas/Comprobante Contable.

Registro automático generado con la imputación (clasificación) de ingresos Con situación de Fondos y Sin Situación de Fondos

| CÓDIGOS    | CUENTAS            | DÉBITO | CRÉDITO |
|------------|--------------------|--------|---------|
| 13XXXXXXX  | Cuentas por cobrar | XXX    |         |
| 4XXXXXXXXX | Ingresos           |        | XXX     |

| CÓDIGOS      | CUENTAS                 | DÉBITO | CRÉDITO |
|--------------|-------------------------|--------|---------|
| 240720001*   | Recaudos por clasificar | XXX    |         |
| 13XXXXXXX    | Cuentas por cobrar      |        | XXX     |
| *Ver nota 14 | •                       |        |         |

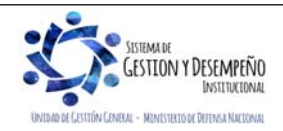

|                                | GUÍA 8                  | Página 57 de 86                            |
|--------------------------------|-------------------------|--------------------------------------------|
| MINISTERIO DE DEFENSA NACIONAL |                         | Código: FP-G-008                           |
| Liberted y Orden               | GESTIÓN PRESUPUESTAL DE | Versión: 1                                 |
|                                | INGRES05                | Vigente a partir de : 7 de octubre de 2019 |

## 3.10.3 Anulación de Recaudos de Vigencias Anteriores

Se dispone la transacción de Anulación de Recaudos de Vigencia Anterior, la cual tiene efecto contable automático. Esta transacción se vinculará al perfil gestión presupuesto ingresos y se encuentra en la siguiente ruta: ING/Recaudo De Ingresos/Anulación Recaudo de Vigencia Anterior.

|                     |                   | S         | eleccionar Recaudo Vigencia Anterior |              |                         |                       |
|---------------------|-------------------|-----------|--------------------------------------|--------------|-------------------------|-----------------------|
| lúmero consecutivo: | Fecha de l        | registro: | Fuente de financiación:              | Seleccione 🗸 | Situación de fondos: Se | eleccione V<br>Buscar |
| Consecutivo         | Fecha de Registro | Tercero   | Nombre/Razón Social                  | Saldo COP    | Saldo M.Ext.            | Tipo Moneda           |
|                     |                   |           |                                      |              |                         |                       |
|                     |                   |           |                                      |              |                         |                       |
|                     |                   |           |                                      |              |                         |                       |
|                     |                   |           |                                      |              |                         | 1                     |
|                     |                   |           |                                      |              |                         |                       |
|                     |                   |           |                                      |              |                         |                       |
|                     |                   |           | Anterior Siguiente                   |              |                         |                       |
|                     |                   |           |                                      |              |                         |                       |
|                     |                   |           |                                      |              | Aceptar                 | Cancelar              |
|                     |                   |           |                                      |              |                         |                       |

## 3.11. Reclasificación documentos de ingresos nuevo Clasificador Presupuestal de Ingresos

Con la implementación del nuevo Catálogo de Clasificación Presupuestal – CCP establecido por la DGPPN del MHCP mediante la Resolución 0010 del 07 de marzo de 2018, los documentos de causación, recaudo y Acreedor Vario generados con el catálogo presupuestal vigente hasta el 31 de diciembre de 2018, deberán ser objeto de homologación o reclasificación al Nuevo Clasificador Presupuestal de Ingresos, para lo cual se deberá tener en cuenta lo siguiente:

**NOTA 15**: los documentos generados por las transacciones de reclasificación NO generan efecto contable ni presupuestal, sin embargo, las modificaciones que se realicen a estos documentos presentan efectos presupuestales.

Es necesario realizar la reclasificación de los documentos de ingreso, con el objetivo de que los mismos puedan ser adicionados, reducidos, anulados; estas transacciones SI tienen efecto contable por lo que los conceptos de ingreso vinculados en la reclasificación deben ser validados por las áreas de presupuesto y contabilidad.

Cuando el documento de recaudo fue creado simultáneamente con el documento de causación, la transacción de reclasificación de documentos de recaudo realizará automáticamente la reclasificación del documento de causación vinculado.

Se puede realizar reclasificaciones de documentos de un (1) concepto de ingreso a un (1) concepto de ingreso o de varios conceptos a un (1) concepto de ingreso presupuestal, NO es posible reclasificar de uno a varios conceptos de ingresos.

El usuario debe reclasificar todas las posiciones vinculadas al documento de causación, recaudo o acreedor de ingresos, de lo contrario este NO podrá ser guardado.

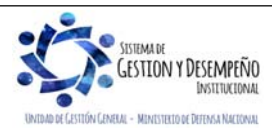

|                                | GUÍA 8                  | Página 58 de 86                            |
|--------------------------------|-------------------------|--------------------------------------------|
| MINISTERIO DE DEFENSA NACIONAL |                         | Código: FP-G-008                           |
| Liberted y Orden               | GESTIÓN PRESUPUESTAL DE | Versión: 1                                 |
|                                | INGRES05                | Vigente a partir de : 7 de octubre de 2019 |

Para todos los eventos los Datos Administrativos son obligatorios y por tratarse de una reclasificación de la posición presupuestal, el sistema carga por defecto los datos administrativos del documento origen, no obstante, estos pueden ser modificados por el usuario.

## 3.11.1. Reclasificación documentos causación de ingresos presupuestales

Para realizar la reclasificación de un documento causación de ingresos presupuestales debe estar en estado "creado" con saldo mayor a cero.

El usuario **Perfil**: Gestión Ingresos realizará la transacción a través de la **Ruta**: ING / Reclasificación / Documentos de Causación / Crear.

El sistema presenta la siguiente pantalla:

| umero cons  | ecutivo:             |         | Fecha                  | de regis     | tro:            |                | Numero                 | Documento           | Tercero:                         | Buscar                           |
|-------------|----------------------|---------|------------------------|--------------|-----------------|----------------|------------------------|---------------------|----------------------------------|----------------------------------|
| Consecutivo | Fecha de<br>Registro | Tercero | Nombre/Razón<br>Social | Saldo<br>COP | Saldo<br>M.Ext. | Tipo<br>Moneda | Fuente<br>Financiación | Situación<br>Fondos | ldentificación<br>PCI generadora | Descripción<br>PCI<br>generadora |
|             |                      |         |                        |              |                 |                |                        |                     |                                  |                                  |
|             |                      |         |                        |              |                 |                |                        |                     |                                  |                                  |
|             |                      |         |                        |              |                 |                |                        |                     |                                  |                                  |
|             |                      |         |                        |              |                 |                |                        |                     |                                  |                                  |
|             |                      |         |                        |              |                 |                |                        |                     |                                  |                                  |
|             |                      |         |                        |              |                 |                |                        |                     |                                  |                                  |
|             |                      |         |                        |              | 0 - 1           | C:             |                        |                     |                                  |                                  |

A través de algunos de los filtros que presenta la pantalla el usuario busca y selecciona el documento de causación que será objeto de reclasificación:

Numero consecutivo: número de identificación del documento de causación que se va a reclasificar.

Fecha registro: fecha de registro del documento de causación que se va a reclasificar.

Numero documento tercero: identificación del tercero vinculado al documento de causación que se va a reclasificar.

Si el usuario selecciona la opción "Buscar" sin ingresar información para alguno de los filtros presentados, el sistema le presentará todos los documentos que causación que posean saldo mayor a cero.

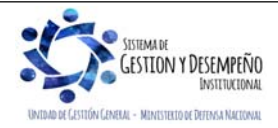

|                               |                                                             |                                   | -                                                                                                    |                                                      | Gl                                  | UÍA 8                            |                                            | F                                 | Página 59 de                        | 986                              |
|-------------------------------|-------------------------------------------------------------|-----------------------------------|----------------------------------------------------------------------------------------------------|------------------------------------------------------|-------------------------------------|----------------------------------|--------------------------------------------|-----------------------------------|-------------------------------------|----------------------------------|
| MINISTE                       |                                                             | DEFENSA                           | NACIONAL                                                                                                    |                                                      |                                     |                                  |                                            | C                                 | Código: FP-G                        | G-008                            |
| Orden                         | R                                                           | epublica c                        | ie Colombia                                                                                                    | GESTIÓI                                              |                                     |                                  | ESTAL DE                                   | ١                                 | /ersión: 1                          |                                  |
|                               |                                                             |                                   |                                                                                                    |                                                      | INGI                                | NE303                            |                                            | ۱<br>د                            | /igente a par<br>le 2019            | rtir de : 7 de                   |
| Número cons                   | ecutivo:                                                    |                                   | Fech                                                                                                    | a de registro:                                       |                                     |                                  | Numero Docu                                | imento Ter                        | cero:                               | Buscar                           |
|                               |                                                             |                                   |                                                                                                    |                                                      |                                     |                                  |                                            |                                   |                                     |                                  |
| Consecutivo                   | Fecha<br>de<br>Registro                                     | Tercero                           | Nombre/Razón<br>Social                                                                                             | Saldo COP                                            | Saldo<br>M.Ext.                     | Tipo<br>Moneda                   | Fuente<br>Financiación                     | Situación<br>Fondos               | Identificación<br>PCI<br>generadora | Descripción<br>PCI<br>generadora |
| Consecutivo<br>21415          | Fecha<br>de<br>Registro<br>2015-04-<br>27                   | Tercero<br>573460000              | Nombre/Razón<br>Social<br>Tercero Juridico<br>Prueba 57346                                                         | Saldo COP<br>\$201.261.909,93                        | Saldo<br>M.Ext.<br>\$0,00           | Tipo<br>Moneda<br>PESOS          | Fuente<br>Financiación<br>Nación           | Situación<br>Fondos<br>CSF        | Identificación<br>PCI<br>generadora | Descripción<br>PCI<br>generadora |
| Consecutivo<br>21415<br>21615 | Fecha<br>de<br>Registro<br>2015-04-<br>27<br>2015-04-<br>30 | Tercero<br>573460000<br>800026685 | Nombre/Razón<br>Social<br>Tercero Juridico<br>Prueba 57346<br>No Aplica<br>Administración<br>Central Prueba<br>961 | Saldo COP<br>\$201.261.909,93<br>\$17.457.527.185,56 | Saldo<br>M.Ext.<br>\$0,00           | Tipo<br>Moneda<br>PESOS<br>PESOS | Fuente<br>Financiación<br>Nación<br>Nación | Situación<br>Fondos<br>CSF<br>CSF | Identificación<br>PCI<br>generadora | Descripción<br>PCI<br>generadora |
| Consecutivo<br>21415<br>21615 | Fecha<br>de<br>Registro<br>2015-04-<br>27<br>2015-04-<br>30 | Tercero<br>573460000<br>800026685 | Nombre/Razón<br>Social<br>Tercero Jurídico<br>Prueba 57346<br>No Aplica<br>Administración<br>Central Prueba<br>961 | Saldo COP<br>\$201.261.909,93<br>\$17.457.527.185,56 | Saldo<br>M.Ext.<br>\$0,00           | Tipo<br>Moneda<br>PESOS          | Fuente<br>Financiación<br>Nación<br>Nación | Situación<br>Fondos<br>CSF<br>CSF | Identificación<br>PCI<br>generadora | Descripción<br>PCI<br>generadora |
| Consecutivo 21415 21615       | Fecha<br>de<br>Registro<br>2015-04-<br>27<br>2015-04-<br>30 | Tercero<br>573460000<br>800026685 | Nombre/Razón<br>Social<br>Tercero Jurídico<br>Prueba 57346<br>No Aplica<br>Administración<br>Central Prueba<br>961 | Saldo COP<br>\$201.261.909,93<br>\$17.457.527.185,56 | Saldo<br>M.Ext.<br>\$0,00           | Tipo<br>Moneda<br>PESOS<br>PESOS | Fuente<br>Financiación<br>Nación<br>Nación | Situación<br>Fondos<br>CSF<br>CSF | Identificación<br>PCI<br>generadora | Descripción<br>PCI<br>generadora |
| Consecutivo 21415 21615       | Fecha<br>de<br>Registro<br>2015-04-<br>27<br>2015-04-<br>30 | Tercero<br>573460000<br>800026685 | Nombre/Razón<br>Social<br>Tercero Jurídico<br>Prueba 57346<br>No Aplica<br>Administración<br>Central Prueba<br>961 | Saldo COP<br>\$201.261.909,93<br>\$17.457.527.185,56 | Saldo<br>M.Ext.<br>\$0,00<br>\$0,00 | Tipo<br>Moneda<br>PESOS<br>PESOS | Fuente<br>Financiación<br>Nación<br>Nación | Situación<br>Fondos<br>CSF<br>CSF | Identificación<br>PCI<br>generadora | Descripción<br>PCI<br>generadora |
| Consecutivo<br>21415<br>21615 | Fecha<br>de<br>Registro<br>2015-04-<br>27<br>2015-04-<br>30 | Tercero<br>573460000<br>800026685 | Nombre/Razón<br>Social<br>Tercero Juridico<br>Prueba 57346<br>No Aplica<br>Administración<br>Central Prueba<br>961 | Saldo COP<br>\$201.261.909,93<br>\$17.457.527.185,56 | Saldo<br>M.Ext.<br>\$0,00<br>\$0,00 | Tipo<br>Moneda<br>PESOS<br>PESOS | Fuente<br>Financiación<br>Nación<br>Nación | Situación<br>Fondos<br>CSF<br>CSF | Identificación<br>PCI<br>generadora | Descripción<br>PCI<br>generadora |

Se debe seleccionar el documento y dar clic en el botón "Aceptar", el sistema muestra una nueva pantalla para diligenciar los siguientes datos:

**Fecha de registro:** El sistema propone la fecha de registro del documento de causación la cual debe ser modificada por una fecha que corresponda a un periodo contable y presupuestal abierto. Este dato puede ser modificado dando clic en la "X" y diligenciarla nuevamente así: Ejemplo 2019/02/04.

#### Ítems de afectación de Ingresos

**Posición reclasificada:** el usuario selecciona uno (1) o varios de los ítems vinculados al documento, de manera que se habilita la opción "vincular posición".

| 2019/02/04                                       | Consecutivo:<br>21415              | Año Fiscal:<br>2019      | Año De La Obli<br>2019    | gacion:                | Vigencia Fiscal:<br>Vigencia actual |          |
|--------------------------------------------------|------------------------------------|--------------------------|---------------------------|------------------------|-------------------------------------|----------|
| Valor total                                      |                                    |                          |                           |                        |                                     |          |
| /alor total en pesos \$2                         | 201.261.909,93                     |                          |                           |                        |                                     |          |
| Datos Tercero                                    |                                    |                          |                           |                        |                                     |          |
| Naturaleza<br>Jurídica: *                        | Nacional V<br>tacional k           | cación: NIT              | ∨ Iden                    | tificacion 5734        | 460000                              |          |
| Nombre o<br>Razón Tercero Juridico Pr<br>Social: | ueba 57346                         |                          |                           |                        |                                     |          |
| ltems de afectación de ingres                    | 08                                 |                          |                           |                        |                                     |          |
| Fuente de Financiación:                          | Nación                             | ~                        |                           |                        |                                     |          |
| Situación de Fondos:                             | CSF                                | $\sim$                   |                           |                        |                                     |          |
| Dependencias de afectación d                     | GESTION GEN                        | IERAL                    | 1                         |                        |                                     |          |
| ingreada .                                       |                                    |                          | -                         |                        |                                     |          |
| Dependencias de<br>Afectacíon de<br>Ingresos     | Posiciones Catálogo<br>de Ingresos | Posiciones Reclasificada | Fuente de<br>Financiación | Situación de<br>Fondos | Pesos<br>Colombianos                | Eliminar |
|                                                  | 2-9-0-0-1-5                        | 2-0-00-2-07-2-01-01      | Nación                    | CSE                    | \$201 261 909 93                    | Eliminar |

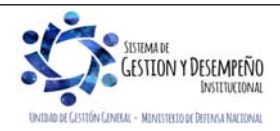

|                                          |                                                                                                    | GUÍA 8                                                                                                    | Página 60 de 86                              |
|------------------------------------------|----------------------------------------------------------------------------------------------------|----------------------------------------------------------------------------------------------------|----------------------------------------------|
|                                          | RIO DE DEFENSA NACIONAL                                                                                                    |                                                                                                    | Código: FP-G-008                             |
|                                          | República de Colombia                                                                                                    | GESTIÓN PRESUPUESTAL DE                                                                                                    | Versión: 1                                   |
| bertad y Orden                           |                                                                                                    | INGRESOS                                                                                                    | Vigente a partir de : 7 de octubr<br>de 2019 |
|                                          |                                                                                                    |                                                                                                    |                                              |
| A continuación, el<br>ingresos vigente p | sistema despliega una vent<br>para que el usuario elija la qu                                                                                                    | ana emergente que contiene las posiciones de<br>le va a reclasificar.                                                                                                    | el catálogo presupuestal de                  |
|                                          | Posición Reclasificación                                                                                                    |                                                                                                    |                                              |
|                                          | Identificación                                                                                                    | Descripción                                                                                                    |                                              |
|                                          |                                                                                                    |                                                                                                    | Buscar                                       |
|                                          | Identificación                                                                                                    | Descrinción                                                                                                    |                                              |
|                                          | 0 3-3-01-1-02-1-02-02                                                                                                    | SENA                                                                                                    |                                              |
|                                          | 0 6-0-14-1-02-2-15                                                                                                    | CERTIFICACIONES Y CONSTANCIAS                                                                                                    |                                              |
|                                          | 6-0-14-1-02-5-02-03-2-4                                                                                                    | DIARIOS, REVISTAS Y PUBLICACIONES PERIÓDICAS IMPRESAS                                                                                                    | S, PUBLICADAS                                |
|                                          | 6-0-14-1-02-5-02-09-2-1                                                                                                    | SERVICIOS DE EDUCACIÓN DE LA PRIMERA INFANCIA Y PREES                                                                                                    | SCOLAR                                       |
|                                          | 0 6-0-14-1-02-5-02-09-2-2                                                                                                    | SERVICIOS DE ENSEÑANZA PRIMARIA                                                                                                    |                                              |
|                                          | 6-0-14-1-02-5-02-09-2-3                                                                                                    | SERVICIOS DE EDUCACIÓN SECUNDARIA                                                                                                    | 1                                            |
|                                          | 6-0-14-1-02-5-02-09-2-4                                                                                                    | SERVICIOS DE EDUCACIÓN POST SECUNDARIA NO TERCIARIA                                                                                                    |                                              |
|                                          | 6-0-14-1-02-5-02-09-2-5                                                                                                    | SERVICIOS DE EDUCACIÓN SUPERIOR (TERCIARIA)                                                                                                    |                                              |
|                                          | 0 6-0-14-1-02-5-02-09-2-9                                                                                                    | OTROS TIPOS DE EDUCACION Y SERVICIOS DE APOYO EDUCA                                                                                                    | TIVO                                         |
|                                          | 0 0-0-14-2-03-1-04                                                                                                    | CUENTA UNICA NACIONAL                                                                                                    |                                              |
|                                          |                                                                                                    | Anterior 1 2 3 4 5 Siguiente                                                                                                    |                                              |
|                                          |                                                                                                    |                                                                                                    |                                              |
|                                          |                                                                                                    | Aceptar                                                                                                    | Cancelar                                     |
| L                                        |                                                                                                    |                                                                                                    | U                                            |
|                                          | Posición Reclasificación                                                                                                    |                                                                                                    |                                              |
|                                          | Identificación                                                                                                    | Descripción                                                                                                    |                                              |
|                                          | The second second second                                                                                                    | Buscar                                                                                                    |                                              |
|                                          |                                                                                                    |                                                                                                    |                                              |
|                                          | Identificación                                                                                                    | Descripción                                                                                                    |                                              |
|                                          | 3-1-01-1-02-2-61                                                                                                    | ACREDITACIÓN DE LABORATORIOS AMBIENTALES                                                                                                    |                                              |
|                                          | 3.1.01.1.02.3.01.03                                                                                                    | SANCIONES DISCIPLINARIAS                                                                                                    |                                              |
|                                          | 0 0.1.01.102.101.05                                                                                                    | SANCIONES ADMINISTRATIVAS                                                                                                    |                                              |
|                                          | 0 3-1-01-1-02-3-01-05                                                                                                    | SANCIONES ADMINISTRATIVAS<br>SERVICIOS FINANCIEROS, EXCEPTO DE LA BANCA DE INVERSIÓN, SERVICIOS                                                                                                    |                                              |
|                                          | 3-1-01-1-02-3-01-05           3-1-01-1-02-5-01-07-1-1           3-1-01-1-02-5-01-07-1-1                                                                                                    | SANCIONES ADMINISTRATIVAS<br>SERVICIOS FINANCIEROS, EXCEPTO DE LA BANCA DE INVERSIÓN, SERVICIOS<br>DE SEGUROS Y SERVICIOS DE PENSIONES<br>SERVICIOS AUXILIARES A LOS SERVICIOS FINANCIEROS DISTINTOS DE LOS                                                                                                    |                                              |
|                                          | <ul> <li>3-1-01-1-02-3-01-05</li> <li>3-1-01-1-02-5-01-07-1-1</li> <li>3-1-01-1-02-5-01-07-1-5</li> <li>3-1-01-1-02-5-01-07-1-5</li> <li>3-1-01-1-02-5-01-07-2-2</li> </ul>                                                                                                    | SANCIONES ADMINISTRATIVAS<br>SERVICIOS FINANCIEROS, EXCEPTO DE LA BANCA DE INVERSIÓN, SERVICIOS<br>DE SEGUNOS Y SERVICIOS DE PENSIONES<br>SERVICIOS AUXILIARES A LOS SERVICIOS FINANCIEROS DISTINTOS DE LOS<br>SEGUNOS Y LAS PENSIONES<br>SERVICIOS INMOBILIARIOS A COMISIÓN O POR CONTRATO                                                                                                    |                                              |
|                                          | 3-1-01-1-02-5-01-05           3-1-01-1-02-5-01-07-1-1           3-1-01-1-02-5-01-07-1-5           3-1-01-1-02-5-01-07-2-2           3-1-01-1-02-5-01-07-2-2                                                                                                    | SANCIONES ADMINISTRATIVAS<br>SERVICIOS FINANCIEROS, EXCEPTO DE LA BANCA DE INVERSIÓN, SERVICIOS<br>DE SEGUROS Y SERVICIOS DE PENSIONES<br>SERVICIOS AUXILIARES A LOS SERVICIOS FINANCIEROS DISTINTOS DE LOS<br>SEGUROS Y LAS PENSIONES<br>SERVICIOS INMOBILIARIOS A COMISIÓN O POR CONTRATO<br>SERVICIOS ADMINISTRATIVOS DEL GOBIERNO                                                                                                    |                                              |
|                                          | 3-1-01-1-02-3-01-05           3-1-01-1-02-5-01-07-1-1           3-1-01-1-02-5-01-07-1-5           3-1-01-1-02-5-01-07-1-5           3-1-01-1-02-5-01-07-1-5           3-1-01-1-02-5-01-07-1-5           3-1-01-1-02-5-01-07-1-1           3-1-01-1-02-5-01-07-1-1           3-1-01-1-02-5-02-08-01-07-1-1                                                                                                    | SANCIONES ADMINISTRATIVAS<br>SERVICIOS FINANCIEROS, EXCEPTO DE LA BANCA DE INVERSIÓN, SERVICIOS<br>DE SEGUROS Y SERVICIOS DE PENSIONES<br>SERVICIOS AUXILIARES A LOS SERVICIOS FINANCIEROS DISTINTOS DE LOS<br>SEGUROS Y LAS PENSIONES<br>SERVICIOS INMOBILIARIOS A COMISIÓN O POR CONTRATO<br>SERVICIOS ADMINISTRATIVOS DEL GOBIERNO<br>SERVICIOS DE EDICIÓN, IMPRESIÓN Y REPRODUCCIÓN                                                                                                    |                                              |
|                                          | 3-1-01-1-02-3-01-05           3-1-01-1-02-5-01-07-1-1           Image: State State Stat | SANCIONES ADMINISTRATIVAS<br>SERVICIOS FINANCIEROS, EXCEPTO DE LA BANCA DE INVERSIÓN, SERVICIOS<br>DE SEGUROS Y SERVICIOS DE PENSIONES<br>SERVICIOS AUXILIARES A LOS SERVICIOS FINANCIEROS DISTINTOS DE LOS<br>SEGUROS Y LAS PENSIONES<br>SERVICIOS INMOBILARIOS A COMISIÓN O POR CONTRATO<br>SERVICIOS ADMINISTRATIVOS DEL GOBIERNO<br>SERVICIOS ADMINISTRATIVOS DEL GOBIERNO<br>SERVICIOS DE EDICIÓN, IMPRESIÓN Y REPRODUCCIÓN<br>CONTRIBUCIÓN - FONDO NACIONAL DE LAS UNIVERSIDADES ESTATALES DE<br>COLOMBIA                                                                |                                              |
|                                          | 3+1-01-1-02-3-01-05           3+1-01-1-02-5-01-07-1-1           3-1-01-1-02-5-01-07-1-5           3-1-01-1-02-5-01-07-2-2           3-1-01-1-02-5-01-09-1-1           3-1-01-1-02-5-02-00-9-1           6-0-75-1-02-1-04-22                                                                                                    | SANCIONES ADMINISTRATIVAS<br>SERVICIOS FINANCIEROS, EXCEPTO DE LA BANCA DE INVERSIÓN, SERVICIOS<br>DE SEGUROS Y SERVICIOS DE PENSIONES<br>SERVICIOS AUXILIARES A LOS SERVICIOS FINANCIEROS DISTINTOS DE LOS<br>SEGUROS Y LAS PENSIONES<br>SERVICIOS INMOBILIARIOS A COMISIÓN O POR CONTRATO<br>SERVICIOS ADMINISTRATIVOS DEL GOBIERNO<br>SERVICIOS DE EDICIÓN, IMPRESIÓN Y REPRODUCCIÓN<br>CONTRIBUCIÓN - FONDO NACIONAL DE LAS UNIVERSIDADES ESTATALES DE<br>COLOMBIA                                                                                                    |                                              |
|                                          | 3-1-01-1-02-3-01-05         3-1-01-1-02-5-01-07-1-1         3-1-01-1-02-5-01-07-1-5         3-1-01-1-02-5-01-07-1-5         3-1-01-1-02-5-01-07-1-5         3-1-01-1-02-5-01-07-1-5         3-1-01-1-02-5-01-07-1-1         3-1-01-1-02-5-01-07-1-5         3-1-01-1-02-5-01-07-1-5         3-1-01-1-02-5-01-07-1-5         3-1-01-1-02-5-01-07-1-1         3-1-01-1-02-5-01-07-1-1         3-1-01-1-02-5-01-07-1-1         3-1-01-1-02-5-01-07-1-1         3-1-01-1-02-5-02-06-9-1         6-0-75-1-02-1-04-22                                                                                                    | SANCIONES ADMINISTRATIVAS<br>SERVICIOS FINANCIEROS, EXCEPTO DE LA BANCA DE INVERSIÓN, SERVICIOS<br>DE SEGUNOS Y EXPLOISO DE PENSIONES<br>SERVICIOS AUXILIARES A LOS SERVICIOS FINANCIEROS DISTINTOS DE LOS<br>SEGUNOS Y LAS PENSIONES<br>SERVICIOS INMOBILIARIOS A COMISIÓN O POR CONTRATO<br>SERVICIOS ADMINISTRATIVOS DEL GOBIERNO<br>SERVICIOS DE EDICIÓN, IMPRESIÓN Y REPRODUCCIÓN<br>CONTRIBUCIÓN - FONDO NACIONAL DE LAS UNIVERSIDADES ESTATALES DE<br>COLOMBIA<br>Anteriar 1 2 3 Siguiente                                                                              |                                              |
|                                          | 3-1-01-1-02-3-01-05         3-1-01-1-02-5-01-07-1-1         3-1-01-1-02-5-01-07-1-5         3-1-01-1-02-5-01-07-1-5         3-1-01-1-02-5-01-07-1-2         3-1-01-1-02-5-01-09-1-1         3-1-01-1-02-5-02-08-9-1         6-0-75-1-02-1-04-22                                                                                                    | SANCIONES ADMINISTRATIVAS<br>SERVICIOS FINANCIEROS, EXCEPTO DE LA BANCA DE INVERSIÓN, SERVICIOS<br>DE SEGUROS Y SERVICIOS DE PENSIONES<br>SERVICIOS AUXILIARES A LOS SERVICIOS FINANCIEROS DISTINTOS DE LOS<br>SEGUROS Y LAS PENSIONES<br>SERVICIOS INMOBILIARIOS A COMISIÓN O POR CONTRATO<br>SERVICIOS ADMINISTRATIVOS DEL GOBIERNO<br>SERVICIOS DE EDICIÓN, IMPRESIÓN Y REPRODUCCIÓN<br>SERVICIOS DE EDICIÓN, IMPRESIÓN Y REPRODUCCIÓN<br>CONTRIBUCIÓN - FONDO NACIONAL DE LAS UNIVERSIDADES ESTATALES DE<br>COLOMBIA<br>Anterior 1 2 3 Siguiente<br>Acterior 1 2 Siguiente |                                              |

El usuario selecciona la posición a la que va a reclasificar y da clic en el botón "Aceptar"; el sistema carga automáticamente la información de la nueva posición.

**Carpeta Datos Administrativos**: es obligatorio su diligenciamiento y la fecha debe ser igual o inferior a la fecha de registro de la transacción. Por tratarse de una reclasificación de la posición presupuestal, el sistema carga por defecto los datos administrativos del documento de causación origen, no obstante, estos pueden ser modificados por el usuario.

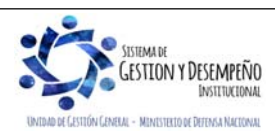

|                                                                                                    | GUÍA 8                                                                                       | Página 61 de 86                                                                         |
|----------------------------------------------------------------------------------------------------|----------------------------------------------------------------------------------------------|-----------------------------------------------------------------------------------------|
| VINISTERIO DE DEFENSA NACIONAL                                                                                                    |                                                                                              | Código: FP-G-008                                                                        |
| República de Colombia                                                                                                    | GESTIÓN PRESUPUESTAL DE                                                                      | Versión: 1                                                                              |
| Ebendu y orden                                                                                                    | INGRESOS                                                                                     | Vigente a partir de : 7 de octubre                                                      |
|                                                                                                    |                                                                                              | de 2019                                                                                 |
| Datos Administrativo                                                                                                    | DS                                                                                           |                                                                                         |
| Fecha *                                                                                                    | 2015/04/27                                                                                   |                                                                                         |
| Tipo de document<br>Número document                                                                                                    | to soporte * RESOLUCION V                                                                    |                                                                                         |
| Nombre Funcional                                                                                                    | rio                                                                                          |                                                                                         |
| Expedidor *                                                                                                    | 5 - DEPENDENCIA INTERNA                                                                      |                                                                                         |
| Notas                                                                                                    | DE ACUERDO A RESOLUCION 3046 DEL 27 DE ABRIL 2015 - SE DECLARA DEUDOR LA CLINICA             |                                                                                         |
| Documentos digit                                                                                                    | alizados                                                                                     |                                                                                         |
| usionife t                                                                                                    | Insertar                                                                                     |                                                                                         |
|                                                                                                    | Eliminar                                                                                     |                                                                                         |
| Descripcion                                                                                                    |                                                                                              |                                                                                         |
| Un                                                                                                    | Descripcion                                                                                  |                                                                                         |
|                                                                                                    | Анелог 1 Зушенке                                                                             |                                                                                         |
|                                                                                                    |                                                                                              |                                                                                         |
|                                                                                                    | Limpiar Aceptar Cancelar                                                                     |                                                                                         |
| Con el fin de verificar la información objeto de<br>usuario podrá generar el reporte del docume<br>Documentos / Causación de Ingresos: | reclasificación del rubro concepto de ingresos<br>nto de causación a través de la Web de Rep | s del documento de causación, el<br>portes, definiendo la Ruta: ING /                   |
|                                                                                                    |                                                                                              |                                                                                         |
| STITEMA DE<br>GESTION Y DESEMPEÑO<br>Instituctional<br>Unidad de Castidón Canetae - Menustreto de Definan Ancedara                     | Este documento es propie<br>esta                                                             | dad del Ministerio de Defensa Nacional, n<br>á autorizado su reproducción total o parci |

| MINISTERIO DE DEFENSA NACIONAL                                                               | Código: FP-G-008                           |
|----------------------------------------------------------------------------------------------|--------------------------------------------|
| República de Colombia GESTIÓN PRESUPUESTAL DE                                                | Versión: 1                                 |
| INGRESOS                                                                                     | Vigente a partir de : 7 de octubre de 2019 |
| DOCUMENTO DE CAUSACION                                                                       |                                            |
| Número consecutivo: 319 Tipo de Moneda COP - PESOS                                           |                                            |
| Estado: Creado Tipo de Tasa de Cambio NA Nombre o Barrán C                                   | l ercero<br>Social                         |
| CRU Valor de la Tasa de Cambio Tercero Juridico Pr                                           | rueba 57346                                |
| Tipo de reporte: DETALLE Saldo Total en Mext. \$0,00                                         |                                            |
| Fecha del reporte 2019-02-04 Saldo Total en COP \$201.261.909,93                             |                                            |
| Fecha de registro 2019-02-04 Fuente de Financiación Nación                                   |                                            |
| Año fiscal 2019 Situación de Fondos CSF                                                      |                                            |
| Vigencia fiscal Vigencia actual                                                              | io Id NII                                  |
| Año de la Obligación 2019 Número Document                                                    | to ID 5/3460000-1                          |
| Saldos por Ítems de Afectación de Ingresos Presupuestales                                    |                                            |
| DAIP Posición del Catálogo de Ingresos Presupuestales Saldo Total en Mext.                   | Saldo Total en COP.                        |
| FECHA TR Doc Valor afectado en Mext. Valor afectado en COP.                                  |                                            |
| 000 - GESTION 2.0.00.2.07.2.01.01 - COLOCACIÓN Y TÍTULOS TES A CORTO PLAZO \$0,00<br>GENERAL | \$ 201.261.909,93                          |
| Reclasificación Presupuestal de Documentos de Causación Con Rubros de Catalogo Anterior      |                                            |
| 2019-02-04 ING097 319 \$0,00 \$201.261.909,93                                                |                                            |
| Totales \$ 0,00                                                                              | \$ 201.261.909,93                          |
|                                                                                              |                                            |
| Documento (s) de Referencia Número Documento So                                              | oporte                                     |
| DOCUMENTO DE CAUSACION DE INGRESOS 319 Tipo 2-RESOLUCIÓN                                     | N                                          |
| Número 3046                                                                                  |                                            |
| Fecha 2019-02-04<br>Decovición DE ACUERDO A                                                  |                                            |
| 2015 - SE DECU<br>MIL 4 GROSA DE                                                             | ARA DEUDOR LA CLINICA LA<br>SANTA MARTA    |

#### 3.11.1.1. Reversión de documentos de Causación

Si se requiere reversar el documento de causación que haya sido objeto de reclasificación, el usuario **Perfil:** Gestión ingresos a través de la **Ruta**: ING / Reclasificación / Documentos de Causación / Reversar, ajustará la recalificación del documento de causación.

|             |                      | R       | leversión Reclasif     | ficación l   | Documen         | tos de Cau     | sación de Catal        | ogo Anterior        |                                  |                                  |
|-------------|----------------------|---------|------------------------|--------------|-----------------|----------------|------------------------|---------------------|----------------------------------|----------------------------------|
|             |                      |         |                        |              |                 |                |                        |                     |                                  |                                  |
|             |                      |         |                        |              |                 |                |                        |                     |                                  |                                  |
| lúmero cons | ecutivo:             |         | Fecha                  | de regis     | tro:            | 1              | Numer                  | Documento           | Tercero:                         |                                  |
|             |                      |         |                        |              |                 |                |                        |                     |                                  | D                                |
|             |                      |         |                        |              |                 |                |                        |                     |                                  | Buscar                           |
|             |                      |         |                        |              |                 |                |                        |                     |                                  |                                  |
|             |                      |         |                        |              |                 |                |                        |                     |                                  |                                  |
| Consecutivo | Fecha de<br>Registro | Tercero | Nombre/Razón<br>Social | Saldo<br>COP | Saldo<br>M.Ext. | Tipo<br>Moneda | Fuente<br>Financiación | Situación<br>Fondos | Identificación<br>PCI generadora | Descripción<br>PCI<br>generadora |
|             |                      |         |                        |              |                 |                |                        |                     |                                  |                                  |
|             |                      |         |                        |              |                 |                |                        |                     |                                  |                                  |
|             |                      |         |                        |              |                 |                |                        |                     |                                  |                                  |
|             |                      |         |                        |              |                 |                |                        |                     |                                  |                                  |
|             |                      |         |                        |              |                 |                |                        |                     |                                  |                                  |
|             |                      |         |                        |              |                 |                |                        |                     |                                  |                                  |
|             |                      |         |                        |              |                 |                |                        |                     |                                  |                                  |
|             |                      |         |                        |              |                 |                |                        |                     |                                  |                                  |
|             |                      |         |                        |              |                 |                |                        |                     |                                  |                                  |

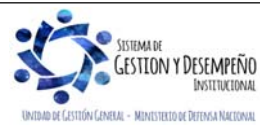

|                                | GUÍA 8                  | Página 63 de 86                            |
|--------------------------------|-------------------------|--------------------------------------------|
| VINISTERIO DE DEFENSA NACIONAL |                         | Código: FP-G-008                           |
| Liberted y Orden               | GESTIÓN PRESUPUESTAL DE | Versión: 1                                 |
|                                | INGICE 505              | Vigente a partir de : 7 de octubre de 2019 |

A través de algunos de los filtros que presenta la pantalla el usuario busca y selecciona el documento de causación que será objeto de reversión:

Numero consecutivo: número de identificación del documento de causación que se va a reversar.

Fecha registro: fecha de registro del documento de causación que se va a reversar.

Numero documento tercero: Identificación del tercero vinculado al documento de causación que se va a reversar.

Se selecciona el documento y da clic en el botón "Aceptar". El sistema muestra una nueva pantalla para diligenciar los siguientes datos:

|                                                    | Reversión Recla         | sificación Documentos de Cau                 | sación de Catalogo Ante   | erior                  |                      |
|----------------------------------------------------|-------------------------|----------------------------------------------|---------------------------|------------------------|----------------------|
| tos Básicos<br>ha Registro:                        | Consecutivo:            | Año Fiscal:                                  | Año De La Obligacio       | n: Viger               | ncia Fiscal:         |
| 9/02/04                                            | 319                     | 2019                                         | 2019                      | vigei                  | icia actual          |
| or total                                           |                         |                                              |                           |                        |                      |
| or total en pesos \$2                              | 01.261.909,93           |                                              |                           |                        |                      |
| tos Tercero                                        |                         |                                              |                           |                        |                      |
| uraleza<br>ídica: *                                | acional V<br>*          | de<br>ificación: NIT                         | ✓ Identifica              | cion 573460000         |                      |
| nbre o<br>ón Tercero Juridico Pr<br>ial:           | ueba 57346              |                                              |                           |                        |                      |
| ns de afectación de ingres<br>nte de Financiación: | Nación                  | ~                                            |                           |                        |                      |
| ación de Fondos:                                   | CSF                     | $\checkmark$                                 |                           |                        |                      |
| resos* :                                           | GESTION GENE            | ERAL                                         |                           |                        |                      |
| Dependencias de Afecta<br>de Ingresos              | ion Posicion            | es Catálogo de Ingresos                      | Fuente de<br>Financiación | Situación de<br>Fondos | Pesos<br>Colombianos |
| 000 GESTION GENER                                  | L 2-0-00-2-07-2-0<br>TE | 1-01 COLOCACIÓN Y TÍTULOS<br>S A CORTO PLAZO | Nación                    | CSF                    | \$201.261.909,93     |
|                                                    |                         |                                              |                           |                        |                      |
|                                                    |                         |                                              |                           | Guardar                | Cancelar             |

Datos Administrativos: es obligatorio su diligenciamiento y la fecha debe ser igual o inferior a la fecha de registro de la transacción.

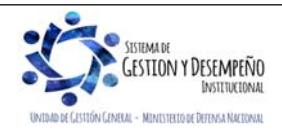

transacción.

|                                | GUÍA 8                  | Página 64 de 86                            |
|--------------------------------|-------------------------|--------------------------------------------|
| MINISTERIO DE DEFENSA NACIONAL |                         | Código: FP-G-008                           |
| Liberted y Orden               | GESTIÓN PRESUPUESTAL DE | Versión: 1                                 |
|                                | INGRESOS                | Vigente a partir de : 7 de octubre de 2019 |

Verificada la información, dar clic en el botón "guardar". El sistema genera un mensaje de éxito, quedando reversados los documentos de causación; por su parte los documentos de causación originales, quedan nuevamente en estado "creado" para aplicar si se requiere una nueva reclasificación.

## 3.11.2. Reclasificación documentos de recaudo de ingresos presupuestales

Para realizar la reclasificación de un documento recaudo de ingresos presupuestales debe estar en estado "creado" con saldo mayor a cero.

El usuario **Perfil:** Gestión Ingresos realizará la transacción a través de la Ruta: ING / Reclasificación / Documentos de Recaudo / Catalogo Anterior / Crear

El sistema presenta la siguiente pantalla:

|             |                      | Recla   | asificación Presup     | uestal d     | e Docume<br>An  | entos de Re<br>terior | ecaudo Con Rub         | ros de Catal        | ogo                              |                                  |
|-------------|----------------------|---------|------------------------|--------------|-----------------|-----------------------|------------------------|---------------------|----------------------------------|----------------------------------|
| E           |                      |         |                        |              |                 |                       |                        |                     |                                  |                                  |
| Número cons | ecutivo:             |         | Fecha                  | de regis     | tro:            |                       | Numer                  | o Documento         | Tercero:                         | Buscar                           |
| Consecutivo | Fecha de<br>Registro | Tercero | Nombre/Razón<br>Social | Saldo<br>COP | Saldo<br>M.Ext. | Tipo<br>Moneda        | Fuente<br>Financiación | Situación<br>Fondos | ldentificación<br>PCI generadora | Descripción<br>PCI<br>generadora |
|             |                      |         |                        |              |                 |                       |                        |                     |                                  |                                  |
|             |                      |         |                        |              |                 |                       |                        |                     |                                  |                                  |
|             |                      |         |                        |              |                 |                       |                        |                     |                                  |                                  |
|             |                      |         |                        |              | Anterior        | Siguiente             |                        |                     |                                  |                                  |

A través de algunos de los filtros que presenta la pantalla el usuario busca y selecciona el documento de recaudo que será objeto de reclasificación:

Numero consecutivo: número de identificación del documento de recaudo que se va a reclasificar.

Fecha registro: fecha de registro del documento de recaudo que se va a reclasificar.

Numero documento tercero: identificación del tercero vinculado al documento de recaudo que se va a reclasificar.

Si el usuario selecciona la opción "buscar" sin ingresar información para alguno de los filtros presentados, el sistema le presentará todos los documentos de recaudo con saldo mayor a cero.

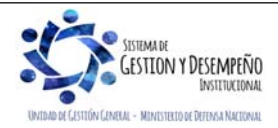

| -     |                    |                         |           |                               |                                     | GUÍA 8 F        |                |                        |                     | Página 65 de 86                                             |                                  |  |  |
|-------|--------------------|-------------------------|-----------|-------------------------------|-------------------------------------|-----------------|----------------|------------------------|---------------------|-------------------------------------------------------------|----------------------------------|--|--|
| 1     | VINIS <sup>-</sup> | TERIO DE                |           | ANACIONAL                     |                                     |                 |                |                        | Códi                | go: FP-G-008                                                | 3                                |  |  |
| Liber | rtad y Orden       |                         | Republica | de Colombia                   | GESTIÓN PRESUPUESTAL DE<br>INGRESOS |                 |                |                        |                     | Versión: 1<br>Vigente a partir de : 7 de octubre<br>de 2019 |                                  |  |  |
|       | Consecutivo        | Fecha<br>de<br>Registro | Tercero   | Nombre/Razón<br>Social        | Saldo COP                           | Saldo<br>M.Ext. | Tipo<br>Moneda | Fuente<br>Financiación | Situación<br>Fondos | Identificación<br>PCI<br>generadora                         | Descripción<br>PCI<br>generadora |  |  |
|       | 111                | 2011-01-<br>31          | 899999003 | Entidad Publica<br>Prueba 128 | \$1.252.251.953,78                  | \$0,00          |                | Nación                 | SSF                 |                                                             |                                  |  |  |
|       | 211                | 2011-01-<br>31          | 899999003 | Entidad Publica<br>Prueba 128 | \$1.081.415,00                      | \$0,00          |                | Nación                 | SSF                 |                                                             |                                  |  |  |
|       | 311                | 2011-01-<br>31          | 899999003 | Entidad Publica<br>Prueba 128 | \$115.275,00                        | \$0,00          |                | Nación                 | SSF                 |                                                             |                                  |  |  |
|       | 411                | 2011-01-<br>31          | 899999003 | Entidad Publica<br>Prueba 128 | \$95.379,76                         | \$0,00          |                | Nación                 | SSF                 |                                                             |                                  |  |  |
|       | 511                | 2011-02-<br>28          | 899999003 | Entidad Publica<br>Prueba 128 | \$1.271.289.432,72                  | \$0,00          |                | Nación                 | SSF                 |                                                             |                                  |  |  |
|       | 611                | 2011-02-<br>28          | 899999003 | Entidad Publica<br>Prueba 128 | \$339.863.057,00                    | \$0,00          |                | Nación                 | SSF                 |                                                             |                                  |  |  |
|       | 711                | 2011-02-<br>28          | 899999003 | Entidad Publica<br>Prueba 128 | \$4.717.835,55                      | \$0,00          |                | Nación                 | SSF                 |                                                             |                                  |  |  |
|       | 811                | 2011-02-<br>28          | 899999003 | Entidad Publica<br>Prueba 128 | \$187.423,50                        | \$0,00          |                | Nación                 | SSF                 |                                                             |                                  |  |  |
|       | 911                | 2011-02-<br>28          | 899999003 | Entidad Publica<br>Prueba 128 | \$296.289,00                        | \$0,00          |                | Nación                 | SSF                 |                                                             |                                  |  |  |
|       | 1011               | 2011-02-<br>28          | 899999003 | Entidad Publica<br>Prueba 128 | \$960.000,00                        | \$0,00          |                | Nación                 | SSF                 |                                                             |                                  |  |  |

Anterior 1 2 3 4 5 6 7 8 9 10 ... 727 728 Siguiente

El usuario selecciona el documento y presiona clic en el botón "Aceptar", a continuación, el sistema muestra una nueva pantalla para diligenciar los siguientes datos:

| 9/02/04                | jistro:<br>1      |                |                |             |    | Año Fiscal:<br>2019                | Año De La O<br>2019         | bligacion:         |            | Viger<br>Viger         | ncia Fiscal:<br>ncia actual |                 |
|------------------------|-------------------|----------------|----------------|-------------|----|------------------------------------|-----------------------------|--------------------|------------|------------------------|-----------------------------|-----------------|
| )                      | Febr              | ero 2          | 019            |             | 0  |                                    |                             |                    |            |                        |                             |                 |
| u Ma                   | Mi                | Ju             | Vi             | Sá          | Do | .800,00                            |                             |                    |            |                        |                             |                 |
|                        |                   |                | 1              | 2           | 3  |                                    |                             |                    |            |                        |                             |                 |
| 4 0<br>11 12           | 13                | 14             | 8<br>15        | 16          | 10 | Tipo de                            | 1                           |                    |            |                        | 00002                       |                 |
| 18 19                  | 20                | 21             | 22             | 23          | 24 | / Identificacion                   | NIT                         |                    | ✓ Iden     | tificación 0999        | 199002                      |                 |
| 25 26                  | 27                | 28             |                |             |    | 8                                  |                             |                    |            |                        |                             |                 |
| cial:                  |                   |                |                |             |    |                                    |                             |                    |            |                        |                             |                 |
| e <mark>ms de</mark> a | afectac           | ión d          | le ing         | jreso       | 8  |                                    |                             |                    |            |                        |                             |                 |
| iente de               | Finand            | ciació         | ón:            |             |    | Nación                             | $\sim$                      |                    |            |                        |                             |                 |
| tuación<br>ependen     | de Fon<br>cias de | dos:<br>e afec | tacio          | ón de       |    | CSF                                | ~                           | _                  |            |                        |                             |                 |
| gresos*                | :                 |                |                |             |    | GESTION GENERAL                    | -                           |                    |            |                        |                             |                 |
| •                      | Depe<br>fectaci   | nden<br>íon d  | icias<br>e Ing | de<br>resos | 5  | Posiciones Catálogo de<br>Ingresos | Posiciones<br>Reclasificada | Fuente<br>Financia | de<br>ción | Situación de<br>Fondos | Pesos<br>Colombianos        | Eliminar        |
|                        | GESTI             | ON G           | ENE            | RAL         |    | 2-8-0-0-1-2<br>APROVECHAMIENTOS    | 1-0-00-1-02-3-01-02         | Nació              | n          | CSF                    | \$148.800,00                | <u>Eliminar</u> |
|                        |                   |                |                |             |    |                                    |                             |                    |            |                        |                             |                 |
|                        |                   |                |                |             |    |                                    |                             |                    |            |                        | Vincular Po                 | sición          |
|                        |                   |                |                |             |    |                                    |                             |                    |            |                        |                             |                 |
|                        |                   |                |                |             |    |                                    |                             |                    |            |                        |                             |                 |

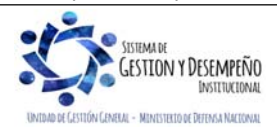

|                                | GUÍA 8                  | Página 66 de 86                            |
|--------------------------------|-------------------------|--------------------------------------------|
| MINISTERIO DE DEFENSA NACIONAL |                         | Código: FP-G-008                           |
| Liberted y Orden               | GESTIÓN PRESUPUESTAL DE | Versión: 1                                 |
|                                | INGRES05                | Vigente a partir de : 7 de octubre de 2019 |

**Posición reclasificada:** el usuario marca uno (1) o varios de los ítems vinculados al documento de manera que se habilita la opción "vincular posición". A continuación, el sistema despliega una ventana que contiene las posiciones del catálogo presupuestal de ingresos vigente para que el usuario elija la que va a reclasificar.

**Datos Administrativos:** es obligatorio el diligenciamiento de esta información y la fecha debe ser igual o inferior a la fecha de registro de la transacción.

Verificada la información se da clic en el botón "Guardar" y el sistema genera consecutivos para los nuevos documentos de causación y recaudo reclasificados.

| Mensaje                                        | ж |
|------------------------------------------------|---|
|                                                |   |
| Se generó con éxito el tipo de documento SIIF: |   |
| Causación de ingresos presupuestales : 419     |   |
| Recaudo de ingresos presupuestales : 319.      |   |
|                                                |   |
| Aceptar                                        |   |
|                                                |   |

## 3.11.2.1. Reversión de documentos de Recaudo

Si se requiere reversar el documento de recaudo que haya sido objeto de reclasificación, el usuario **Perfil** Gestión ingresos a través de la **Ruta**: ING / Reclasificación / Documentos de Recaudo / Catálogo Anterior / Reversar, ajustará la reclasificación del documento de recaudo.

El sistema presenta la siguiente pantalla:

| úmero cons | ecutivo:             |         | Fecha                  | de regis     | tro:            | ]              | Numero                 | Documento           | • Tercero:                       | Buscar                           |
|------------|----------------------|---------|------------------------|--------------|-----------------|----------------|------------------------|---------------------|----------------------------------|----------------------------------|
| onsecutivo | Fecha de<br>Registro | Тегсего | Nombre/Razón<br>Social | Saldo<br>COP | Saldo<br>M.Ext. | Tipo<br>Moneda | Fuente<br>Financiación | Situación<br>Fondos | Identificación<br>PCI generadora | Descripción<br>PCI<br>generadora |
|            |                      |         |                        |              |                 |                |                        |                     |                                  |                                  |
|            |                      |         |                        |              |                 |                |                        |                     |                                  |                                  |
|            |                      |         |                        |              |                 |                |                        |                     |                                  |                                  |
|            |                      |         |                        |              |                 |                |                        |                     |                                  |                                  |
|            |                      |         |                        |              |                 |                |                        |                     |                                  |                                  |
|            |                      |         |                        |              |                 |                |                        |                     |                                  |                                  |
|            |                      |         |                        |              | Anterior        | Siguiente      |                        |                     |                                  |                                  |

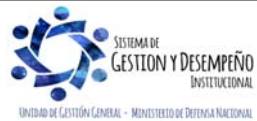

|                                | GUÍA 8                  | Página 67 de 86                            |
|--------------------------------|-------------------------|--------------------------------------------|
| VINISTERIO DE DEFENSA NACIONAL |                         | Código: FP-G-008                           |
| Liberted y Orden               | GESTIÓN PRESUPUESTAL DE | Versión: 1                                 |
|                                | MOREGOO                 | Vigente a partir de : 7 de octubre de 2019 |

A través de algunos de los filtros que presenta la pantalla el usuario busca y selecciona el documento de recaudo que será objeto de reversión:

Numero consecutivo: número de identificación del documento de recaudo que se va a reversar.

Fecha registro: fecha de registro del documento de recaudo que se va a reversar.

Numero documento tercero: identificación del tercero vinculado al documento de recaudo que se va a reversar.

Se selecciona el documento de recaudo y da clic en el botón "Aceptar". El sistema muestra una nueva pantalla para diligenciar los siguientes datos:

|                                          |                  | Reversión Reclasificaci             | ón Documentos de Reca           | udo de Catalogo Ante      | rior                            |                      |
|------------------------------------------|------------------|-------------------------------------|---------------------------------|---------------------------|---------------------------------|----------------------|
| Datos Básicos                            |                  |                                     |                                 |                           |                                 |                      |
| Fecha Registro:<br>2019/02/04            | ]                | Año Fiscal:<br>2019                 | Año De La Obli<br>2019          | gacion:                   | Vigencia Fisc<br>Vigencia actua | al:<br>il            |
| Valor total                              |                  |                                     |                                 |                           |                                 |                      |
| Valor total en pesos                     | \$30             | 0.665,00                            |                                 |                           |                                 |                      |
| Datos Tercero                            |                  |                                     |                                 |                           |                                 |                      |
| Naturaleza<br>Jurídica: * Persona Ju     | irídica Naciona  | Tipo de<br>I v Identificación       | : NIT                           | ✓ Identifica              | acion 899999003                 |                      |
| Nombre o<br>Razón Entidad Pul<br>Social: | olica Prueba 12  | 28                                  |                                 |                           |                                 |                      |
| Items de afectación de                   | ingresos         |                                     |                                 |                           |                                 |                      |
| Fuente de Financiación                   | 1:               | Nación 🗸                            |                                 |                           |                                 |                      |
| Situación de Fondos:                     |                  | CSF 🗸                               |                                 |                           |                                 |                      |
| Dependencias de afect<br>ingresos* :     | ación de         | GESTION GENERAL                     |                                 |                           |                                 |                      |
| Dependencias de<br>de Ingres             | Afectacíon<br>os | Posiciones Catá                     | logo de Ingresos                | Fuente de<br>Financiación | Situación de<br>Fondos          | Pesos<br>Colombianos |
| GESTION GE                               | NERAL            | 2-0-00-2-07-2-01-01 CO<br>TES A COF | LOCACIÓN Y TÍTULOS<br>RTO PLAZO | Nación                    | CSF                             | \$30.665,00          |
|                                          |                  |                                     |                                 |                           | Vi                              | ncular Posición      |
| Datos Administrativos                    | 5                |                                     |                                 |                           | Guardar                         | Cancelar             |

**Fecha de registro**: el sistema propone la fecha de registro del documento de recaudo la cual debe ser modificada por una fecha que corresponda a un periodo contable y presupuestal abierto y, debe ser superior a la fecha de registro del documento de recaudo reclasificado.

Datos Administrativos: es obligatorio su diligenciamiento y la fecha debe ser igual o inferior a la fecha de registro de la transacción.

Verificada la información, dar clic en el botón "guardar". El sistema genera un mensaje de éxito, quedando reversados los documentos de causación y recaudo. Los documentos de causación y recaudo originales, quedan nuevamente en estado "creado" para aplicar si el usuario lo requiere una nueva reclasificación.

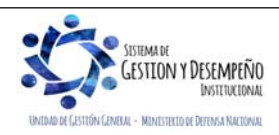

|                               | GUÍA 8                    | Página 68 de 86                            |  |  |
|-------------------------------|---------------------------|--------------------------------------------|--|--|
| WINISTERIO DE DEFENSA NACIONA | L                         | Código: FP-G-008                           |  |  |
| Libertad y Orden              | a GESTIÓN PRESUPUESTAL DE | Versión: 1                                 |  |  |
|                               | INGREGOS                  | Vigente a partir de : 7 de octubre de 2019 |  |  |
| 7                             |                           |                                            |  |  |
|                               | Mensaje 🕺                 |                                            |  |  |
|                               |                           |                                            |  |  |
|                               | Se Reverso con éxito.     |                                            |  |  |
|                               |                           |                                            |  |  |
|                               | Aceptar                   |                                            |  |  |
|                               |                           |                                            |  |  |
|                               |                           |                                            |  |  |

## 4. CARGAS MASIVAS DE INGRESOS

Cuando el registro uno a uno de los documentos de causación y recaudo de ingresos se dificulte debido a la cantidad de documentos que se manejan, el aplicativo SIIF Nación dispone de cargas masivas (opción "CARGA") para subir la información al sistema por medio de archivos planos.

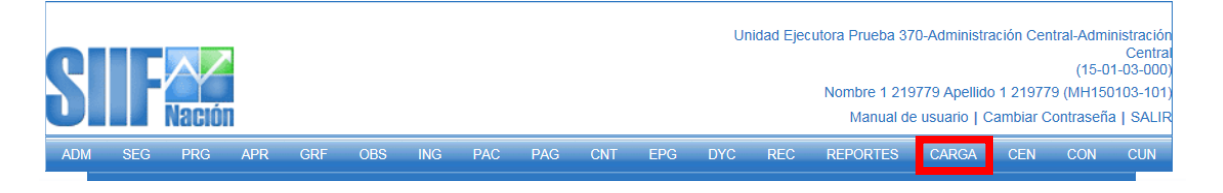

La estructura para construir los archivos planos que se cargan en el aplicativo SIIF Nación, se encuentran publicados en la página del Ministerio de Hacienda y Crédito Público www.minhacienda.gov.co / SIIF Nación / Ciclos de negocio / Cargas masivas / Manual Gestión Financiera, donde se encuentran publicadas las estructuras para la carga masiva de recaudo y causación simultánea, recaudo básico de ingresos y causación básica de ingresos.

**NOTA 16**: en la carga masiva de recaudo básico el sistema permite realizar imputaciones de ingresos con terceros identificados con documentos alfanuméricos.

## 5. REPORTES Y CONSULTAS

#### 5.1 Causación Básica

A través de la Web de Reportes, definiendo la **Ruta:** ING / Documentos / Causación de Ingresos, el sistema trae la siguiente pantalla de criterios de búsqueda.

|                                       | . Ingroood |                             |  |
|---------------------------------------|------------|-----------------------------|--|
| Número consecutivo del documento<br>* |            |                             |  |
| Tine de separte                       | Detalle    |                             |  |
| ripo de repone                        | Detaile    | ·                           |  |
| Fecha del reporte                     | 2019-02-05 |                             |  |
|                                       |            |                             |  |
|                                       |            | Ver Reporte Cancelar Limpia |  |
|                                       |            |                             |  |

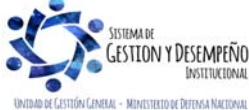

|                          |                  |                       |                     |                |             | GUÍA 8               |                      | Págir              | na 69 de 86                |            |
|--------------------------|------------------|-----------------------|---------------------|----------------|-------------|----------------------|----------------------|--------------------|----------------------------|------------|
| MINIS                    | TERIO DE         | DEFENSA               | NACIONAL            |                |             |                      |                      | Códi               | go: FP-G-008               |            |
|                          | F                | República de          | e Colombia          | G              | ESTIĆ       | N PRESUPL            | JESTAL DE            | Versi              | ón: 1                      |            |
| artad y Urden            |                  |                       |                     | INGRESOS       |             |                      |                      |                    | nte a partir de : 7<br>)19 | de octu    |
|                          |                  |                       |                     |                |             |                      |                      |                    | -                          |            |
| obre esta pa             | ntalla se d      | lebe select           | cionar el nú        | imero co       | nsecu       | tivo del docu        | mento, el "Tipo d    | e Repor            | te" que se desea           | aenera     |
| dar clic en el           | botón "Ve        | er Reporte"           |                     |                |             |                      |                      |                    |                            | 5          |
|                          |                  |                       |                     |                |             |                      |                      |                    |                            |            |
| uando se sel             | ecciona T        | ipo de repo           | orte "Detalle       | e", el sist    | tema n      | nuestra el sig       | uiente comproba      | nte:               |                            |            |
|                          |                  |                       |                     | DOCUME         | NTO DE CA   | USACION              |                      |                    |                            |            |
| Número consecutivo:      |                  | 119                   | Tipo de Moneda      |                |             | COP - PESOS          |                      |                    | Tercero                    |            |
| Estado:                  |                  | Creado                | Tipo de Tasa de (   | Cambio         |             | NA                   | Nombre o Razó        | n Social           | Turuuru                    |            |
| CRU                      | 0120005          | 7700000000119         | Valor de la Tasa o  | de Cambio      |             |                      | Nombre 11 Ape        | llido 1 1 Apellido | 21 - Otros Nombres 1       |            |
| Tipo de reporte:         |                  | DETALLE               | Saldo Total en Me   | axt.           |             | \$ 0,00              |                      |                    |                            |            |
| Fecha del reporte        | 2019-02-05       |                       | Saldo Total en CO   | OP             |             | \$ 100.000,00        |                      |                    |                            |            |
| Fecha de registro        | 2019-02-05       |                       | Fuente de Financ    | iación         |             | Nación               |                      |                    |                            |            |
| Año fiscal               |                  | 2019                  | Situación de Fond   | dos            |             | SSF                  | Tes de Deserve       |                    | 0444-4                     | 0          |
| Vigencia fiscal          |                  | Vigencia actual       |                     |                |             |                      | Tipo de Docume       | nto la             | Cedula de                  | Liudadania |
| Año de la Obligación     |                  | 2019                  |                     |                |             |                      | Número Docum         | ento ID            |                            | 166-6      |
|                          |                  |                       | Saldos po           | r Ítems de Afe | ctación de  | Ingresos Presupuesta | lles                 |                    |                            |            |
| DAIP                     |                  | Posición o            | del Catálogo de Ing | resos Presup   | uestales    |                      | Saldo Total en Mext. | s                  | aldo Total en COP.         |            |
| FECHA                    | TR               | Doc                   | Valor afectado      | o en Mext.     | Valor       | afectado en COP.     |                      |                    |                            |            |
| 000 - GESTION<br>GENERAL | 6.0.14.1.02.5.02 | .09.2.1 - SERVICIOS   | DE EDUCACIÓN DE     | LA PRIMERA II  | NFANCIA Y I | PREESCOLAR           | \$ 0,0               | )                  | \$ 100.000,00              |            |
|                          | Crear "Causació  | in de Ingresos presup | puestales".         |                |             |                      |                      |                    |                            |            |
| 2019-02-05               | ING001           | 119                   |                     | \$ 0,00        |             | \$ 100.000,00        |                      |                    |                            |            |
|                          |                  |                       |                     |                |             | Totales              | \$ 0,0               | )                  | \$ 100.000,00              |            |
| _                        |                  |                       |                     |                |             |                      |                      |                    |                            |            |
|                          | ocumento (s) de  | Referencia            |                     | Num            | 0           | Tax                  | Documento            | soporte            |                            |            |
| DUCUMENTO DE CAUS        | ACION DE INGRES  | 308                   |                     | 115            | 3           | Tipo<br>Número       | 9 - CONTRATO         | ,                  |                            |            |
|                          |                  |                       |                     |                |             | Fecha                | 2019_02_05           |                    |                            |            |
|                          |                  |                       |                     |                |             |                      | 2013-02-03           |                    |                            |            |
|                          |                  |                       |                     |                |             | Descripción          |                      |                    |                            |            |

Con esta opción se obtienen los datos de cabecera del documento de causación, la información de "Documentos de Referencia", "Documento Soporte" (información registrada en los datos administrativos) y los movimientos realizados sobre un documento de causación. Los valores de los ítems de ingresos aparecen en positivo indicando el valor con el que nace el ítem, así mismo, cuando el valor del ítem se muestra entre paréntesis significa que el valor es negativo y que disminuyó.

Igualmente, con el fin de poder hacer análisis a la información, los reportes del Sistema SIIF Nación pueden ser objeto de exportación a diferentes formatos.

## 5.2 Recaudo Básico

A través de la Web de Reporte, definiendo la **Ruta:** ING / Documentos / Recaudo de Ingresos Presupuestales, se muestra la siguiente pantalla de búsqueda en la que debe realizarse lo siguiente:

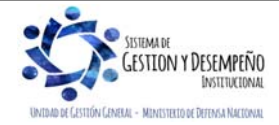

|                            |                                                     |                                  |                                          | GUÍA 8                                  | Página 70 de 86                                      |                    |              |                |  |  |
|----------------------------|-----------------------------------------------------|----------------------------------|------------------------------------------|-----------------------------------------|------------------------------------------------------|--------------------|--------------|----------------|--|--|
| No v                       | 1INISTERIO I                                        | DE DEFENSA NACION                | AL                                       |                                         |                                                      | Código: FP-G-008   |              |                |  |  |
|                            |                                                     | República de Colom               | Dia GESTI                                | GESTIÓN PRESUPUESTAL DE                 |                                                      |                    |              |                |  |  |
| ibertad y Orden            |                                                     |                                  |                                          | INGRESOS                                |                                                      | Vigente            | a partir de  | : 7 de octubre |  |  |
|                            |                                                     |                                  |                                          |                                         | de 2019                                              | 9                  |              |                |  |  |
|                            | Docume                                              | nto de recaudo de ingreso:       | presupuestales                           |                                         |                                                      |                    |              |                |  |  |
|                            | Número                                              | consecutivo del documen          |                                          |                                         |                                                      |                    |              |                |  |  |
|                            | *                                                   | consecutive del document         |                                          |                                         |                                                      |                    |              |                |  |  |
|                            | Tipo de                                             | reporte                          | Saldos                                   |                                         | ~                                                    |                    |              |                |  |  |
|                            |                                                     |                                  |                                          |                                         |                                                      |                    |              |                |  |  |
|                            | Fecha d                                             | el reporte                       | 2019-02-05 🗨                             | ]                                       |                                                      |                    |              |                |  |  |
|                            |                                                     |                                  |                                          |                                         |                                                      |                    |              |                |  |  |
|                            |                                                     |                                  |                                          | ]                                       | Ver Reporte Ca                                       | ncelar             | Limpiar      |                |  |  |
|                            |                                                     |                                  |                                          |                                         |                                                      |                    |              |                |  |  |
| Selecciona                 | ar el "Tipo o                                       | de reporte" que se d             | esea, si es por sa                       | aldos o por deta                        | alle cuando se re                                    | equiera v          | er la inform | ación de los   |  |  |
| ítems del                  | documento                                           | El sistema muestra               | la fecha del repo                        | rte, dar clic en                        | el botón "Ver Re                                     | porte". E          | ste reporte  | muestra por    |  |  |
| ítem de af                 | ectación de                                         | ingreso el recaudo e             | efectuado.                               |                                         |                                                      |                    |              |                |  |  |
|                            |                                                     |                                  | DOCUMENTO                                | DE RECAUDO                              |                                                      |                    |              |                |  |  |
| Número conse               | ecutivo.:                                           | 119 Tipo d                       | e Moneda                                 | COP - PESOS                             |                                                      | Tercero.           |              |                |  |  |
| Estado:<br>Tino de renorte | <b>D</b> .                                          | DETALLE Valor                    | e Tasa de Cambio<br>le la Tasa de Cambio | NA                                      | Nombre o Razon Social<br>Nombre 11 Otros Nombres 1 A | Apellido 11 Apelli | do 2         |                |  |  |
| Fecha del repo             | orte:                                               | 2019-02-05 Saldo                 | Total en Mext.                           | \$ 0,00                                 | Tipo de Documento Id                                 |                    | Cédula de    | e Ciudadanía   |  |  |
| Fecha de regis             | stro:                                               | 2019-02-05 Saldo                 | Total en COP                             | P \$50.000,00 Número Documento ID 186-6 |                                                      |                    |              |                |  |  |
| Año fiscal:                |                                                     | 2019 Fuent                       | e de Financiación                        | ciación Nación                          |                                                      |                    |              |                |  |  |
| Vigencia Fisca             | al:                                                 | Vigencia actual Situac           | ón de Fondos                             | SSF                                     |                                                      |                    |              |                |  |  |
| Tesorería:                 | 15-01-01                                            | -000 GESTION GENERAL             |                                          |                                         |                                                      |                    |              |                |  |  |
| Atributo:                  | Crear Do                                            | cumento de Recaudo               |                                          |                                         |                                                      |                    |              |                |  |  |
|                            |                                                     |                                  | Saldos por Ítems de Afect                | ación de Ingresos Presup                | uestales                                             |                    |              |                |  |  |
| FECHA                      |                                                     | Posición del Catálo              | go de Ingresos Presupuestal              | es                                      | Saldo Total                                          | en Mext.           | Saldo Tota   | l en COP       |  |  |
|                            | DAIP                                                | IR Doc                           | Valor afectado en Mex                    | t. Valor afectado e                     | en COP.                                              |                    |              |                |  |  |
| 2019-02-05                 | 6.0.14.1.02.5.02.09.2                               | .1 - SERVICIOS DE EDUCACION DE I | A PRIMERA INFANCIA Y PREE                | COLAR                                   | F F0 000 00                                          | \$ 0,00            |              | \$ 50.000,00   |  |  |
|                            | GENERAL                                             | Documento de Recaudo             | 9 <b>b</b>                               | J,UU 3                                  | 50.000,00                                            |                    |              |                |  |  |
|                            |                                                     |                                  |                                          |                                         | Totales                                              | \$ 0,00            |              | \$ 50.000,00   |  |  |
|                            |                                                     |                                  |                                          |                                         |                                                      |                    |              |                |  |  |
| DOOLINENTO                 | Documento                                           | (s) de Referencia                | Número                                   | Ŧ                                       | Documento                                            | o Soporte          |              |                |  |  |
| DOCUMENTO                  | DE CAUSACION<br>DE RECALIDO POR (                   |                                  | 119                                      | Número                                  | Número A9874                                         |                    |              |                |  |  |
|                            |                                                     |                                  |                                          | Fecha                                   | 2019-02-05                                           |                    |              |                |  |  |
|                            |                                                     |                                  |                                          | Descripción                             |                                                      |                    |              |                |  |  |
|                            |                                                     |                                  |                                          | Referencia digitalizada                 |                                                      |                    |              |                |  |  |
| COP                        | - Pesos Colombianos                                 |                                  |                                          |                                         |                                                      | Página             | 1 de         | 1              |  |  |
| Mext                       | L - Moneda extranjera<br>2 - Dependencia de Afectac | ión de Ingresos Presupuestales   |                                          |                                         |                                                      | rayılla            |              |                |  |  |
|                            |                                                     |                                  |                                          |                                         |                                                      |                    |              |                |  |  |

En este comprobante de Ingresos, se obtienen los datos de cabecera del documento de recaudo, la información de "Documentos de Referencia" (documentos que le dieron origen), "Documento Soporte" (información registrada en los datos administrativos) y el saldo por ítem de afectación de ingresos presupuestales causados y no causados. El campo "Atributo" muestra si el recaudo nació de una causación básica, de un recaudo y causación simultánea o de un recaudo anticipado.

## 5.3 Consulta listado documentos de ingresos

A través del módulo CEN centralizador del SIIF Nación, definiendo la Ruta: CEN / ING / Consulta Documentos de Ingreso, es posible consultar el listado de los diferentes tipos de documentos (Causación, Recaudo, Acreedor) en los que se puede

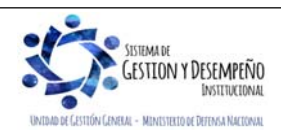

|                                                                                             |                                                                                          | 1                                                             |  |  |  |  |  |  |  |  |  |
|---------------------------------------------------------------------------------------------|------------------------------------------------------------------------------------------|---------------------------------------------------------------|--|--|--|--|--|--|--|--|--|
|                                                                                             | GUIA 8                                                                                   | Página 71 de 86                                               |  |  |  |  |  |  |  |  |  |
| VINISTERIO DE DEFENSA NACIONAL<br>República de Colombia                                     | · · · · · · · · · · · · · · · · · · ·                                                    | Código: FP-G-008                                              |  |  |  |  |  |  |  |  |  |
| Libertod y Orden                                                                            | GESTION PRESUPUESTAL DE                                                                  | Versión: 1                                                    |  |  |  |  |  |  |  |  |  |
|                                                                                             |                                                                                          | Vigente a partir de : 7 de octubre de 2019                    |  |  |  |  |  |  |  |  |  |
| verificar la ejecución efectuada. Esta consu<br>Consulta, desde la Unidad o Subunidad Ejecu | ulta se encuentra habilitada para los perfiles<br>utora.                                 | ; de Gestión Ingreso y Entidad                                |  |  |  |  |  |  |  |  |  |
| Una vez definida la ruta para consultar el lista<br>los siguientes filtros:                 | ndo de documentos, se muestra la siguiente pa                                            | antalla en la que se deben definir                            |  |  |  |  |  |  |  |  |  |
| Lista de Documentos de Ingresos                                                             |                                                                                          |                                                               |  |  |  |  |  |  |  |  |  |
| Año Fiscal:                                                                                 | 2019                                                                                     |                                                               |  |  |  |  |  |  |  |  |  |
| Fecha Inicial:                                                                              | 2019-02-05                                                                               |                                                               |  |  |  |  |  |  |  |  |  |
| Fecha Final:                                                                                | 2019-02-05                                                                               |                                                               |  |  |  |  |  |  |  |  |  |
| Tipo de Documento:                                                                          | No Aplica                                                                                |                                                               |  |  |  |  |  |  |  |  |  |
| Documento Origen Recaudo:                                                                   |                                                                                          |                                                               |  |  |  |  |  |  |  |  |  |
|                                                                                             | Ver Consulta Cance                                                                       | ar Limpiar                                                    |  |  |  |  |  |  |  |  |  |
| Año Fiscal: seleccionar el año que se desea                                                 | consultar.                                                                               |                                                               |  |  |  |  |  |  |  |  |  |
| Fecha Inicial: seleccionar la fecha inicial del                                             | rango de fechas a consultar.                                                             |                                                               |  |  |  |  |  |  |  |  |  |
|                                                                                             |                                                                                          |                                                               |  |  |  |  |  |  |  |  |  |
| partir de la fecha inicial definida en el filtro ant                                        | ango a consultar. El rango de fechas debe se<br>rerior.                                  | er menor o igual a tres meses a                               |  |  |  |  |  |  |  |  |  |
| Tipo de Documento: seleccionar el tipo de o<br>Recaudo, Solicitud de Devolución, Documento  | documento que se quiere consultar (Documen<br>o Acreedor, Documento Orden de Pago o Doci | to de Causación, Documento de<br>umento Acto Administrativo). |  |  |  |  |  |  |  |  |  |
| Cuando se selecciona como "Tipo de Docume                                                   | ento" el "Documento de Recaudo" es necesario                                             | seleccionar el siguiente filtro:                              |  |  |  |  |  |  |  |  |  |
| Documento Origen Recaudo: seleccionar co                                                    | omo Documento origen, el "recaudo por clasific                                           | car".                                                         |  |  |  |  |  |  |  |  |  |
| La consulta presenta la siguiente información                                               | la cual puede ser exportada a Excel, dando cli                                           | c en el símbolo 🛄                                             |  |  |  |  |  |  |  |  |  |
|                                                                                             | Lista de Documentos de Ingresos                                                          |                                                               |  |  |  |  |  |  |  |  |  |
| ✗ Configuración                                                                             |                                                                                          |                                                               |  |  |  |  |  |  |  |  |  |
|                                                                                             |                                                                                          |                                                               |  |  |  |  |  |  |  |  |  |
| Entidad Descripcion                                                                         | Transaccion Numero<br>Docum                                                              | ento Estado Re                                                |  |  |  |  |  |  |  |  |  |
| 15-01-01-000 GESTIÓN GENERAL                                                                | Recaudo Básico 119                                                                       | Creado 201                                                    |  |  |  |  |  |  |  |  |  |
| <                                                                                           |                                                                                          | >                                                             |  |  |  |  |  |  |  |  |  |
| Campo:                                                                                      | Operador: Valor:                                                                         | Y/O:                                                          |  |  |  |  |  |  |  |  |  |
| 1: Seleccione S                                                                             | eleccione V                                                                              | Seleccione V                                                  |  |  |  |  |  |  |  |  |  |
| 2: Seleccione V S                                                                           |                                                                                          |                                                               |  |  |  |  |  |  |  |  |  |
|                                                                                             |                                                                                          |                                                               |  |  |  |  |  |  |  |  |  |
| Una vez se ha exportado la información en E                                                 | Excel, se obtienen los siguientes campos en e                                            | el reporte; los cuales pueden ser                             |  |  |  |  |  |  |  |  |  |
| I filtrados, de acuerdo a la información que se o                                           | Jesea Verificar.                                                                         |                                                               |  |  |  |  |  |  |  |  |  |

SISTEMA DE GESTION Y DESEMPEÑO DISTITUCIONAL UNDADO EL (JISTIÓN CINETA - MENISTELIO DE DETINA MACIONAL

|                                | GUÍA 8                  | Página 72 de 86                            |  |
|--------------------------------|-------------------------|--------------------------------------------|--|
| MINISTERIO DE DEFENSA NACIONAL |                         | Código: FP-G-008                           |  |
| Liberted y Orden               | GESTIÓN PRESUPUESTAL DE | Versión: 1                                 |  |
|                                | INGRESOS                | Vigente a partir de : 7 de octubre de 2019 |  |

Así, por ejemplo, es posible analizar documentos de "Recaudo de Ingreso" en estado igual a "Creado", dejando de lado los documentos anulados y cuya transacción origen sea "Recaudo de Ingresos" o "Recaudo y Causación Simultánea", dejando de lado los documentos relacionados con la transacción "Reclasificación de Terceros" que no tienen ninguna incidencia.

Así mismo, filtrando por "Tesorería y Cuenta Bancaria" y "Posición de Ingresos", es posible verificar el tipo de ingreso dado en una cuenta de tesorería en un periodo determinado.

|    | А           | В               | C D E F G H I  |                     | I.     | J                      | к                   | L               |                        |              |                                          |                             |
|----|-------------|-----------------|----------------|---------------------|--------|------------------------|---------------------|-----------------|------------------------|--------------|------------------------------------------|-----------------------------|
|    | Entidad     | Descripcion     | Transaccion    | Numero<br>Documento | Estado | Fecha<br>Registro      | Fecha<br>Ejecutoria | Vigencia Fiscal | Destinacion Especifica | Tesoreria    | Consecutivo<br>Recaudo Por<br>Clasificar | Tipo Recaudo Por Clasificar |
| 15 | 5-01-01-000 | GESTIÓN GENERAL | Recaudo Básico | 119                 | Creado | 2019-02-05<br>00:00:00 |                     |                 |                        | 15-01-01-000 | 119                                      | Bancos                      |

| м                | N                                   | 0                                                       | Р                    | Q                | R                        | S                    | т                      | U                   | v                      | W                                                                                     |
|------------------|-------------------------------------|---------------------------------------------------------|----------------------|------------------|--------------------------|----------------------|------------------------|---------------------|------------------------|---------------------------------------------------------------------------------------|
| Numero<br>Cuenta | Numero<br>Identificacion<br>Tercero | Nombre Razon Social                                     | Tipo<br>Beneficiario | Medio de<br>Pago | Pago por<br>Compensacion | Causal<br>Devolucion | Fuente<br>Financiacion | Situacion<br>Fondos | Dependencia Afectacion | Posicion Ingresos                                                                     |
| 310003538        | 186                                 | Nombre 1 1 Otros Nombres 1<br>Apellido 1 1 Apellido 2 1 |                      |                  |                          |                      | 01-Nación              | 02-SSF              | 000-GESTION GENERAL    | 6-0-14-1-02-5-02-09-2-1-SERVICIOS DE EDUCACIÓN DE<br>LA PRIMERA INFANCIA Y PREESCOLAR |

| т                      | U                   | V                      | W                                                                                     | х                               | Y                                 | z                | AA                 | AB               |
|------------------------|---------------------|------------------------|---------------------------------------------------------------------------------------|---------------------------------|-----------------------------------|------------------|--------------------|------------------|
| Fuente<br>Financiacion | Situacion<br>Fondos | Dependencia Afectacion | Posicion Ingresos                                                                     | Valor Base Moneda<br>Extranjera | Valor Actual Moneda<br>Extranjera | Valor Base Pesos | Valor Actual Pesos | Valor Neto Pesos |
| 01-Nación              | 02-SSF              | 000-GESTION GENERAL    | 6-0-14-1-02-5-02-09-2-1-SERVICIOS DE EDUCACIÓN DE<br>LA PRIMERA INFANCIA Y PREESCOLAR | 0,00                            | 0,00                              | 50000,00         | 50000,00           | 0,00             |

Al totalizar el valor de todos los documentos de recaudos de ingresos, se debe tener en cuenta la columna "Valor Actual" Pesos", ya que la columna "Valor Base Pesos" se refiere al valor inicial con el que nace el documento, pero debido a una anulación o devolución de ingresos este valor puede cambiar.

Es importante resaltar que los documentos de Recaudo de Ingresos deben crearse a partir de Recaudos por Clasificar de la Vigencia Actual, ya que utilizar documentos de vigencias anteriores, genera inconsistencias en el "Informe de Ejecución de Ingresos" del periodo.

## 5.4 Reporte de Saldo por Imputar de Ingresos Presupuestales

En el aplicativo SIIF Nación existen varios tipos de documentos de recaudos por clasificar, dependiendo del origen del documento así:

- ✓ Bancos: corresponde a Extractos Bancarios Contabilizados, generados desde el macroproceso de CNT.
- ✓ Títulos: corresponde a documentos que representan un título valor y son generados desde el macroproceso ING.
- Compensación de deducciones: son documentos generados a partir de la funcionalidad compensación de deducciones del macroproceso ING y que evitan el flujo de efectivo entre entidades del Presupuesto General de la Nación debitando la libreta de una Unidad Ejecutora y acreditando otra.
- ✓ Derechos y Cartera: corresponde a documentos generados desde el macroproceso DYC.

En este reporte se genera un listado de Recaudos por Clasificar de acuerdo a los filtros seleccionados, y se obtiene desde la Web de Reportes, por la Ruta: ING / Informes / Saldos por imputar de ingresos presupuestales.

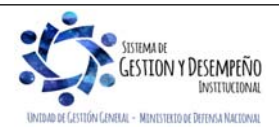
|                                                                        |                            | GUÍA 8                                 | 8                    | Página 73 de 86                            |
|------------------------------------------------------------------------|----------------------------|----------------------------------------|----------------------|--------------------------------------------|
| VINISTERIO DE DEFENSA NA                                               |                            | _                                      |                      | Código: FP-G-008                           |
| Libertod y Orden                                                       | Colombia                   |                                        | PUESTAL DE           | Versión: 1                                 |
|                                                                        |                            |                                        | 00                   | Vigente a partir de : 7 de octubre de 2019 |
| Saldos por imputar o                                                   | le ingresos presup         | puestales                              |                      |                                            |
| Año Fiscal :<br>Rango de fechas                                        | *:                         | Inicio 🔽                               | Fin                  |                                            |
| Tipo de fecha:<br>Documentos de f<br>Tipo de moneda                    | Recaudo por Clas           | Fecha de recaudo V<br>sificar: Todos V |                      |                                            |
| PCI Destino:                                                           |                            |                                        |                      |                                            |
| Seleccione Ia(s) U                                                     | Inidad(es) y/ó Sub         | ounidad(es) Ejecutora(s)               |                      |                                            |
| Identification                                                         | Descripcion                | << No contiene registros >>            |                      |                                            |
|                                                                        | ► ►I                       |                                        | Página 1             | de 1                                       |
| Origen Recaudo                                                         | por Clasificar:            | Bancos 🗸                               | Linin                | 101                                        |
| Cuenta bancaria:                                                       |                            |                                        |                      |                                            |
| Seleccione Nur                                                         | mero Nombr                 | re                                     | Entidad Financiera   |                                            |
| I4 ∢ ∏                                                                 | ► ►I                       |                                        | Pagina 1             | de 1                                       |
|                                                                        |                            |                                        | Ver Reporte Cancelar | Limpiar                                    |
| Rango de Fechas: definir el perío seleccionado una fecha inicial y una | do a partir<br>fecha final | del cual se requieren d                | obtener los documer  | ntos de Recaudo por Clasificar,            |

Tipo de Fecha: seleccionar Fecha de Registro.

Documento de Recaudo por Clasificar: cuando se requiera, seleccionar la opción; saldo por Imputar Mayor a Cero.

Origen Recaudo por Clasificar: seleccionar la opción que corresponda "Bancos", "Títulos" o "Compensación de Deducciones".

Dar clic en el botón "Ver Reporte", con lo cual el sistema presenta la siguiente información:

| Codigo PCI<br>Origen | Nombre de la<br>PCI Oriegn | Codigo de la<br>Entidad PCI<br>Destino | Nombre de la<br>Entidad PCI<br>Destino | No.<br>Docu<br>mento | Fecha de<br>registro | Fecha de<br>Recaudo | Tipo de<br>moneda | Estado | Fuente<br>de<br>Financi | Situaci<br>ón de<br>Fondos | Origen<br>Recaudo<br>Por |
|----------------------|----------------------------|----------------------------------------|----------------------------------------|----------------------|----------------------|---------------------|-------------------|--------|-------------------------|----------------------------|--------------------------|
| 15-01-02-001         | ESCUELA                    | 15-01-02-001                           | ESCUELA                                | 119                  | 02/01/2019           | 02/01/2019          | COP -             | Creado | Nación                  | SSF                        | BANCOS                   |
|                      | SUPERIOR DE                |                                        | SUPERIOR DE                            |                      |                      |                     | PESOS             |        |                         |                            |                          |
| 15-01-05-006         | FAC COMANDO                | 15-01-05-006                           | FAC COMANDO                            | 119                  | 02/01/2019           | 02/01/2019          | COP -             | Creado | Nación                  | SSF                        | BANCOS                   |
|                      | AEREO DE                   |                                        | AEREO DE                               |                      |                      |                     | PESOS             |        |                         |                            |                          |
| 15-01-03-068         | CENTRAL                    | 15-01-03-068                           | CENTRAL                                | 119                  | 02/01/2019           | 02/01/2019          | COP -             | Creado | Nación                  | SSF                        | BANCOS                   |
|                      | ADMINISTRATIVA             |                                        | ADMINISTRATIVA Y                       |                      |                      |                     | PESOS             |        |                         |                            |                          |
| 15 04 00 003         |                            | 15 04 00 007                           |                                        |                      |                      |                     |                   |        |                         |                            |                          |

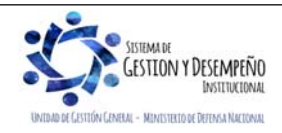

|    | AB               |            |                 |                       |               | GUÍ           | A 8               |                    | Pá   | gina 74 de 8                               | 36           |  |
|----|------------------|------------|-----------------|-----------------------|---------------|---------------|-------------------|--------------------|------|--------------------------------------------|--------------|--|
| VI | New Y            | MINISTERIO | DE DEFEN        | ISA NACIONAL          |               |               |                   |                    | Có   | digo: FP-G-                                | 008          |  |
| 1  | libertad v Orden |            | Republic        | ca de Colombia        | GES           |               |                   | DE                 | Ve   | rsión: 1                                   |              |  |
|    |                  |            |                 |                       |               | INGRESUS      |                   |                    |      | Vigente a partir de : 7 de octubre de 2019 |              |  |
|    | Tipo<br>de       | Cod        | Número<br>de la | Entidad<br>Financiera | Nombre de     | Valor Total   | Valor<br>aplicado | Valor<br>Reducción | en   | Saldo por<br>Imputar en                    | Descripción  |  |
|    | Titulo           | Deduccion  | Cuenta          | de la Cuenta          | la Cuenta     | en COP        | en COP            | COP                |      | COP                                        | Compensation |  |
|    |                  |            | 310003074       | BANCO<br>PRUEBA 177   | Cuenta 112563 | 40.221.118,00 | 0,00              |                    | 0,00 | 40.221.118,00                              |              |  |
|    |                  |            | 282016153       | BANCO<br>PRUEBA 184   | Cuenta 112607 | 1.759.634,00  | 0,00              |                    | 0,00 | 1.759.634,00                               |              |  |
|    |                  |            | 364000471       | BANCO                 | Cuenta 110067 | 17.536.609,05 | 0,00              |                    | 0,00 | 17.536.609,05                              |              |  |

Este reporte permite verificar la tesorería que asignó el documento de Recaudo por Clasificar, la entidad a la que se le asignó, el número del documento de Recaudo por Clasificar, la fecha de registro, el tipo de moneda que es consecuente con la cuenta bancaria a partir de la cual se cargó el extracto bancario, el estado, la Fuente de Financiación, la Situación de Fondos, el origen del documento de recaudo, información de la cuenta bancaria recaudadora y los valores que se tienen pendientes por clasificar (Valor total en COP – Valor aplicado en COP = Saldo por imputar en COP) tanto consolidado como por documento.

Es de resaltar, que este reporte no necesariamente puede ser igual al Informe de Ejecución de Ingresos generado por la Unidad Ejecutora, ni al valor total de documentos de recaudos de ingresos, teniendo en cuenta que un documento de "Recaudo por Clasificar" no sólo es utilizado para clasificar ingresos, sino que también, para aplicar reintegros y registrar devoluciones de recaudos a través de órdenes de pago no presupuestales.

# 5.5 Informe Ejecución Presupuestal Agregada

Este reporte muestra el control presupuestal de la gestión de Ingresos acumulados que genera la Unidad Ejecutora en un lapso determinado de tiempo. En él, el usuario podrá revisar el aforo inicial proyectado de la Unidad Ejecutora para la vigencia actual y las modificaciones que se hayan presentado, así mismo podrá conocer las causaciones o derechos de la Entidad, así como su correspondiente recaudo y lo pendiente por recaudar con respecto al aforo.

Para generar este reporte, el usuario debe ingresar por la Unidad Ejecutora (Entidad de seis dígitos), por la **RUTA**: Reportes / ING / Informes / Informe de Ejecución Presupuestal, el Sistema presenta la siguiente pantalla:

| ño fiscal        | Seleccione                                               | ~                                                                                                    |  |
|------------------|----------------------------------------------------------|----------------------------------------------------------------------------------------------------|--|
| les              | Seleccione                                               | ~                                                                                                    |  |
| mbito de Usuario |                                                          |                                                                                                    |  |
|                  |                                                          |                                                                                                    |  |
| Salassiana       | Identificacion                                           | Descrincion                                                                                                    |  |
| Selectione       |                                                          |                                                                                                    |  |
|                  | 15-01-03                                                 | MINISTERIO DE DEFENSA NACIONAL                                                                                                    |  |
|                  | 15-01-03<br>15-01-04                                     | MINISTERIO DE DEFENSA NACIONAL<br>MINISTERIO DE DEFENSA NACIONAL                                                                                                    |  |
|                  | 15-01-03<br>15-01-04<br>15-01-05                         | MINISTERIO DE DEFENSA NACIONAL<br>MINISTERIO DE DEFENSA NACIONAL<br>MINISTERIO DE DEFENSA NACIONAL                                                                     |  |
| V<br>V<br>V      | 15-01-03<br>15-01-04<br>15-01-05<br>15-01-05             | MINISTERIO DE DEFENSA NACIONAL<br>MINISTERIO DE DEFENSA NACIONAL<br>MINISTERIO DE DEFENSA NACIONAL<br>MINISTERIO DE DEFENSA NACIONAL                                   |  |
| V<br>V<br>V<br>V | 15-01-03<br>15-01-04<br>15-01-05<br>15-01-11<br>15-01-12 | MINISTERIO DE DEFENSA NACIONAL<br>MINISTERIO DE DEFENSA NACIONAL<br>MINISTERIO DE DEFENSA NACIONAL<br>MINISTERIO DE DEFENSA NACIONAL<br>MINISTERIO DE DEFENSA NACIONAL |  |

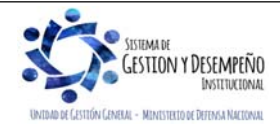

|                      |              | GUÍA 8            |              | Página 75 de 86                    |            |
|----------------------|--------------|-------------------|--------------|------------------------------------|------------|
| WINISTERIO DE DEFENS | A NACIONAL   |                   |              | Código: FP-G-008                   |            |
| República República  | de Colombia  | GESTIÓN PRESUPUES | TAL DE       | Versión: 1                         |            |
| and y orden          |              | INGRESUS          |              | Vigente a partir de : 7<br>de 2019 | de octubre |
| Tipo de reporte      | Saldos       | ~                 |              |                                    |            |
| Nivel jerarquico     | Ley          |                   |              |                                    |            |
| Vigencia fiscal      | Vigencia act |                   |              |                                    |            |
| Situación de fondos  | CSF - SSF C  | on y Sin 🗸        |              |                                    |            |
|                      |              | Ve                | r Reporte Ca | ancelar Limpiar                    |            |

- Año fiscal: seleccionar el año.
- Mes: seleccionar el mes sobre el cual se generará el reporte.
- Ámbito de Usuario: seleccionar la Unidad o Subunidad Ejecutora.
- Tipo de Reporte: seleccionar Saldos.
- Nivel Jerárquico: seleccionar Decreto de Liquidación.
- Vigencia Fiscal: seleccionar Vigencia Actual.
- Fuente de Financiación: seleccionar Nación y Propios.
- Situación de Fondos: seleccionar la opción CSF SSF Con y Sin Situación de Fondos.

Por último, se debe oprimir el botón "Ver Reporte", el sistema presenta la siguiente información:

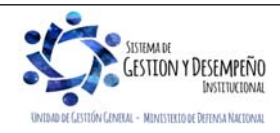

|                                                                                      |                                    |                      | G                        | UÍA 8                |                            | F                                   | Página 76                             | de 86                                    |                                |
|--------------------------------------------------------------------------------------|------------------------------------|----------------------|--------------------------|----------------------|----------------------------|-------------------------------------|---------------------------------------|------------------------------------------|--------------------------------|
|                                                                                      | ENSA NACIONAL                      |                      |                          |                      |                            | (                                   | Código: Fl                            | P-G-008                                  |                                |
| libertad v Orden                                                                     | iblica de Colombia                 | GESTIC               | ÓN PRE                   |                      | STAL DE                    | E ۱                                 | /ersión: 1                            |                                          |                                |
|                                                                                      |                                    |                      | ING                      | RE303                |                            | \<br>c                              | /igente a<br>le 2019                  | partir de :                              | 7 de octubre                   |
| Año Fiscal <sup>2</sup> 019 Vige<br>Nes Enero Tipo<br>15-01-01-000 - GESTIÓN GENERAL | ncia Fiscal<br>Reporte             | Actual<br>Saldos     |                          |                      |                            |                                     |                                       |                                          |                                |
| Posicion Institucional .<br>Nivel Catálogo de Decreto de liquidacion<br>Ingresos:    |                                    |                      |                          |                      |                            |                                     |                                       |                                          |                                |
| Fuente de Nación Situa<br>Financiación:                                              | ación de Fondos:                   | CSF y SSF            |                          |                      |                            |                                     |                                       |                                          |                                |
| Niv1 Niv2 Niv3 Niv4 Num Con Des1 Des2 Des3 Des                                       | 4 Descripción                      | AFORO INICIAL        | MODIFICACION<br>Es aforo | AFORO VIGENTE        | RECAUDO EN<br>Efectivo mes | RECAUDO EN<br>Efectivo<br>Acumulado | DEVOLUCIONES<br>Pagadas<br>Acumuladas | RECAUDO EN<br>Efectivo<br>Acumulado neto | SALDO DE AFORO<br>POR RECAUDAR |
| 6                                                                                    | FONDOS ESPECIALES DE LA NACIÓN     | 1.270.291.165.000,00 | 0,00                     | 1.270.291.165.000,00 | 753.577.139,36             | 753.577.139,36                      | 502.066,00                            | 753.075.073,36                           | 1.269.538.089.926,64           |
| <sup>7</sup> 6 <sup>7</sup> 0 <sup>7</sup> 10                                        | FONDO DE DEFENSA NACIONAL          | 9.835.000.000,00     | 0,00                     | 9.835.000.000,00     | 0,00                       | 0,00                                | 0,00                                  | 0,00                                     | 9.835.000.000,00               |
| 16 <b>1</b> 0 <b>1</b> 4                                                             | FONDOS INTERNOS MINISTERIO DEFENSA | 231.903.165.000,00   | 0,00                     | 231.903.165.000,00   | 753.577.139,36             | 753.577.139,36                      | 502.066,00                            | 753.075.073,36                           | 231.150.089.926,64             |
| <b>1</b> 6 <b>1</b> 0 <b>1</b> 33                                                    | FONDO SALUD FUERZAS MILITARES      | 1.028.553.000.000,00 | 0,00                     | 1.028.553.000.000,00 | 0,00                       | 0,00                                | 0,00                                  | 0,00                                     | 1.028.553.000.000,00           |

El usuario tambien podrá comparar con este reporte las cifras con los informes presupuestales de Ingresos mensuales que genera la oficina de Presupuesto o quien haga sus veces.

Éste reporte incluye en el recaudo en efectivo las imputaciones de ingresos originadas en compensaciones de deducciones y que afectan el disponible.

# 5.6 Informe de Ejecución Presupuestal de Ingresos para un Rango de Fecha

Con este reporte, el usuario podrá conocer la Ejecución Presupuestal de Ingresos acumulada de una Subunidad Ejecutora, igualmente podrá revisar el aforo inicial según Separata Presupuestal y las modificaciones que se hayan presentado, podrá conocer las causaciones o derechos de la Subunidad, así como su correspondiente recaudo y lo pendiente por recaudar. Este informe se genera para un rango de fecha no superior a 180 días.

Para generar el reporte, el usuario con el **PERFIL** "Consulta", deberá ingresar por la Subunidad que desea verificar y por la **RUTA**: REPORTES / ING / Informes / Informe de Ejecución Presupuestal de Ingresos para un Rango de Fechas. El Sistema presenta la siguiente pantalla:

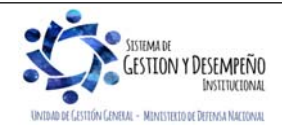

|                  |                        |                | GUÍA 8                          | Página 77 de 86                             |     |
|------------------|------------------------|----------------|---------------------------------|---------------------------------------------|-----|
|                  | MINISTERIO DE DEFEN    | SA NACIONAL    |                                 | Código: FP-G-008                            |     |
|                  | Repúblic               | a de Colombia  | GESTIÓN PRESUPUESTAL DE         | Versión: 1                                  |     |
| Libertad y Order | n                      |                | INGRESOS                        | Vigente a partir de : 7 de octul<br>de 2019 | ore |
|                  | Año fiscal             | 2019           | ~                               |                                             |     |
|                  | Rango de Fecha         | Inicio         | ▼ Fin ▼                         |                                             |     |
|                  | Nivel jerarquico       | Decreto de li  | iquidacioi 🗸                    |                                             |     |
|                  | Posición del catálogo  | de ingresos    |                                 |                                             |     |
|                  | Ŭ                      | 0              |                                 |                                             |     |
|                  | Todos                  |                |                                 |                                             |     |
|                  | Seleccione             | Idontificación | Descripción                     |                                             |     |
|                  |                        | 1-0-00-1-01    | IMPUESTO SOBRE LA RENTA Y COMPL |                                             |     |
|                  |                        | 1-0-00-1-01    | SOBRETASA CREE                  |                                             |     |
|                  | -<br>-                 | 1-0-00-1-01    | IMPUESTO PARA PRESERVAR LA SEG  |                                             |     |
|                  | -<br>-                 | 1-0-00-1-01    | IMPUESTO AL PATRIMONIO          |                                             |     |
|                  |                        | 1-0-00-1-01    | IMPUESTO AL PATRIMONIO (DECRETO |                                             |     |
|                  | <b>v</b>               | 1-0-00-1-01    | SOBRETASA IMPUESTO AL PATRIMONI |                                             |     |
|                  | •                      | 1-0-00-1-01    | IMPUESTO A LA RIQUEZA           |                                             |     |
|                  | •                      | 1-0-00-1-01    | MONOTRIBUTO                     |                                             |     |
|                  | •                      | 1-0-00-1-01    | IMPUESTO SOBRE ADUANAS Y RECAR  |                                             |     |
|                  | •                      | 1-0-00-1-01    | IMPUESTO SOBRE LAS VENTAS       |                                             |     |
|                  | •                      | 1-0-00-1-01    | IMPUESTO DE TIMBRE NACIONAL     |                                             |     |
|                  | <b>v</b>               | 1-0-00-1-01    | IMPUESTO DE TIMBRE NACIONAL SOB |                                             |     |
|                  | <ul><li>✓</li></ul>    | 1-0-00-1-01    | IMPUESTO A LA EXPLOTACIÓN DE OR |                                             |     |
|                  | <ul><li>✓</li></ul>    | 1-0-00-1-01    | GRAVAMEN A LOS MOVIMIENTOS FINA |                                             |     |
|                  | V                      | 1-0-00-1-01    | IMPUESTO AL TURISMO             |                                             |     |
|                  | 14.4                   | <b>&gt;</b> >I |                                 | Página 1 de 10                              |     |
|                  | Vigencia fiscal        | Vigencia act   | ual 🔽                           |                                             |     |
|                  | Fuente de financiación | Nación y Pro   |                                 |                                             |     |
|                  | Situación de fondos    |                |                                 |                                             |     |
|                  |                        | USF - SSF C    | lon y Sin 🔽                     |                                             |     |

Sobre ella se debe realizar las siguientes acciones:

- Año fiscal: seleccionar el año.
- Rango de Fecha: seleccionar el periodo de fecha, teniendo en cuenta no sobrepasar los 180 días.
- Nivel Jerárquico: seleccionar Decreto de Liquidación.
- **Posición del catálogo de Ingresos**: seleccionar la opción Todos, con la cual el sistema mostrará todos los rubros presupuestales de ingresos.
- Vigencia fiscal: seleccionar la opción Vigencia Actual.
- Fuente de financiación: seleccionar Nación y Propios.

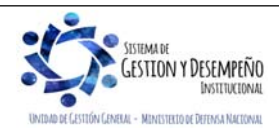

|                                | GUÍA 8                  | Página 78 de 86                            |
|--------------------------------|-------------------------|--------------------------------------------|
| MINISTERIO DE DEFENSA NACIONAL |                         | Código: FP-G-008                           |
| Liberted y Orden               | GESTIÓN PRESUPUESTAL DE | Versión: 1                                 |
|                                | INGRESUS                | Vigente a partir de : 7 de octubre de 2019 |

• Situación de fondos: seleccionar la opción CSF – SSF Con y Sin Situación de Fondos.

Por último, dar clic en el botón "Ver Reporte", el sistema presenta la siguiente pantalla:

| Año Fiscal<br>Rango de fecha<br>Posición Institucional    | "2019<br>Desde: 2019-01-01<br>15-01-01-000 - GESTIÓN GE | Yigencia Fiscal<br>Hasta: 2019-02-05<br>INERAL             | ¥igencia actual |                          |                  |                                   |                                     |                                        |                                             |                                   |
|-----------------------------------------------------------|---------------------------------------------------------|------------------------------------------------------------|-----------------|--------------------------|------------------|-----------------------------------|-------------------------------------|----------------------------------------|---------------------------------------------|-----------------------------------|
| Nivel Catalogo de<br>Ingresos:<br>Fuente de Financiación: | Decreto de liquidacion<br>Nación y Propios              | Situación de Fondos                                        | CSF y SSF       |                          |                  |                                   |                                     |                                        |                                             |                                   |
| Niv Niv Niv Nu<br>Niv1 2 3 4 m                            | Des Des<br>Con 1 2 Des3                                 | Des4 Descripción                                           | AFORO INICIAL   | MODIFICACION<br>ES AFORO | AFORO<br>VIGENTE | RECAUDO EN<br>EFECTIVO<br>PERIODO | RECAUDO EN<br>EFECTIVO<br>ACUMULADO | DEVOLUCIONE<br>S PAGADAS<br>ACUMULADAS | RECAUDO EN<br>EFECTIVO<br>ACUMULADO<br>NETO | SALDO DE<br>AFORO POR<br>RECAUDAR |
| ™6 10 114                                                 |                                                         | FONDOS ESPECIALES<br>FONDOS INTERNOS<br>MINISTERIO DEFENSA | • 0,00          | 0                        | 0,00             | 50.000,00 °                       | 50.000,00                           | 0,00°                                  | 50.000,00 <sup>7</sup>                      | -50.000,00                        |

Al igual que en el anterior reporte, el usuario podrá verificar la desagregación del aforo en cada uno de los rubros presupuestales de ingresos.

## 5.7 Informe Detalle Documento de Recaudo por clasificar

Este reporte permite verificar el detalle del documento de recaudo por clasificar, identificando cada transacción que lo generó, afectó o modificó. Seleccione los siguientes filtros obligatorios para obtener el reporte, así:

Para generar el reporte, el usuario con el **PERFIL** "Consulta", deberá ingresar por la Subunidad que desea verificar y por la **RUTA**: REPORTES / ING / Informes / Detalle Documento de Recaudo por clasificar para un Rango de Fechas:

| Identificacion  | Descripcion        |                           |              |                   |
|-----------------|--------------------|---------------------------|--------------|-------------------|
| 15-01-01-000    | GESTIÓN GENERAL    |                           |              |                   |
| 15-01-01-001    | COMISION COLOMBIAN | A DEL OCEANO              |              |                   |
| 15-01-01-002    | FUNDO NACIONAL PAR | A LA DEFENSA DE LA LIBER  | TAD PERSONAL |                   |
| 13-01-01-003    | DIRECCIONEJECOTIVA | THE LA JUSTICIA FENAL MIL |              |                   |
|                 |                    |                           |              |                   |
|                 | /                  |                           |              | Pagina 151 de 549 |
| Consecutivo Doc | umento Recaudo     | 8901616                   |              | Pagina 151 de 549 |

Seleccione la Unidad o Subunidad Ejecutora: seleccionar la entidad que tiene asignado el documento.

Consecutivo Documento Recaudo por Clasificar: digite el número de identificación del documento a consultar.

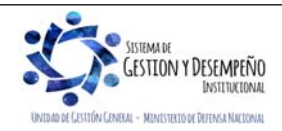

|                                                                 |                                                                                                    |                    | GUÍA 8              |                       | Página 79 de 8              | 6                 |  |  |  |  |
|-----------------------------------------------------------------|----------------------------------------------------------------------------------------------------|--------------------|---------------------|-----------------------|-----------------------------|-------------------|--|--|--|--|
| MINISTERIO DI                                                   | E DEFENSA NACIONAL                                                                                                    |                    |                     |                       | Código: FP-G-0              | 008               |  |  |  |  |
| Libertad y Orden                                                | República de Colombia                                                                                                    | GESTIÓ             |                     | TAL DE                | Versión: 1                  |                   |  |  |  |  |
|                                                                 |                                                                                                    |                    | INGRESUS            |                       | Vigente a partir<br>de 2019 | de : 7 de octubre |  |  |  |  |
| Origen Recaudo por<br>Deducciones".<br>Dar clic en el botón "Ve | Origen Recaudo por Clasificar: seleccionar la opción que corresponda "Bancos", "Títulos" o "Compensación de Deducciones".<br>Dar clic en el botón "Ver Reporte". El sistema presenta la siguiente pantalla: |                    |                     |                       |                             |                   |  |  |  |  |
|                                                                 |                                                                                                    | DOCUMENTO DE REC.  | AUDO POR CLASIFICA  | R                     |                             |                   |  |  |  |  |
| Número Consecutivo:                                             | 119                                                                                                    | Tipo de            | Moneda              |                       | Pesos                       |                   |  |  |  |  |
| Estado                                                          | Creado                                                                                                    | Valor d            | e la Tasa de Cambio |                       |                             |                   |  |  |  |  |
| Fecha de Registro                                               | 2019-02-05                                                                                                    | Saldo j            | oor Imputar en COP  |                       | 150.000,00                  |                   |  |  |  |  |
| Fecha de Recaudo                                                | 2019-01-02                                                                                                    | Valor d            | el documento en COP |                       | 200.000,00                  |                   |  |  |  |  |
| Fuente de financiación                                          | Nación                                                                                                    | Situaci            | ón de Fondos        |                       | SSF                         |                   |  |  |  |  |
| Entidad Financiera                                              | BANCO PRUEBA 177                                                                                                    | Cuenta             | Bancaria            |                       | 310003538 - Cuenta          | 112236            |  |  |  |  |
| Nombre de                                                       | e la Entidad PCI Origen                                                                                                    |                    |                     | Nombre de la Entida   | d PCI Destino               |                   |  |  |  |  |
| 15-01-01-00                                                     | 10 - GESTIÓN GENERAL                                                                                                    |                    |                     | 15-01-01-000 - GESTIÓ | ÓN GENERAL                  |                   |  |  |  |  |
|                                                                 |                                                                                                    |                    |                     |                       |                             |                   |  |  |  |  |
|                                                                 | DI                                                                                                    | ETALLE DOCUMENTO R | ECAUDO POR CLASIFI  | CAR                   |                             |                   |  |  |  |  |
| Transacción                                                     | Fecha Registro                                                                                                    | Consecutivo        | PCI Afecto DRXC     | PCI ASIGNACION        | Valor Pesos                 | Valor ME          |  |  |  |  |
| CNT051 - Generar Documento de Re                                | ecaudo por 2010 01 02                                                                                                    | 110                | 15 01 01 000        |                       | 200,000,00                  | 0.00              |  |  |  |  |

En la parte superior de reporte se muestra la información general del documento de Recaudo por Clasificar; consecutivo, estado, fecha de registro, fuente de financiación, situación de fondos, tipo de moneda, saldo por imputar, cuenta bancaria y la PCI origen y destino del documento.

15-01-01-000

15-01-01-000

119

119

En la sección de detalle se muestra cada una de las transacciones y el documento SIIF que afecto el Recaudo por Clasificar con el respectivo valor (los valores en negativo muestran la disminución del documento).

# 5.8 Consulta Documentos de Recaudo por clasificar

Clasificar en pesos ING015 - Crear Documento de Recaudo 2019-01-02

2019-02-05

A través del módulo CEN (centralizador) del aplicativo SIIF Nación por la Ruta: CEN / ING / Consulta Documentos de Recaudos por Clasificar por Unidad Ejecutora, es posible visualizar los documentos de recaudo por clasificar de la Subunidad; si se ingresa a nivel de Unidad Ejecutora, es decir a seis (6) dígitos, la información que se genera corresponderá a la Unidad Ejecutora y las subunidades que dependan jerárquicamente de ella.

Una vez definida la ruta para consultar el listado de documentos, se muestra la siguiente pantalla en la que se deben definir los siguientes filtros:

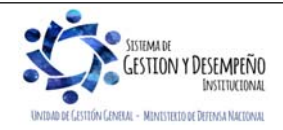

200.000,00

-50.000,00

0.00

0,00

| AR               |                                                                  | GUIA 8                                               | Página 80 de 86                    |
|------------------|------------------------------------------------------------------|------------------------------------------------------|------------------------------------|
| MINIS"           | TERIO DE DEFENSA NACIONAL                                        |                                                      | Código: FP-G-008                   |
|                  | República de Colombia                                            | GESTIÓN PRESUPUESTAL DE                              | Versión: 1                         |
| Libertad y Orden |                                                                  | INGRESOS                                             | Vigente a partir de : 7 de octubre |
|                  |                                                                  |                                                      | de 2019                            |
|                  | Consulta Documento de Recaudopor Cl                              | asificar por Unidad Ejecutora                        |                                    |
|                  |                                                                  |                                                      |                                    |
|                  | Año Fiscal:                                                      | <b>Y</b>                                             |                                    |
|                  | Fecha Inicial:                                                   |                                                      |                                    |
|                  | Fecha Final:                                                     |                                                      |                                    |
|                  | Tipo de Recaudo:                                                 | Bancos                                               |                                    |
|                  | Entidad:                                                         | Origen V                                             |                                    |
|                  |                                                                  |                                                      |                                    |
|                  |                                                                  |                                                      |                                    |
|                  |                                                                  | Vor Consulta Cance                                   | lar Limpiar                        |
|                  |                                                                  | Verconsulta                                          |                                    |
|                  |                                                                  |                                                      |                                    |
| Año Fiscal: se   | eleccionar el año que se desea                                   | consultar.                                           |                                    |
|                  |                                                                  |                                                      |                                    |
| Fecha Inicial:   | seleccionar la fecha inicial del r                               | ango de fechas a consultar.                          |                                    |
| Facha Final.     | alagaianar la fagha final dal ra                                 | anno a consultor. El rongo de feches debe e          | or monor a invalia trac massa a    |
| Fecha Final: S   | seleccional la lecha inital del la                               | nigo a consultar. El lango de lechas debe s<br>orior | el menor o igual a tres meses a    |
|                  |                                                                  |                                                      |                                    |
| Tipo de Recau    | udo: seleccionar la opción que (                                 | corresponda "Bancos", "Títulos" o "Compensa          | ición de Deducciones".             |
|                  |                                                                  |                                                      |                                    |
| Al seleccionar   | como tipo de recaudo "Comper                                     | nsación de Deducciones" se habilitan los filtro      | os para seleccionar la posición no |
| presupuestal c   | que ha sido compensada o pa                                      | ra seleccionar el tercero de la compensacio          | ón realizada. El sistema permite   |
| realizar la cons | sulta sin seleccionar algún filtro                               | propuesto.                                           |                                    |
|                  |                                                                  |                                                      |                                    |
|                  |                                                                  | Seleccione Identificacion Descripcion                |                                    |
|                  |                                                                  |                                                      | ES - PERSON                        |
|                  |                                                                  | 2-01-04-01-0 RETEFUENTE - COMISION                   | ES - PERSON                        |
|                  |                                                                  | 2-01-04-01-0 RETEFUENTE - HONORARI                   | IOS - PERSO                        |
|                  |                                                                  | 2-01-04-01-0 RETEFUENTE - HONORARI                   | IOS - PERSO                        |
|                  | Participant.                                                     |                                                      | Página 1 de 37                     |
|                  | Posiciones.                                                      |                                                      |                                    |
|                  | Tercero                                                          |                                                      |                                    |
|                  |                                                                  |                                                      |                                    |
| Enliad: Selec    | cional "Ongen" cuando se dese<br>liocutora o "Dostino" cuando se | ea consultar los documentos de recaudo por (         | nor clasificar croades para etra   |
| Unidad o Subu    | .jeculula u Desililu cualiuu se<br>inidad Fieculora              | e desea consultar los documentos de reladu           | u pur ciasilicar creauus para ulta |
|                  |                                                                  |                                                      |                                    |
| Dar clic en el h | otón "Ver Consulta", con lo cua                                  | Lel sistema presenta la siguiente información        |                                    |
|                  |                                                                  |                                                      |                                    |
|                  |                                                                  |                                                      |                                    |
|                  |                                                                  |                                                      |                                    |
|                  |                                                                  |                                                      |                                    |
|                  |                                                                  |                                                      |                                    |

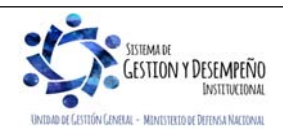

| WINISTEF<br>ad y Orden                                                            |                                                                                                    |                                                                                                    |                                                                                                    | Fayina o i de ob                                                                                                    |  |
|-----------------------------------------------------------------------------------|----------------------------------------------------------------------------------------------------|----------------------------------------------------------------------------------------------------|----------------------------------------------------------------------------------------------------|----------------------------------------------------------------------------------------------------|--|
| rad y Orden                                                                       | ISTERIO DE DEFENSA NACIONAL                                                                                                    | IAL                                                                                                    |                                                                                                    | Código: FP-G-008                                                                                                    |  |
| ad y Orden                                                                        | República de Colom                                                                                                    | bia GESTIÓN                                                                                                    | PRESUPUESTAL DE                                                                                                    | Versión: 1                                                                                                    |  |
| y onwer                                                                           |                                                                                                    |                                                                                                    | NGRESOS                                                                                                    | Vigente a partir de : 7 de octu<br>de 2019                                                                                                    |  |
|                                                                                   | Consult                                                                                                    | a Documento de Recaudopo                                                                                                    | r Clasificar por Unidad Ejecutora                                                                                                    |                                                                                                    |  |
| ≽                                                                                 | Configuración                                                                                                    |                                                                                                    |                                                                                                    |                                                                                                    |  |
| •                                                                                 |                                                                                                    |                                                                                                    |                                                                                                    |                                                                                                    |  |
|                                                                                   | Codigo PCI Origen<br>15-01-04-001                                                                                                    | BASE NAVAL ARC E                                                                                                    | igen Codigo PCI Destino<br>BOLIVAR 15-01-04-001                                                                                                    | BA                                                                                                    |  |
|                                                                                   | 15-01-04-002<br>15-01-04-000                                                                                                    | ESCUELA NAVAL DE CADE<br>BASE NAVAL N6 ARC                                                                                                    | ETES ALMIRA 15-01-04-002<br>BOGOTA 15-01-04-000                                                                                                    | ES                                                                                                    |  |
|                                                                                   | 15-01-04-002                                                                                                    | ESCUELA NAVAL DE CADE                                                                                                    | TES ALMIRA 15-01-04-002                                                                                                    | ES                                                                                                    |  |
|                                                                                   | 15-01-04-002                                                                                                    | ESCUELA NAVAL DE SUBO                                                                                                    | FICIALES DE 15-01-04-002                                                                                                    | ES                                                                                                    |  |
|                                                                                   | 15-01-04-009                                                                                                    | BATALLON DE COMANDO<br>BATALLON DE COMANDO                                                                                                    | Y APOYO DE15-01-04-009<br>Y APOYO DE15-01-04-009                                                                                                    | BA                                                                                                    |  |
|                                                                                   | 15-01-04-011<br>15-01-04-000                                                                                                    | BASE NAVAL ARC LE<br>BASE NAVAL N6 ARC                                                                                                    | GUIZAMO 15-01-04-011<br>BOGOTA 15-01-04-000                                                                                                    | BABA                                                                                                    |  |
|                                                                                   | 15-01-04-002                                                                                                    | ESCUELA NAVAL DE CADE                                                                                                    | TES ALMIRA 15-01-04-002                                                                                                    | ES                                                                                                    |  |
|                                                                                   | 15-01-04-008                                                                                                    | BATALLON DE COMANDO                                                                                                    | Y APOYO DE 15-01-04-008<br>Y APOYO DE 15-01-04-009                                                                                                    | BA                                                                                                    |  |
|                                                                                   | 15-01-04-009                                                                                                    | BATALLON DE COMANDO<br>BATALLON DE COMANDO                                                                                                    | Y APOYO DE 15-01-04-009<br>Y APOYO DE 15-01-04-009                                                                                                    | BA                                                                                                    |  |
| -                                                                                 | < < <b>□</b> → > > > > > > > > > > > > > > > > > >                                                                                                    | Difficent De Committee                                                                                                    |                                                                                                    |                                                                                                    |  |
|                                                                                   |                                                                                                    |                                                                                                    |                                                                                                    | >                                                                                                    |  |
|                                                                                   | Campo:                                                                                                    | Operador:                                                                                                    | Valor:                                                                                                    | Y/O:                                                                                                    |  |
| 1:                                                                                | Seleccione                                                                                                    | ✓ Seleccione ✓                                                                                                    |                                                                                                    | Seleccione V                                                                                                    |  |
| 2:                                                                                | Seleccione                                                                                                    | ✓ Seleccione ✓                                                                                                    |                                                                                                    | 🖉 🚱                                                                                                    |  |
|                                                                                   | igo PCI Origen                                                                                                    |                                                                                                    |                                                                                                    |                                                                                                    |  |
| Jod                                                                               | E 01 04 012                                                                                                    | Nombre PCI Origen                                                                                                    | Codigo PCI Destino                                                                                                    | Nombre PCI Des                                                                                                    |  |
| Lod<br>1                                                                          | 5-01-04-012 BAS<br>5-01-04-012 BAS                                                                                                    | Nombre PCI Origen<br>E NAVAL ARC SAN ANDRES<br>E NAVAL ARC SAN ANDRES                                                                                                    | Codigo PCI Destino<br>37-01-01-001<br>22-01-01-00Q                                                                                                    | Nombre PCI Des<br>MIJ FONSECON<br>FONDO NACION                                                                                                    |  |
| 1<br>1<br>1                                                                       | 5-01-04-012 BAS<br>5-01-04-012 BAS<br>5-01-04-000 BAS<br>5-01-04-000 BAS                                                                                                    | Nombre PCI Origen<br>EE NAVAL ARC SAN ANDRES<br>EE NAVAL ARC SAN ANDRES<br>SE NAVAL N6 ARC BOGOTA<br>SE NAVAL N6 ARC BOGOTA                                                                                                    | Codigo PCI Destino<br>37-01-01-001<br>22-01-01-00Q<br>15-01-11-000<br>15-07-00                                                                                                    | Nombre PCI Des<br>MJ FONSECON<br>FONDO NACION/<br>DGSM - GESTIOF<br>INSTITUTO CASA                                                                                                    |  |
| Lod<br>1<br>1<br>1<br>1                                                           | 5-01-04-012         BAS           5-01-04-012         BAS           5-01-04-000         BAS           5-01-04-000         BAS           5-01-04-000         BAS           5-01-04-000         BAS           5-01-04-000         BAS                                                                                                    | Nombre PCI Origen<br>SE NAVAL ARC SAN ANDRES<br>SE NAVAL ARC SAN ANDRES<br>SE NAVAL NG ARC BOGOTA<br>SE NAVAL NG ARC BOGOTA<br>SE NAVAL NG ARC BOGOTA<br>SE NAVAL NG ARC BOGOTA                                                                                                    | Codigo PCI Destino<br>37-01-01-001<br>22-01-01-00Q<br>15-01-11-000<br>15-07-00<br>41-06-00-011<br>22-01-01-004                                                                                                    | Nombre PCI Des<br>MJ FONSECON<br>FONDO NACION<br>DGSM - GESTION<br>INSTITUTO CASA<br>ICBF DIRECCIÓN<br>MEN ESCUFI AS                                                                                                    |  |
| 200<br>1<br>1<br>1<br>1<br>1<br>1                                                 | Š-01-04-012         BAS           5-01-04-012         BAS           5-01-04-000         BAS           5-01-04-000         BAS           5-01-04-000         BAS           5-01-04-000         BAS           5-01-04-000         BAS           5-01-04-000         BAS           5-01-04-000         BAS           5-01-04-000         BAS           5-01-04-000         BAS           5-01-04-000         BAS           5-01-04-000         BAS           5-01-04-000         BAS                                                                                                    | Nombre PCI Origen<br>EE NAVAL ARC SAN ANDRES<br>EE NAVAL ARC SAN ANDRES<br>SE NAVAL NG ARC BOGOTA<br>SE NAVAL NG ARC BOGOTA<br>SE NAVAL NG ARC BOGOTA<br>SE NAVAL NG ARC BOGOTA<br>SE NAVAL NG ARC BOGOTA                                                                                                    | Codigo PCI Destino<br>37-01-01-001<br>22-01-01-00Q<br>15-01-11-000<br>15-07-00<br>41-06-00-011<br>22-01-01-004<br>05-03-00<br>26-02-00-001<br>0000                                                                                                    | Nombre PCI Des<br>MJ FONSECON<br>FONDO NACION<br>DGSM - GESTION<br>INSTITUTO CASA<br>ICBF DIRECCIÓN<br>MEN ESCUELAS<br>ESCUELA SUPEF<br>SENA GESTION                                                                                                    |  |
| 1<br>1<br>1<br>1<br>1<br>1<br>1<br>1<br>1<br>1                                    | Š-01-04-012         BAS           5-01-04-012         BAS           5-01-04-000         BAS           5-01-04-000         BAS                                                                                                    | Nombre PCI Origen<br>EE NAVAL ARC SAN ANDRES<br>EE NAVAL ARC SAN ANDRES<br>SE NAVAL NG ARC BOGOTA<br>SE NAVAL NG ARC BOGOTA<br>SE NAVAL NG ARC BOGOTA<br>SE NAVAL NG ARC BOGOTA<br>SE NAVAL NG ARC BOGOTA<br>SE NAVAL NG ARC BOGOTA<br>SE NAVAL NG ARC BOGOTA<br>SE NAVAL NG ARC BOGOTA                                                                                                    | Codigo PCI Destino<br>37-01-01-001<br>22-01-01-00Q<br>15-01-11-000<br>15-07-00<br>41-06-00-011<br>22-01-01-004<br>05-03-00<br>36-02-00-001-0000<br>15-01-11-000                                                                                                 | Nombre PCI Des<br>MIJ FONSECON<br>FONDO NACION<br>DGSM - GESTIOI<br>INSTITUTO CASA<br>ICBF DIRECCIÓN<br>MEN ESCUELAS<br>ESCUELA SUPEF<br>SENA GESTION<br>DGSM - GESTIOI                                                                                                    |  |
| _000<br>1<br>1<br>1<br>1<br>1<br>1<br>1<br>1<br>1<br>1<br>1                       | Š-01-04-012         BAS           5-01-04-012         BAS           5-01-04-000         BAX           5-01-04-000         BAX           5-01-04-001         BAX                                                                                                    | Nombre PCI Origen<br>EE NAVAL ARC SAN ANDRES<br>EE NAVAL ARC SAN ANDRES<br>SE NAVAL NG ARC BOGOTA<br>SE NAVAL NG ARC BOGOTA<br>SE NAVAL NG ARC BOGOTA<br>SE NAVAL NG ARC BOGOTA<br>SE NAVAL NG ARC BOGOTA<br>SE NAVAL NG ARC BOGOTA<br>SE NAVAL NG ARC BOGOTA<br>SE NAVAL NG ARC BOGOTA<br>SE NAVAL ARC BOGOTA                                                                                                    | Codigo PCI Destino<br>37-01-01-001<br>22-01-01-00Q<br>15-01-11-000<br>15-07-00<br>41-06-00-011<br>22-01-01-004<br>05-03-00<br>36-02-00-001-0000<br>15-01-11-000<br>15-20-00-001<br>37-01-01-001                                                                 | Nombre PCI Des<br>MJJ FONSECON<br>FONDO NACION<br>DGSM - GESTION<br>INSTITUTO CASA<br>ICBF DIRECCIÓN<br>MEN ESCUELAS<br>ESCUELA SUPEF<br>SENA GESTION<br>DGSM - GESTION<br>OFICINA PRINCIF<br>MJJ FONSECON                                                                       |  |
| 200<br>1<br>1<br>1<br>1<br>1<br>1<br>1<br>1<br>1<br>1<br>1<br>1<br>1              | 501-04-012         BAS           5-01-04-012         BAS           5-01-04-000         BAX           5-01-04-000         BAX           5-01-04-000         BAX           5-01-04-000         BAX           5-01-04-000         BAX           5-01-04-000         BAX           5-01-04-000         BAX           5-01-04-000         BAX           5-01-04-000         BAX           5-01-04-000         BAX           5-01-04-000         BAX           5-01-04-000         BAX           5-01-04-001         BX           5-01-04-001         B           5-01-04-001         B                                                                                                    | Nombre PCI Origen<br>EE NAVAL ARC SAN ANDRES<br>EE NAVAL ARC SAN ANDRES<br>SE NAVAL NG ARC BOGOTA<br>SE NAVAL NG ARC BOGOTA<br>SE NAVAL NG ARC BOGOTA<br>SE NAVAL NG ARC BOGOTA<br>SE NAVAL NG ARC BOGOTA<br>SE NAVAL NG ARC BOGOTA<br>SE NAVAL NG ARC BOGOTA<br>ASE NAVAL NG ARC BOGOTA<br>ASE NAVAL ARC BOLIVAR<br>ASE NAVAL ARC BOLIVAR<br>ASE NAVAL ARC BOLIVAR                                                                                                    | Codigo PCI Destino<br>37-01-01-001<br>22-01-01-00Q<br>15-01-11-000<br>15-07-00<br>41-06-00-011<br>22-01-01-004<br>05-03-00<br>36-02-00-001-0000<br>15-01-11-000<br>15-20-00-001<br>37-01-01-001<br>22-01-01-00Q<br>22-01-01-00Q                                 | Nombre PCI Des<br>MJJ FONSECON<br>FONDO NACION<br>DGSM - GESTION<br>INSTITUTO CASA<br>ICBF DIRECCIÓN<br>MEN ESCUELAS<br>ESCUELA SUPEF<br>SENA GESTION<br>OFICINA PRINCIF<br>MIJ FONSECON<br>FONDO NACION<br>FONDO NACION                                                         |  |
| 200<br>1<br>1<br>1<br>1<br>1<br>1<br>1<br>1<br>1<br>1<br>1<br>1<br>1<br>1<br>1    | 501-04-012         BAS           5-01-04-012         BAS           5-01-04-000         BAX           5-01-04-000         BAX           5-01-04-000         BAX           5-01-04-000         BAX           5-01-04-000         BAX           5-01-04-000         BAX           5-01-04-000         BAX           5-01-04-000         BAX           5-01-04-000         BAX           5-01-04-000         BAX           5-01-04-000         BAX           5-01-04-000         BAX           5-01-04-001         B           5-01-04-001         B      5-01-04-001         B                                                                                                    | Nombre PCI Origen<br>E NAVAL ARC SAN ANDRES<br>E NAVAL ARC SAN ANDRES<br>SE NAVAL NG ARC BOGOTA<br>SE NAVAL NG ARC BOGOTA<br>SE NAVAL NG ARC BOGOTA<br>SE NAVAL NG ARC BOGOTA<br>SE NAVAL NG ARC BOGOTA<br>SE NAVAL NG ARC BOGOTA<br>SE NAVAL NG ARC BOGOTA<br>SE NAVAL NG ARC BOGOTA<br>ASE NAVAL ARC BOLIVAR<br>ASE NAVAL ARC BOLIVAR<br>ASE NAVAL ARC BOLIVAR<br>ASE NAVAL ARC BOLIVAR<br>SE NAVAL ARC BOLIVAR<br>SE NAVAL ARC BOLIVAR<br>SE NAVAL ARC BOLIVAR<br>SE NAVAL ARC BOLIVAR<br>SE NAVAL ARC BOLIVAR<br>SE NAVAL ARC BOLIVAR<br>SE NAVAL ARC BOLIVAR                                                                                                    | Codigo PCI Destino<br>37-01-01-001<br>22-01-01-00Q<br>15-01-11-00Q<br>15-07-00<br>41-06-00-011<br>22-01-01-004<br>05-03-00<br>36-02-00-001-0000<br>15-01-01-000<br>37-01-01-000<br>37-01-01-00Q<br>22-01-01-00Q<br>22-01-01-00Q<br>37-01-01-00Q                 | Nombre PCI Des<br>MJ FONSECON<br>FONDO NACION<br>DGSM - GESTION<br>INSTITUTO CASA<br>ICBF DIRECCIÓN<br>MEN ESCUELAS<br>ESCUELA SUPEF<br>SENA GESTION<br>OFICINA PRINCIF<br>MJ FONSECON<br>FONDO NACION<br>FONDO NACION<br>FONDO NACION<br>MU FONSECON                            |  |
| 1<br>1<br>1<br>1<br>1<br>1<br>1<br>1<br>1<br>1<br>1<br>1<br>1<br>1<br>1<br>1<br>1 | 501-04-012 BAS<br>5-01-04-012 BAS<br>5-01-04-000 BAA<br>5-01-04-000 BAA<br>5-01-04-000 BAA<br>5-01-04-000 BAA<br>5-01-04-000 BAA<br>5-01-04-000 BAA<br>5-01-04-000 BAA<br>5-01-04-000 BAA<br>5-01-04-001 BA<br>5-01-04-001 BA<br>5-01-04-001 BATALLC<br>5-01-04-001 BATALLC<br>5-01-04-000 BAA                                                                                                    | Nombre PCI Origen<br>E NAVAL ARC SAN ANDRES<br>E NAVAL ARC SAN ANDRES<br>SE NAVAL NG ARC BOGOTA<br>SE NAVAL NG ARC BOGOTA<br>SE NAVAL NG ARC BOGOTA<br>SE NAVAL NG ARC BOGOTA<br>SE NAVAL NG ARC BOGOTA<br>SE NAVAL NG ARC BOGOTA<br>SE NAVAL NG ARC BOGOTA<br>ASE NAVAL NG ARC BOGOTA<br>ASE NAVAL ARC BOLIVAR<br>ASE NAVAL ARC BOLIVAR<br>ASE NAVAL ARC BOLIVAR<br>SE NAVAL ARC BOLIVAR<br>SE NAVAL ARC BOLIVAR<br>SE NAVAL ARC BOLIVAR<br>SE NAVAL ARC BOLIVAR<br>SE NAVAL ARC BOLIVAR<br>SE NAVAL ARC BOLIVAR<br>SE NAVAL ARC BOLIVAR                                                                                                    | Codigo PCI Destino<br>37-01-01-001<br>22-01-01-00Q<br>15-01-11-00Q<br>15-07-00<br>41-06-00-011<br>22-01-01-004<br>05-03-00<br>36-02-00-001-0000<br>15-01-01-000<br>15-20-00-000<br>37-01-01-001<br>22-01-01-00Q<br>22-01-01-00Q<br>22-01-01-00Q<br>37-01-01-001 | Nombre PCI Des<br>MJJ FONSECON<br>FONDO NACION/<br>DGSM - GESTION<br>INSTITUTO CASA<br>IOBF DIRECCIÓN<br>MEN ESCUELAS<br>ESCUELA SUPEF<br>SENA GESTION (<br>DGSM - GESTION<br>OFICINA PRINCIF<br>MJJ FONSECON<br>FONDO NACION/<br>FONDO NACION/<br>FONDO NACION/<br>MJJ FONSECON |  |
|                                                                                   | 501-04-012 BAS<br>5-01-04-012 BAS<br>5-01-04-000 BAX<br>5-01-04-000 BAX<br>5-01-04-000 BAX<br>5-01-04-000 BAX<br>5-01-04-000 BAX<br>5-01-04-000 BAX<br>5-01-04-000 BAX<br>5-01-04-000 BAX<br>5-01-04-001 BA<br>5-01-04-001 BA<br>5-01-04-001 BAX<br>5-01-04-001 BAX<br>5-01-04-000 BAX<br>5-01-04-000 BAX<br>5-01-04-04-04-04-04-04<br>5-01-04-04-04-04-0 | Nombre PCI Origen<br>E NAVAL ARC SAN ANDRES<br>E NAVAL ARC SAN ANDRES<br>SE NAVAL NG ARC BOGOTA<br>SE NAVAL NG ARC BOGOTA<br>SE NAVAL NG ARC BOGOTA<br>SE NAVAL NG ARC BOGOTA<br>SE NAVAL NG ARC BOGOTA<br>SE NAVAL NG ARC BOGOTA<br>SE NAVAL NG ARC BOGOTA<br>SE NAVAL NG ARC BOGOTA<br>SE NAVAL ARC BOLIVAR<br>ASE NAVAL ARC BOLIVAR<br>ASE NAVAL ARC BOLIVAR<br>SE NAVAL ARC BOLIVAR<br>SE NAVAL ARC BOLIVAR<br>SE NAVAL ARC BOLIVAR<br>SE NAVAL ARC BOLIVAR<br>SE NAVAL ARC BOLIVAR<br>SE NAVAL ARC BOLIVAR<br>SE NAVAL ARC BOLIVAR                                                                                                    | Codigo PCI Destino<br>37-01-01-001<br>22-01-01-00Q<br>15-01-11-000<br>15-07-00<br>41-06-00-011<br>22-01-01-004<br>05-03-00<br>36-02-00-001-0000<br>36-02-00-001<br>15-01-11-000<br>37-01-01-000<br>22-01-01-00Q<br>22-01-01-00Q<br>37-01-01-001                 | Nombre PCI Des<br>MJJ FONSECON<br>FONDO NACION<br>DGSM - GESTION<br>INSTITUTO CASA<br>ICBF DIRECCIÓN<br>MEN ESCUELAS<br>ESCUELA SUPEF<br>SENA GESTION<br>OFICINA PRINCIF<br>MJJ FONSECON<br>FONDO NACION<br>FONDO NACION<br>MJJ FONSECON                                         |  |
|                                                                                   | 5-01-04-012 BAS<br>5-01-04-012 BAS<br>5-01-04-000 BAA<br>5-01-04-000 BAA<br>5-01-04-000 BAA<br>5-01-04-000 BAA<br>5-01-04-000 BAA<br>5-01-04-000 BAA<br>5-01-04-000 BAA<br>5-01-04-001 BA<br>5-01-04-001 BA<br>5-01-04-001 BA<br>5-01-04-001 BATALLC<br>5-01-04-010 BATALLC<br>5-01-04-010 BATALLC<br>5-01-04-010 BATALLC                                                                                                    | Nombre PCI Origen<br>E NAVAL ARC SAN ANDRES<br>E NAVAL ARC SAN ANDRES<br>SE NAVAL NG ARC BOGOTA<br>SE NAVAL NG ARC BOGOTA<br>SE NAVAL NG ARC BOGOTA<br>SE NAVAL NG ARC BOGOTA<br>SE NAVAL NG ARC BOGOTA<br>SE NAVAL NG ARC BOGOTA<br>SE NAVAL NG ARC BOGOTA<br>SE NAVAL NG ARC BOGOTA<br>ASE NAVAL ARC BOLIVAR<br>ASE NAVAL ARC BOLIVAR<br>ASE NAVAL ARC BOLIVAR<br>DN DE COMANDO Y APOYO DE<br>SE NAVAL NG ARC BOGOTA                                                                                                    | Codigo PCI Destino<br>37-01-01-001<br>22-01-01-00Q<br>15-01-11-000<br>15-07-00<br>41-06-00-011<br>22-01-01-004<br>05-03-00<br>36-02-00-001-0000<br>15-01-11-000<br>15-01-01-001<br>22-01-01-00Q<br>22-01-01-00Q<br>37-01-01-00Q<br>37-01-01-001<br>Valor:       | Nombre PCI Des<br>MIJ FONSECON<br>FONDO NACION<br>DGSM - GESTION<br>INSTITUTO CASA<br>ICBF DIRECCIÓN<br>MEN ESCUELAS<br>ESCUELA SUPEF<br>SENA GESTION<br>OFICINA PRINCIF<br>MIJ FONSECON<br>FONDO NACION<br>FONDO NACION<br>FONDO NACION<br>FONDO NACION<br>MIJ FONSECON         |  |
|                                                                                   | 5-01-04-012 BAS<br>5-01-04-012 BAS<br>5-01-04-000 BAX<br>5-01-04-000 BAX<br>5-01-04-000 BAX<br>5-01-04-000 BAX<br>5-01-04-000 BAX<br>5-01-04-000 BAX<br>5-01-04-000 BAX<br>5-01-04-001 BA<br>5-01-04-001 BA<br>5-01-04-001 BAX<br>5-01-04-001 BAX<br>5-01-04-001 BAX<br>5-01-04-001 BAX<br>5-01-04-001 BAX<br>S-01-04-010 BAX<br>Campo:<br>Seleccione                                                                                                    | Nombre PCI Origen<br>SE NAVAL ARC SAN ANDRES<br>SE NAVAL ARC SAN ANDRES<br>SE NAVAL NG ARC BOGOTA<br>SE NAVAL NG ARC BOGOTA<br>SE NAVAL NG ARC BOGOTA<br>SE NAVAL NG ARC BOGOTA<br>SE NAVAL NG ARC BOGOTA<br>SE NAVAL NG ARC BOGOTA<br>SE NAVAL NG ARC BOGOTA<br>SE NAVAL NG ARC BOGOTA<br>ASE NAVAL ARC BOLIVAR<br>ASE NAVAL ARC BOLIVAR<br>ASE NAVAL ARC BOLIVAR<br>SE NAVAL ARC BOLIVAR<br>SE NAVAL ARC BOLIVAR<br>SE NAVAL ARC BOLIVAR<br>SE NAVAL ARC BOLIVAR<br>SE NAVAL ARC BOLIVAR<br>SE NAVAL ARC BOLIVAR<br>SE NAVAL ARC BOLIVAR<br>SE NAVAL ARC BOLIVAR<br>SE NAVAL ARC BOLIVAR<br>SE NAVAL ARC BOLIVAR<br>SE NAVAL NG ARC BOGOTA<br>SE NAVAL NG ARC SOGOTA<br>SE NAVAL NG ARC SOGOTA<br>SE NAVAL NG ARC SOGOTA<br>SE NAVAL NG ARC SOGOTA<br>SE NAVAL NG ARC SOGOTA | Codigo PCI Destino<br>37-01-01-001<br>22-01-01-00Q<br>15-01-11-000<br>15-07-00<br>41-06-00-011<br>22-01-01-004<br>05-03-00<br>36-02-00-001-0000<br>15-01-11-000<br>15-01-01-001<br>22-01-01-00Q<br>22-01-01-00Q<br>22-01-01-00Q<br>37-01-01-001<br>Valor:       | Nombre PCI Des<br>MJ FONSECON<br>FONDO NACION<br>DGSM - GESTION<br>INSTITUTO CASA<br>ICBF DIRECCIÓN<br>MEN ESCUELAS<br>ESCUELA SUPEF<br>SENA GESTION<br>OFICINA PRINCIF<br>MJ FONSECON<br>FONDO NACION<br>FONDO NACION<br>FONDO NACION<br>FONDO NACION<br>MJ FONSECON            |  |

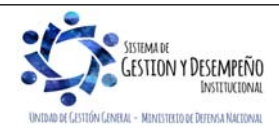

| MINISTERIO DE DEFENSA NACIONAL<br>República de Colombia            |                                                                           |                    |                                           | GUÍA 8  |                                     |              |        |         | F                 | Página 82 de 86                            |             |             |             |               |  |
|--------------------------------------------------------------------|---------------------------------------------------------------------------|--------------------|-------------------------------------------|---------|-------------------------------------|--------------|--------|---------|-------------------|--------------------------------------------|-------------|-------------|-------------|---------------|--|
|                                                                    |                                                                           |                    |                                           |         | GESTIÓN PRESUPUESTAL DE<br>INGRESOS |              |        |         | (                 | Código: FP-G-008                           |             |             |             |               |  |
|                                                                    |                                                                           |                    |                                           | GE      |                                     |              |        |         | `                 | Versión: 1                                 |             |             |             |               |  |
|                                                                    |                                                                           |                    |                                           |         |                                     |              |        |         | ۱<br>ر            | Vigente a partir de : 7 de octubre de 2019 |             |             |             |               |  |
| Nombre PCI Origen                                                  |                                                                           | Codigo P(          | CI Destino                                | Nombre  | PCI Destino                         |              | Conse  | ecutivo | Origen Recaudo    | Fecha R                                    | egistro     | Tipo Moneda | Estado      | Tercero       |  |
| BASE NAVAL ARC                                                     | Bolivar                                                                   | 15-01-04           | 001                                       | BASE NA | VAL ARC BOLIVAR                     |              |        | 8518    | Bancos            | 2018/0                                     | 9/01        | Pesos       | Clasificado |               |  |
| ESCUELA NAVAL DE<br>ALMIRANTE PA                                   | ESCUELA NAVAL DE CADETES ESCUELA<br>ALMIRANTE PADILLA 15-01-04-002 ALMIRA |                    | NAVAL DE CADETES<br>NTE PADILLA           |         |                                     | 44018        | Bancos | 2018/0  | 9/01              | Pesos                                      | Clasificado |             |             |               |  |
| BASE NAVAL N6 ARC BOGOTA 15-01-04-000 BASE NA                      |                                                                           | AVAL N6 ARC BOGOTA |                                           |         | 17318                               | Bancos       | 2018/0 | 9/03    | Pesos             | Clasificado                                |             |             |             |               |  |
| ESCUELA NAVAL DE CADETES ESC<br>ALMIRANTE PADILLA 15-01-04-002 ALM |                                                                           | ESCUELA<br>ALMIRAN | CUELA NAVAL DE CADETES<br>MIRANTE PADILLA |         |                                     | 44118        | Bancos | 2018/0  | 9/03              | Pesos                                      | Clasificado |             |             |               |  |
| J                                                                  |                                                                           |                    | 1                                         |         |                                     |              |        |         |                   |                                            |             |             |             |               |  |
| Fuente Financiacion                                                | Situacion d                                                               | e Fondos           | Cuenta B                                  | ancaria | Tipo de Titulo                      | Codigo Deduc | cion I | Descrip | ocion de la Deduc | cion V                                     | alor er     | Pesos Valo  | or en moned | la extranjera |  |
| Nación                                                             | SSF 1243                                                                  |                    | 124340                                    |         |                                     |              |        | 579     |                   | 79,200                                     | 0.00        | 00          |             |               |  |
| Nación                                                             | SSF                                                                       |                    | 157839                                    |         |                                     |              |        |         |                   | 1                                          | ,829,6      | 25.00 0.00  | )           |               |  |
| Nación                                                             | SSF                                                                       |                    | 234003                                    |         |                                     |              |        |         |                   | 7                                          | 1,500.      | 00 0.00     | )           |               |  |
| Nación                                                             | SSF                                                                       |                    | 157839                                    |         |                                     |              |        |         |                   | 1                                          | 96,000      | 0.00 0.00   | )           |               |  |

| Saldo de reduccion en COP | saldo de reduccion en moneda<br>extranjera | Saldo por imputar en pesos | saldo por imputar en moneda extranjera | Descripcion |
|---------------------------|--------------------------------------------|----------------------------|----------------------------------------|-------------|
| 0.00                      | 0.00                                       | 0.00                       | 0.00                                   |             |
| 0.00                      | 0.00                                       | 0.00                       | 0.00                                   |             |
| 0.00                      | 0.00                                       | 0.00                       | 0.00                                   |             |
| 0.00                      | 0.00                                       | 0.00                       | 0.00                                   |             |

# 6. ABREVIATURAS, UNIDADES DE MEDIDA Y EXPRESIONES ACEPTADAS

- 6.1. CCP: Catalogo de Clasificación Presupuestal
- 6.2. CSF: Con Situación de Fondos
- 6.3. **DGCPTN**: Dirección General de Crédito Público y del Tesoro Nacional
- 6.4. DGPPN: Dirección General del Presupuesto Público Nacional
- 6.5. MDN: Ministerio de Defensa Nacional
- 6.6. SIIF: Sistema Integrado de Información Financiera
- 6.7. SSF: Sin Situación de Fondos
- 6.8. TRM: Tasa Representativa del Mercado
- 6.9. MHCP: Ministerio de Hacienda y Crédito Público
- 6.10. SCUN: Sistema de Cuenta Única Nacional

# 7. NOTAS Y ADVERTENCIAS

- No se deben registrar desde el punto de vista de "Ingresos" en el Sistema SIIF Nación, recursos de Fondos Especiales Oficiales y Particulares.
- Cuando se va a realizar cualquier operación sobre la causación básica registrada, es necesario que se tenga un documento soporte que la respalde.

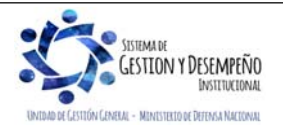

|                                | GUÍA 8                  | Página 83 de 86                            |
|--------------------------------|-------------------------|--------------------------------------------|
| MINISTERIO DE DEFENSA NACIONAL |                         | Código: FP-G-008                           |
| Liberted y Orden               | GESTIÓN PRESUPUESTAL DE | Versión: 1                                 |
|                                | MOREGOO                 | Vigente a partir de : 7 de octubre de 2019 |

- Se debe tener especial cuidado cuando se anula un documento de causación ya que en el sistema no es posible reversar este proceso.
- En el sistema SIIF Nación, la anulación de un documento de causación se puede dar solamente si no se ha registrado ningún recaudo.
- Se debe efectuar el registro de la causación independientemente del recaudo, para los casos en que se expide un acto administrativo y su recaudo se da con posterioridad al mismo ya que dicho registro es el reconocimiento de un derecho de cobro adquirido.
- El saneamiento de la causación produce una sustitución de los Datos Administrativos modificados sin realizar ninguna afectación presupuestal ni contable.
- La fecha de registro debe ser concertada con el área contable de la Unidad, teniendo en cuenta que ésta define en qué período contable quedará reconocida la operación.
- Para que se pueda efectuar las operaciones de recaudo básico y causación y recaudo simultánea primero se debe efectuar la carga y contabilización del extracto bancario.
- El sistema permite efectuar carga masiva únicamente de operaciones de Causación básica, Recaudo básico y Causación Recaudo simultáneo.
- La utilización de los NIT genéricos está sujeta a evaluación previa por parte del Contador de la Unidad y los jefes de las centrales contables de las Unidades Ejecutoras, respecto de los rubros conceptos que pueden hacer uso del Nit Genérico, así: 999999999. En la evaluación como mínimo se tendrán en cuenta aspectos tales como: cantidad y cuantía de operaciones, existencia o no de un sistema complementario de información, costo beneficio de su aplicación, parámetros de rendición de la información exógena, etc. En todo caso la unidad perceptora del ingreso será responsable de garantizar la trazabilidad de cada una de las transacciones que realicen para los rubros conceptos en que se utilice NIT genérico.
- Cuando se trate de operaciones de ingresos que incluyan valores correspondientes a impuestos se recomienda emitir la factura una vez se haya prestado el servicio o vendido el bien.

# 8. DOCUMENTOS ASOCIADOS

- 8.1 Decreto 111 de 1996. "Por el cual se compilan la Ley 38 de 1989, la Ley 179 de 1994 y la Ley 225 de 1995 que conforman el Estatuto Orgánico del Presupuesto" Artículo 35.
- 8.2 Decreto 1068 del 26 de mayo de 2015 "Por medio del cual se expide el Decreto Único Reglamentario del Sector Hacienda y Crédito Público". Ver Parte 9 Sistema Integrado de Información Financiera – SIIF Nación.
- 8.3 Decreto 412 del 02 de marzo de 2018 "Por el cual se modifica parcialmente el Decreto 1068 de 2015 en el Libro 2 Régimen reglamentario del sector hacienda y crédito público, Parte 8 del Régimen Presupuestal, Parte 9 Sistema Integrado de Información Financiera -SIIF NACIÓN y se establecen otras disposiciones".
- 8.4 Decreto de Liquidación del Presupuesto para la Vigencia.

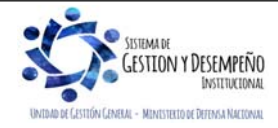

| UINISTERIO DE DEFENSA NACIONAL<br>República de Colombia |                                                                                                    | GUÍA 8                  | Página 84 de 86                            |  |  |  |  |  |
|---------------------------------------------------------|----------------------------------------------------------------------------------------------------|-------------------------|--------------------------------------------|--|--|--|--|--|
|                                                         |                                                                                                    |                         | Código: FP-G-008                           |  |  |  |  |  |
|                                                         |                                                                                                    | GESTIÓN PRESUPUESTAL DE | Versión: 1                                 |  |  |  |  |  |
|                                                         |                                                                                                    | INGRESUS                | Vigente a partir de : 7 de octubre de 2019 |  |  |  |  |  |
| 8.5                                                     | Resolución Ministerial No.546 del 14 de febrero de 2007" Por la cual se expide el Reglamento Interno del Recaudo de Cartera de las obligaciones del Ministerio de Defensa Nacional-Fuerzas Militares-Policía Nacional"                                                                                                    |                         |                                            |  |  |  |  |  |
| 8.6                                                     | Resolución 533 del 08 de octubre de 2015, de la Contaduría General de la Nación, "Por la cual se incorpora, en el<br>Régimen de Contabilidad Pública, el marco normativo aplicable a entidades de gobierno y se dictan otras<br>disposiciones".                                                                                                    |                         |                                            |  |  |  |  |  |
| 8.7                                                     | Resolución 484 del 17 de octubre de 2017, de la Contaduría General de la Nación "Por la cual se modifican el Anexo de la Resolución 533 de 2015 en lo relacionado para el Reconocimiento, Medición, Revelación y Presentación de los Hechos Económicos del Marco Normativo para entidades de Gobierno y el artículo 4° de la Resolución 533 de 2015, y se dictan otras disposiciones". |                         |                                            |  |  |  |  |  |
| 8.8                                                     | Resolución 468 del 19 de agosto de 2016, de la Contaduría General de la Nación, "Por medio de la cual se modifica el<br>Catálogo General de Cuentas del Marco Normativo para Entidades de Gobierno".                                                                                                    |                         |                                            |  |  |  |  |  |
| 8.9                                                     | Resolución 620 del 26 de noviembre de 2015, de la Contaduría General de la Nación, "Por la cual se incorpora el<br>Catálogo General de Cuentas del Marco Normativo para Entidades de Gobierno".                                                                                                    |                         |                                            |  |  |  |  |  |
| 8.10                                                    | D Resolución 010 del 07 de marzo de 2018 del Ministerio de Hacienda y Crédito Público, "Por la cual se establece el<br>Catálogo de Clasificación Presupuestal y se dictan otras disposiciones para su administración".                                                                                                    |                         |                                            |  |  |  |  |  |
| 8.11                                                    | 1 Procedimiento Contable para el registro de las operaciones interinstitucionales en el SIIF Nación - Contaduría General<br>de la Nación 31 de mayo de 2017                                                                                                    |                         |                                            |  |  |  |  |  |
| 8.12                                                    | 2 Procedimiento Contable para la funcionalidad de imputación de recaudo de vigencias anteriores - Contaduría General<br>de la Nación 05 de junio de 2017                                                                                                    |                         |                                            |  |  |  |  |  |
| 8.13                                                    | Circular Externa No. 24 Agosto 22 de 2012 del Ministerio de Hacienda y Crédito Público – Gestión de Ingresos en el SIIF Nación.                                                                                                    |                         |                                            |  |  |  |  |  |
| 8.14                                                    | Circular Externa No. 45 del 13 de noviembre de 2012 del Ministerio de Hacienda y Crédito Público - Modificación estructura cargas masivas.                                                                                                    |                         |                                            |  |  |  |  |  |
| 8.15                                                    | Circular Externa No. 052 del 20 de agosto de 2014 del Ministerio de Hacienda y Crédito Público - Actualización Versión SIIF NACIÓN.                                                                                                    |                         |                                            |  |  |  |  |  |
| 8.16                                                    | Circular Externa No. 041 del 06 de noviembre de 2015 del Ministerio de Hacienda y Crédito Público - Cambios y mejoras en actualización de versión del SIIF Nación.                                                                                                    |                         |                                            |  |  |  |  |  |
| 8.17                                                    | Circular Externa No. 057 del 04 de noviembre de 2016 del Ministerio de Hacienda y Crédito Público - Nuevas Funcionalidades en Versión SIIF NACION.                                                                                                    |                         |                                            |  |  |  |  |  |
| 8.18                                                    | Circular Externa No. 006 del 13 de febrero de 2017 del Ministerio de Hacienda y Crédito Público - Recaudo Vigencia Anterior.                                                                                                    |                         |                                            |  |  |  |  |  |
| 8.19                                                    | 9 Circular Externa No. 024 del 15 de mayo de 2017 del Ministerio de Hacienda y Crédito Público - Nuevas Funcionalidades en Versión SIIF NACION.                                                                                                    |                         |                                            |  |  |  |  |  |

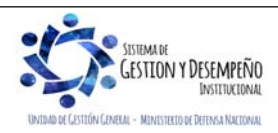

|                                                                                                    | GUÍA 8                                                                                                    | Página 85 de 86                            |  |  |  |  |  |
|----------------------------------------------------------------------------------------------------|----------------------------------------------------------------------------------------------------|--------------------------------------------|--|--|--|--|--|
| VINISTERIO DE DEFENSA NACIONAL                                                                                                    |                                                                                                    | Código: FP-G-008                           |  |  |  |  |  |
| República de Colombia                                                                                                    | GESTIÓN PRESUPUESTAL DE                                                                                          | Versión: 1                                 |  |  |  |  |  |
| Libertia y Uraen                                                                                                    | INGRESOS                                                                                                    | Vigente a partir de : 7 de octubre de 2019 |  |  |  |  |  |
| 8.20 Circular Externa No. 037 de fecha 30 de octubre de 2017 - Ministerio de Hacienda y Crédito Público - Nuevas Funcionalidades en Versión SIIF NACION.                                                                                                    |                                                                                                    |                                            |  |  |  |  |  |
| 8.21 Circular Externa No. 037 de fecha 31 de agosto de 2018 - Ministerio de Hacienda y Crédito Público. Cambios y Mejoras en actualización de Versión del SIIF Nación                                                                                                    |                                                                                                    |                                            |  |  |  |  |  |
| 8.22 Circular Externa No. 052 del 26 de diciembre de 2018 del Ministerio de Hacienda y Crédito Público – Cambios y mejoras en actualización Versión SIIF NACIÓN.                                                                                                    |                                                                                                    |                                            |  |  |  |  |  |
| 8.23 Circular CIR2019-107 del 28 de febrero de 2019 del Ministerio de Defensa Nacional - Procedimiento contable Nuevo<br>Marco Normativo convenios de colaboración, cooperación y/o coordinación sector Minero Energético                                                                                                    |                                                                                                    |                                            |  |  |  |  |  |
| 8.24 Manual de Clasificación Presupuestal - E                                                                                                    | 8.24 Manual de Clasificación Presupuestal - Dirección General de Presupuesto Público Nacional                    |                                            |  |  |  |  |  |
| 8.25 Guía recaudos vigencias anteriores del 08 de febrero de 2017 del Ministerio de Hacienda y Crédito Público.                                                                                                    |                                                                                                    |                                            |  |  |  |  |  |
| 8.26 Guía para reclasificación de ingresos de                                                                                                    | 8.26 Guía para reclasificación de ingresos del 21 de enero de 2019 del Ministerio de Hacienda y Crédito Público. |                                            |  |  |  |  |  |
| 8.27 Guía Financiera Nº 5 Creación Terceros y Vinculación Cuentas Bancarias.                                                                                                    |                                                                                                    |                                            |  |  |  |  |  |
| 8.28 Guía Financiera Nº 11 Devolución de rec                                                                                                    | audos e ingresos presupuestales.                                                                                 |                                            |  |  |  |  |  |
| 8.29 Guía Financiera N°17 Parametrización N                                                                                                    | lacroproceso de Ingresos.                                                                                        |                                            |  |  |  |  |  |
| 8.30 Guía Financiera No. 19 Carga y contabilización de extractos bancarios.                                                                                                    |                                                                                                    |                                            |  |  |  |  |  |
| 8.31 Guía Financiera N° 27 Creación y Administración de Cuentas Bancarias de Tesorería.                                                                                                    |                                                                                                    |                                            |  |  |  |  |  |
| 9. ANEXOS                                                                                                    |                                                                                                    |                                            |  |  |  |  |  |
| <ul> <li>9.1. FP-F-060 Resumen Movimientos Fondo Interno</li> <li>9.2. FP-F-061 Resumen Movimientos Fondo Salud</li> <li>9.3. PC-F-008 Resumen Movimientos Fondo de Defensa Nacional</li> <li>9.4. FP-F-131 Trámite de Creación, Habilitación, Aclaración, Modificación y/o Definición de Rubros Presupuestales del CCP.</li> </ul> |                                                                                                    |                                            |  |  |  |  |  |
| 10. DEFINICIONES                                                                                                    |                                                                                                    |                                            |  |  |  |  |  |
| 10.1. Causación: reconocimiento de la cuenta por cobrar a favor de la entidad en el momento en el cual se genera el derecho y cuyo recaudo se espera recibir con posterioridad.                                                                                                    |                                                                                                    |                                            |  |  |  |  |  |
| 10.2. Causación y recaudo simultáneo: consiste en el reconocimiento de un ingreso cuando el derecho y el recaudo en                                                                                                    |                                                                                                    |                                            |  |  |  |  |  |

- las cuentas bancarias de la entidad o de la DGCPTN suceden en el mismo momento
- 10.3. **Devolución**: proceso de la gestión de ingresos mediante el cual se reconoce la restitución de recursos a favor de terceros por situaciones como: recursos que no corresponde a la Entidad y son consignados en las cuentas bancarias de las Unidades Ejecutoras o de la DGCPTN por error; recursos que por normatividad legal deben ser recaudados en

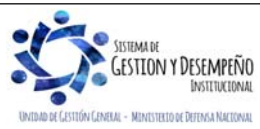

|                                | GUÍA 8                  | Página 86 de 86                            |
|--------------------------------|-------------------------|--------------------------------------------|
| MINISTERIO DE DEFENSA NACIONAL |                         | Código: FP-G-008                           |
| Liberted y Orden               | GESTIÓN PRESUPUESTAL DE | Versión: 1                                 |
|                                | MOREGOO                 | Vigente a partir de : 7 de octubre de 2019 |

las cuentas de las Unidades Ejecutoras para ser trasladados o pagados a un tercero beneficiario del derecho; recursos que han sido clasificados por las Unidades Ejecutoras como ingresos los cuales deben ser devueltos a los terceros que realizaron la consignación al desaparecer el derecho en favor de la entidad. Cuando se requiera efectuar una devolución, se debe registrar en el aplicativo SIIF Nación dando aplicación a los procedimientos que se desarrollan en la Guía Financiera N° 11 "Devolución de recaudos e ingresos presupuestales".

- 10.4. **Recaudo anticipado:** reconocimiento de la recepción de recursos a través de un abono en las cuentas bancarias de la entidad o de la DGCPTN, cuyo derecho a favor de la entidad se genera con posterioridad.
- 10.5. Recaudo básico: reconocimiento de la recepción de recursos, a través de un abono en las cuentas bancarias de la entidad o de la Dirección General de Crédito Público y Tesoro Nacional DGCPTN, éste abono puede corresponder al valor parcial o total de la acusación.
- 10.6. Tasa de cambio representativa del mercado: es la cantidad de pesos colombianos por un dólar de los Estados Unidos. La TRM se calcula con base en las operaciones de compra y venta de divisas entre intermediarios financieros que transan en el mercado cambiario colombiano, con cumplimiento el mismo día cuando se realiza la negociación de las divisas. Actualmente la Superintendencia Financiera de Colombia es la que calcula y certifica diariamente la TRM con base en las operaciones registradas el día hábil inmediatamente anterior.

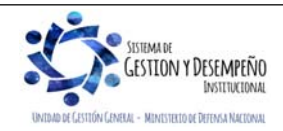